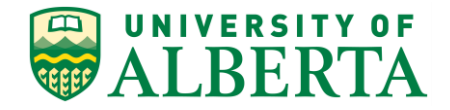

UNIVERSITY OF ALBERTA

**PeopleSoft HCM** 

# **Payable Time Management**

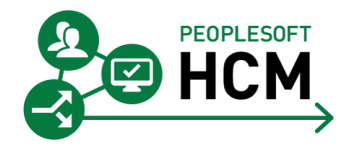

Prepared by: HR Operations Created on 7/11/2017 9:37:00 AM

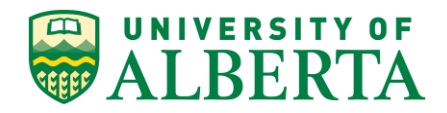

Copyright © 2017 University of Alberta All rights reserved.

The information contained in this manual is proprietary and confidential to the University of Alberta. No part of this manual may be reproduced or transmitted in any form or by any means, electronic or mechanical, including photocopying, recording, or by any information storage and retrieval system, without express written permission from the University of Alberta.

Every effort has been made to make this manual as complete and as accurate as possible. The University of Alberta shall accept neither liability nor responsibility to any person or entity with respect to any loss or damages in connection with or arising from the information contained in this manual.

The names of software products referred to in this manual are claimed as trademarks or registered trademarks of their respective companies.

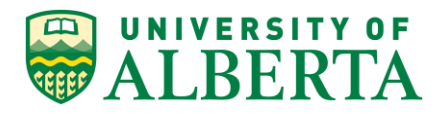

# Table of Contents

| Payable Time Management                                                                                                    | 1                                                               |
|----------------------------------------------------------------------------------------------------|-----------------------------------------------------------------|
| Understanding the Time and Labor WorkCenter for TimeKeepers                                                                                                    |                                                                 |
| Entering Time on Behalf of Employees<br>Correcting or Modifying Time<br>Modifying an Employee Time Sheet                                                                                                    | <b>14</b><br>24<br>29                                           |
| Overriding Chartfields                                                                                                    | 34                                                              |
| Overriding the Hourly Rate<br>Pushing Back Payable Time Request<br>Understanding Payable Time Offsetting Entries                                                                                                    | <b>40</b><br>44<br>48                                           |
| Viewing and Managing Exception Errors as a Timekeeper                                                                                                    | 52                                                              |
| Viewing General Inquiry Job Page                                                                                                    | 60                                                              |
| Cross-referencing Speed Type to Combo Code                                                                                                    | 69                                                              |
| Understanding the View GL Funding Page                                                                                                    | 74                                                              |
| Time Entry - Common Issues and Other Information                                                                                                    | 79                                                              |
| Departmental Suspense Notification                                                                                                    | 80                                                              |
| Approving Employee Payable Time<br>Understanding the Time and Labor WorkCenter for Approvers<br>Approving Payable Time as a Delegate<br>Approving Payable Time as a Delegate<br>Correcting or Modifying Time<br>Modifying an Employee Time Sheet<br>Pushing Back Payable Time Request<br>Understanding Payable Time Offsetting Entries<br>Viewing and Managing Exception Errors as an Approver<br>Reporting - TL WorkCenter Reports and Queries | <b>83</b><br>92<br>98<br>104<br>107<br>113<br>117<br>121<br>127 |
| Approval Delegation<br>Creating a New Delegation<br>Changing an Existing Delegation<br>Accepting a Delegation Request.                                                                                                    | 132<br>134<br>139<br>143                                        |

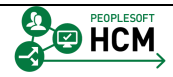

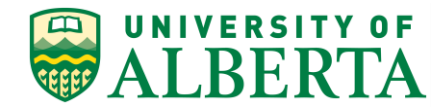

# **Payable Time Management**

### Overview

This section will provide an understanding of all time and labour related functions specific to administering and managing time and labor at the Faculty/Department level.

### **Objectives**

Upon completion of this section you will have a general understanding of:

- Understanding the Time and Labor WorkCenter for TimeKeepers
- Entering Time on Behalf of Employees
- Correcting or Modifying Time
- Modifying an Employee Time Sheet
- Overriding Chartfields
- Overriding the Hourly Rate
- Pushing Back Payable Time Request
- Understanding Payable Time Offsetting Entries
- Viewing and Managing Exception Errors as a Timekeeper
- Viewing General Inquiry Job Page
- Cross-referencing Speed Type to Combo Code
- Understanding the View GL Funding Page
- Time Entry Common Issues and Other Information
- Departmental Suspense Notification
- Approval Delegation
- Approving Employee Payable Time

### **Related Reference Material**

All related reference material is stored on the Learning Reference Materials (<u>http://www.hrs.ualberta.ca/Learning/LearningPeopleSoft/LearningSupportMaterials</u>) web page within the Human Resource Services website.

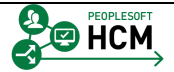

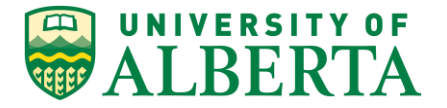

Reference Material may include Training Guides, Quick Reference Guides, and Other Documentation.

# Understanding the Time and Labor WorkCenter for Timekeepers

All time related activities can be accessed using the regular menu navigation but you need to remember the specific navigation paths or add them to your favorites menu. In order to simplify the navigation, the **Time and Labor WorkCenter** is available and provides a one stop shop to access the most commonly used time related activities.

The activities provided within the Time and Labor WorkCenter include <u>Approving</u>, <u>Reporting</u>, and <u>Viewing</u> time related transactions. However, the activities you will have access to is dependant on the role you have been assigned within PeopleSoft HCM. For example, if you are a Time Approver (i.e. have employees directly reporting to you) your Time and Labor WorkCenter will include approving, reporting, and viewing activities. Whereas if you are a Timekeeper or help manage employee time entries, your Time and Labor WorkCenter is limited to reporting and viewing activities.

The reports and queries accessed via the WorkCenter only include the Time Approver queries, for all Timekeeper queries the Query Viewer must be used.

In this topic you will learn how to navigate and utilize the Time and Labor WorkCenter provided to Timekeepers to assist in time and labor related tasks.

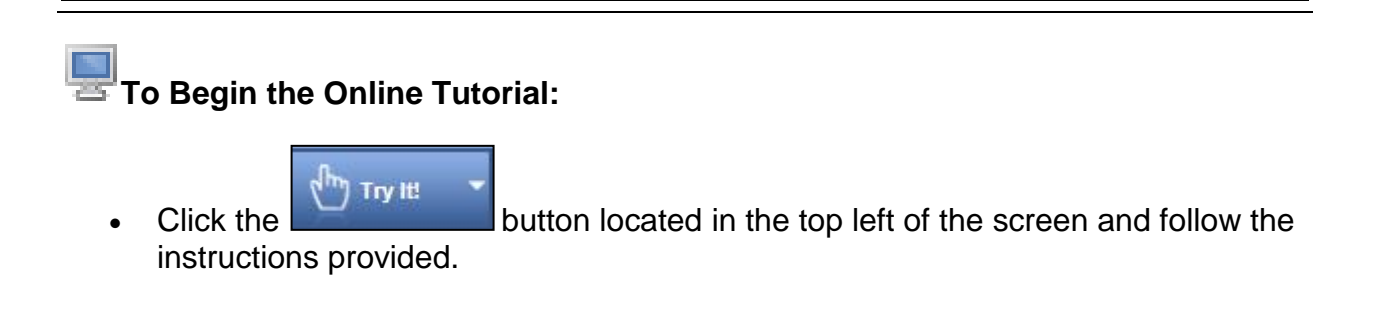

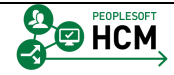

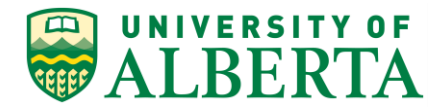

#### Procedure

Navigation Path: Main Menu > Manager Self Service > Time Management > Time and Labor WorkCenter

- 1. Click the Main Menu button.
- Click the Manager Self Service menu.
   Manager Self Service
- Click the Time Management menu.
   Time Management
- 4. Click the **Time and Labor WorkCenter** menu.

Time and Labor WorkCenter

| Favorites - Main Menu - Manager                                         | r Self Service 🔹 > Time Manage                                                                               | ment -> Time and         | Labor WorkCenter | > Timesheet |                   |                         |               |                                   |                 |           |
|-------------------------------------------------------------------------|----------------------------------------------------------------------------------------------------|--------------------------|------------------|-------------|-------------------|-------------------------|---------------|-----------------------------------|-----------------|-----------|
| UNIVERSITY OF                                                           |                                                                                                    |                          |                  |             |                   | Но                      | me   Worklist | Add to Favorit                    | es   Sigr       | out       |
| WALBERTA Huma                                                           | in Capital Management                                                                                        |                          |                  |             |                   |                         |               |                                   |                 |           |
| Time and Labor WorkCenter ● «<br>Main Reports/Processes<br>Wy Work ○ ●▼ | Manage Time (Admin) View Timesheet Exceptions  Fingloyee Selection  Change View View By Week Date 07/11/2016 | Time (Admin)             |                  | Previous    | Week              | Next V                  | /eek          | New Wir                           | dow   Help      |           |
|                                                                         | Employees For Jivnoi Ufmit. To                                                                               | tals From 07/11/2016     | 6 - 07/17/2016   |             |                   |                         |               |                                   |                 | _         |
|                                                                         | Time Summary Demograph                                                                                       | iics 📖                   |                  |             |                   |                         |               |                                   |                 |           |
|                                                                         | Empl<br>Record First Name                                                                                    | Last Employee ID<br>Name | Job Title        |             | Reported<br>Hours | Hours to be<br>Approved | Exception     | Hours<br>Approved or<br>Submitted | Denied<br>Hours | Hou<br>Ra |
|                                                                         | 0                                                                                                    | Last<br>Name             |                  |             | 0.000000          | 0.000000                |               | 0.000000                          | 0.000000        |           |
| Inks     ○                                                              |                                                                                                    |                          |                  |             |                   |                         |               |                                   |                 |           |

5. The **Time and Labor WorkCenter** is a one stop shop for Timekeepers.

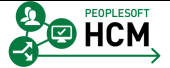

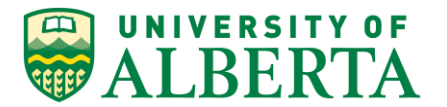

| Favorites - Main Menu - Manager                                  | Self Service * > Time Management *                                 | > Time and     | Labor WorkCenter > Timesheet |                   |                         |              |                                   |                       |
|------------------------------------------------------------------|--------------------------------------------------------------------|----------------|------------------------------|-------------------|-------------------------|--------------|-----------------------------------|-----------------------|
| UNIVERSITY OF                                                    | - Carital Management                                               |                |                              |                   | Н                       | ome Worklist | Add to Favori                     | tes Sign out          |
| WALBERTA Human                                                   | in Capital Management                                              |                |                              |                   |                         |              |                                   |                       |
| Time and Labor WorkCenter • «                                    | Manage Time (Admin) View Time (A                                   | dmin)          |                              |                   |                         |              | New Wi                            | ndow   Help   📰 🚽     |
| Marine Treportan Tocesses                                        | Timesheet   Exceptions                                             |                |                              |                   |                         |              |                                   |                       |
|                                                                  | Employee Selection                                                 |                |                              |                   |                         |              |                                   |                       |
|                                                                  | Change View                                                        |                |                              |                   |                         |              |                                   |                       |
|                                                                  | "View By Week<br>Date 11/08/2016                                   | ,              | Previou                      | s Week            | Next                    | Week         |                                   |                       |
|                                                                  | Employees For Axeqv,Zewkitoqi Keatiid<br>Time Summary Demographics | q, Totals From | 11/07/2016 - 11/13/2016      |                   |                         |              |                                   |                       |
|                                                                  | Empl<br>Record First Name Last<br>Name                             | Employee ID    | Job Title▼                   | Reported<br>Hours | Hours to be<br>Approved | Exception    | Hours<br>Approved or<br>Submitted | Denied Hou<br>Hours R |
|                                                                  | 0 Last<br>Name                                                     |                |                              | 0.000000          | 0.000000                |              | 0.000000                          | 0.000000              |
|                                                                  |                                                                    |                |                              |                   |                         |              |                                   |                       |
| 🗞 Links 🔉 💿 🗸                                                    |                                                                    |                |                              |                   |                         |              |                                   |                       |
| Time and Labor Processing     ■ Exceptions     ■ Timesheet     ■ |                                                                    |                |                              |                   |                         |              |                                   |                       |
|                                                                  |                                                                    |                |                              |                   |                         |              |                                   |                       |

6. The first step of the time administration process is to review any Exception Errors that may have been generated.

Click the **Exceptions** link.

| Envoritor - Main Monu - Managor                         | Solf Sonico             | Timo Managomont                    | Time and Labor Wor       | Contor Mana     | iao Group F    | Freentions |                |                      |             |
|---------------------------------------------------------|-------------------------|------------------------------------|--------------------------|-----------------|----------------|------------|----------------|----------------------|-------------|
|                                                         | n Canital M             | anagement                          | 1 * 7 Time and Labor Wor | KGenter / Maria | ige oroup i    | Home       | Worklist Add   | to Favorites Si      | ign out     |
| WALBERTA Huilla                                         | псарнани                | anagement                          |                          |                 |                |            |                |                      |             |
| Time and Labor WorkCenter • «<br>Main Reports/Processes | Manage Tim<br>Timesheet | ne (Admin) View Time<br>Exceptions | a (Admin)                |                 |                |            | New Window Hel | p   Personalize Pag  | ge   📰 –    |
|                                                         | Employe                 | e Selection                        |                          |                 |                |            |                |                      |             |
|                                                         | Expand secti            | ion                                |                          |                 |                |            |                |                      |             |
|                                                         | . Titaning              | Orticar                            |                          |                 |                |            |                |                      |             |
|                                                         | Filtering               | Options                            |                          |                 |                |            |                |                      | _           |
|                                                         | Exceptions              | 2 Deteile Demonstra                | ing (1997)               |                 |                |            | Per            | sonalize   Find   Vi | iew All   🖾 |
|                                                         | Allow L                 | etailsemograph                     | First Name               | Empl ID         | Empl<br>Record | Job Title  | Exception ID   | Description          | Di          |
|                                                         |                         |                                    |                          |                 | C              |            |                |                      |             |
|                                                         | Allow Excep             | ations 🕐                           |                          |                 |                |            |                |                      |             |
|                                                         | Selec                   | at Ali Dese                        | elect All                |                 |                |            |                |                      |             |
|                                                         | Sa                      | ive                                |                          |                 |                |            |                |                      |             |
|                                                         |                         |                                    |                          |                 |                |            |                |                      |             |
|                                                         |                         |                                    |                          |                 |                |            |                |                      |             |
|                                                         |                         |                                    |                          |                 |                |            |                |                      |             |
| Shinks C or                                             |                         |                                    |                          |                 |                |            |                |                      |             |
|                                                         |                         |                                    |                          |                 |                |            |                |                      |             |
| Time and Labor Processing Exceptions Timesheet          |                         |                                    |                          |                 |                |            |                |                      |             |
|                                                         |                         |                                    |                          |                 |                |            |                |                      |             |

7. Click the **Expand section** button.

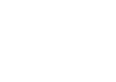

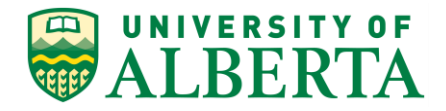

8. Click the **Get Employees** button.

Get Employees

9. The details tab will expand the list of exception errors for additional information on next steps.

Please refer to the topic **Viewing and Managing Exception Errors as a Timekeeper** for information on how to use this page.

| Favorites - Main Menu -                 | > Manager | Self Service   | e 🔹 > Time Mana      | gement 🝷     | > Time and   | Labor WorkCenter | > Timesheet |                   |                         |                |              |                 |           |
|-----------------------------------------|-----------|----------------|----------------------|--------------|--------------|------------------|-------------|-------------------|-------------------------|----------------|--------------|-----------------|-----------|
| UNIVERSITY OF                           |           |                |                      |              |              |                  |             |                   | Н                       | ome   Worklist | Add to Favor | tes Sigr        | out       |
| ALBERTA                                 | Huma      | n Capital      | Management           |              |              |                  |             |                   |                         |                |              |                 |           |
| • • • • • • • • • • • • • • • • • • • • |           |                |                      |              |              |                  |             |                   |                         |                | Nour M       | ndow   Holp     |           |
| Time and Labor WorkCente                | ro «      |                |                      |              |              |                  |             |                   |                         |                | IVOW WI      | ndow I Help     | 89        |
| Main Reports/Processes                  |           | Manage 1       | Time (Admin)         | ew Time (A   | vdmin)       |                  |             |                   |                         |                |              |                 |           |
| Mv Work                                 | 0 0 7     | Timesheet      | t   Exceptions       |              |              |                  |             |                   |                         |                |              |                 |           |
|                                         |           |                |                      |              |              |                  |             |                   |                         |                |              |                 |           |
|                                         |           | Emplo          | oyee Selection       |              |              |                  |             |                   |                         |                |              |                 |           |
|                                         |           |                |                      |              |              |                  |             |                   |                         |                |              |                 |           |
|                                         |           | Change         | liow                 |              |              |                  |             |                   |                         |                |              |                 |           |
|                                         |           | Change         | view                 |              |              |                  |             |                   |                         |                |              |                 |           |
|                                         |           | v              | Date 07/11/2016      |              | ×            |                  | Denview     |                   | March                   | Maalu          |              |                 |           |
|                                         |           |                | Date 0//11/2010      |              | P            |                  | Previous    | s week            | Next                    | veek           |              |                 |           |
|                                         |           | Employee       | es For Jivnoi Ufmit, | Totals Fro   | m 07/11/2016 | - 07/17/2016     |             |                   |                         |                |              |                 |           |
|                                         |           | Time Su        | mmary Demogra        | aphics [     |              |                  |             |                   |                         |                |              |                 |           |
|                                         |           |                |                      |              |              |                  |             |                   |                         |                | Houre        |                 |           |
|                                         |           | Empl<br>Record | First Name           | Last<br>Name | Employee ID  | Job Title        |             | Reported<br>Hours | Hours to be<br>Approved | Exception      | Approved or  | Denied<br>Hours | Hou<br>Ra |
|                                         |           |                |                      |              |              |                  |             |                   |                         |                | Submitted    |                 |           |
|                                         |           | 0              |                      | Last         |              |                  |             | 0.000000          | 0.000000                |                | 0.000000     | 0.000000        |           |
|                                         |           |                |                      | Name         |              |                  |             |                   |                         |                |              |                 |           |
|                                         |           |                |                      |              |              |                  |             |                   |                         |                |              |                 |           |
|                                         |           |                |                      |              |              |                  |             |                   |                         |                |              |                 |           |
|                                         |           |                |                      |              |              |                  |             |                   |                         |                |              |                 |           |
|                                         |           |                |                      |              |              |                  |             |                   |                         |                |              |                 |           |
|                                         |           |                |                      |              |              |                  |             |                   |                         |                |              |                 |           |
| 🗞 Links                                 | 0 •       |                |                      |              |              |                  |             |                   |                         |                |              |                 |           |
| - Time and Labor Processin              |           |                |                      |              |              |                  |             |                   |                         |                |              |                 |           |
| <ul> <li>Exceptions</li> </ul>          | A         |                |                      |              |              |                  |             |                   |                         |                |              |                 |           |
| J Timesheet                             |           |                |                      |              |              |                  |             |                   |                         |                |              |                 |           |
|                                         |           |                |                      |              |              |                  |             |                   |                         |                |              |                 |           |
| JUOFA HRS Learning                      |           |                |                      |              |              |                  |             |                   |                         |                |              |                 |           |
| UofA HRS Pay Schedule                   |           |                |                      |              |              |                  |             |                   |                         |                |              |                 |           |
| Stats and Winter Closure                |           |                |                      |              |              |                  |             |                   |                         |                |              |                 |           |
|                                         |           |                |                      |              |              |                  |             |                   |                         |                |              |                 |           |

10. Click the Manage Time tab.

Manage Time (Admin)

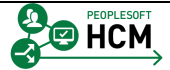

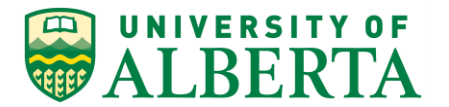

| Favorites - Main Menu -                                                                                                    | > Manager | Self Service        | e 🔹 > Time Manage                        | ement 👻      | > Time and   | Labor WorkCenter > Timesheet |                   |                         |                |                                   |                   |          |
|----------------------------------------------------------------------------------------------------|-----------|---------------------|------------------------------------------|--------------|--------------|------------------------------|-------------------|-------------------------|----------------|-----------------------------------|-------------------|----------|
| UNIVERSITY OF                                                                                                    | Humai     | n Capital           | Management                               |              |              |                              |                   | Н                       | ome   Worklist | Add to Favori                     | es   Sign out     |          |
| Time and Labor WorkCenter Main Reports/Processes                                                                                                    | • «       | Manage 1            | Time (Admin) View                        | v Time (Ar   | dmin)        |                              |                   |                         |                | New Wit                           | ndow   Help   📰   | 1        |
| 💱 My Work 👘                                                                                                    | 0 0 -     | Timesheet           | byee Selection                           |              |              |                              |                   |                         |                |                                   |                   |          |
|                                                                                                    |           | Change \<br>*V      | View<br>View By Week<br>Date 07/11/2016  | Ē ¢          | ~            | Previ                        | ous Week          | Next                    | Week           |                                   |                   |          |
|                                                                                                    |           | Employee<br>Time Su | IS For Jivnoi Ufmit, T<br>mmary Demograp | otals From   | n 07/11/2016 | - 07/17/2016                 |                   |                         |                |                                   |                   |          |
|                                                                                                    |           | Empl<br>Record      | First Name                               | Last<br>Name | Employee ID  | Job Title                    | Reported<br>Hours | Hours to be<br>Approved | Exception      | Hours<br>Approved or<br>Submitted | Denied H<br>Hours | ou<br>Ra |
|                                                                                                    |           | 0                   |                                          | Last<br>Name |              |                              | 0.000000          | 0.000000                |                | 0.000000                          | 0.000000          |          |
| <ul> <li>Second Second Se</li></ul> | 0.        |                     |                                          |              |              |                              |                   |                         |                |                                   |                   |          |
| External Links     UotA HRS Learning     UotA HRS Pay Schedule     Stats and Winter Closure                                                                                                    |           |                     |                                          |              |              |                              |                   |                         |                |                                   |                   |          |

11. Click the **Employee Selection** button.

Employee Selection

12. The Timesheet tab contains the Timesheet Summary page.

Please refer to the topic **Entering Time on Behalf of Employees** for information on how to use this page.

| Favorites • Main Menu • Manager                                                                                                    | Self Service * > Tin | ne Management 👻 > Time     | e and Labor | r WorkCenter > Wei                      | ekly Time Calendar | ••••••••••••••••• |                |                         |                |
|----------------------------------------------------------------------------------------------------|----------------------|----------------------------|-------------|-----------------------------------------|--------------------|-------------------|----------------|-------------------------|----------------|
| ALBERTA Huma                                                                                                    | n Capital Manage     | ement                      |             |                                         |                    |                   | Home   Worklis | Add to Favorites        | Sign out       |
| Time and Labor WorkCenter • «<br>Main Reports/Processes                                                                                | Manage Time (Admi    | n) View Time (Admin)       |             |                                         |                    |                   | New Wir        | ndow   Help   Personali | ze Page   📰 🕒  |
| 🕸 My Work 🛛 💿 🔻                                                                                                    | Weekly Time Calend   | ar   Monthly Time Calendar | Payable     | Time Summary   Payab                    | le Time Detail     |                   |                |                         |                |
|                                                                                                    | Employee Sele        | ction                      |             |                                         |                    |                   |                |                         |                |
|                                                                                                    |                      |                            | w           | /eekly Time Calendar                    |                    | Monthly           | Time Calendar  |                         |                |
|                                                                                                    | View Criteria        | 3)                         |             |                                         |                    |                   |                |                         |                |
|                                                                                                    | Week                 | of 07/11/2016              | 11 P        | Previous Week<br>Reported or Pavable Ho | ure                | Next              | Week           |                         |                |
|                                                                                                    | Start Tim            | ie                         | ~           | Reported Hours     Payable Hours        | 010                |                   |                |                         |                |
|                                                                                                    | Display Options      | (?)                        | <u> </u>    |                                         |                    |                   |                | 1                       |                |
|                                                                                                    |                      |                            |             |                                         | Show Symbo         | ols               |                |                         |                |
|                                                                                                    |                      |                            |             |                                         | Show Except        | tions             | efresh View    |                         |                |
|                                                                                                    | Weekly Time Calend   | dar 🕐                      |             |                                         |                    |                   |                |                         |                |
|                                                                                                    | Last Name            | First Name                 | Employee I  | ID Job Title                            |                    | Exceptions        | Total          | Mon.<br>07/11/2016      | Tue<br>07/12/2 |
| S Links C o ▼                                                                                                    |                      |                            |             |                                         |                    |                   | -              | -                       | -              |
| <ul> <li></li></ul>                                                                                                    | Legend               |                            |             |                                         |                    |                   |                |                         |                |
| <ul> <li>♥ External Links</li> <li>▷ UofA HRS Learning</li> <li>▷ UofA HRS Pay Schedule</li> <li>▷ Stats and Winter Closure</li> </ul> |                      |                            |             |                                         |                    |                   |                |                         |                |

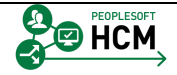

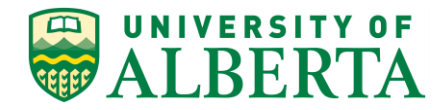

#### 13. Click the View Time tab.

View Time (Admin)

| Favorites - Main Menu - Manage                                                              | er Self Service 💌 >               | Time Management * >                             | Time and Lab             | or WorkCenter > We                     | ekly Time Calendar |           | Home   Workli | st Add to Favorites      | Sign out       |
|---------------------------------------------------------------------------------------------|-----------------------------------|-------------------------------------------------|--------------------------|----------------------------------------|--------------------|-----------|---------------|--------------------------|----------------|
| WALBERTA Hum                                                                                | an Capital Man                    | agement                                         |                          |                                        |                    |           |               |                          |                |
| Time and Labor WorkCenter o «<br>Main Reports/Processes<br>My Work C ov                     | Manage Time (A<br>Weekly Time Cal | dmin) View Time (Adr<br>endar   Monthly Time Ca | min)<br>alendar   Payabl | e Time Summary   Paya                  | ole Time Detail    |           | New W         | indow   Help   Personali | ze Page   📰 👘  |
|                                                                                             | Employee \$                       | Selection                                       |                          |                                        |                    |           |               |                          |                |
|                                                                                             | -                                 |                                                 | 1                        | Weekly Time Calendar                   |                    | Monthly   | Time Calendar |                          |                |
|                                                                                             | View Criteri                      | a 🕐                                             |                          |                                        |                    |           |               |                          |                |
|                                                                                             | We                                | ek of 07/11/2016                                | 31                       | Previous Week<br>Reported or Payable H | ours               | Next      | Week          | 1                        |                |
|                                                                                             | Start                             | Time                                            | <b>~</b>                 | Reported Hours     Payable Hours       | 545                |           |               |                          |                |
|                                                                                             | Display Opti                      | ons 🕐                                           |                          |                                        |                    |           |               | 1                        |                |
|                                                                                             |                                   |                                                 |                          |                                        | Show Symbols       |           |               |                          |                |
|                                                                                             |                                   |                                                 |                          |                                        | Show Exception     | IS R      | efresh View   |                          |                |
|                                                                                             | Weekly Time Ca                    | lendar (?)                                      |                          |                                        |                    |           |               |                          |                |
|                                                                                             | Last Name                         | First Name                                      | Employee                 | D Job Title                            | E                  | xceptions | Total         | Mon.<br>07/11/2016       | Tue<br>07/12/2 |
|                                                                                             |                                   |                                                 |                          |                                        |                    |           | -             | -                        | -              |
| S Links O V                                                                                 | Legend                            |                                                 |                          |                                        |                    |           |               |                          |                |
| <ul> <li>Time and Labor Processing</li> <li>Exceptions</li> <li>Timesheet</li> </ul>        |                                   |                                                 |                          |                                        |                    |           |               |                          |                |
| External Links     UotA HRS Learning     UotA HRS Pay Schedule     Stats and Winter Closure |                                   |                                                 |                          |                                        |                    |           |               |                          |                |

14. <u>Weekly Time Calendar View</u>

Click the **Employee Selection** button.

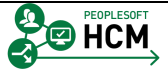

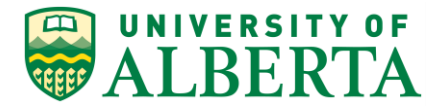

| Favorites - Main Menu - Man                                                 | ger Self Service $\bullet$ > Time Management $\bullet$ > Time and L | or WorkCenter > Weekly Time Cale      | endar                   |                                     |
|-----------------------------------------------------------------------------|---------------------------------------------------------------------|---------------------------------------|-------------------------|-------------------------------------|
| ALBERTA H                                                                   | man Capital Management                                              |                                       | Home Workli             | ist   Add to Favorites   Sign ou    |
| Time and Labor WorkCenter o                                                 | Manage Time (Admin) View Time (Admin)                               |                                       | New W                   | indow   Help   Personalize Page   🔚 |
| Wy Work C                                                                   | Weekly Time Calendar   Monthly Time Calendar   Pay                  | le Time Summary   Payable Time Detail |                         |                                     |
|                                                                             | Employee Selection                                                  |                                       |                         |                                     |
|                                                                             | Employee Selection Criteria                                         |                                       | Get Employees           |                                     |
|                                                                             | Selection Criterion Selecti                                         | Criterion Value                       | Olare Orlaria           |                                     |
|                                                                             | Employee ID                                                         | ٩                                     | Clear Citiena           |                                     |
|                                                                             | Empl Record                                                         | ٩                                     | Save Criteria           |                                     |
|                                                                             | Last Name                                                           | Q                                     |                         |                                     |
|                                                                             | First Name                                                          | ٩                                     |                         |                                     |
|                                                                             | Job Code                                                            | ٩                                     |                         |                                     |
|                                                                             | Job Description                                                     | Q                                     |                         |                                     |
|                                                                             | Department                                                          | Q.                                    |                         |                                     |
|                                                                             | Supervisor ID                                                       | Q                                     |                         |                                     |
|                                                                             | Reports To Position Number                                          | ٩                                     |                         |                                     |
|                                                                             | Workgroup                                                           | ٩                                     |                         |                                     |
|                                                                             |                                                                     |                                       |                         | 1                                   |
| Links O o                                                                   |                                                                     | Weekk Time Onlander                   | Marthly Time Online and |                                     |
|                                                                             | XV-Abric @                                                          | weekly Time Calendar                  | Monthly Time Calendar   | 1                                   |
| <ul> <li>Time and Labor Processing</li> <li>Excentions</li> </ul>           | View Criteria                                                       |                                       |                         |                                     |
| Timesheet                                                                   | Week of 0//11/2016                                                  | Previous Week                         | Next Week               |                                     |
| <ul> <li>External Links</li> </ul>                                          | Start Time                                                          | Reported or Payable Hours             |                         |                                     |
| UofA HRS Learning                                                           | End Time                                                            | Payable Hours                         |                         |                                     |
| <ul> <li>UotA HRS Pay Schedule</li> <li>Stats and Winter Closure</li> </ul> | Display Options (2)                                                 |                                       |                         |                                     |
|                                                                             |                                                                     | Chan 6                                |                         |                                     |
|                                                                             |                                                                     | Snow S                                | ymbols                  |                                     |
|                                                                             |                                                                     | Show E                                | xceptions Refresh View  |                                     |
|                                                                             |                                                                     |                                       |                         |                                     |
|                                                                             | Weekly Time Calendar (?)                                            |                                       |                         |                                     |
|                                                                             | Weekly Time Calendar ③<br>Last Name First Name Emplo                | e ID Job Title                        | Exceptions Total        | Mon.<br>07/11/2016 07               |

- 15. The **View Time** page provides different views to review an Employee's time.
  - Weekly Calendar (default)
  - Monthly Time Calendar
  - Payable Time Summary
  - Payable Time Detail
- 16. In the **Employee Selection** area, enter an Employee ID or a Department and click on the **Get Employees** button to retrieve information.
- 17. You can also use the **View Time** tab to view the **Reported Hours** or **Payable Hours** for a given time period.

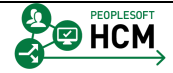

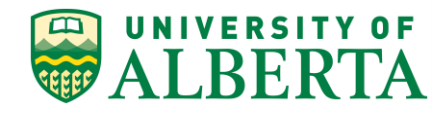

| Favorites - Main Menu - Manager                                                                                                    | r Self Service 🔹 > Time Management 🝷    | > Time and Labor WorkCenter> Weekly Time Calend       | ar                    |                                      |
|----------------------------------------------------------------------------------------------------|-----------------------------------------|-------------------------------------------------------|-----------------------|--------------------------------------|
| ALBERTA Huma                                                                                                    | an Capital Management                   |                                                       | Home Worklis          | st Add to Favorites Sign out         |
| Time and Labor WorkCenter o «<br>Main Reports/Processes                                                                                               | Manage Time (Admin) View Time (A        | Admin)                                                | New Wi                | ndow   Help   Personalize Page   📰 - |
| 🕸 My Work 🛛 O 🔻                                                                                                    | Weekly Time Calendar   Monthly Time     | Calendar   Payable Time Summary   Payable Time Detail |                       |                                      |
|                                                                                                    | Employee Selection                      |                                                       |                       |                                      |
|                                                                                                    |                                         | Weekly Time Calendar                                  | Monthly Time Calendar |                                      |
|                                                                                                    | View Criteria (2)<br>Week of 07/11/2016 | Provinus Week                                         | Nevt Week             |                                      |
|                                                                                                    |                                         | Reported or Payable Hours                             | TYDA: YESSAN          |                                      |
|                                                                                                    | Start Time<br>End Time                  | Reported Hours     Payable Hours                      |                       |                                      |
|                                                                                                    | Display Options (2)                     | _                                                     |                       | 1                                    |
|                                                                                                    |                                         | Show Sym                                              | eptions Refresh View  |                                      |
|                                                                                                    | Weekly Time Calendar 👔                  |                                                       |                       |                                      |
|                                                                                                    | Last Name First Name                    | Employee ID Job Title                                 | Exceptions Total      | Mon. Tu<br>07/11/2016 07/12/         |
| S Links ℃ •                                                                                                    | Lenned                                  |                                                       |                       | · ·                                  |
| <ul> <li></li></ul>                                                                                                    | Legend                                  |                                                       |                       |                                      |
| ✓         External Links           ₽         UofA HRS Learning           ₽         UofA HRS Pay Schedule           ₽         Stats and Winter Closure |                                         |                                                       |                       |                                      |

#### 18. Monthly Time Calendar View

Click the Monthly Time Calendar tab.

Monthly Time Calendar

| Enuration Main Manuel Manager                                     | Celf Caprice - Tim                                                      | Management Tim                   | e and Labor We                                                                                                    | Center Menthly Time                                                | Calendar                    |                       |                          |               |
|-------------------------------------------------------------------|-------------------------------------------------------------------------|----------------------------------|----------------------------------------------------------------------------------------------------|--------------------------------------------------------------------|-----------------------------|-----------------------|--------------------------|---------------|
| UNIVERSITY OF<br>ALBERTA Huma                                     | in Capital Manage                                                       | ment                             | e and capor wo                                                                                                    | KCenter > Montrily Time                                            | Calendar                    | Home   Workli         | ist Add to Favorites     | Sign out      |
| Time and Labor WorkCenter o «<br>Main Reports/Processes           | Monthly Time                                                            | Calendar                         |                                                                                                    |                                                                    |                             | New W                 | indow   Help   Personali | ze Page   📰 👘 |
| age my rion. C                                                    | Employee Select                                                         | tion                             | Weekly                                                                                                    | Time Calendar                                                      |                             | Monthly Time Calendar |                          |               |
|                                                                   | View Criteria<br>Mont<br>Yea<br>Start Tim<br>End Tim<br>Display Options | 2)<br>h 07 - July<br>r 2016<br>e | ✓ Previo     ✓     ✓     ✓     ✓     ✓     ✓     ✓     ✓     ✓     ✓     ✓     ✓     ✓     ✓     ✓     ✓     ✓     ✓     ✓     ✓     ✓     ✓     ✓     ✓     ✓     ✓     ✓     ✓     ✓     ✓     ✓     ✓     ✓     ✓     ✓     ✓     ✓     ✓     ✓     ✓     ✓     ✓     ✓     ✓     ✓     ✓     ✓     ✓     ✓     ✓     ✓     ✓     ✓     ✓     ✓     ✓     ✓     ✓     ✓     ✓     ✓     ✓     ✓     ✓     ✓     ✓     ✓     ✓     ✓     ✓     ✓     ✓     ✓     ✓     ✓     ✓     ✓     ✓     ✓     ✓     ✓     ✓     ✓     ✓     ✓     ✓     ✓     ✓     ✓     ✓     ✓     ✓     ✓     ✓     ✓     ✓     ✓     ✓     ✓     ✓     ✓     ✓     ✓     ✓     ✓     ✓     ✓     ✓     ✓     ✓     ✓     ✓     ✓     ✓     ✓     ✓     ✓     ✓     ✓     ✓     ✓     ✓     ✓     ✓     ✓     ✓     ✓     ✓     ✓     ✓     ✓     ✓     ✓     ✓     ✓     ✓     ✓     ✓     ✓     ✓     ✓     ✓     ✓     ✓     ✓     ✓     ✓     ✓     ✓     ✓     ✓     ✓     ✓     ✓     ✓     ✓     ✓     ✓     ✓     ✓     ✓     ✓     ✓     ✓     ✓     ✓     ✓     ✓     ✓     ✓     ✓     ✓     ✓     ✓     ✓     ✓     ✓     ✓     ✓     ✓     ✓     ✓     ✓     ✓     ✓     ✓     ✓     ✓     ✓     ✓     ✓     ✓     ✓     ✓     ✓     ✓     ✓     ✓     ✓     ✓     ✓     ✓     ✓     ✓     ✓     ✓     ✓     ✓     ✓     ✓     ✓     ✓     ✓     ✓     ✓     ✓     ✓     ✓     ✓     ✓     ✓     ✓     ✓     ✓     ✓     ✓     ✓     ✓     ✓     ✓     ✓     ✓     ✓     ✓     ✓     ✓     ✓     ✓     ✓     ✓     ✓     ✓     ✓     ✓     ✓     ✓     ✓     ✓     ✓     ✓     ✓     ✓     ✓     ✓     ✓     ✓     ✓     ✓     ✓     ✓     ✓     ✓     ✓     ✓     ✓     ✓     ✓     ✓     ✓     ✓     ✓     ✓     ✓     ✓     ✓     ✓     ✓     ✓     ✓     ✓     ✓     ✓     ✓     ✓     ✓     ✓     ✓     ✓     ✓     ✓     ✓     ✓     ✓     ✓     ✓     ✓     ✓     ✓     ✓     ✓     ✓     ✓     ✓     ✓     ✓     ✓     ✓     ✓     ✓     ✓     ✓     ✓     ✓     ✓     ✓     ✓     ✓     ✓     ✓     ✓     ✓     ✓     ✓     ✓     ✓     ✓     ✓     ✓     ✓     ✓     ✓     ✓     ✓     ✓     ✓     ✓     ✓     ✓ | us Month<br>rted or Payable Hours<br>eported Hours<br>ayable Hours |                             | Next Month            |                          |               |
|                                                                   |                                                                         |                                  |                                                                                                    | She                                                                | ow Symbols<br>ow Exceptions | Refresh View          |                          |               |
|                                                                   | Monthly Time Caleni<br>Last Name                                        | Jar (2)<br>First Name            | Employee ID                                                                                                    | Job Title                                                          | Exceptio                    | ns Total              | Fri. Sat.<br>01 02       | Sun.<br>03    |
|                                                                   | Legend                                                                  |                                  |                                                                                                    |                                                                    |                             |                       |                          |               |
| <ul> <li>Time and Labor Processing</li> <li>Exceptions</li> </ul> | Return to WorkCente                                                     | ۲                                |                                                                                                    |                                                                    |                             |                       |                          |               |

- 19. Click the **Employee Selection** button.
- 20. Enter an Employee ID and Click the Get Employees button. Get Employees

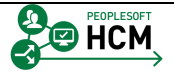

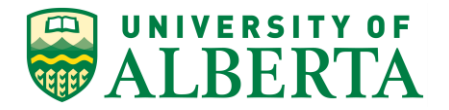

- 21. To review information for the previous month Click the **Previous Month** link.
- 22. To review information for the next month Click the **Next Month** link.
- 23. To review the employee's time by week Click the **Weekly Time Calendar** link.
- 24. Click the **Employee Selection** button.

**Note**: when you switch to a different Time Calendar (e.g. Monthly to Weekly), you will need to re-enter the Employee ID in the Employee Selection section.

- 25. Click the **Return to WorkCenter** link.
- 26. Payable Time Summary View

Click the **Payable Time Summary** link.

| Favorites - Main Menu - Manager                         | Self Service * > Time Management * > Time and Labor WorkCenter -> Payable Time Summary                                                                                                    |                         |                                |                     |  |  |  |  |  |
|---------------------------------------------------------|----------------------------------------------------------------------------------------------------|-------------------------|--------------------------------|---------------------|--|--|--|--|--|
| ALBERTA Huma                                            | n Capital Management                                                                                                    | Home Worklist           | Add to Favori                  | tes Sign out        |  |  |  |  |  |
| Time and Labor WorkCenter o «<br>Main Reports/Processes | Manage Time (Admin) View Time (Admin) Week's Time Calendar   Monthly Time Calendar   Davable Time Summary   Pacable Time Calendar                                                                                                    | New Win                 | dow   Help   Perso             | )nalize Page   📰 –  |  |  |  |  |  |
| age my Hons 🐷 💌                                         | Wy Work     Veewy Time calendar'   Yeyabe Time calendar'   Yeyabe Time ca |                         |                                |                     |  |  |  |  |  |
|                                                         | Employees For Jivnoi Ufmit<br>Time Reporters Demographics                                                                                                    |                         | Personaliz                     | :e   Find   🖾 🛛 Fin |  |  |  |  |  |
|                                                         | Last Name First Name Employee ID Employment Job Title                                                                                                    | Hours to be<br>Approved | Hours Approved<br>or Submitted | Denied Hours        |  |  |  |  |  |
|                                                         | Last Name 0                                                                                                    | 0.000000                | 0.000000                       | 0.000000            |  |  |  |  |  |
|                                                         |                                                                                                    |                         |                                |                     |  |  |  |  |  |

- 27. Click the **Employee Selection** button.
- 28. Enter the Employee Number into the **Employee ID** field.

For example purposes, enter "1086761". Employee ID 1086761

29. Enter the Start Date into the **Start Date** field.

For example purposes, enter "03/07/2016". Start Date 03/07/2016

30. **Note**: The End Date defaults to the current date and cannot be changed.

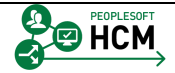

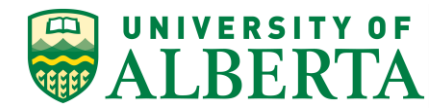

#### 31. Click the **Get Employees** button.

Get Employees

| Favorites - Main Menu - Manager S                                          | elf Service 🔹 > 1                     | rime Management ▼ → Time                | e and Labor WorkCenter> Par | able Time Summary          |                         |                                |              |       |
|----------------------------------------------------------------------------|---------------------------------------|-----------------------------------------|-----------------------------|----------------------------|-------------------------|--------------------------------|--------------|-------|
| ALBERTA Human                                                              | Capital Mana                          | gement                                  |                             |                            | Home Worklist           | Add to Favor                   | ites Sign o  | out   |
| Time and Labor WorkCenter • «<br>Main Reports/Processes<br>My Work • • • • | Manage Time (Ad<br>Weekly Time Caler  | min) View Time (Admin)                  | Payable Time Summary   Paya | ole Time Detail            | New Wind                | low   Help   Pers              | onalize Page | 3 -   |
|                                                                            | Employee Se<br>Refresh Timeshe<br>Str | lection<br>eet<br>art Date 03/07/2016 🛐 | End Date 03/13/2016         | ¢                          |                         |                                |              |       |
|                                                                            | Employees For Ji<br>Time Reporters    | ivnoi Ufmit<br>Demographics             |                             |                            |                         | Personalize                    | Find         | First |
|                                                                            | Last Name F                           | irst Name                               | Employee ID Employm         | ord Job Title              | Hours to be<br>Approved | Hours Approved<br>or Submitted | Denied Hours |       |
|                                                                            | Zenxitw K                             | ineqoi                                  | 1086761                     | 0 Term Employment 08       | 0.000000                | 0.000000                       | 0.000000     |       |
|                                                                            | Zenxitw K                             | ineqoi                                  | 1086761                     | 1 Term Employment 08       | 0.000000                | 0.000000                       | 0.000000     |       |
|                                                                            | Zenxitw K                             | ineqoi                                  | 1086761                     | 2 Term Employment 08       | 0.000000                | 0.000000                       | 0.000000     |       |
|                                                                            | Zenxitw K                             | ineqoi                                  | 1086761                     | 3 Administrative Assistant | 0.000000                | 0.000000                       | 0.000000     |       |
|                                                                            | Zenxitw K                             | ineqoi                                  | 1086761                     | 4 Term Employment 08       | 0.000000                | 0.000000                       | 0.000000     |       |

32. All Employment Records will be displayed for the Employee (if they have multiple Jobs).

Click the Last Name of Employee.

| Favorites - Main Menu - Manage                                             | er Self Service 🔹 > Time Management 🍷 > Time a                                                                                                    | nd Labor WorkCenter >>         | Payable Time Summary                |                                                                   |                      |                     |                 |
|----------------------------------------------------------------------------|----------------------------------------------------------------------------------------------------|--------------------------------|-------------------------------------|-------------------------------------------------------------------|----------------------|---------------------|-----------------|
| ALBERTA Hum                                                                | an Capital Management                                                                                                    |                                |                                     | Hom                                                               | e Worklist           | Add to Favorites    | Sign out        |
| Time and Labor WorkCenter o «<br>Main Reports/Processes<br>∰ My Work ○ ⊙ ▼ | Payable Time Summary<br>Kinegoi Zenxitw<br>Tem Endopment 08<br>Actions *<br>Sant Date [03/07/2016] [5]<br>End Date [03/07/2016]                                 | Prev<br>Prev                   | E<br>ious Week N<br>ious Employee N | Employee ID 1<br>mployment Record 2<br>lext Week<br>lext Employee | New Window           | w   Help   Personal | lize Page   📆 🦟 |
|                                                                            | Payable Time From 03/07/2016 To 03/13/2016 (2)           Time Reporting         Description         Total           Code         Overtime @ 1.5x         20.000 | Type Mon<br>3/7<br>Hours 4.000 | Tue 3/8                             | Ved Thu<br>3/9 3/10<br>D00 4.000                                  | Fri<br>3/11<br>4.000 | Sat<br>3/12         |                 |

- 33. To view Payable Time Summary for the next week Click the **Next Week** link.
- 34. To view Payable Time Summary for the last week Click the **Previous Week** link.

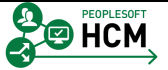

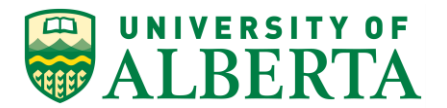

| Favorites - Main Menu - Manage                 | r Self Service 🔹 > Tim | e Management * > Time and I     | Labor WorkC   | enter > Weekly Time Calen   | dar        |                       |                           |              |  |
|------------------------------------------------|------------------------|---------------------------------|---------------|-----------------------------|------------|-----------------------|---------------------------|--------------|--|
| UNIVERSITY OF                                  |                        |                                 |               |                             |            | Home Worki            | ist Add to Favorites      | Sign out     |  |
| WALBERTA Huma                                  | an Capital Manage      | ment                            |               |                             |            |                       |                           |              |  |
| Time and Labor WorkCenter • «                  | Manage Time (Admin     | ) View Time (Admin)             |               |                             |            | New W                 | indow   Help   Personalia | e Page   📰 👘 |  |
| 🗱 My Work 🗢 o 🗸                                | Weekly Time Calend     | ar   Monthly Time Calendar   Pa | /able Time Su | mmary   Payable Time Detail |            |                       |                           |              |  |
|                                                | Employee Select        | tion                            |               |                             |            |                       |                           |              |  |
|                                                |                        |                                 | Weekly Tir    | ne Calendar                 | Mont       | Monthly Time Calendar |                           |              |  |
|                                                | View Criteria          |                                 |               |                             |            |                       |                           |              |  |
|                                                | Week o                 | 1 07/13/2016                    | Ne            | xt Week                     |            |                       |                           |              |  |
|                                                |                        |                                 | Reporter      | d or Payable Hours          |            |                       |                           |              |  |
|                                                | Start Tim              | e 🗸 🗸                           | Repo          | rted Hours                  |            |                       |                           |              |  |
|                                                | End Tim                |                                 | ОРауа         | DIE HOURS                   |            |                       |                           |              |  |
|                                                | Display Options        | (I)                             |               |                             |            |                       | -                         |              |  |
|                                                |                        |                                 |               | Show Syr                    | mbols      |                       |                           |              |  |
|                                                |                        |                                 |               | Show Exc                    | ceptions   | Refresh View          |                           |              |  |
|                                                |                        |                                 |               |                             |            |                       |                           |              |  |
|                                                | Weekly Time Calend     | ar 👔                            |               |                             |            |                       |                           |              |  |
|                                                | Last Name              | First Name Emplo                | oyee ID       | Job Title                   | Exceptions | Total                 | 02/29/2016                | 03/01/2      |  |
| (h) Linke                                      |                        |                                 |               |                             |            | -                     | -                         | -            |  |
|                                                | Legend                 |                                 |               |                             |            |                       |                           |              |  |
|                                                |                        |                                 |               |                             |            |                       |                           |              |  |
| P Exceptions<br>Timesheet                      |                        |                                 |               |                             |            |                       |                           |              |  |
|                                                |                        |                                 |               |                             |            |                       |                           |              |  |
| JUDIA HRS Learning                             |                        |                                 |               |                             |            |                       |                           |              |  |
| UofA HRS Pay Schedule Stats and Winter Closure |                        |                                 |               |                             |            |                       |                           |              |  |
|                                                |                        |                                 |               |                             |            |                       |                           |              |  |

35. <u>Payable Time Detail View</u>

To view details of an employee's Payable Time, Click the **Payable Time Detail** link.

- 36. Click the **Employee Selection** button.
- 37. Enter the Employee ID and Click the **Get Employees** button.
- 38. Click the Last Name of Employee.
- 39. In the **Payable Time Detail** page you can review an employee's time by each day including the Status for a specific time period.

Enter or Select the Start and End Dates and click on the refresh icon.

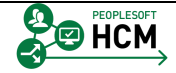

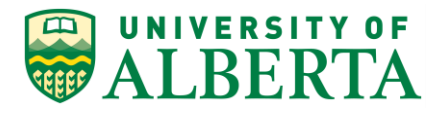

| Favorites - Main Menu - Manager | Self Service 👻 | > Time Management *     | > Time and Labor Wo  | rkCenter > Pa           | ayable Time Detail |               |                                            |
|---------------------------------|----------------|-------------------------|----------------------|-------------------------|--------------------|---------------|--------------------------------------------|
|                                 | n Capital Ma   | nagement                |                      |                         |                    | Home          | Worklist Add to Favorites Sign out         |
| WALDERIA                        |                |                         |                      |                         |                    |               |                                            |
| Time and Labor WorkCenter o «   |                |                         |                      |                         |                    |               | New Window   Help   Personalize Page   🛅 – |
| Main Reports/Processes          | Payable 1      | lime Detail             |                      |                         |                    |               |                                            |
| 🕸 My Work 🛛 o 🗸                 | Kineqoi Zer    | nxitw                   |                      | E                       | mployee ID 108676  | 1             |                                            |
|                                 | Term Employm   | ent 08                  |                      |                         |                    |               |                                            |
|                                 | Actions -      | rt Data 02/07/2016      |                      |                         |                    |               |                                            |
|                                 | 5ta<br>En      | d Date 03/31/2016       | ¢.                   |                         |                    |               |                                            |
|                                 |                |                         |                      | Pre                     | vious Employee     | Next Employee |                                            |
|                                 | Payable S      | tatus Filter            |                      |                         |                    |               |                                            |
|                                 | Payable Time   | ?                       |                      |                         |                    |               |                                            |
|                                 | Overview       | Time Reporting Elements | Task Reporting Eleme | ents <u>C</u> ost and A | pproval 💷          |               |                                            |
|                                 | Date           | Status R                | eason Code           | Time Reporting          | Quantity           | TRC Type      |                                            |
|                                 | 03/07/2016     | Distributed             | 6                    | 615                     | 4.000              | Hours         |                                            |
|                                 | 03/08/2016     | Distributed             | 6                    | 515                     | 4.000              | Hours         |                                            |
|                                 | 03/09/2016     | Distributed             | 6                    | 515                     | 4.000              | Hours         |                                            |
|                                 | 03/10/2016     | Distributed             | e                    | 515                     | 4.000              | Hours         |                                            |
|                                 | 03/11/2016     | Distributed             | e                    | 515                     | 4.000              | Hours         |                                            |
|                                 | Return to Sele | t Employee              |                      |                         |                    |               |                                            |

- 40. To access Queries and Reports Click the **Reports/Processes** tab.
- 41. The **Reports/Processes** tab includes the Time and Labor Queries and Reports available to Supervisors, Managers, and Timekeepers.
- 42. **Note:** Additional queries are available to Timekeepers which are accessible via the Query Viewer.

Refer to the section "**Supporting ESS Time Entry > Reporting - Queries**" for further details.

43. Congratulations! You have completed the training on using the Time and Labor WorkCenter.

#### End of Procedure.

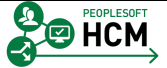

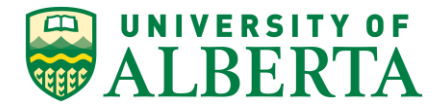

## **Entering Time on Behalf of Employees**

Timekeepers have the ability to enter Time on behalf of Employees. The Time Entry functions a Timekeeper may be required to perform are as follows:

#### Hourly Time Entry

Enter hours worked for Hourly employees within the Faculty/Department (if required).

#### Leave Time Entry

Enter Leaves and Absences for Salary employees within the Faculty/Department (if required).

#### Vacation Time Entry

Enter Vacation taken for APOs/SOTS/Librarians within the Faculty/Department (if required).

#### **Overriding the Hourly Rate**

Timekeepers/Supervisors and Human Resource Services are able to override the Hourly Rate for time entered by Hourly employees within the Faculty/Department (if required).

#### **Chartfield Overrides**

Timekeepers/Supervisors and Human Resource Services will be able to override the Chartfield for time entered by Hourly employees within the Faculty/Department (if required).

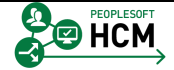

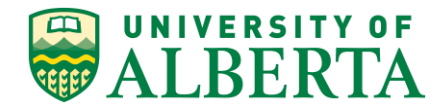

### Time Entry for Restricted TRCs

A number of TRCs (Time Reporting Codes) can only be entered by a *Timekeeper, Supervisor* or *Human Resource Services* personnel.

| TRC | DESCR                          |
|-----|--------------------------------|
| 032 | Winter Closure Hours           |
| 431 | Boot Allowance(One Time Pymnt) |
| 650 | Call Back Travel Allowance     |
| 653 | Special Duty - Peace Officer   |
| 654 | Special Duty - Sergeant        |
| 670 | Bank Time Payout               |
| 685 | Responsibility Pay             |
| 816 | 25th Anniversary Day Off       |
| 819 | 25th Anniversary Day Payout    |
| 823 | Witness or Jury Duty Pay       |
| 828 | Gen Illness Prior Year Pay     |
| 829 | Special Leave Prior Year       |
| 831 | Casual Illness Prior Year Pay  |
| 833 | Special Leave Prior Year Pay   |
| 837 | Witness or Jury Duty Leave     |
| 848 | DiscretionaryCompassionateTime |
| 849 | DiscretionaryCompassionatePay  |
| 858 | Casual Illness Prior Yr Leave  |
| 864 | General Illness Prior Yr Leave |

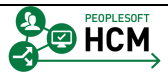

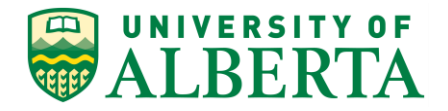

Time related to the following TRCs can only be entered by *Human Resource Services*:

| TRC | DESCR                         |
|-----|-------------------------------|
| 667 | Banked Time Earned Adjustment |
| 668 | Banked Time Taken Adjustment  |
| 732 | Vacation Pay by Amount only   |
| 770 | Disability Pay Recovery       |
| 780 | Rehabilitative Salary         |
| 854 | Casual 2 Illness Payout       |
| 959 | HRDF - Payment for courses    |

For a complete list of TRCs refer to the **Time and Labor TRC** reference sheet located within the Learning Resource Materials webpage on the HRS web site.

#### **Future Time Entry**

Leave time can be entered beyond the current pay period and up to 90 days in the future.

#### **Prior Period Time Entry**

Employees have a 1 month limitation (current semi-monthly pay plus two more pay periods)

Timekeepers have a 4 month limitation (current semi-monthly pay plus eight more pay periods)

Any entries outside of these windows need to be entered by central payroll.

In this topic you will learn how to enter Time on behalf of Employees.

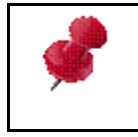

Employee Time Entry is available to all applicable staff; however, you should consult the lead within your Department/Faculty regarding the Time Entry business process.

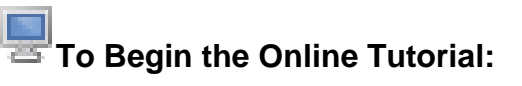

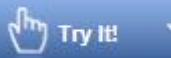

Click the button located in the top left of the screen and follow the instructions provided.

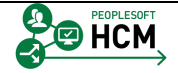

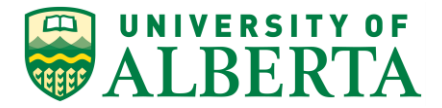

#### Procedure

Navigation Path: Main Menu > Manager Self Service > Time Management > Report Time > Timesheet

- 1. Click the Main Menu button.
- 2. Click the Manager Self Service menu.
- 3. Click the **Time Management** menu.
- 4. Click the Report Time menu.

   Report Time
- 5. Click the **Timesheet** menu.

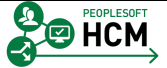

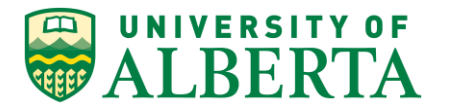

| avorites - Main Menu - > Manager Self Service -> Time Management -> Report Time -> Timesheet |                   |                      |                   |                         |           |                                   |                 |                |                                |             |
|----------------------------------------------------------------------------------------------|-------------------|----------------------|-------------------|-------------------------|-----------|-----------------------------------|-----------------|----------------|--------------------------------|-------------|
| UNIVERSITY OF                                                                                | Human Capi        | tal Management       |                   |                         |           |                                   | Ho              | ome   W        | orklist   Add to Favorites   5 | Sign out    |
| WALDENIA                                                                                     |                   |                      |                   |                         |           |                                   |                 |                | New Window L                   | ioin I 🖂 .  |
| Report Time                                                                                  |                   |                      |                   |                         |           |                                   |                 |                | New Window   P                 | leib   Hill |
| Timesheet Summary                                                                            |                   |                      |                   |                         |           |                                   |                 |                |                                |             |
| Employee Selection                                                                           |                   |                      |                   |                         |           |                                   |                 |                |                                |             |
| Employee Selection Criteria                                                                  |                   |                      |                   | Get Employe             | es        |                                   |                 |                |                                |             |
| Selection Criterion                                                                          | Selec             | tion Criterion Value |                   |                         |           |                                   |                 |                |                                |             |
| Employee ID                                                                                  |                   | 2                    |                   | Clear Criter            | ia        |                                   |                 |                |                                |             |
| Empl Record                                                                                  |                   | <u>a</u>             |                   | Save Criter             | a         |                                   |                 |                |                                |             |
| Last Name                                                                                    |                   | Q                    |                   |                         |           |                                   |                 |                |                                |             |
| First Name                                                                                   |                   | Q.                   |                   |                         |           |                                   |                 |                |                                |             |
| Job Code                                                                                     |                   | Q                    |                   |                         |           |                                   |                 |                |                                |             |
| Job Description                                                                              |                   | Q                    |                   |                         |           |                                   |                 |                |                                |             |
| Department                                                                                   |                   | Q.                   |                   |                         |           |                                   |                 |                |                                |             |
| Supervisor ID                                                                                |                   |                      |                   |                         |           |                                   |                 |                |                                |             |
| Reports To Position Number                                                                   |                   | Q                    |                   |                         |           |                                   |                 |                |                                |             |
| Workgroup                                                                                    |                   | Q                    |                   |                         |           |                                   |                 |                |                                |             |
|                                                                                              |                   |                      |                   |                         |           |                                   |                 |                |                                |             |
|                                                                                              |                   |                      |                   |                         |           |                                   |                 |                |                                |             |
| Change View                                                                                  |                   |                      |                   |                         |           |                                   |                 |                |                                |             |
| Date 06/29/2016                                                                              | ¥<br>پ ا          | Previou              | s Week            | Next                    | Week      |                                   |                 |                |                                |             |
| Employees For Uppe Vtenefundi                                                                | Totals From 06/27 | 0016 07/03/2016      |                   |                         |           |                                   |                 |                | Perconalize   Find   2         | 1.0f1       |
| Time Summary Demographics                                                                    |                   | 2010 - 07/03/2010    |                   |                         |           |                                   |                 |                | r erdenanze ( r me ) go        | TOTT        |
| Empl<br>Record First Name La                                                                 | st Employee ID    | Job Title            | Reported<br>Hours | Hours to be<br>Approved | Exception | Hours<br>Approved or<br>Submitted | Denied<br>Hours | Hourly<br>Rate | Reports To                     |             |
| 0 La                                                                                         | st<br>ame         |                      | 0.000000          | 0.000000                |           | 0.000000                          | 0.000000        |                |                                |             |
| Approve Reported Time<br>Manager Self Service<br>Time Management                             |                   |                      |                   |                         |           |                                   |                 |                |                                |             |

6. Enter the Employee ID into the **Employee ID** field to search for the employee and to view the Employment Record Numbers.

For example purposes, enter "1293161".

- 7. Click the Get Employees button. Get Employees
- 8. In the **Time Summary** tab, you can view the Employee's Time Summary by each Employment Record Number/Job the Employee has.

If an Employee has multiple jobs, they would be reported here as well.

- 9. Click the **Demographics** tab.
- 10. In the **Demographics** tab you can view the Employee's Job Demographic information for each Employment Record Number/Job the Employee has.

If an Employee has multiple jobs, they would be reported here as well for the jobs you have access to.

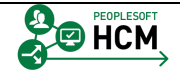

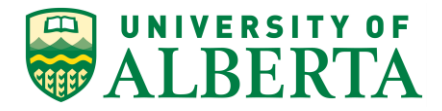

11. To open the Timesheet page, click the Last Name of Employee.

If the employee has more than one Employment Record Number within your department/faculty you will need to select the Employment Record Number where the hours were worked.

This can be determined from the Hourly Rate or the Reports To information.

12. **Note:** The period displayed on this page will depend on the date selected. The date defaults to the current pay period.

To enter time for a Prior/Future period use the "Previous Period" and "Next Period" links

| ALBEF                                                                           | RTA                                              | Human Capita      | al Managemen           | t              |                |                   |                         |                   | Home           | Worklist  | Add to Favorites | Sign out |
|---------------------------------------------------------------------------------|--------------------------------------------------|-------------------|------------------------|----------------|----------------|-------------------|-------------------------|-------------------|----------------|-----------|------------------|----------|
| Timesheet                                                                       |                                                  |                   |                        |                |                |                   |                         |                   |                |           | New Window       | Help 🔢   |
| Cluur Denrik A                                                                  |                                                  |                   |                        | Department     | ALES RR Gen    | neral             |                         | Employer          | ID 1293161     | _         |                  |          |
| GRug Penrk A                                                                    | dwitode                                          |                   |                        | Department ID: | 100400         |                   |                         | Empl Rec          | ord 0          |           |                  |          |
| PEREL Lab Coordi                                                                | nator                                            |                   |                        | Reports to:    | Kofkein KefHid | qcoi              |                         | Earliest Change D | ate 07/01/2016 |           |                  |          |
| Select Another T                                                                | ïmesheet                                         |                   |                        |                |                |                   |                         |                   |                |           |                  |          |
|                                                                                 | *View By Cal                                     | endar Period      | $\sim$                 |                | Pr             | revious Period    | Next Period             |                   |                |           |                  |          |
|                                                                                 | *Date 06/1                                       | 6/2016 (B) ···    | Reported Hours         | 0.000          |                |                   |                         |                   |                |           |                  |          |
| From Thursday 06                                                                | /16/2016 to Thur                                 | sday 06/30/2016 / | ?                      |                |                |                   |                         |                   |                |           |                  |          |
| Thu<br>6/16                                                                     | Fri<br>6/17                                      | Sat<br>6/18       | Sun<br>6/19            | Mon<br>6/20    | Tue<br>6/21    | Wed<br>6/22       | Thu<br>6/23             | Fri<br>6/24       | Sat<br>6/25    | Su<br>6/2 | n Mon<br>6 6/27  | 6        |
|                                                                                 |                                                  |                   |                        |                |                |                   |                         |                   |                |           |                  |          |
|                                                                                 |                                                  |                   |                        |                |                |                   |                         |                   |                |           |                  |          |
|                                                                                 |                                                  |                   |                        |                |                |                   |                         |                   |                |           |                  |          |
|                                                                                 |                                                  |                   |                        |                |                |                   |                         |                   |                |           |                  |          |
| Submit                                                                          |                                                  |                   |                        |                |                |                   |                         |                   |                |           |                  |          |
| Submit                                                                          | atue Summan                                      | Leave / Compe     | inestony Timo          | ventione Pa    | wable Time     |                   |                         |                   |                |           |                  |          |
| Submit<br>Reported Time Sta                                                     | atus Summary                                     | Leave / Compe     | ansatory Time <u>E</u> | xceptions Pa   | yable Time     |                   |                         |                   |                |           |                  |          |
| Submit<br>Reported Time Sta<br>Reported Time Sta                                | atus Summary                                     | Leave / Compe     | ensatory Time          | xceptions Pa   | yable Time     | Personalize   Fin | 1 🖾 🔟 1                 | of 1              |                |           |                  |          |
| Submit<br>Reported Time Sta<br>Reported Time Sta<br>Date                        | atus Summary<br>atus<br>Total                    | Leave / Compe     | ensatory Time          | ription        | yable Time     | Personalize   Fin | d   🖓   🔠 1<br>Comments | of 1              |                |           |                  |          |
| Submit<br>Reported Time Sta<br>Reported Time Sta<br>Date                        | atus Summary<br>atus<br>Total<br>0.000000        | TRC               | ensatory Time E        | xceptions Pa   | yable Time     | Personalize   Fin | Comments                | of 1              |                |           |                  |          |
| Submit<br>Reported Time Sta<br>Reported Time Sta<br>Date<br>Return to Select Em | atus Summary<br>atus Total<br>0.000000<br>ployee | TRC               | ensatory Time E        | xceptions Pa   | yable Time     | Personalize   Fin | t   🖓   🕮 1<br>Comments | of 1              |                |           |                  |          |

- 13. On the **Timesheet** page you can verify the employee's name, department, job title, employment record number, and hourly rate of pay.
- 14. **Note:** Empl Record field is important when the employee has multiple jobs.
- 15. To view Employee Status, hover your mouse over the Employee's name
- 16. To view Job Information for the Employee hover your mouse over the **Job Title**.
- 17. Click the View By list. Calendar Period

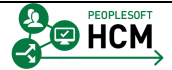

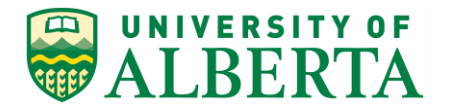

- 18. Click the **Week** list item for ease of entry.
  - Week
- 19. **Note:** If an employee is not active on the first day of a given pay period, enter the employees actual start date in the Date field after you select the View By 'Week' and you will be able to enter their time.

Once you enter/select a date, click on the Refresh icon beside it.

20. For mid pay period job transfers, change the **View By** field to "Day".

This allows you to enter time for all relevant days within the pay period. If you don't change the View By field, some of the days will be greyed out and will not allow time entry.

21. Enter the hours to be reported for the pay period in the appropriate date column.

For example purposes, enter "7" into the **Thu 6/16** field.

22. Use the Tab key to move to the next column.

For example purposes, additional hours have already been entered.

Press [Tab].

- 23. Time Periods are as follows:
  - Semi-monthly: 1-15th and 16th to end of the month
  - Monthly: 1st to the end of the month
- 24. **Note:** Negative or Zero values should not be entered.
- 25. Click the **Time Reporting Code** list.

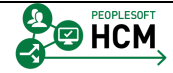

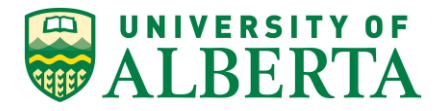

26. Select a Time Reporting Code (TRC) from the drop down list.

**Note:** only one TRC can be selected per row.

For example purposes, click the list item **800 - Vacation Time Taken**.

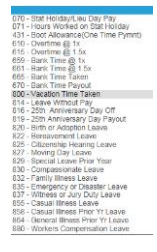

27. **Note:** Only one TRC can be selected per row.

| ALBERIA                                                                                           | and a second second sec |                    |                               |                                           |                               |                           |                  |           |          |       | New Window   | Help   5 |
|---------------------------------------------------------------------------------------------------|----------------------------------------------------------------------------------------------------|--------------------|-------------------------------|-------------------------------------------|-------------------------------|---------------------------|------------------|-----------|----------|-------|--------------|----------|
| mesheet                                                                                           |                                                                                                    |                    |                               |                                           |                               |                           |                  |           |          |       | New Wildow   | TIOP T   |
| kuq Penrk Aqwitoqe                                                                                |                                                                                                    | Department:        | ALES RR General               |                                           |                               | Em                        | ployee ID 12931  | 61        |          |       |              |          |
| EREL Lab Coordinator                                                                              |                                                                                                    | Department ID:     | 100400                        |                                           |                               | Em                        | pl Record 0      |           |          |       |              |          |
|                                                                                                   |                                                                                                    | Reports to:        | Kofkein KefHiqcoi             |                                           | E                             | arliest Cha               | inge Date 07/01/ | 2016      |          |       |              |          |
| tions -                                                                                           |                                                                                                    |                    |                               |                                           |                               |                           |                  |           |          |       |              |          |
| *View By We                                                                                       | a k                                                                                                    | ~                  |                               | Previous                                  | Week N                        | lext Week                 |                  |           |          |       |              |          |
| *Date 06/                                                                                         | 16/2016 🕅 🗘                                                                                                    | •                  |                               |                                           |                               |                           |                  |           |          |       |              |          |
|                                                                                                   | Rep                                                                                                    | orted Hours 0.000  |                               |                                           |                               |                           |                  |           |          |       |              |          |
| m Thursday 06/16/2016 to We                                                                       | dnesdav 06/22/2016 💿                                                                                                    |                    |                               |                                           |                               |                           |                  |           |          |       |              |          |
| Thu Fri<br>6/16 6/17                                                                              | Sat<br>6/18                                                                                                    | Sun<br>6/19        | Mon<br>6/20                   | Tue<br>6/21                               | Wed<br>6/22                   | Total                     | Time Reporting C | ode       |          | Туре  | Override Rat | e        |
| 7.000 7.000                                                                                       |                                                                                                    |                    | 7.000                         | 7.000                                     | 7.000                         |                           | 800 - Vacation T | ime Taken | ~        | Hours |              |          |
|                                                                                                   |                                                                                                    |                    |                               |                                           |                               |                           |                  |           |          |       |              |          |
|                                                                                                   |                                                                                                    |                    |                               |                                           |                               |                           |                  |           | ~        |       |              |          |
|                                                                                                   |                                                                                                    |                    |                               |                                           |                               |                           |                  |           | ×<br>×   |       |              |          |
| Submit ported Time Status Summary ave and Compensatory Time E                                     | Leave / Compensate                                                                                                    | ory Time Exception | ons Payable Tim               | e                                         | alize   Find                  | 21                        | 1-3 of 3         |           | ~        |       |              |          |
| Submit<br>Submit<br>ported Time Status Summary<br>ave and Compensatory Time E<br>in Type          | Leave / Compensato                                                                                                    | ory Time Except    | ons Payable Tim<br>Recorded F | Person:<br>Balance Leave                  | alize   Find  <br>Balance Det | () i                      | 1-3 of 3         |           | <b>v</b> |       |              |          |
| Submit<br>Submit<br>ported Time Status    Summary<br>ave and Compensatory Time E<br>n Type<br>ave | Leave / Compensator                                                                                                    | ory Time Excepti   | ons Payable Time              | e<br>Person:<br>Balance Leave<br>64.038 🔊 | alize   Find  <br>Balance Det | ②」<br>副<br>ails           | 1-3 of 3         |           | <b>v</b> |       |              |          |
| Submit<br>ported Time Status Summary<br>nave and Compensatory Time E<br>ave<br>ave<br>ave         | Leave / Compensator                                                                                                    | ny Time Exception  | ons Payable Tim               | Person:<br>Balance Leave<br>64.038        | alize   Find  <br>Balance Det | ②   )<br>ails<br>etails ) | 1-3 of 3         |           | <b>v</b> |       |              |          |

28. **Note**: If you are entering Vacation/Leave Time, you need to verify the employee has enough Vacation/Leave Balance to cover the hours.

This information can be found under the Leave/Compensatory Time tab.

Refer to the topic "Reviewing Employee Leave Balances" for further details.

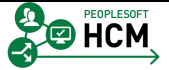

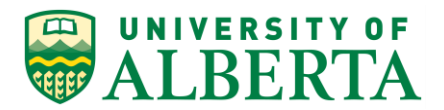

| UNIVERSIT                                                             | YOF                                          | er Sell Service •                                               | > Time Manager     | ment 👻 > Report Tin               | me ▼ > Timesheet                                                      |                   |                   | Home    | Worklist Ad | d to Favorites Sign ou |
|-----------------------------------------------------------------------|----------------------------------------------|-----------------------------------------------------------------|--------------------|-----------------------------------|-----------------------------------------------------------------------|-------------------|-------------------|---------|-------------|------------------------|
| ALBER                                                                 | TA Hun                                       | nan Capital M                                                   | anagement          |                                   |                                                                       |                   |                   |         |             |                        |
|                                                                       |                                              |                                                                 |                    |                                   |                                                                       |                   |                   |         |             | New Window Help        |
| Timesheet                                                             |                                              |                                                                 |                    |                                   |                                                                       |                   |                   |         |             |                        |
| Gkug Penrk Ag                                                         | witoqe                                       |                                                                 | Department:        | ALES RR General                   |                                                                       | Employ            | ree ID 1293161    |         |             |                        |
| PEREL Lab Coordin                                                     | ator                                         |                                                                 | Department ID:     | 100400                            |                                                                       | Empl R            | ecord 0           |         |             |                        |
|                                                                       |                                              |                                                                 | Reports to:        | Kofkein KefHiqcoi                 | 1                                                                     | Earliest Change   | Date 07/01/201    | 6       |             |                        |
| Actions -                                                             | mochoot                                      |                                                                 |                    |                                   |                                                                       |                   |                   |         |             |                        |
| Select Another Th                                                     | *View By Week                                |                                                                 | ×                  |                                   | Previous Week                                                         | Next Week         |                   |         |             |                        |
|                                                                       | *Date 06/16/201                              | 6 🗑 🗘                                                           |                    |                                   |                                                                       |                   |                   |         |             |                        |
|                                                                       |                                              | Rej                                                             | oorted Hours 0.000 | د                                 |                                                                       |                   |                   |         |             |                        |
| From Thursday 06/                                                     | 16/2016 to Wednesd                           | ay 06/22/2016 👔                                                 |                    |                                   |                                                                       |                   |                   |         |             |                        |
| Thu<br>6/16                                                           | Fri<br>6/17                                  | Sat<br>6/18                                                     | Sun<br>6/19        | Mon<br>6/20                       | Tue Wed<br>6/21 6/22                                                  | Total Tim         | e Reporting Code  |         | Туре        | Override Rate          |
| 7.000                                                                 | 7.000                                        |                                                                 |                    | 7.000 7.                          | .000 7.000                                                            | 80                | 0 - Vacation Time | Taken 🗸 | Hours       |                        |
|                                                                       |                                              |                                                                 |                    |                                   |                                                                       |                   |                   | ~       | ·           |                        |
|                                                                       |                                              |                                                                 |                    |                                   |                                                                       |                   |                   | ~       | ·           |                        |
|                                                                       |                                              |                                                                 |                    |                                   |                                                                       |                   |                   |         |             |                        |
| Submit                                                                |                                              |                                                                 |                    |                                   |                                                                       |                   |                   |         |             |                        |
|                                                                       |                                              |                                                                 |                    |                                   |                                                                       |                   |                   |         |             |                        |
| Reported Time Statu                                                   | us <u>S</u> ummary Le                        | ave / Compensate                                                | vry Time Except    | tions Payable Time                |                                                                       |                   |                   |         |             |                        |
| Reported Time Statu                                                   | us <u>S</u> ummary L<br>nsatory Time Balanc  | eave / Compensatu<br>es ②                                       | ory Time Except    | tions Payable Time                | Personalize Find                                                      | 121               | 1-3 of 3          |         |             |                        |
| Reported Time Statu<br>Leave and Compe<br>Plan Type                   | us <u>S</u> ummary Lu<br>nsatory Time Balanc | eave / Compensati<br>es ②<br>Plan                               | ory Time Except    | tions Payable Time<br>Recorded Ba | Personalize   Find<br>slance Leave Balance De                         | 🖓   🖼<br>rtails   | 1-3 of 3          |         |             |                        |
| Reported Time Statu<br>Leave and Compe<br>Plan Type<br>Leave          | us <u>S</u> ummary L<br>nsatory Time Balanc  | eave / Compensate<br>es ②<br>Plan<br>Vacation                   | ory Time Except    | ions Payable Time<br>Recorded Ba  | Personalize   Find<br>alance Leave Balance De<br>34.038               | l 🗇 l 📜<br>Itails | 1-3 of 3          |         |             |                        |
| Reported Time Statu<br>Leave and Compe<br>Plan Type<br>Leave<br>Leave | us <u>S</u> ummary L<br>Insatory Time Balanc | eave / Compensati<br>es ②<br>Plan<br>Vacation<br>Casual Illness | ory Time Except    | Recorded Ba                       | Personalize   Find<br>alance Leave Balance De<br>34.038 🚱<br>34.719 💁 | 🖓   🖼<br>Itails   | 1-3 of 3          |         |             |                        |

29. When you submit an employee's time, the system verified the Leave balances if applicable (e.g. Illness leave).

If the hours entered exceed the available balance, an error message will appear and you will need to correct the timesheet and resubmit.

Click the **Submit** button.

Submit

30. Click the **OK** button.

OK

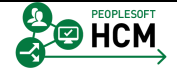

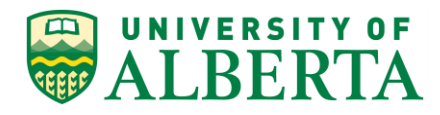

| avorites 🗸                         | Main Menu 🗸 > Mana                | ger Self Service 🔹 > Time Mana | gement • > Report Time • > Timeshee | et                               |                              |                    |                     |
|------------------------------------|-----------------------------------|--------------------------------|-------------------------------------|----------------------------------|------------------------------|--------------------|---------------------|
|                                    |                                   | man Capital Management         |                                     |                                  | Home                         | Worklist Add to Fa | avorites Sign out   |
|                                    |                                   |                                |                                     |                                  |                              | Nev                | w Window   Help   📰 |
| Timeshe                            | et                                |                                |                                     |                                  |                              |                    |                     |
| Ketbep A                           | dego                              | Departme                       | nt: ALES AFNS General               | Employee ID 12                   | 54386                        |                    |                     |
| Term Employ                        | yment 02 (40)                     | Department I                   | D: 100300                           | Empl Record 0                    |                              |                    |                     |
|                                    |                                   | Reports t                      | D: Qwirkeqoi Pepeji                 | Earliest Change Date 06          | /16/2016                     |                    |                     |
| Select And                         | other Timesheet                   |                                |                                     |                                  |                              |                    |                     |
|                                    | *View By Week                     | ~                              | Previous Week                       | Next Week                        |                              |                    |                     |
|                                    | *Date 06/16/20                    | 16 B Peported Hours 40         | 000                                 |                                  |                              |                    |                     |
|                                    |                                   | Reported Hours 40              | .000                                |                                  |                              |                    |                     |
| From Thurso                        | Thu Fri                           | Sat Sun                        | Mon Tue V                           | /ed Total Time Reportin          | on Code                      | Type               | warrida Data        |
|                                    | 6/16 6/17                         | 6/18 6/19                      | 6/20 6/21 6                         |                                  | allower (One CT Obulant) and | lype o             | Territe Rule        |
| •                                  | 000 0.000                         |                                | 8.000 8.000 8.0                     | 40.000 021 - Regula              | i Hours (cas r i student) 🗸  | Hours              |                     |
| Reported Ti<br>Reported Ti<br>Date | me Status Summary Reported Status | Exceptions Payable Time        | Personalize   F                     | ind   🗇   🗮 1-5 of 5<br>Comments |                              |                    |                     |
| 06/16/2016                         | Submitted                         | 8.000 021                      | Regular Hours (Cas FT Student)      | 0                                |                              |                    |                     |
| 06/17/2016                         | Submitted                         | 8 000 021                      | Regular Hours (Cas FT Student)      | 0                                |                              |                    |                     |
| 00000040                           | 0                                 | 0.000.004                      | Devide Using (One FT Obderb)        | 0                                |                              |                    |                     |
| 00/20/2010                         | Submitted                         | 8.000 021                      | Regular Hours (Cas FT Student)      | ~                                |                              |                    |                     |
| 06/21/2016                         | Submitted                         | 8.000 021                      | Regular Hours (Cas FT Student)      | 9                                |                              |                    |                     |
| 06/22/2016                         | Submitted                         | 8.000 021                      | Regular Hours (Cas FT Student)      | 9                                |                              |                    |                     |
| Deturn to Cole                     | ast Employee                      |                                |                                     |                                  |                              |                    |                     |
| Manager Self                       | Service                           |                                |                                     |                                  |                              |                    |                     |
| Time Manage                        | ement                             |                                |                                     |                                  |                              |                    |                     |
|                                    |                                   |                                |                                     |                                  |                              |                    |                     |
|                                    |                                   |                                |                                     |                                  |                              |                    |                     |
|                                    |                                   |                                |                                     |                                  |                              |                    |                     |
|                                    |                                   |                                |                                     |                                  |                              |                    |                     |

- 31. Ensure the 'Reported Hours' field has the correct number of hours.
- 32. Congratulations! You have completed the training on entering time on behalf of employees.

#### End of Procedure.

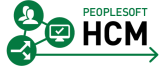

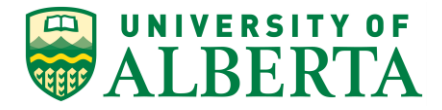

# **Correcting or Modifying Time Entered**

Time previously entered and submitted can be modified by Employees, Timekeepers, Supervisors and Human Resource Services. The length of time someone can go back and change time is different for these groups.

<u>Employees</u> are able to modify time transactions within the past month of the current pay period.

<u>Timekeepers</u> and <u>Supervisors</u> are able to modify time transactions, on behalf of an Employee, within the past 4 months of the current pay period.

<u>Human Resource Services</u> is able to modify time transactions, on behalf of the Employee, beyond four months of the current pay period.

In this topic you will learn how to modify time previously entered.

Modifications to time entered prior to the implementation of PeopleSoft HCM V9.2 is to be completed by Timekeepers, Supervisors, Managers, or Human Resource Services.

### To Begin the Online Tutorial:

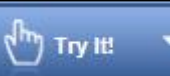

Click the button located in the top left of the screen and follow the instructions provided.

#### Procedure

Navigation Path: Main Menu > Manager Self Service > Time Management > Report Time > Timesheet

1. Navigate to the **Timesheet** page and select the date of the timesheet to be modified.

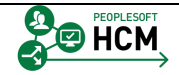

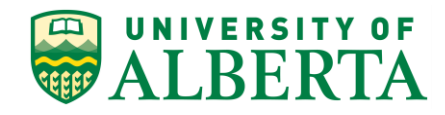

| Favorites -    | Main Menu -> Manage          | er Self Service 👻 > Time N | ∕lanagement ▼ > F | Report Time 💌 > Ti | imesheet              |             |                |             |             |                 |            |
|----------------|------------------------------|----------------------------|-------------------|--------------------|-----------------------|-------------|----------------|-------------|-------------|-----------------|------------|
|                | RSITY OF Hum                 | an Capital Managem         | ent               |                    |                       |             |                | Home        | Worklist A  | dd to Favorites | Sign out   |
| #ALC           | DERIA                        |                            |                   |                    |                       |             |                |             |             | Lat. are to     | Lucia I 💷  |
| Timeshe        | et                           |                            |                   |                    |                       |             |                |             |             | New Window      | Help   📰 👘 |
| Gkuq Per       | nrk Aqwitoqe                 |                            | Department:       | ALES RR General    |                       |             | Employee ID    | 1293161     |             |                 |            |
| PEREL Lab      | Coordinator                  |                            | Department ID:    | 100400             |                       |             | Empl Record    | 0           |             |                 |            |
|                |                              |                            | Reports to:       | Kofkein KefHiqcoi  |                       | Earlie      | st Change Date | 07/01/2016  |             |                 |            |
| Actions -      | ale en Timon le ente         |                            |                   |                    |                       |             |                |             |             |                 |            |
| Select And     | Miew Pulos La La             |                            |                   | Previous           | s Period Next Pe      | riod        |                |             |             |                 |            |
|                | *Date 06/16/2016             | renod V                    |                   |                    |                       |             |                |             |             |                 |            |
|                | 040 001012010                | Reported Hou               | rs 35.000         |                    |                       |             |                |             |             |                 |            |
| From Thurso    | day 06/16/2016 to Thursday 0 | 6/30/2016 😨                |                   |                    |                       |             |                |             |             |                 |            |
|                | Thu Fri<br>6/16 6/17         | Sat Sun<br>6/18 6/19       | Mon<br>6/20       | Tue<br>6/21        | Wed<br>6/22           | Thu<br>6/23 | Fri<br>6/24    | Sat<br>6/25 | Sun<br>6/26 | Mon<br>6/27     | 1          |
| 7.             | 000 7.000                    |                            | 7.000             | 7.000              | 7.000 ×               |             |                |             |             |                 |            |
|                |                              |                            |                   |                    |                       |             |                |             |             |                 |            |
| Sul            | bmit                         |                            |                   |                    |                       |             |                |             |             |                 |            |
| Reported Ti    | me Status Summary Le         | ave / Compensatory Time    | Exceptions Pay    | able Time          |                       |             |                |             |             |                 |            |
| Reported Ti    | me Status                    |                            |                   | Person             | nalize   Find   💷   🗄 | 1-5 of 5    |                |             |             |                 |            |
| Date           | Reported Status              | Total TRC                  | Descri            | ption              | Co                    | mments      |                |             |             |                 |            |
| 06/16/2016     | Submitted                    | 7.000 800                  | Vacati            | on Time Taken      |                       | Q           |                |             |             |                 |            |
| 06/17/2016     | Submitted                    | 7.000 800                  | Vacati            | on Time Taken      |                       | 0           |                |             |             |                 |            |
| 06/20/2016     | Submitted                    | 7.000 800                  | Vacati            | on Time Taken      |                       | ρ           |                |             |             |                 |            |
| 06/21/2016     | Submitted                    | 7.000 800                  | Vacat             | on Time Taken      |                       | ρ           |                |             |             |                 |            |
| 06/22/2016     | Submitted                    | 7.000 800                  | Vacati            | on Time Taken      |                       | Q           |                |             |             |                 |            |
|                |                              |                            |                   |                    |                       |             |                |             |             |                 |            |
| Return to Sele | ect Employee                 |                            |                   |                    |                       |             |                |             |             |                 |            |
| Time Manager   | Service                      |                            |                   |                    |                       |             |                |             |             |                 |            |
| rinic manage   | - men                        |                            |                   |                    |                       |             |                |             |             |                 |            |

2. Select the hours you would like to modify and either delete the number or enter a different number of hours.

For example purposes, delete the hours in the **Wed** field.

We will enter these hours on a separate row and apply them to a different TRC (Bank Time Taken).

- 3. **Note**: Do not enter zero or negative values.
- 4. When you make adjustments, the Total hours will not update until the hours have been submitted.

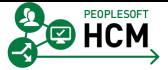

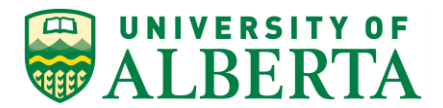

|                                                                             | Main Wenu > Manay                                                                                                    | ger Self Service 👻 > Time Manag                                            | gement • > Report Time • > T                                                                                      | mesheet                                                                     |                 |                             |
|-----------------------------------------------------------------------------|----------------------------------------------------------------------------------------------------|----------------------------------------------------------------------------|----------------------------------------------------------------------------------------------------|-----------------------------------------------------------------------------|-----------------|-----------------------------|
| ALE                                                                         | BERTA Hun                                                                                                    | nan Capital Management                                                     |                                                                                                    |                                                                             | Home   Worklist | Add to Favorites   Sign out |
|                                                                             |                                                                                                    |                                                                            |                                                                                                    |                                                                             |                 | New Window   Help   📰       |
| Timeshe                                                                     | et                                                                                                    |                                                                            |                                                                                                    |                                                                             |                 |                             |
| Gkug Per                                                                    | nrk Aqwitoqe                                                                                                    | Departme                                                                   | nt: ALES RR General                                                                                               | Employee ID 1293161                                                         |                 |                             |
| PEREL Lab                                                                   | Coordinator                                                                                                    | Department II                                                              | D: 100400                                                                                                    | Empl Record 0                                                               |                 |                             |
|                                                                             |                                                                                                    | Reports to                                                                 | C Kofkein KefHiqcoi                                                                                               | Earliest Change Date 07/01/2016                                             |                 |                             |
| Select And                                                                  | other Timesheet                                                                                                    |                                                                            |                                                                                                    |                                                                             |                 |                             |
|                                                                             | *View By Week                                                                                                    | ~                                                                          | Previou                                                                                                    | s Week Next Week                                                            |                 |                             |
|                                                                             | *Date 06/16/201                                                                                                    | 6 1 Peported Hours 25                                                      | 000                                                                                                    |                                                                             |                 |                             |
|                                                                             |                                                                                                    |                                                                            |                                                                                                    |                                                                             |                 |                             |
| From Thurse                                                                 | Thu Fri                                                                                                    | ay Ub/22/2016 (2)<br>Sat Sun                                               | Mon Tue                                                                                                    | Wed Total Time Departing Code                                               | Tuna            | Querride Data               |
| 7                                                                           | 6/16 6/17                                                                                                    | 6/18 6/19                                                                  | 6/20 6/21                                                                                                    | 6/22 Food PDO Vacation Time Ta                                              | in the second   |                             |
|                                                                             | .000 7.000                                                                                                    |                                                                            | 7.000                                                                                                    | 35,000 800 - Vacation Time Ta                                               | House           |                             |
| Reported Ti                                                                 | ime Status Summary                                                                                                    | eave / Compensatory Time Exce                                              | -Paradala Tina                                                                                                    |                                                                             |                 |                             |
| ALC: 1 1 100                                                                |                                                                                                    |                                                                            | ptions Payable Time                                                                                               |                                                                             |                 |                             |
| Reported Ti                                                                 | me Status<br>Reported Status                                                                                                    | Total TDC                                                                  | ptions <u>P</u> ayable Time<br>Persor                                                                             | alize   Find   🖾   🍱 1-5 of 5                                               |                 |                             |
| Reported Ti<br>Date                                                         | Reported Status                                                                                                    | Total TRC                                                                  | Person Person Person Vacation Time Taken                                                                          | alize   Find   🖾   🖼 1-5 of 5<br>Comments                                   |                 |                             |
| Reported Ti<br>Date<br>06/16/2016<br>06/17/2016                             | Reported Status Submitted Submitted                                                                                                    | Total TRC<br>7.000 800<br>7.000 800                                        | Person Person Person Person Vacation Time Taken Vacation Time Taken                                               | alize   Find   🗇   🔟 1-5 of 5<br>Comments                                   |                 |                             |
| Reported Ti<br>Date<br>06/16/2016<br>06/17/2016<br>06/20/2016               | Interest Status Reported Status Submitted Submitted Subm | Total TRC<br>7.000 800<br>7.000 800<br>7.000 800                           | Person Person Person Description Vacation Time Taken Vacation Time Taken Vacation Time Taken Vacation Time Taken  | alize   Find   [2]   111 1-5 of 5<br>Comments<br>                           |                 |                             |
| Reported Ti<br>Date<br>06/16/2016<br>06/17/2016<br>06/20/2016<br>06/21/2016 | Interest Status Reported Status Submitted Submitted Submitted Submitted Submitted Submitted Submitted                                                                                                    | Total TRC<br>7.000 800<br>7.000 800<br>7.000 800<br>7.000 800              | Person<br>Description<br>Vacation Time Taken<br>Vacation Time Taken<br>Vacation Time Taken<br>Vacation Time Taken | Alize   Find   (2)   (2) 1-5 of 5<br>Comments<br>O<br>O<br>O<br>O<br>O<br>O |                 |                             |
| Reported Ti<br>Date<br>06/16/2016<br>06/17/2016<br>06/20/2016<br>06/21/2016 | ime Status Reported Status Submitted Submitted Submitted Submitted Submitted                                                                                                    | Total TRC<br>7.000 800<br>7.000 800<br>7.000 800<br>7.000 800<br>7.000 800 | Person<br>Description<br>Vacation Time Taken<br>Vacation Time Taken<br>Vacation Time Taken<br>Vacation Time Taken | atize   Find   (2)   1-5 of 5<br>Comments<br>O<br>O<br>O<br>O<br>O          |                 |                             |

- 5. For example purposes, enter "7" into the **Wed** field on the next line.
- 6. Using the drop down menu of the Time Reporting Code field select the appropriate code.

For example purposes, select the TRC 665 - Bank Time Taken list item.

665 - Bank Time Taken

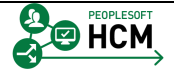

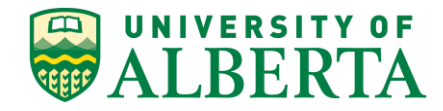

| avitoge                 | an Capital Management<br>Departm<br>Department<br>Reports                                                                                   | ent: ALES RR General<br>ID: 100400<br>to: Koffsiersei                                                                                                    | Employee ID 1293161<br>Empi Record 0                                                                                                    | Home Worklist Add                                                                                                    | I to Favorites Sign out                                                                                                    |
|-------------------------|----------------------------------------------------------------------------------------------------|----------------------------------------------------------------------------------------------------|----------------------------------------------------------------------------------------------------|----------------------------------------------------------------------------------------------------|----------------------------------------------------------------------------------------------------|
| qwitoge<br>nalor        | Departm<br>Department<br>Reports                                                                                                    | ent: ALES RR General<br>ID: 100400<br>I0: Kofkein Kefflincol                                                                                                    | Employee ID 1293161<br>Empl Record 0                                                                                                    |                                                                                                    | New Window   Help   📰                                                                                                    |
| <b>qwitoge</b><br>nator | Departm<br>Department<br>Reports                                                                                                    | ent: ALES RR General<br>ID: 100400<br>Io: Kofkein Keff-liocoi                                                                                                    | Employee ID 1293161<br>Empl Record 0                                                                                                    |                                                                                                    |                                                                                                    |
| <b>qwitoqe</b><br>nator | Departm<br>Department<br>Reports                                                                                                    | ent: ALES RR General<br>ID: 100400<br>to: Kofkein KefHiocol                                                                                                    | Employee ID 1293161<br>Empl Record 0                                                                                                    |                                                                                                    |                                                                                                    |
| nator                   | Department<br>Reports                                                                                                    | ID: 100400                                                                                                    | Empl Record 0                                                                                                    |                                                                                                    |                                                                                                    |
| imashaat                | Reports                                                                                                    | to: Kofkein KefHiacoi                                                                                                    |                                                                                                    |                                                                                                    |                                                                                                    |
| imashaat                |                                                                                                    |                                                                                                    | Earliest Change Date 07/01/2016                                                                                                    |                                                                                                    |                                                                                                    |
| Intestieet              |                                                                                                    |                                                                                                    |                                                                                                    |                                                                                                    |                                                                                                    |
| *View By Week           | ~                                                                                                    | Previous V                                                                                                    | /eek Next Week                                                                                                    |                                                                                                    |                                                                                                    |
| *Date 06/16/2016        | Beported Hours 2                                                                                                    | 5.000                                                                                                    |                                                                                                    |                                                                                                    |                                                                                                    |
|                         |                                                                                                    |                                                                                                    |                                                                                                    |                                                                                                    |                                                                                                    |
| Fri                     | Sat Sun                                                                                                    | Mon Tue                                                                                                    | Wed Total Time Reporting Code                                                                                                    | Tune                                                                                                    | Override Pate                                                                                                    |
| 6/17                    | 6/18 6/19                                                                                                    | 6/20 6/21<br>7.000 7.000                                                                                                    | 6/22 Your Time Reporting Code                                                                                                    | an Moure                                                                                                    |                                                                                                    |
| 7.000                   |                                                                                                    | 7.000                                                                                                    | 7                                                                                                    | ni V Houis                                                                                                    |                                                                                                    |
| atus Summary Lea        | ave / Compensatory Time                                                                                                    | eptions Payable Time                                                                                                    |                                                                                                    |                                                                                                    |                                                                                                    |
| atus<br>orted Status    | Total TRC                                                                                                    | Personalia                                                                                                    | ce   Find   💷   🕮 1-5 of 5                                                                                                    |                                                                                                    |                                                                                                    |
| mitted                  | 7.000 800                                                                                                    | Vacation Time Taken                                                                                                    | P                                                                                                    |                                                                                                    |                                                                                                    |
| mitted                  | 7.000 800                                                                                                    | Vacation Time Taken                                                                                                    | Q                                                                                                    |                                                                                                    |                                                                                                    |
| mitted                  | 7.000 800                                                                                                    | Vacation Time Taken                                                                                                    | 0                                                                                                    |                                                                                                    |                                                                                                    |
|                         |                                                                                                    |                                                                                                    | 0                                                                                                    |                                                                                                    |                                                                                                    |
| mitted                  | 7.000 800                                                                                                    | Vacation Time Taken                                                                                                    | $\Box$                                                                                                    |                                                                                                    |                                                                                                    |
|                         | View By Week<br>"Date 06/16/2016<br>16/2016 to Wednesday<br>err/<br>err/<br>7.000<br>tus<br>Summary Le<br>tus<br>Summary Le<br>tus<br>mited | View By Week         Image: Comparison of the second second s | View By Week         Previous if           "Date 06/16/2016         Bg           Reported Hours         35.000           116/2016 to Wednesday 06/22/2016 @         Image: Company of the company of the company of th | View by (Week         Previous veek         Next week           "Date 66/162:016         B         Previous veek         Next week           "Bate 66/16:2016         B         Composition         Reported Hours 35:000           1162:016 to Wednesday 06/22:2016         Composition         Composition         Composition           Fri         Sate         Sate         Sate         Sate           6/17         Sate         Sate         Sate         Sate           7:000         Tool         7:000         35:000         Sate           7:000         Tool         7:000         35:000         Sate           8:0         Fride         Sate         Sate         Sate         Sate           16:0         Toola         Toola         7:000         35:000         Sate         Sate           Nuts         Summary         Leave / Compensatory Time         Exceptors         Payotic Time         Sate         Tool         Sate         Tool         Sate         Tool         Sate         Tool         Sate         Tool         Sate         Tool         Sate         Tool         Sate         Tool         Sate         Tool         Sate         Tool         Sate         Tool         Sate </td <td>View by //week     v     Previous week     Next Week       "Date 601162016     GI     Reported Hours 35.000     Image: Comparison of the state of the state of</td> | View by //week     v     Previous week     Next Week       "Date 601162016     GI     Reported Hours 35.000     Image: Comparison of the state of the state of |

7. Click the **Submit** button.

Submit

8. Click the **OK** button.

### OK

|                                                                                                    |                                                                                                    |                                                                                                    |                                                                                 |                                                                                                  |                                                |                                                  |                                           | Home V | Vorklist A | Add to Favorites | Sign of  |
|----------------------------------------------------------------------------------------------------|----------------------------------------------------------------------------------------------------|----------------------------------------------------------------------------------------------------|---------------------------------------------------------------------------------|--------------------------------------------------------------------------------------------------|------------------------------------------------|--------------------------------------------------|-------------------------------------------|--------|------------|------------------|----------|
|                                                                                                    | ERSITY OF                                                                                                    | nan Capital Ma                                                                                                    | nagement                                                                        |                                                                                                  |                                                |                                                  |                                           |        |            |                  | Sign or  |
| ALI                                                                                                | DERIA                                                                                                    |                                                                                                    |                                                                                 |                                                                                                  |                                                |                                                  |                                           |        |            | Lu ar i          | Luce 1 m |
|                                                                                                    |                                                                                                    |                                                                                                    |                                                                                 |                                                                                                  |                                                |                                                  |                                           |        |            | New Window       | Help   🗄 |
| imesne                                                                                             | eet                                                                                                    |                                                                                                    |                                                                                 |                                                                                                  |                                                |                                                  |                                           |        |            |                  |          |
| Skuq Per                                                                                           | nrk Aqwitoqe                                                                                                    |                                                                                                    | Department:                                                                     | ALES RR General                                                                                  |                                                | Emp                                              | ployee ID 1293161                         |        |            |                  |          |
| PEREL Lab Coordinator                                                                              |                                                                                                    |                                                                                                    | Department ID:                                                                  | 100400                                                                                           |                                                | Emp                                              | ol Record 0                               |        |            |                  |          |
|                                                                                                    |                                                                                                    |                                                                                                    | Reports to:                                                                     | Kofkein KefHiqcoi                                                                                | E                                              | arliest Cha                                      | nge Date 06/16/2016                       |        |            |                  |          |
| ctions -                                                                                           |                                                                                                    |                                                                                                    |                                                                                 |                                                                                                  |                                                |                                                  |                                           |        |            |                  |          |
| Select And                                                                                         | other limesheet                                                                                                    |                                                                                                    |                                                                                 |                                                                                                  | Dravious Week N                                | lavt Week                                        |                                           |        |            |                  |          |
|                                                                                                    | *View By Week                                                                                                    | o en C.                                                                                                    | ~                                                                               |                                                                                                  | FIEVIOUS WEEK                                  | ICAL WEEK                                        |                                           |        |            |                  |          |
|                                                                                                    | *Date 06/16/201                                                                                                    | 6 BI P                                                                                                    | orted Hours 35 00                                                               | 0                                                                                                |                                                |                                                  |                                           |        |            |                  |          |
| _                                                                                                  |                                                                                                    |                                                                                                    |                                                                                 |                                                                                                  |                                                |                                                  |                                           |        |            |                  |          |
| rom Thurs                                                                                          | tay 06/16/2016 to Wednesd                                                                                                    | ay 06/22/2016 (?)                                                                                                    | Sun                                                                             | Mon Tu                                                                                           | wed Wed                                        |                                                  |                                           |        |            |                  |          |
|                                                                                                    | 6/16 6/17                                                                                                    | 6/18                                                                                                    | 6/19                                                                            | 6/20 6/2                                                                                         | 1 6/22                                         | Total                                            | Time Reporting Code                       |        | Туре       | Override Ra      | te       |
|                                                                                                    |                                                                                                    |                                                                                                    |                                                                                 |                                                                                                  | 7.000                                          | 7.000                                            | 665 - Bank Time Taken                     | ~      | Hours      |                  |          |
| 7                                                                                                  | 7.000 7.000                                                                                                    |                                                                                                    |                                                                                 | 7.000 7.000                                                                                      | D                                              | 28.000                                           | 800 - Vacation Time Taken                 | ~      | Hours      |                  |          |
| <b>Su</b>                                                                                          | damii                                                                                                    |                                                                                                    |                                                                                 |                                                                                                  |                                                |                                                  |                                           |        |            |                  |          |
| 50                                                                                                 | abriit                                                                                                    |                                                                                                    |                                                                                 |                                                                                                  |                                                |                                                  |                                           |        |            |                  |          |
|                                                                                                    |                                                                                                    |                                                                                                    | Time Eventi                                                                     | ons Pavable Time                                                                                 |                                                |                                                  |                                           |        |            |                  |          |
| Reported T                                                                                         | ime Status Summary                                                                                                    | eave / Compensator                                                                                                    | iy nine    Except                                                               | one Latere une                                                                                   |                                                |                                                  |                                           |        |            |                  |          |
| Reported Ti<br>Reported Ti                                                                         | ime Status Summary                                                                                                    | Leave / Compensator                                                                                                    | y nine    <u>E</u> xcepu                                                        |                                                                                                  | Personalize   Find                             | a   🖿                                            | 1-5 of 5                                  |        |            |                  |          |
| Reported Ti<br>leported Ti<br>ate                                                                  | Summary         L           Time Status         Reported Status                                                                                               | Leave / Compensator<br>Total TF                                                                                                    | ic                                                                              | Description                                                                                      | Personalize   Find                             | 🔄   🛄<br>Comm                                    | 1-5 of 5<br>ents                          |        |            |                  |          |
| Reported Ti<br>Reported Ti<br>ate<br>6/16/2016                                                     | Summary     Summary       Reported Status       Submitted                                                                                                    | Leave / Compensator<br>Total TF<br>7.000 80                                                                                                    | 0<br>C                                                                          | Description<br>Vacation Time Take                                                                | Personalize   Find                             | ت ا<br>Comm                                      | 1-5 of 5<br>ents                          |        |            |                  |          |
| teported Ti<br>eported Ti<br>ate<br>5/16/2016<br>5/17/2016                                         | Status         Summary         I           Ime Status         Reported Status         Submitted           Submitted         Submitted         Submitted       | Leave / Compensator<br>Total TF<br>7.000 80<br>7.000 80                                                                                                    | 0<br>20<br>20<br>20<br>20<br>20<br>20<br>20<br>20<br>20<br>20<br>20<br>20<br>20 | Description<br>Vacation Time Take<br>Vacation Time Take                                          | Personalize   Find  <br>an<br>an               | Comm                                             | 1-5 of 5<br>ents                          |        |            |                  |          |
| Reported Ti<br>teported Ti<br>ate<br>6/16/2016<br>6/17/2016<br>6/20/2016                           | Status         Summary         I           Imme Status         Reported Status         Submitted           Submitted         Submitted         Submitted      | Leave / Compensator<br>Total TF<br>7.000 80<br>7.000 80<br>7.000 80                                                                                                    | 0<br>0<br>0                                                                     | Description<br>Vacation Time Take<br>Vacation Time Take                                          | Personalize   Find  <br>an<br>an<br>an         | ت ا الا<br>- Comm<br>                            | 1-5 of 5<br>ents<br>)<br>)                |        |            |                  |          |
| Reported Ti<br>ate<br>6/16/2016<br>6/17/2016<br>6/20/2016<br>6/21/2016                             | Status         Summary         I           ime Status         Reported Status         Submitted           Submitted         Submitted         Submitted       | Leave / Compensator<br>Total TF<br>7.000 80<br>7.000 80<br>7.000 80<br>7.000 80<br>7.000 80                                                                                                    | RC 00 00 00 00 00 00 00 00 00 00 00 00 00                                       | Description Vacation Time Take Vacation Time Take Vacation Time Take Vacation Time Take          | Personalize   Find    <br>en<br>en<br>en       | Comm<br>Comm<br>C-<br>C-<br>C-<br>C-<br>C-<br>C- | 1-5 of 5<br>ents<br>)<br>)<br>)           |        |            |                  |          |
| Reported Ti<br>seported Ti<br>ate<br>3/16/2016<br>3/17/2016<br>3/20/2016<br>3/21/2016<br>3/22/2016 | Status     Summary     I       ime Status     Reported Status       Submitted       Submitted       Submitted       Submitted       Submitted       Submitted | Leave / Compensator<br>Total TF<br>7.000 80<br>7.000 80<br>7.0000 80<br>7.000 80<br>7.000 80<br>7.000 80<br>7.000 80<br>7.000 80<br>7.00 | NO<br>NO<br>NO<br>NO<br>NO<br>NO<br>NO<br>NO<br>NO<br>NO<br>NO<br>NO<br>NO<br>N | Description<br>Vacation Time Take<br>Vacation Time Take<br>Vacation Time Take<br>Bank Time Taken | Personalize   Find    <br>en<br>en<br>en<br>en |                                                  | 1-5 of 5<br>ents<br>)<br>)<br>)<br>)<br>) |        |            |                  |          |

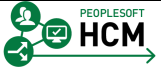

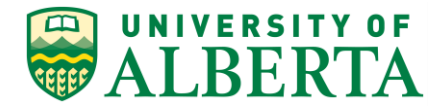

9. Ensure the **Reported Hours** field reflects the correct number.

Press [Enter].

10. Congratulations! You have completed the training on Correcting or Modifying Time.

End of Procedure.

## Modifying an Employee Timesheet

In this topic you will learn how to modify an employee's timesheet.

| To Begin the Online Tut          | orial:                                                      |
|----------------------------------|-------------------------------------------------------------|
| Click the instructions provided. | button located in the top left of the screen and follow the |

#### Procedure

Navigation Path: Sign In to PeopleSoft HCM

- 1. The most efficient way to review payable time pending your approval is to navigate to the **Time and Labor WorkCenter.**
- 2. And the quickest path to the **Time and Labor WorkCenter** is through your Manager Dashboard.

Click the **Time and Labor WorkCenter** link.

- 3. Click the **Pending Payable Time** link.
- 4. A list of your employee's time transactions requiring your approval will be displayed.

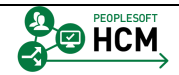

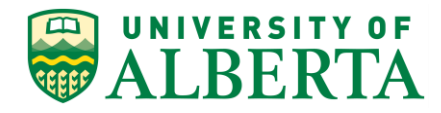

| Favorites - Main Menu - Manage                                                          | r Self Service + > Time Management                                                                                                    | - > Time and Labor WorkCe                                  | nter > Approve Tim | ne by Group               |                     |                    |            |  |  |  |
|-----------------------------------------------------------------------------------------|----------------------------------------------------------------------------------------------------|------------------------------------------------------------|--------------------|---------------------------|---------------------|--------------------|------------|--|--|--|
|                                                                                         | an Capital Management                                                                                                    |                                                            |                    |                           | Home Worklist       | Add to Favorites 5 | jign out   |  |  |  |
| WALDERIA                                                                                |                                                                                                    |                                                            |                    |                           |                     | New Window LH      | ieln I 📰 🗠 |  |  |  |
| Time and Labor WorkCenter    Keports/Processes  Main Reports/Processes  My Work    Voit | Approve Time Report Time Vi<br>Approve Payable Time   Manage Ext                                                                                                    | ew Time<br>ceptions   Review and Manage A                  | lerts              |                           |                     |                    | enh I III  |  |  |  |
| <ul> <li>Approvals</li> <li>Pending Payable Time (1)</li> </ul>                         | Employee Selection                                                                                                    |                                                            |                    |                           |                     |                    |            |  |  |  |
| ⊽ Alerts<br>,∂ Balances                                                                 | Change Time in View Start Date                                                                                                    | Change Time in View Start Date 18 End Date 06/12/2016 19 4 |                    |                           |                     |                    |            |  |  |  |
|                                                                                         | Employees For Jonceqe Join/fuqwi @ Personalize   Find   View All [2] First (*) 1 of 1 (*) Last                                                                                                    |                                                            |                    |                           |                     |                    |            |  |  |  |
|                                                                                         | Select Last Name                                                                                                    | First Name                                                 | Employee ID Rec    | mpl<br>ord Job Title      | Total Payable Hours |                    |            |  |  |  |
|                                                                                         | Kittoit                                                                                                    | Buqqe                                                      |                    | 0 Purchasing Team<br>Lead | 10.000              |                    |            |  |  |  |
|                                                                                         | Contract Contract Contrac |                                                            |                    |                           |                     |                    |            |  |  |  |
|                                                                                         | Approve                                                                                                    | Deny Push Ba                                               | :k                 |                           |                     |                    |            |  |  |  |
|                                                                                         |                                                                                                    |                                                            |                    |                           |                     |                    |            |  |  |  |
| S Links O ⊙▼                                                                            |                                                                                                    |                                                            |                    |                           |                     |                    |            |  |  |  |
|                                                                                         |                                                                                                    |                                                            |                    |                           |                     |                    |            |  |  |  |
| ✓ External Links                                                                        |                                                                                                    |                                                            |                    |                           |                     |                    |            |  |  |  |

5. To view the details of an employee's time Click the Last Name link.

| Favorites - Main Menu - Manage                                                                                                    | r Self Service 🔻 🗧 Time N        | lanagement 🔹 > | Time and La      | abor WorkCenter > Approve Time I | by Group    |                                     |                       |
|----------------------------------------------------------------------------------------------------|----------------------------------|----------------|------------------|----------------------------------|-------------|-------------------------------------|-----------------------|
| ALBERTA Huma                                                                                                    | an Capital Manageme              | ent            |                  |                                  |             | Home   Worklist   Add to Fa         | vorites   Sign out    |
| Time and Labor WorkCenter • «<br>Main Reports/Processes                                                                                                    |                                  |                |                  | New Window   Help   🛅            |             |                                     |                       |
| My Work     O     Approvals     Pending Payable Time (1)     Alerts                                                                                                    | Employee ID<br>Employment Record | D              |                  |                                  |             |                                     |                       |
| P Balances                                                                                                    |                                  |                |                  |                                  | Pe          | rsonalize   Find   View All   🗐   🗐 | First (1-2 of 2 ) Las |
|                                                                                                    | Quantity                         | Туре           | Business<br>Unit | Combination Code                 | ChartFields | Adjust Reported Time                | Comments              |
|                                                                                                    | 5.000                            | Hours          |                  |                                  | ChartFields | Adjust Reported Time                | Q                     |
|                                                                                                    | 5.000                            | Hours          |                  |                                  | ChartFields | Adjust Reported Time                | Ð                     |
|                                                                                                    |                                  |                |                  |                                  |             |                                     |                       |
| 🗞 Links 🔉 O 🗸                                                                                                    |                                  |                |                  |                                  |             |                                     |                       |
| Time and Labor Processing     Approve Payable Time     Exceptions     Timesheet     External Links     UofA HRS Learning     UofA HRS Pay Schedule     B Stats and Winter Closure |                                  |                |                  |                                  |             |                                     |                       |

- 6. Scroll to the right and Click the **Adjust Reported Time** link.
- 7. The **Timesheet** page for the employee will appear.

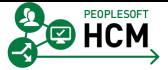

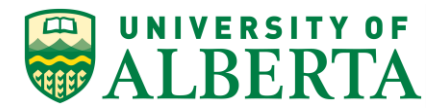

|                                                    | an Capital M      | lanagement               | > Time and Labor WorkCent | er > Approve rime by Group     | Home   Worklist             | Add to Favorites Sign out       |
|----------------------------------------------------|-------------------|--------------------------|---------------------------|--------------------------------|-----------------------------|---------------------------------|
| Time and Labor WorkCenter • «                      | Timeshe           | et                       |                           |                                |                             | New Window   Help   🗐           |
| 🔅 My Work 🛛 👁 🔻                                    | Bugge Ki          | itfoit                   |                           | Department: F&O Finance        |                             | Employee ID                     |
|                                                    | Purchasing        | Team Lead                |                           | Department ID: 740615          |                             | Empl Record 0                   |
| Pending Payable Time (1)                           |                   |                          |                           | Reports to: Jonoege Jixivfugwi |                             | Earliest Change Date 05/16/2016 |
|                                                    | Actions -         |                          |                           |                                |                             |                                 |
| P Balances                                         | Select And        | other Timesheet          |                           | Devices                        | Desired Mark Desired        |                                 |
|                                                    |                   | *View By Calenda         | ar Period V               | Previous                       | Penod Next Penod            |                                 |
|                                                    |                   | *Date 05/16/20           | Reported Hour             | s 45.000                       |                             |                                 |
|                                                    |                   |                          |                           |                                |                             |                                 |
|                                                    | From Monda        | ay 05/16/2016 to Tuesday | 05/31/2016 (2)<br>Wed Thu | Fri Sat                        | Sun Mon                     | Tue Wed                         |
|                                                    |                   | 5/16 5/17                | 5/18 5/19                 | 5/20 5/21                      | 5/22 5/23                   | 5/24 5/25                       |
|                                                    | 5                 | .000                     | 0.000 5.000               |                                | 5.000                       | 5.000 5.000                     |
|                                                    | Su<br>Reported Ti | ime Status Summary       | Leave / Compensatory Time | Exceptions Payable Time        |                             |                                 |
|                                                    | Reported Ti       | ime Status               |                           | Personaliz                     | te   Find   🖾   💷 1-10 of 1 | 0                               |
|                                                    | Date              | Reported Status          | Total TRC                 | Description                    | Comments                    |                                 |
|                                                    | 05/16/2016        | Submitted                | 5.000 615                 | Overtime @ 1.5x                | P                           |                                 |
| 🗞 Links 🔹 🔍 🗸 🗸                                    | 05/18/2016        | Submitted                | 0.000 615                 | Overtime @ 1.5x                | P                           |                                 |
|                                                    | 05/19/2016        | Submitted                | 5.000 615                 | Overtime @ 1.5x                | ρ                           |                                 |
| Approve Payable Time                               | 05/23/2016        | Submitted                | 5.000 615                 | Overtime @ 1.5x                | P                           |                                 |
| J Exceptions                                       | 05/24/2016        | Submitted                | 5.000 615                 | Overtime @ 1.5x                | P                           |                                 |
|                                                    | 05/25/2016        | Submitted                | 5.000 615                 | Overtime @ 1.5x                | P                           |                                 |
| UofA HRS Learning                                  | 05/26/2016        | Submitted                | 5 000 615                 | Overtime @ 1.5x                | 0                           |                                 |
| UotA HKS Pay Schedule     Stats and Winter Closure | 05/27/2016        | Submitted                | 5 000 615                 | Overtime @ 1.5x                | 0                           |                                 |
|                                                    | 05/30/2016        | Submitted                | 5.000.615                 | Overtime @ 1.5x                |                             |                                 |
|                                                    | 05/21/2016        | Submitted                | 5.000 615                 | Overtime @ 1.5x                | (                           |                                 |
|                                                    | 03/3/12010        | Gaomittee                | 5.000 015                 | Overtime to 1.5x               | ~                           |                                 |
|                                                    | Return to Sele    | ect Employee             |                           |                                |                             |                                 |
|                                                    | Return to Pay     | vable Time               |                           |                                |                             |                                 |
|                                                    |                   |                          |                           |                                |                             |                                 |

8. Go to the day that requires adjustment.

For example purposes, Click in the **hours** field.

9. Change the hours accordingly.

For example purposes blank out the field.

10. **Delete the incorrect hours and leave a blank field.** If those hours were the only entry on the row, the entire row must be removed.

If the corrected time was already paid in a prior pay period, there should be time entered for the current pay period to offset the pay recovery.

- 11. When a revision is made to the timesheet an explanation should be added in the comments section.
- 12. Click the **Comments** button.

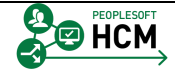

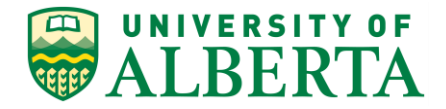

13. In the comments section make a note of what changes were made and why.

Click in the **Comment** field.

| Favorites + Main Menu + → Manaç                                                          | er Self Service ~ > Time Management ~ > Time and Labor WorkCenter >> Approve Time by Group                                                                                                    |
|------------------------------------------------------------------------------------------|----------------------------------------------------------------------------------------------------|
| ALBERTA Hun                                                                              | an Capital Management                                                                                                    |
| ime and Labor WorkCenter                                                                 | New Window   Help   Personalize Page  <br>Comments                                                                                                    |
| My Work C ov<br>Approvals<br>Pending Payable Time (1)                                    | Buqqe Kiffoit Employee ID Purthasing Team Lead Employment Record 0 Actions =                                                                                                    |
| <ul> <li>Alerts</li> <li>Balances</li> </ul>                                             | Note Comment history cannot be altered or removed. Once you select OK to leave the page or select Apply for one or more entered comment, you will not be able to after or remove those comments later. |
|                                                                                          | Comments related to time entered for 05/19/2016 Personalize   Find   View All (3) 1 First (1) 1 of 1 (2) Last<br>User ID DateTime Created Source Comment                                               |
|                                                                                          | 06/06/2016 2:20PM Time Reporting Adjusted Time                                                                                                    |
|                                                                                          | Add Comment                                                                                                    |
|                                                                                          | OK Cancel ACDIV                                                                                                    |
| Links O 🗸                                                                                |                                                                                                    |
| Time and Labor Processing<br>Approve Payable Time<br>Exceptions<br>Timesheet             |                                                                                                    |
| External Links<br>UofA HRS Learning<br>UofA HRS Pay Schedule<br>Stats and Winter Closure |                                                                                                    |

14. To save the comment Click the **OK** button.

| OK |
|----|
|----|

15. When the Submit button has been clicked there is a validation process that looks to ensure the changes you have made are correct.

If there is an error, correct as requested and resubmit.

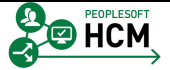

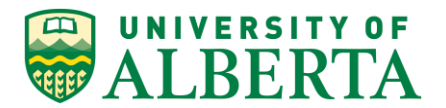

| ALBERTA Huma                                | n Capital Ma   | anagement     |                   |               |               |                |              |                  | Home   Wol  | nuist                     | Add to Favor | ies   Sig   | n out  |
|---------------------------------------------|----------------|---------------|-------------------|---------------|---------------|----------------|--------------|------------------|-------------|---------------------------|--------------|-------------|--------|
| Time and Labor WorkCenter • «               | Timeshee       | et            |                   |               |               |                |              |                  |             |                           | New W        | ndow   Help |        |
| 🐉 My Work 🛛 💿 🔻                             | Bugge Kit      | foit          |                   |               |               | Department     | F&O Finance  | e                |             |                           | Employ       | e ID        |        |
| Approvals                                   | Purchasing T   | eam Lead      |                   |               |               | Department ID: | 740615       |                  |             |                           | Empl R       | ecord 0     |        |
| Pending Payable Time (1)                    |                |               |                   |               |               | Reports to:    | Jonoeqe Jixi | ivfuqwi          |             | Earliest Change Date 05/1 |              |             | 5/2016 |
| 7 Alerts                                    | Actions -      |               |                   |               |               |                |              |                  |             |                           |              |             |        |
| P Balances                                  | Select And     | ther Timeshee | et en la companya |               |               |                | P            | revious Period   | Next Period |                           |              |             |        |
|                                             |                | -view         | ate 05/16/2       | nia 🖬 🗘       | ~             |                |              |                  |             |                           |              |             |        |
|                                             |                | -             |                   |               | Reported Hou  | irs 45.000     |              |                  |             |                           |              |             |        |
|                                             | From Monda     | v 05/16/2016  | to Tuesdav        | 05/31/2016 @  |               |                |              |                  |             |                           |              |             |        |
|                                             |                | Mon           | Tue<br>5/47       | Wed 5/48      | Thu<br>5/19   | Fri<br>5/20    | Sat          | Sun<br>5/22      | M           | lon                       | Tue<br>5/24  |             | Wed    |
|                                             | 5.0            | 000           | 3/11              | 0.000         | 0.000         | JIZU           | JIZI         | JIZZ             | 5.0         | 00                        | 5.000        | 5.          | 000    |
|                                             |                |               |                   |               |               |                |              |                  |             |                           |              |             |        |
|                                             | Sub            | mit           |                   |               |               |                |              |                  |             |                           |              |             |        |
|                                             | Reported Tir   | ne Status     | Summary           | Leave / Compe | insatory Time | Exceptions Pa  | yable Time   |                  |             |                           |              |             |        |
|                                             | Reported Tin   | ne Status     |                   |               |               |                | Pe           | rsonalize   Find | 2 🔟 1-      | 10 of 10                  |              |             |        |
|                                             | Date           | Reported Star | tus               | Т             | otal TRC      | Desc           | ription      |                  | Comment     | ts                        |              |             |        |
|                                             | 05/16/2016     | Submitted     |                   | 5.            | 000 615       | Over           | time @ 1.5x  |                  | P           |                           |              |             |        |
| 👌 Links 🔹 💿 🔻                               | 05/18/2016     | Submitted     |                   | 0.            | 000 615       | Over           | time @ 1.5x  |                  | P           |                           |              |             |        |
|                                             | 05/19/2016     | Submitted     |                   | 5.            | 000 615       | Over           | time @ 1.5x  |                  | Ø           |                           |              |             |        |
| Approve Payable Time     Exceptions         | 05/23/2016     | Submitted     |                   | 5.            | 000 615       | Over           | time @ 1.5x  |                  | 0           |                           |              |             |        |
| I Timesheet                                 | 05/24/2016     | Submitted     |                   | 5.            | 000 615       | Over           | time @ 1.5x  |                  | 0           |                           |              |             |        |
|                                             | 05/25/2016     | Submitted     |                   | 5.            | 000 615       | Over           | time @ 1.5x  |                  | P           |                           |              |             |        |
| UofA HRS Learning     UofA HRS Pay Schedule | 05/26/2016     | Submitted     |                   | 5.            | 000 615       | Over           | time @ 1.5x  |                  | ρ           |                           |              |             |        |
| P Stats and Winter Closure                  | 05/27/2016     | Submitted     |                   | 5.            | 000 615       | Over           | time @ 1.5x  |                  | 0           |                           |              |             |        |
|                                             | 05/30/2016     | Submitted     |                   | 5.            | 000 615       | Over           | time @ 1.5x  |                  | P           |                           |              |             |        |
|                                             | 05/31/2016     | Submitted     |                   | 5.            | 000 615       | Over           | time @ 1.5x  |                  | P           |                           |              |             |        |
|                                             |                |               |                   |               |               |                |              |                  |             |                           |              |             |        |
|                                             | Return to Sele | ct Employee   |                   |               |               |                |              |                  |             |                           |              |             |        |

16. Once the correction has been made Click the **Submit** button.

Submit

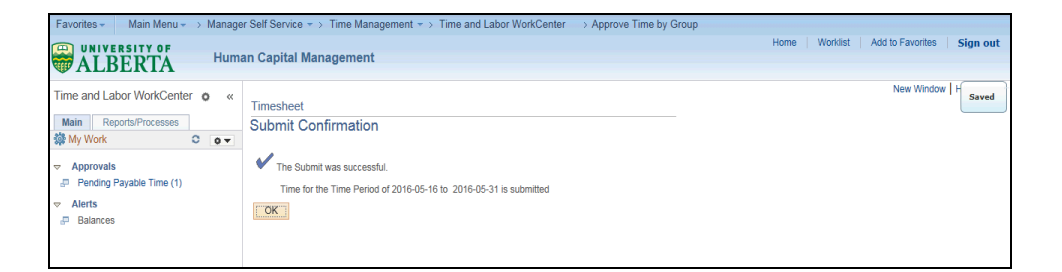

17. A message will appear confirming your submission was successful.

Click the **OK** button.

18. The changes you made will not require further approval. These hours are ready for the Time Administration process to evaluate and send to payroll for processing.

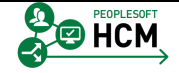

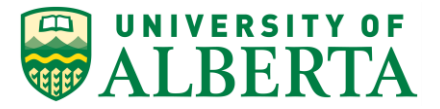

19. Congratulations! You have completed the training on Modifying an Employee Timesheet.

End of Procedure.

# **Overriding Chartfields**

If an Employee's work is funded from a different project and not directly from their default Job record, then Chartfield (Combination Code) overrides are required. The chartfield should be provided by the Employee's Supervisor/Manager.

In this topic you will learn how to override chartfields.

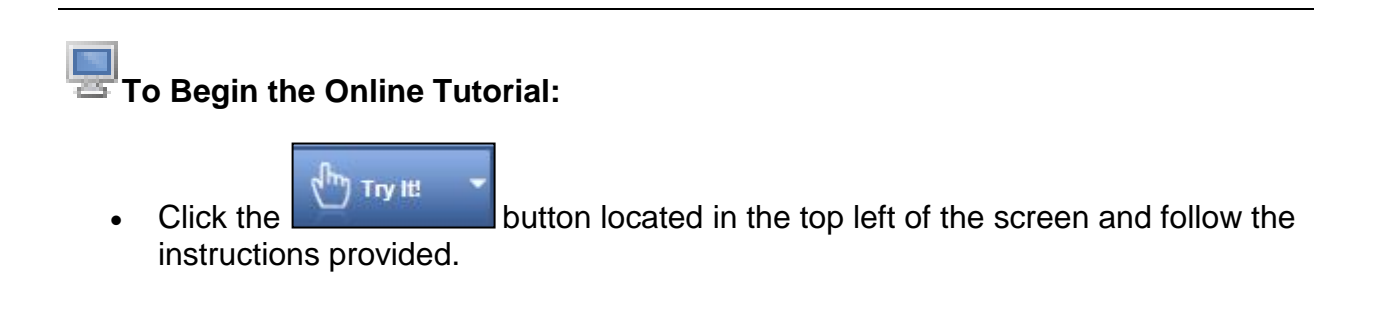

#### Procedure

Navigation Path: Main Menu > Self Service > Time Reporting > Report Time > Timesheet

1. Once you have navigated to the **Timesheet Summary** page, search for the employee requiring the chartfield override.

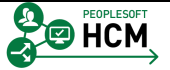
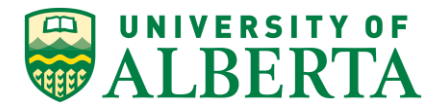

| Favorites - Main Menu - Manager                                  | r Self Service 🔻 > Time Management | Report Time < > | Timesheet                   |           |                                   |                 |                |                               |          |
|------------------------------------------------------------------|------------------------------------|-----------------|-----------------------------|-----------|-----------------------------------|-----------------|----------------|-------------------------------|----------|
|                                                                  | an Capital Management              |                 |                             |           |                                   | Ho              | ome   Wo       | rklist   Add to Favorites   s | Sign out |
| WALDERIA                                                         |                                    |                 |                             |           |                                   |                 |                | New Window 1                  | lein I 🗔 |
| Report Time                                                      |                                    |                 |                             |           |                                   |                 |                | New Window [1                 |          |
| Timesheet Summary                                                |                                    |                 |                             |           |                                   |                 |                |                               |          |
| Employee Selection                                               |                                    |                 |                             |           |                                   |                 |                |                               |          |
| Employee Selection Criteria                                      |                                    |                 | Get Employe                 | es        |                                   |                 |                |                               |          |
| Selection Criterion                                              | Selection Criterion Value          |                 |                             |           |                                   |                 |                |                               |          |
| Employee ID                                                      |                                    |                 | Clear Criter                | ia        |                                   |                 |                |                               |          |
| Empl Record                                                      |                                    |                 | Save Criteri                | ia        |                                   |                 |                |                               |          |
| Last Name                                                        |                                    | <b>Q</b>        |                             |           |                                   |                 |                |                               |          |
| First Name                                                       |                                    | <b>Q</b>        |                             |           |                                   |                 |                |                               |          |
| Job Code                                                         |                                    |                 |                             |           |                                   |                 |                |                               |          |
| Job Description                                                  |                                    |                 |                             |           |                                   |                 |                |                               |          |
| Department                                                       |                                    |                 |                             |           |                                   |                 |                |                               |          |
| Supervisor ID                                                    |                                    |                 |                             |           |                                   |                 |                |                               |          |
| Reports To Position Number                                       |                                    |                 |                             |           |                                   |                 |                |                               |          |
| Workgroup                                                        |                                    |                 |                             |           |                                   |                 |                |                               |          |
|                                                                  |                                    |                 |                             |           |                                   |                 |                |                               |          |
|                                                                  |                                    |                 |                             |           |                                   |                 |                |                               |          |
| Change View                                                      |                                    |                 |                             |           |                                   |                 |                |                               |          |
| Date 06/29/2016                                                  |                                    | Previous Week   | Next                        | Neek      |                                   |                 |                |                               |          |
| Employees For Qwixiq Yinnu, Totals From                          | 06/27/2016 - 07/03/2016            |                 |                             |           |                                   |                 |                | Personalize   Find   🔁        | 1 of 1   |
| Time Summary Demographics                                        |                                    |                 |                             |           |                                   |                 |                |                               |          |
| Empl<br>Record First Name Last En                                | nployee ID Job Title               | Reporte<br>Hour | d Hours to be<br>s Approved | Exception | Hours<br>Approved or<br>Submitted | Denied<br>Hours | Hourly<br>Rate | Reports To                    |          |
| 0 Last<br>Name                                                   |                                    | 0.00000         | 0.000000 01                 |           | 0.000000                          | 0.000000        |                |                               |          |
| Approve Reported Time<br>Manager Self Service<br>Time Management |                                    |                 |                             |           |                                   |                 |                |                               |          |
|                                                                  |                                    |                 |                             |           |                                   |                 |                |                               |          |

- 2. For example purposes, enter "1278998" into the Employee ID field.
- 3. Click the Get Employees button.
- 4. The employee record(s) associated with the searched employee will be listed in the **Time Summary** tab.

To view the details of the employee's timesheet, Click the Last Name of Employee link.

5. Find the transaction requiring the override and go to the Combination Code column.

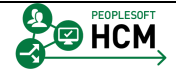

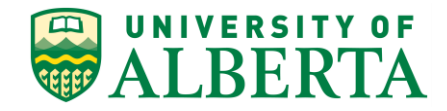

| Favorites -      | Main Menu -> Manager Self Service -> Time Manag | ement 🔻 > R | eport Time 👻 > Timesh | eet           |                  |               |                  |          |
|------------------|-------------------------------------------------|-------------|-----------------------|---------------|------------------|---------------|------------------|----------|
|                  | Human Capital Management                        |             |                       |               | Hor              | ne   Worklist | Add to Favorites | Sign out |
|                  |                                                 |             | New Window   Help   📰 |               |                  |               |                  |          |
|                  |                                                 |             |                       |               |                  |               |                  |          |
| Jkrainia         | Employee ID 1278998                             |             |                       |               |                  |               |                  |          |
|                  | Empl Record 1                                   |             |                       |               |                  |               |                  |          |
|                  | Earliest Change Date 06/08/2016                 |             |                       |               |                  |               |                  |          |
|                  |                                                 |             |                       |               |                  |               |                  |          |
| Provinue Mook    | Next Week                                       |             |                       |               |                  |               |                  |          |
| T TEVIOUS WEEK   | Next Week                                       |             |                       |               |                  |               |                  |          |
|                  |                                                 |             |                       |               |                  |               |                  |          |
|                  |                                                 |             |                       |               |                  |               |                  |          |
| ue Wi<br>21 6/.  | d<br>2 Total Time Reporting Code                | Туре        | Override Rate         | Business Unit | Combination Code | ChartFields   |                  |          |
|                  | 16.000 022 - Regular Hours (Auxiliary)          | Hours       |                       | UOFAB 🔍       |                  | ChartFields   | ÷ -              |          |
|                  |                                                 |             |                       |               |                  |               |                  |          |
|                  |                                                 |             |                       |               |                  |               |                  |          |
|                  |                                                 |             |                       |               |                  |               |                  |          |
| Personalize   Fi | d 🕼 🎟 1-2 of 2                                  |             |                       |               |                  |               |                  |          |
|                  | Comments                                        |             |                       |               |                  |               |                  |          |
| xiliary)         | P                                               |             |                       |               |                  |               |                  |          |
| xiliary)         | Q                                               |             |                       |               |                  |               |                  |          |
|                  |                                                 |             |                       |               |                  |               |                  |          |

6. If you know the Combination Code you can enter it directly into the field.

For example purposes enter "000001724" into the Combination Code field.

- 7. **Note:** Changing the Combination Code will only apply to the row you change it for and not the entire timesheet.
- 8. To save the change, Click the **Submit** button.

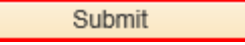

9. Click the **OK** button.

| Favorites -      | Main Menu -> Manager Self Service -> Time Manage | ment 🔻 > | Report Time * > Timesh | eet           |                  |              |                  |          |
|------------------|--------------------------------------------------|----------|------------------------|---------------|------------------|--------------|------------------|----------|
|                  | Human Capital Management                         |          |                        |               | Ho               | me Worklist  | Add to Favorites | Sign out |
|                  | ERIA                                             |          | In an classifier       |               |                  |              |                  |          |
|                  |                                                  |          | New Window   Help   📰  |               |                  |              |                  |          |
|                  |                                                  |          |                        |               |                  |              |                  |          |
| Jkrainia         | Employee ID 1278998                              |          |                        |               |                  |              |                  |          |
|                  | Empl Record 1                                    |          |                        |               |                  |              |                  |          |
|                  | Earliest Change Date 06/08/2016                  |          |                        |               |                  |              |                  |          |
|                  |                                                  |          |                        |               |                  |              |                  |          |
| Provinue Wook    | Next Week                                        |          |                        |               |                  |              |                  |          |
| T TEVIOUS WEEK   | IVER WOOK                                        |          |                        |               |                  |              |                  |          |
|                  |                                                  |          |                        |               |                  |              |                  |          |
|                  |                                                  |          |                        |               |                  |              |                  |          |
| ue W             | ed Total Time Reporting Code                     | Tune     | Quarrida Pata          | Rusinees Unit | Combination Code | ChartEielda  |                  |          |
| 21 6             | 22 Total Time Reporting Code                     | Type     | Overnue Rate           | Duanicas onic | combination code | Citara leide |                  |          |
|                  | 16.000 022 - Regular Hours (Auxiliary)           | Hours    |                        | UOFAB         | <u> </u>         | ChartFields  | ± =              |          |
|                  |                                                  |          |                        |               |                  |              |                  |          |
|                  |                                                  |          |                        |               |                  |              |                  |          |
|                  |                                                  |          |                        |               |                  |              |                  |          |
| Personalize   Fi | nd   🖾   🕮 1-2 of 2                              |          |                        |               |                  |              |                  |          |
|                  | Comments                                         |          |                        |               |                  |              |                  |          |
| xiliary)         | P                                                |          |                        |               |                  |              |                  |          |
| xiliary)         | P                                                |          |                        |               |                  |              |                  |          |
|                  |                                                  |          |                        |               |                  |              |                  |          |

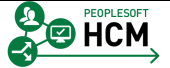

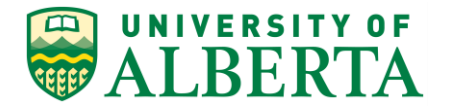

10. If you do not know the Combination Code, you can use the Speed Type to search for the matching combo code using the Chartfields link.

Click the **Chartfield** link.

11. Within the **Chartfield Detail** page you can search by speed type.

Click the **Speed Types** option.

O Speed Types

| Favorites - Main  | n Menu 👻 🚿 Manag | er Self Service 👻 🗧 | Time Management | → Report Time  → | > Timesheet   |         |                                               |
|-------------------|------------------|---------------------|-----------------|------------------|---------------|---------|-----------------------------------------------|
|                   | TA Hum           | an Capital Mana     | gement          |                  |               |         | Home   Worklist   Add to Favorites   Sign out |
| ChartField Detail |                  |                     |                 |                  |               |         | New Window   Help   Personalize Page   📰      |
|                   |                  |                     |                 | Search Opt       | ions          |         |                                               |
| Co                | mbination Code   |                     | ٩               | O Combin         | ation Codes   |         |                                               |
|                   |                  |                     |                 | Speed            | Types Sea     | arch    |                                               |
| ChartField Detail |                  |                     |                 |                  |               |         |                                               |
| Account           | Fund Code        | Department          | Program Code    | Class Field      | Project/Grant | Sponsor |                                               |
| Q                 | Q                | Q.                  | ٩               | Q                | Q             | <b></b> |                                               |
| Ok Ci             | ancel            |                     |                 |                  |               |         |                                               |

12. Click the **Search** button.

Search

13. In the **Search Speed Types** page, enter the Speed Type into the **Speed Type Key** field.

For example purposes, enter "01338".

| Favorites * Main Menu * > Manager Self Service * > Time Management * > Report Time * > Timesheet |                                               |
|--------------------------------------------------------------------------------------------------|-----------------------------------------------|
| ALBERTA Human Capital Management                                                                 | Home   Worklist   Add to Favorites   Sign out |
| Search Speed Types                                                                               | New Window   Help   Personalize Page   📰      |
| SpeedType Key (11338 x) Q                                                                        |                                               |
| Search by ChartFields                                                                            |                                               |
| Account                                                                                          |                                               |
| Fund Code                                                                                        |                                               |
| Department                                                                                       |                                               |
| Program Code                                                                                     |                                               |
| Class Field                                                                                      |                                               |
| Project/Grant                                                                                    |                                               |
| Sponsor                                                                                          |                                               |
|                                                                                                  |                                               |
| Search Clear Cancel                                                                              |                                               |
| ChartField Detail Personalize   Find                                                             | First 🛞 1 of 1 🛞 Last                         |
| Select SpeedType Account Department Project/Grant Fund Code Program Code Class Field             | Sponsor                                       |
| 1 Select                                                                                         |                                               |
|                                                                                                  |                                               |

14. Click the **Search** button.

Search

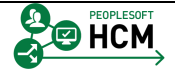

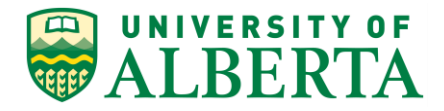

| avorites -       | Main Menu 👻 🚿 M  | anager Self Servi | ce 🔻 🕥 Time Manag | gement - Report | Time 🔻 > Timesheet |              |                        |                          |                    |
|------------------|------------------|-------------------|-------------------|-----------------|--------------------|--------------|------------------------|--------------------------|--------------------|
| ALBE             | RTA              | Human Capita      | l Management      |                 |                    |              |                        | Home   Worklist   Add to | Favorites   Sign o |
| earch Speed      | Types            |                   |                   |                 |                    |              |                        | New Window Help          | Personalize Page   |
| Spe              | edType Key       | Q                 |                   |                 |                    |              |                        |                          |                    |
| Search by Char   | tFields          |                   |                   |                 |                    |              |                        |                          |                    |
|                  | Account          | ٩                 |                   |                 |                    |              |                        |                          |                    |
| F                | und Code E5039   | ٩                 |                   |                 |                    |              |                        |                          |                    |
| De               | epartment 150800 | ٩                 |                   |                 |                    |              |                        |                          |                    |
| Prog             | ram Code 0       | ۹,                |                   |                 |                    |              |                        |                          |                    |
| с                | lass Field 0     |                   |                   |                 |                    |              |                        |                          |                    |
| Pro              | ject/Grant       |                   |                   |                 |                    |              |                        |                          |                    |
|                  | Sponsor          |                   |                   |                 |                    |              |                        |                          |                    |
|                  |                  |                   |                   |                 |                    |              |                        |                          |                    |
| Search           | Clear            | ancel             |                   |                 |                    |              |                        |                          |                    |
| ChartField Detai | 1                |                   |                   |                 |                    |              | Personalize   Find   🔄 | First 🚯 1 of 1 🕑 Last    |                    |
| Select           | SpeedType        | Account           | Department        | Project/Grant   | Fund Code          | Program Code | Class Field            | Sponsor                  |                    |
|                  |                  |                   | 450000            |                 | CE020              | 0            | 0                      |                          |                    |

- 15. Chartfield details matching the speed type are provided in the details area and can be selected to populate the chartfield 'Search' parameter.
- 16. Click the **Select** button.
- 17. In the **ChartField Detail** page, the information from the **Search Speed Type** page is automatically populated into their corresponding fields.

The default account code 500001 must ALWAYS be entered into the Account field.

Enter the default account code "500001" into the Account field.

18. By using the **default account code 500001**, the system will automatically assign the correct account code based on the parameters setup behind the scenes.

| Favorites - Main Menu | - > Manag | er Self Service 👻 | Time Manage  | ment | Report      | t Time 👻  | > Timesheet   |       |    |      |           |           |            |        |     |
|-----------------------|-----------|-------------------|--------------|------|-------------|-----------|---------------|-------|----|------|-----------|-----------|------------|--------|-----|
| UNIVERSITY OF         | Hum       | an Canital Ma     | agament      |      |             |           |               |       |    | Home | Worklist  | Add to Fa | avorites   | Sign   | out |
| <b>WALBERTA</b>       | Hull      | ian Gapitai ma    | agement      |      |             |           |               |       |    |      |           |           |            |        |     |
|                       |           |                   |              |      |             |           |               |       |    |      | New Windo | w Help F  | Personaliz | e Page |     |
| ChartField Detail     |           |                   |              |      |             |           |               |       |    |      |           |           |            |        |     |
|                       |           |                   |              |      | Sei         | arch Opti | ions          |       |    |      |           |           |            |        |     |
| Combinati             | on Code   |                   | ٩            |      | C           | Combin    | ation Codes   |       |    |      |           |           |            |        |     |
|                       |           |                   |              |      |             | T bood (  | Super S       | arch  |    |      |           |           |            |        |     |
|                       |           |                   |              |      |             | speed i   | 19003         |       |    |      |           |           |            |        |     |
| ChartField Detail     |           |                   |              |      |             |           |               |       |    |      |           |           |            |        |     |
| Account Fund C        | ode       | Department        | Program Code |      | Class Field |           | Project/Grant | Spons | or |      |           |           |            |        |     |
| 500001 × 🤍 E5039      | ٩         | 150800            | 0            | 0    | 0           | 0         | Q             |       | ٩  |      |           |           |            |        |     |
| Oli Orașel            |           |                   |              |      |             |           |               |       |    |      |           |           |            |        |     |
| OK Cancel             |           |                   |              |      |             |           |               |       |    |      |           |           |            |        |     |

19. Click the **Ok** button.

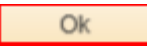

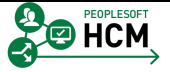

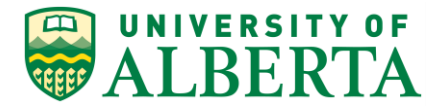

20. The Combination Code that matched the speed type will automatically populate into the Combination Code field.

| Favorites - Main Menu - Manager       | Self Service 🔹 > Time Manager  | nent 🔹 > Report Time 🔹 > Tir   | mesheet                                |          |                 |                  |    |
|---------------------------------------|--------------------------------|--------------------------------|----------------------------------------|----------|-----------------|------------------|----|
|                                       | n Capital Management           |                                |                                        | Home Wor | rklist Add to I | Favorites Sign o | ut |
| WALBERTA Human                        | n Capital Management           |                                |                                        |          |                 |                  |    |
|                                       |                                |                                |                                        |          | N               | ew Window   Help | 1  |
| Timesheet                             |                                |                                |                                        |          |                 |                  |    |
| Inige Qoxefkigmu                      | Department:                    | ART Cdn Institute for Ukrainia | Employee ID 1278998                    |          |                 |                  |    |
| Term Employment 06                    | Department ID:                 | 150135                         | Empl Record 1                          |          |                 |                  |    |
|                                       | Reports to:                    | Unne Ligevkmoxvme              | Earliest Change Date 06/08/2016        |          |                 |                  |    |
| Actions -                             |                                |                                |                                        |          |                 |                  |    |
| Select Another Timesheet              |                                |                                |                                        |          |                 |                  |    |
| *View By Week                         | ~                              | Previous                       | Week Next Week                         |          |                 |                  |    |
| *Date 06/16/2016                      | Benerted Hours 46.00           |                                |                                        |          |                 |                  |    |
|                                       | Reported Hours 10.00           | U                              |                                        |          |                 |                  |    |
| From Thursday 06/16/2016 to Wednesday | 06/22/2016 👔                   |                                |                                        |          |                 |                  |    |
| 6/16 6/17                             | 5at Sun<br>6/18 6/19           | 6/20 6/21                      | 6/22 Total Time Reporting Code         |          | Туре            | Override Rate    |    |
| 8.000 8.000                           |                                |                                | 16.000 022 - Regular Hours (Auxiliary) | ~        | Hours           |                  |    |
|                                       |                                |                                |                                        |          |                 |                  |    |
| Submit                                |                                |                                |                                        |          |                 |                  |    |
| Reported Time Status Summary Lear     | ve / Compensatory Time Excepti | ons Payable Time               |                                        |          |                 |                  |    |
| Reported Time Status                  |                                | Person                         | alize   Find   🖾   💷 1-2 of 2          |          |                 |                  |    |
| Date Reported Status                  | Total TRC                      | Description                    | Comments                               |          |                 |                  |    |
| 06/16/2016 Submitted                  | 8.000 022                      | Regular Hours (Auxiliary)      | P                                      |          |                 |                  |    |
| 06/17/2016 Submitted                  | 8.000 022                      | Regular Hours (Auxiliary)      | 0                                      |          |                 |                  |    |
|                                       |                                |                                |                                        |          |                 |                  |    |
| Return to Select Employee             |                                |                                |                                        |          |                 |                  |    |
| Manager Self Service                  |                                |                                |                                        |          |                 |                  |    |
| Time Management                       |                                |                                |                                        |          |                 |                  |    |

- 21. To save the changes, Click the **Submit** button.
- 22. Click the **OK** button.
- 23. Don't forget to add a Comment to the line that you changed the chartfield on. The comments are used for audit trail purposes and should be added whenever a change is made.

Refer to the topic "Adding Comments to Time Entered" for further details.

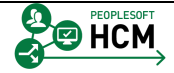

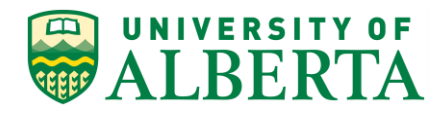

| Favorites -             | Main Men                 | u≁ → N           | fanager Self S     | Service         | > Time    | Managem    | nent 🔻 >        | Report Time     | * >     | Times     | heet |            |           |         |                 |     |     |          |        |             |      |     |
|-------------------------|--------------------------|------------------|--------------------|-----------------|-----------|------------|-----------------|-----------------|---------|-----------|------|------------|-----------|---------|-----------------|-----|-----|----------|--------|-------------|------|-----|
|                         | ERSITY OF                |                  | Human Ca           | pital M         | anagen    | nent       |                 |                 |         |           |      |            |           |         |                 | Ho  | ome | Worklist | Add to | Favorites   | Sign | out |
| W ALL                   |                          | •                |                    |                 |           |            |                 |                 |         |           |      |            |           |         |                 |     |     |          | N      | lew Window  | Help |     |
| Timeshe                 | et                       |                  |                    |                 |           |            |                 |                 |         |           |      |            |           |         |                 |     |     |          |        |             |      |     |
| Inige Qox               | xefkiqmu                 |                  |                    |                 | De        | epartment: | ART Cdr         | Institute for U | Jkrain  | nia       |      | En         | nployee I | ID 127  | 1998            |     |     |          |        |             |      |     |
| Term Employ             | yment 06                 |                  |                    |                 | Depar     | tment ID:  | 150135          |                 |         |           |      | En         | npl Reco  | rd 1    |                 |     |     |          |        |             |      |     |
|                         |                          |                  |                    |                 | R         | eports to: | Unne Lig        | evkmoxvme       |         |           | E    | arliest Ch | ange Da   | te 06/0 | 8/2016          |     |     |          |        |             |      |     |
| Actions -<br>Select And | other Timeshe            | et               |                    |                 |           |            |                 |                 |         |           |      |            |           |         |                 |     |     |          |        |             |      |     |
|                         | *Vie                     | w By We          | ek                 |                 | ~         |            |                 |                 | Prev    | vious We  | ek I | lext Week  | ¢         |         |                 |     |     |          |        |             |      |     |
|                         |                          | Date 06/1        | 6/2016             | ¢               | norted Ho | ura 40.000 |                 |                 |         |           |      |            |           |         |                 |     |     |          |        |             |      |     |
|                         |                          |                  |                    | Re              | porteu no | urs 10.000 | J               |                 |         |           |      |            |           |         |                 |     |     |          |        |             |      |     |
| From Thurso             | day 06/16/201<br>Thu     | l6 to Wed<br>Fri | Inesday 06/22<br>s | /2016 (?<br>iat | )<br>Sun  |            | Mon             | Τι              | ue      |           | Wed  | Tete       |           |         | 0-4-            |     |     | Trees    |        | Quantita Da |      |     |
|                         | 6/16                     | 6/17             | 6/                 | 18              | 6/19      |            | 6/20            | 6/2             | 1       |           | 6/22 | Tota       |           | eporung | Code            |     |     | Type     |        | Override Ra | te   | _   |
| 0                       |                          | 8.000            |                    |                 |           |            |                 |                 |         |           |      | 16.000     | 022-1     | Regular | HOUIS (Auxilial | (4) | •   | Hour     | s      |             |      |     |
| Reported Ti             | ime Status<br>ime Status | Summar           | / Leave / Ci       | ompensal        | ory Time  | Exceptio   | ons <u>P</u> ay | vable Time      | Per     | rsonalize | Find | 21         | 1-2 (     | of 2    |                 |     |     |          |        |             |      |     |
| Date                    | Reported St              | atus             |                    | Total           | TRC       |            | Desci           | ription         |         |           |      | Com        | ments     |         |                 |     |     |          |        |             |      |     |
| 06/10/2010              | Submitted                |                  |                    | 8.000           | 022       |            | Regu            | lar Hours (Au)  | uliary  | 0         |      | ۱<br>ر     | 2         |         |                 |     |     |          |        |             |      |     |
| 00/1//2010              | Submitted                |                  |                    | 0.000           | 022       |            | Regu            | iai riouis (Au) | ulially | 0         |      | 1          |           |         |                 |     |     |          |        |             |      |     |
| Return to Sele          | ect Employee             |                  |                    |                 |           |            |                 |                 |         |           |      |            |           |         |                 |     |     |          |        |             |      |     |
| Manager Self            | f Service                |                  |                    |                 |           |            |                 |                 |         |           |      |            |           |         |                 |     |     |          |        |             |      |     |
| Time Manage             | ement                    |                  |                    |                 |           |            |                 |                 |         |           |      |            |           |         |                 |     |     |          |        |             |      |     |
|                         |                          |                  |                    |                 |           |            |                 |                 |         |           |      |            |           |         |                 |     |     |          |        |             |      |     |
|                         |                          |                  |                    |                 |           |            |                 |                 |         |           |      |            |           |         |                 |     |     |          |        |             |      |     |
|                         |                          |                  |                    |                 |           |            |                 |                 |         |           |      |            |           |         |                 |     |     |          |        |             |      |     |
|                         |                          |                  |                    |                 |           |            |                 |                 |         |           |      |            |           |         |                 |     |     |          |        |             |      |     |
|                         |                          |                  |                    |                 |           |            |                 |                 |         |           |      |            |           |         |                 |     |     |          |        |             |      |     |
|                         |                          |                  |                    |                 |           |            |                 |                 |         |           |      |            |           |         |                 |     |     |          |        |             |      |     |
|                         |                          |                  |                    |                 |           |            |                 |                 |         |           |      |            |           |         |                 |     |     |          |        |             |      |     |
|                         |                          |                  |                    |                 |           |            |                 |                 |         |           |      |            |           |         |                 |     |     |          |        |             |      |     |

24. Once you have saved and submitted the changes you can return to the Employee Search page.

Click the Return to Select Employee link.

25. Congratulations! You have completed the training on how to override chartfields.

#### End of Procedure.

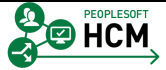

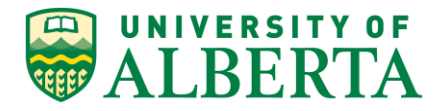

## **Overriding the Hourly Rate**

Rate overrides should rarely be used. The hourly rate can only be overridden by a Supervisor, Timekeeper or Human Resource Services. If an employee is to be working on a different project, which is for an ongoing basis at a different rate of pay that does not match the rate currently in the system, then a concurrent job should be created and all time should be processed through that record rather than overriding the Hourly Rate every time.

In this topic you will learn how to override the hourly rate on a timesheet.

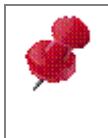

Under the NASA collective agreements all Support employees must be placed on the proper grade and step based on the work they are performing instead of continually overriding the Hourly Rate.

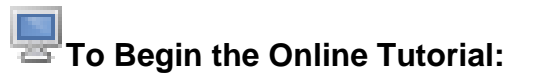

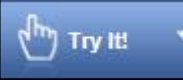

Click the button located in the top left of the screen and follow the instructions provided.

#### Procedure

Navigation Path: Main Menu > Manager Self Service > Time Management > Report Time > Timesheet

- 1. Click the Main Menu button.
- Click the Manager Self Service menu.
   Manager Self Service

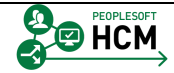

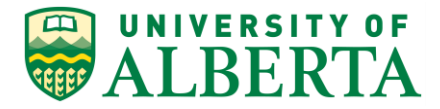

- Click the Time Management menu.
   Time Management
- Click the **Report Time** menu.
   Report Time
- 5. Click the **Timesheet** menu.

Timesheet

| avorites - Main Menu -                                           | > Manag      | jer Self Serv | ice 🔹 > Time Management 🔹 > I           | Report Time 👻 > | Timesheet                   |           |                                   |                 |                |            |                  |         |
|------------------------------------------------------------------|--------------|---------------|-----------------------------------------|-----------------|-----------------------------|-----------|-----------------------------------|-----------------|----------------|------------|------------------|---------|
| UNIVERSITY OF                                                    | Hun          | nan Capit     | al Management                           |                 |                             |           |                                   | H               | ome   W        | forklist A | dd to Favorites  | Sign ou |
| ALDEKIA                                                          |              |               | , i i i i i i i i i i i i i i i i i i i |                 |                             |           |                                   |                 |                |            | New Window       | Help 🗔  |
| Report Time                                                      |              |               |                                         |                 |                             |           |                                   |                 |                |            |                  |         |
| imesheet Summary                                                 |              |               |                                         |                 |                             |           |                                   |                 |                |            |                  |         |
| Employee Selection                                               |              |               |                                         |                 |                             |           |                                   |                 |                |            |                  |         |
| Employee Selection Criteria                                      |              |               |                                         |                 | Get Employ                  | ees       |                                   |                 |                |            |                  |         |
| Selection Criterion                                              |              | Select        | on Criterion Value                      |                 |                             |           |                                   |                 |                |            |                  |         |
| Imployee ID                                                      |              |               | ¢                                       | <b>\</b>        | Clear Crite                 | ria       |                                   |                 |                |            |                  |         |
| mpl Record                                                       |              |               | 4                                       |                 | Save Crite                  | ria       |                                   |                 |                |            |                  |         |
| .ast Name                                                        |              |               | 6                                       |                 |                             |           |                                   |                 |                |            |                  |         |
| irst Name                                                        |              |               | 4                                       | 2               |                             |           |                                   |                 |                |            |                  |         |
| ob Code                                                          |              |               |                                         | 2               |                             |           |                                   |                 |                |            |                  |         |
| ob Description                                                   |              |               | (                                       | 2               |                             |           |                                   |                 |                |            |                  |         |
| Jepartment                                                       |              |               | 4                                       |                 |                             |           |                                   |                 |                |            |                  |         |
| upervisor ID                                                     |              |               |                                         | 2               |                             |           |                                   |                 |                |            |                  |         |
| Reports To Position Number                                       |              |               | 6                                       |                 |                             |           |                                   |                 |                |            |                  |         |
| Vorkgroup                                                        |              |               | ¢                                       | 2               |                             |           |                                   |                 |                |            |                  |         |
|                                                                  |              |               |                                         |                 |                             |           |                                   |                 |                |            |                  |         |
|                                                                  |              |               |                                         |                 |                             |           |                                   |                 |                |            |                  |         |
| Now Pr                                                           |              |               |                                         |                 |                             |           |                                   |                 |                |            |                  |         |
| Date 06/29/2016                                                  | B ¢          | •             | Pr                                      | revious Week    | Next                        | Week      |                                   |                 |                |            |                  |         |
| mployees For Qwixiq Yinnu,                                       | Totals Fro   | m 06/27/201   | 6 - 07/03/2016                          |                 |                             |           |                                   |                 |                | Person     | alize   Find   🖉 | 1 of 1  |
| Time Summary Demograp                                            | hics         | Ð             |                                         |                 |                             |           |                                   |                 |                |            |                  |         |
| Empl<br>Record First Name                                        | Last<br>Name | Employee ID   | Job Title                               | Reporte<br>Hour | d Hours to be<br>s Approved | Exception | Hours<br>Approved or<br>Submitted | Denied<br>Hours | Hourly<br>Rate |            | Reports To       |         |
| 0                                                                | Last<br>Name |               |                                         | 0.00000         | 0.000000                    |           | 0.000000                          | 0.000000        |                |            |                  |         |
| Approve Reported Time<br>Aanager Self Service<br>Time Management |              |               |                                         |                 |                             |           |                                   |                 |                |            |                  |         |
|                                                                  |              |               |                                         |                 |                             |           |                                   |                 |                |            |                  |         |

×

6. Enter the Employee Id into the **Employee ID** field.

For example purposes, enter "1278998".

7. Click the **Get Employees** button.

Get Employees

- 8. Click the Last Name of Employee.
- 9. Navigate to the timesheet where the rate needs to be Overridden by using either the Date field or the Previous/Next Week links.

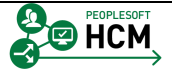

| Human Capital Management         Sign out           Image Covering must capital Management         Image Move Market and the Favorite Sign out           Image Covering must capital Management         Image Move Market and the Sign out           Image Covering must capital Management         Department CAT Con Institute for Ukrainia         Employee ID 1278999           Image Covering must capital Management         Department CD 150135         Employee ID 1278999         Image Move Market and the Sign out           Image Covering must capital Management         Department DD 150135         Employee ID 1278999         Image Move Market and the Sign out           Select Another Timesheet         Previous Week         Next Week         Next Week         Next Week           Select Another Timesheet         Previous Week         Next Week         Next Week         Next Week           Select Another Timesheet         Select Another Mexts 32 000         Reported Hours 32 000         2000 0 200         Image Market and the Sign and the Sign                                                                                                    | Favorites - Main Menu - Manag        | ger Self Service 🔹 > Time Managemer | nt 🔹 > Report Time 🔹 > Timeshee | et                         |                 |              |                   |       |
|----------------------------------------------------------------------------------------------------|--------------------------------------|-------------------------------------|---------------------------------|----------------------------|-----------------|--------------|-------------------|-------|
| Time Spectra management         Inter Colspan="2">Inter Colspan="2">Inter Colspan="2">Inter Colspan="2">Inter Colspan="2"         Inter Colspan="2"         Inter Colspan="2"         Inter Colspan="2"         Inter Colspan="2"         Inter Colspan="2"         Inter Colspan="2"         Inter Colspan="2"         Inter Colspan="2"         Inter Colspan="2"         Inter Colspan="2"         Inter Colspan="2"         Inter Colspan="2"         Inter Colspan="2"         Previous Week       Nett Week         Inter Colspan="2"         Inter Colspan="2"         Previous Week       Nett Week         Veek By Week       Veek       Nett Week         Inter Colspan="2"       Previous Week       Nett Week         Veek By Week       Nett Week       Nett Week         Veek By Colspan="2"       Previous Week       Nett Week       Veek By Colspan="2" <th< td=""><td></td><td>nan Canital Management</td><td></td><td></td><td>Home</td><td>Worklist Add</td><td>to Favorites Sign</td><td>out</td></th<>                                                                                                    |                                      | nan Canital Management              |                                 |                            | Home            | Worklist Add | to Favorites Sign | out   |
| Injeg Gozefkigmu<br>Department Di 15015         Emologe Di 1278999<br>Department Di 15015         Emologe Di 1278999<br>Department Di 15015         Emologe Di 1278999<br>Emologe Di 1278999           Select Andre Timesheet<br>Select Andre Timesheet<br>Date Giolog 2016 [g] *<br>Reported Hours 32.000         Previous Week Nett Week           Select Andre Timesheet<br>Date Giolog 2016 [g] *<br>Reported Hours 32.000         Previous Week Nett Week           Select Andre Timesheet<br>Date Giolog 2016 [g] *<br>Reported Hours 32.000         Select Andre Timesheet<br>Date Giolog 2016 [g] *<br>Reported Hours 32.000         Select Andre Timesheet<br>Date Giolog 2016 [g] *<br>Reported Hours 32.000         Select Andre Time Reporting Code<br>Type Override Rate         Bear<br>Bear<br>Bear<br>Bear<br>Bear<br>Bear<br>Bear<br>Bear                                                                                                    | WALBERIA Hain                        | nan capital management              |                                 |                            |                 |              |                   |       |
| Migs QoxeRidgmu<br>Tem Employment 08       Department LAR C Clin Institute for Ukrainia       Empl Record 1         Tem Employment 08       Department ID       150135       Empl Record 1         Actions -       Earliest Change Date       000092016         Actions -       Select Another Timesheet       Previous Week       Neut Week         * Use By Week       Yee By Week       Previous Week       Neut Week         * Date Googo2016       B**       Reported Hours 32:000       Previous Week       Neut Week         From Wedmesday 06002016       B**       B**       Reported Hours 32:000       UP         From Wedmesday 06002016       B**       B**       Basin       Basin <t< td=""><td></td><td></td><td></td><td></td><td></td><td>I</td><td>New Window Help</td><td></td></t<>                                                                                                    |                                      |                                     |                                 |                            |                 | I            | New Window Help   |       |
| Image consertion         Department         ACt Cdn Institute for Ukrainia         Employee ID         1278998           Term Employment 08         Department         19015         Employee ID         1278998           Term Employment 08         Department         19015         Employee ID         1278998           Construction of the Uprovide of the Uprovide of the | Timesheet                            |                                     |                                 |                            |                 |              |                   |       |
| Ten:         Department 10:         10:10:10:         Emry Record 1           Reports 10:         Une Ligev/moxme         Earliest Change Date 060902016           Select Another Timesheet         Previous Week         Nett Week           "Date 060092016 B         Previous Week         Nett Week           "Date 060092016 B         Previous Week         Nett Week           "Date 060092016 B         Previous Week         Nett Week           "Date 060092016 B         Earliest Change Date 060092016         Type Override Rate           Weed         Tage         Frid         Satt         Satt           8000         8000         8000         8000         32:00         Q22: Regular Hours (Auxiliary)         Hours         UOF           Submit         SubmitHed         8:000 Q2         Regular Hours (Auxiliary)         Hours         UOF           Reported Time Status         Summary         Leave / Compensatory Time         Exceptions         Earlies 1:1:1:1:1:1:1:1:1:1:1:1:1:1:1:1:1:1:1:                                                                                                    | Iniqe Qoxefkiqmu                     | Department: A                       | RT Cdn Institute for Ukrainia   | Employee ID 1278           | 1998            |              |                   |       |
| Reported Time Status         Guine of the Status         Summary         Exception           Week         Image: Status         Previous Week         Next Week           Tobel (0009/2016 (B) 0 000)         Bott         Monor         Next Week           Tobel (0009/2016 (B) 0 000)         Bott         Monor         Tobel 0009/2016 (B) 0 000)           From Wednesday 0000/2016 (B) 0 000)         Bott         Monor         Tobel 0000         Tobel 0000/2016 (B) 0 000)           From Wednesday 0000/2016 (B) 0 000)         Entransition         Monor         Tobel 0000         20.000         Tobel 0000         Doe         Doe           Monor         Botton         Botton         Botton         Botton         Doe         UOF           Submit         Botton         Botton         Botton         Botton         UOF           Reported Time Status         Summary         Leave / Compensatory Time         Exception         Earlie 110         14 of 4           Personalize   Find   LB)         Immary         Leave / Compensatory Time         Exception         Comments           0019/2016         Submitted         8.000 002         Regular Hours (Auxiliary)         Comments           0019/2016         Submitted         8.000 002         Regular Hours (Auxiliary)         Com                                                                                                    | Term Employment 06                   | Department ID: 15                   | 50135                           | Empl Record 1              |                 |              |                   |       |
| Actors - Timesheet           Very My (Week         Previous Week         Next Week           Very My (Week         Yee Wey (Week         Yee Wey (Week         Previous Week         Next Week           Yee Wey (South Colspan="2">Colspan="2">Colspan="2"Colspan="2"Colspan                                                      |                                      | Reports to: U                       | nne Ligevkmoxvme                | Earliest Change Date 06/09 | 9/2016          |              |                   |       |
| Very Work         Previous Week         Next Week           Previous Week         Next Week           Previous Week         Next Week           Previous Week         Next Week           Previous Week         Next Week           Previous Week         Next Week           Week 6000022016 Io Tuesday 06/142016 (2)           Week 611         Generation Colspan="4">Colspan="4">Previous Week         Next Week           Week 6000 022016 Io Tuesday 06/142016 (2)         Total Time Reporting Code         Type         Override Rate         Basin           Basin         Satt         Submit         Total Time Reporting Code         Type         Override Rate         Basin           Submit         Submit         Total Time Reporting Code         Type         Override Rate         Basin           Reported Time Status         Submit Colspan="4">Comments           Previous Week (Auxillary)         Comments           060102016         Submitted         8.0000 022                                                                                                    | Actions                              |                                     |                                 |                            |                 |              |                   |       |
| Reported Hours 32:000           Form Wednesday 0608/2016 (p)           Wednesday 0608/2016 (p)           Wednesday 061/2016 (p)           Total Time Reporting Code         type         Override Rate         Basis           8:000         8:000         8:000         8:000         32:000         0222-Regular Hours (Auxiliary)         Hours         UOF           Submit           Reported Time Status         Submit Colspan="2">Submit Colspan="2">Submit Colspan="2">Submit Colspan="2">Submit Colspan="2">Submit Colspan="2">Colspan="2">Colspan="2">Colspan="2">Colspan="2">Colspan="2">Colspan="2">Colspan="2">Colspan="2">Colspan="2">Colspan="2">Colspan="2">Colspan="2">Colspan="2">Colspan="2">Colspan="2">Colspan="2"           Reported Time Status         Submit Colspan= Colspan="2"           Reported Time Status         Colspan="2"         Personalze   Find   [2] [2] 1 1-4 cl 4           Colspan= Colspan= Colspan= Colspan="2"         Colspan= Colspan= Colspan="2"           Reported Status         Colspan= Colspan= Colspan= Colspan= Colspan="2"           Colspan= Colspan= Colspan= Colspan= Colspan= Colspan="2"           Reported Status         Colspan= Colspan= Colspan="2"           Colspan= Colspan= Colspan= Colspan= Colspa                                                                                                    | *View By Mook                        | ~                                   | Previous Week                   | Next Week                  |                 |              |                   |       |
| Reported Hours 32:000           From Wedmasday 06/08/2016 to Tuesday 06/14/2016 @           Wed         Twp         Orental Rate         Basin           0         8:000         8:000         8:000         8:000         0:000         0:000         0:000         0:000         0:000         0:000         0:000         0:000         0:000         0:000         0:000         0:000         0:000         0:000         0:000         0:000         0:000         0:000         0:000         0:000         0:000         0:000         0:000         0:000         0:000         0:000         0:000         0:000         0:000         0:000         0:000         0:000         0:000         0:000         0:000         0:000         0:000         0:000         0:000         0:000         0:000         0:000         0:000         0:000         0:000         0:000         0:000         0:000         0:000         0:000         0:0000         0:000         0:000         0:000         0:000         0:000         0:0000         0:0000         0:0000         0:0000         0:0000         0:0000         0:0000         0:0000         0:00000         0:00000         0:00000         0:00000         0:00000         0:00000 <td< td=""><td>*Date 06/08/2016</td><td>6 🗑 🗘</td><td></td><td></td><td></td><td></td><td></td><td></td></td<>                                                                                                    | *Date 06/08/2016                     | 6 🗑 🗘                               |                                 |                            |                 |              |                   |       |
| From Wednesday 06/08/2016 to Tuesday 06/14/2016 @           Wed         The         Fri         Stri         Stri         Mon         Tue         Total Time Reporting Code         Type         Override Rate         Busic                8.000             8.000                                                                                                    |                                      | Reported Hours 32.000               |                                 |                            |                 |              |                   |       |
| Wed         Type         Override Rate         Busin         Gray         Gray                                                                                                    | From Wednesday 06/08/2016 to Tuesday | iy 06/14/2016 👔                     |                                 |                            |                 |              |                   |       |
| Boot         Boot         Boot <th< td=""><td>Wed Thu<br/>6/8 6/9</td><td>Fri Sat Su<br/>6/10 6/11 6/1</td><td>n Mon Tue<br/>2 6/13 6/14</td><td>Total Time Reporting Co</td><td>de</td><td>Туре</td><td>Override Rate</td><td>Busin</td></th<>                                                                                                    | Wed Thu<br>6/8 6/9                   | Fri Sat Su<br>6/10 6/11 6/1         | n Mon Tue<br>2 6/13 6/14        | Total Time Reporting Co    | de              | Туре         | Override Rate     | Busin |
| Submit         Reported Time Status       Summary       Leave / Compensatory Time       Exceptions       Personalize   Find   [21] 101 14 of 4         Reported Time Status       Personalize   Find   [21] 101 14 of 4         Date       Reported Status       Total TRC       Description       Comments         06/09/2016       Submitted       8.000 022       Regular Hours (Auxiliary)       Colspan="2">Colspan="2">Colspan="2"         06/07/2016       Submitted       8.000 022       Regular Hours (Auxiliary)       Colspan="2">Colspan="2"         06/14/2016       Submitted       8.000 022       Regular Hours (Auxiliary)       Colspan="2"         06/14/2016       Submitted       8.000 022       Regular Hours (Auxiliary)       Colspan="2"                                                                                                    | 8.000                                | 8.000                               | 8.000 8.000                     | 32.000 022 - Regular Ho    | urs (Auxiliary) | Hours        |                   | UOF   |
| Submit           Reported Ture Status         Submit Compensatory Ture Exceptions         Exceptions           Reported Ture Status         Submit Compensatory Ture Exceptions         Exceptions         Lasve / Compensatory Ture Exceptions           Reported Ture Status         Submit Compensatory Ture Exceptions         Exceptions         Lasve / Compensatory Ture Exceptions           Reported Ture Status         Submit Compensatory Ture Exceptions         Comments           Compensatory Ture Exceptions         Comments           Submitted         Submitted Comments           Submitted         Submitted Comments           Submitted         Submitted Comments           Submitted         Submitted Comments           Submitted         Submitted Comments           Submitted         Submitted Comments           Submitted Comments         Comments           Submitted Comments         Comments           Submitted Comments         Comments           Submitted Comments         Comments                                                                                                    |                                      |                                     |                                 | -                          | ,               |              |                   |       |
| Reported Time Status         gummary         Leave / Compensatory Time         Date Status         Personalize   Find   [2]   12 1 4 of 4           Reported Status         Comments           060/092016         Submitted         60:00:022         Regular Hours (Auxillary)         Comments           061/02016         Submitted         8:00:022         Regular Hours (Auxillary)         Comments           061/12016         Submitted         8:00:022         Regular Hours (Auxillary)         Comments           061/12016         Submitted         8:00:022         Regular Hours (Auxillary)         Comments           061/12016         Submitted         8:00:022         Regular Hours (Auxillary)         Comments                                                                                                    | Submit                               |                                     |                                 |                            |                 |              |                   |       |
| Personalize   Find         1 1-4 of 4           Date         Reported Satura         Total TRC         Description         Comments           06/09/2016         submitted         8.000 0/2         Regular Hours (Auxiliary)         C           06/19/2016         Submitted         8.000 0/2         Regular Hours (Auxiliary)         C           06/19/2016         Submitted         8.000 0/2         Regular Hours (Auxiliary)         C           06/19/2016         Submitted         8.000 0/2         Regular Hours (Auxiliary)         C           06/19/2016         Submitted         8.000 0/2         Regular Hours (Auxiliary)         C                                                                                                    | Reported Time Status Summary         | eave / Compensatory Time            | Payable Time                    |                            |                 |              |                   |       |
| Date         Reported Status         Total TRC         Description         Comments           06079216         Submitted         8.000022         Regular Hours (Auxiliary)            06170216         Submitted         8.000022         Regular Hours (Auxiliary)            06170216         Submitted         8.000022         Regular Hours (Auxiliary)            061730216         Submitted         8.000022         Regular Hours (Auxiliary)            061742016         Submitted         8.000022         Regular Hours (Auxiliary)                                                                                                    | Reported Time Status                 |                                     | Personalize   F                 | ind 🔄 💷 1-4 of 4           |                 |              |                   |       |
| 080792108         Submitted         8.000022         Regular Hours (Auxiliary)         C           081102016         Submitted         8.000022         Regular Hours (Auxiliary)         C           081132016         Submitted         8.000022         Regular Hours (Auxiliary)         C           081132016         Submitted         8.000022         Regular Hours (Auxiliary)         C           081142016         Submitted         8.000022         Regular Hours (Auxiliary)         C                                                                                                    | Date Reported Status                 | Total TRC                           | Description                     | Comments                   |                 |              |                   |       |
| Ob/10/2016         Submitted         & 8.000.022         Regular Hours (Auxiliary)         C           08/13/2016         Submitted         & 8.000.022         Regular Hours (Auxiliary)         C           08/14/2016         Submitted         & 8.000.022         Regular Hours (Auxiliary)         C           08/14/2016         Submitted         & 8.000.022         Regular Hours (Auxiliary)         C                                                                                                    | 06/09/2016 Submitted                 | 8.000 022                           | Regular Hours (Auxiliary)       | Q                          |                 |              |                   |       |
| Ob/13/2016         Submitted         8.000/022         Regular Hours (Auxiliary)         C           08/14/2016         Submitted         8.000/022         Regular Hours (Auxiliary)         C                                                                                                    | 06/10/2016 Submitted                 | 8.000 022                           | Regular Hours (Auxiliary)       | 0                          |                 |              |                   |       |
| 08/14/2016 Submitted 8.000.022 Regular Hours (Auxiliary)                                                                                                    | 06/13/2016 Submitted                 | 8.000 022                           | Regular Hours (Auxiliary)       | Q                          |                 |              |                   |       |
|                                                                                                    | 06/14/2016 Submitted                 | 8.000 022                           | Regular Hours (Auxiliary)       | Q                          |                 |              |                   |       |
|                                                                                                    | Poture to Polost Employee            |                                     |                                 |                            |                 |              |                   |       |
| neuri in Joek Linkuyee                                                                                                    | Mananar Salf Service                 |                                     |                                 |                            |                 |              |                   |       |
| memory can vortee                                                                                                    | Time Management                      |                                     |                                 |                            |                 |              |                   |       |

10. Enter the new rate in **Override Rate** field.

For example purposes, enter "25.00".

11. **Note:** when you override the rate, it will only apply to the row you change it for and not the entire timesheet.

| D UNIVE        | RSITY OF       |            | uman Ca     | unital Mar  | 000mo-4         |             |                       |                 |             |             |                    | Ho     | me | Worklist | Add to Favorites | Sign o  |
|----------------|----------------|------------|-------------|-------------|-----------------|-------------|-----------------------|-----------------|-------------|-------------|--------------------|--------|----|----------|------------------|---------|
| ALB            | BERTA          |            | uman Ca     | арпат мал   | agement         |             |                       |                 |             |             |                    |        |    |          |                  |         |
| -              |                |            |             |             |                 |             |                       |                 |             |             |                    |        |    |          | New Windo        | w Help  |
| Imeshe         | et             |            |             |             |                 |             |                       |                 |             |             |                    |        |    |          |                  |         |
| Iniqe Qox      | efkiqmu        |            |             |             | Departm         | ent: AR     | T Cdn Institute for I | Ukrainia        | E           | mployee ID  | 1278998            |        |    |          |                  |         |
| Term Employ    | yment 06       |            |             |             | Department      | ID: 150     | 0135                  |                 | E           | mpl Record  | 1                  |        |    |          |                  |         |
|                |                |            |             |             | Reports         | to: Un      | ne Ligevkmoxvme       |                 | Earliest C  | hange Date  | 06/09/2016         |        |    |          |                  |         |
| Actions -      | athor Timochor | 4          |             |             |                 |             |                       |                 |             |             |                    |        |    |          |                  |         |
| Ocidet74ild    | *View          |            |             |             | ×               |             |                       | Previous Week   | Next We     | ek          |                    |        |    |          |                  |         |
|                | *C             | ate 06/08/ | 2016        | \$          | •               |             |                       |                 |             |             |                    |        |    |          |                  |         |
|                |                |            |             | Repor       | ted Hours       | 2.000       |                       |                 |             |             |                    |        |    |          |                  |         |
| From Wedne     | esday 06/08/20 | )16 to Tue | sday 06/14  | 2016 🕐      |                 |             |                       |                 |             |             |                    |        |    |          |                  |         |
| w              | /ed<br>6/8     | Thu<br>6/9 | Fri<br>6/10 |             | Sat             | Sun<br>6/12 | Mon<br>6/13           | Tue<br>6/14     | Total       | Time Report | ing Code           |        |    | Туре     | Override Rat     | e I     |
|                | 8.0            | 000        | 8.000       |             |                 |             | 8.000                 | 8.000           | 32.000      | 022 - Regu  | lar Hours (Auxilia | ary) 🗸 | 7  | Hours    |                  | 25.00 × |
|                |                |            |             |             |                 |             |                       |                 |             |             |                    |        |    |          |                  |         |
| Sul            | bmit           |            |             |             |                 |             |                       |                 |             |             |                    |        |    |          |                  |         |
| Reported Ti    | ime Status     | Summary    | Leave / C   | ompensatory | Time <u>E</u> x | ceptions    | Payable Time          |                 |             |             |                    |        |    |          |                  |         |
| Reported Ti    | me Status      |            |             |             |                 |             |                       | Personalize   F | ind   💷   🗉 | 1-4 0       | f 4                |        |    |          |                  |         |
| Date           | Reported Sta   | tus        |             | Total TRO   |                 |             | Description           |                 | Co          | mments      |                    |        |    |          |                  |         |
| 06/09/2016     | Submitted      |            |             | 8.000 022   |                 |             | Regular Hours (A      | uxiliary)       |             | ρ           |                    |        |    |          |                  |         |
| 06/10/2016     | Submitted      |            |             | 8.000 022   |                 |             | Regular Hours (A      | uxiliary)       |             | ρ           |                    |        |    |          |                  |         |
| 06/13/2016     | Submitted      |            |             | 8.000 022   |                 |             | Regular Hours (A      | uxiliary)       |             | ρ           |                    |        |    |          |                  |         |
| 06/14/2016     | Submitted      |            |             | 8.000 022   |                 |             | Regular Hours (Ar     | uxiliary)       |             | 0           |                    |        |    |          |                  |         |
|                |                |            |             |             |                 |             |                       |                 |             |             |                    |        |    |          |                  |         |
| Return to Sele | ect Employee   |            |             |             |                 |             |                       |                 |             |             |                    |        |    |          |                  |         |
| Manager Self   | Service        |            |             |             |                 |             |                       |                 |             |             |                    |        |    |          |                  |         |

12. Click the **Submit** button.

Submit

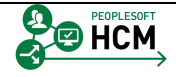

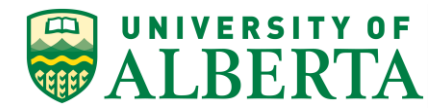

- 13. Click the **OK** button.
- 14. Congratulations! You have completed the training on overriding the hourly rate.

#### End of Procedure.

## **Pushing Back Payable Time**

In this topic you will learn how to push back payable time to the employee for correction.

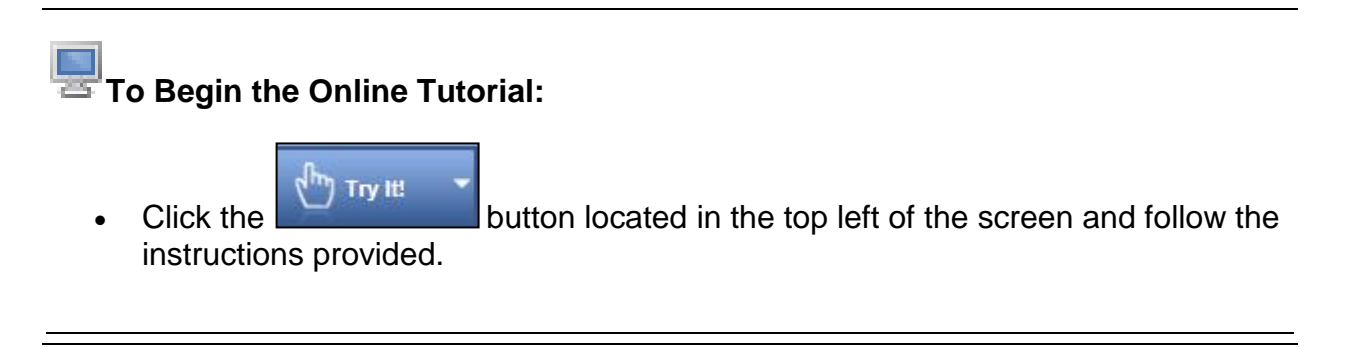

#### Procedure

Navigation Path: Sign In to PeopleSoft HCM

- 1. The most efficient way to review payable time pending your approval is to navigate to the **Time and Labor WorkCenter**.
- 2. And the quickest path to the **Time and Labor WorkCenter** is through your Manager Dashboard.

Click the Time and Labor WorkCenter link.

- 3. Click the **Pending Payable Time** link.
- 4. A list of your employee's time transactions requiring your approval will be displayed.

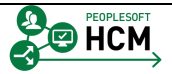

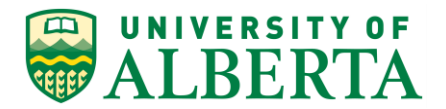

| Favorites - Main Menu - Mana                                                                                                    | iger Self Service 🔻 🖂 Tim | e Managemen                   | t 🔹 > Time and Labor W                             | orkCenter >> Approve Time           | e by Group              |                |           |                          |              |
|----------------------------------------------------------------------------------------------------|---------------------------|-------------------------------|----------------------------------------------------|-------------------------------------|-------------------------|----------------|-----------|--------------------------|--------------|
| ALBERTA Hu                                                                                                    | man Capital Manage        | ment                          |                                                    |                                     |                         |                | Home Wo   | orklist Add to Favorites | Sign out     |
| Time and Labor WorkCenter           Main         Reports/Processes           Why Work         Image: Content of the second second seco | 0 «                       | Approve Time<br>Approve Payat | Report Time View 1     Ide Time   Manage Exception | ime<br>ons   Review and Manage Aler | rts                     |                |           | New Window               | v   Help   📰 |
|                                                                                                    |                           | Employee                      | e Selection                                        | End Date [                          | 05/22/2016 <del>1</del> | φ              |           |                          |              |
|                                                                                                    |                           | Employees Fo                  | or Jonoeqe Jixivfuqwi ?                            | 3                                   | Personalize             | e   Find   Vie | w All [   | First 🕙 1 of 1 🛞 Last    |              |
|                                                                                                    |                           | Select                        | Last Name                                          | First Name                          | Employee ID             | Empl<br>Record | Job Title | Total Payable Hours      |              |
|                                                                                                    |                           |                               | Last Name                                          |                                     |                         | 0              |           | 0.000000                 |              |
|                                                                                                    |                           | Select All De Appro           | eselect All Den                                    | / Push Back                         |                         |                |           |                          |              |

- 5. To view the details of an employee's time Click the Last Name link.
- 6. Select the row(s) that require correction by the employee.

Click the **Select** option.

- 7. All transactions being sent back to the employee for correction should include an explanation indicating why the row requires revision.
- 8. To add a comment, scroll to the far right of the screen and Click the **Comments** graphic.

 $\bigcirc$ 

9. In the **Comments** page, scroll to the far right of the screen to view the Comment field.

Click the **Comment** pane.

10. Enter an explanation into the **Comment** field.

For example purposes, enter "Please adjust time for this day. You were out of the office."

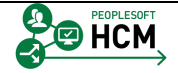

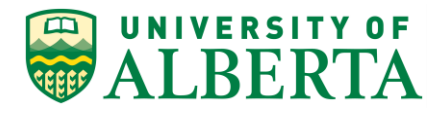

| Favorites - Main Menu - Mana                 | ger Self Service 🔻 🗧 Tin | ne Management 👻        | > Time and Lat  | bor WorkCenter                                            |                          |                             |          |
|----------------------------------------------|--------------------------|------------------------|-----------------|-----------------------------------------------------------|--------------------------|-----------------------------|----------|
| UNIVERSITY OF                                | 0                        |                        |                 |                                                           | Home Work                | dist Add to Favorites       | Sign out |
| WALBERTA Hur                                 | nan Capital Manage       | ement                  |                 |                                                           |                          |                             |          |
| -                                            |                          |                        |                 |                                                           | New V                    | Vindow   Help   Personalize | Page     |
| Time and Labor WorkCenter 🌼 «                | 0                        |                        |                 |                                                           |                          |                             | 5 1 100  |
| Main Reports/Processes                       | Comments                 |                        |                 |                                                           |                          |                             |          |
| 🕸 My Work 🛛 O 🗸                              | Bugge Kitfoit            |                        |                 | Employee ID 0006450                                       |                          |                             |          |
|                                              | Purchasing Team Lear     | d                      |                 | Employment Record 0                                       |                          |                             |          |
| Pending Pavable Time (1)                     | Actions -                |                        |                 |                                                           |                          |                             |          |
| - Alerte                                     | Note                     |                        |                 |                                                           |                          |                             |          |
| <ul> <li>Alerts</li> <li>Balances</li> </ul> | Comment history ca       | nnot be altered or ren | noved. Once you | select OK to leave the page or select Apply for one or mo | pre entered comment, you |                             |          |
| - Suanco                                     | will not be able to all  | ter or remove those c  | omments later.  |                                                           |                          |                             |          |
|                                              |                          |                        |                 |                                                           |                          |                             |          |
|                                              | Comments related to      | o time entered for 05  | 5/19/2016       | Personalize   Find   View All   🗇   🖽                     | First 🕚 1 of 1 🕑 Last    |                             |          |
|                                              |                          |                        |                 |                                                           |                          |                             |          |
|                                              | User ID I                | DateTime Created       | Source          | Comment                                                   |                          |                             |          |
|                                              |                          |                        |                 |                                                           |                          |                             |          |
|                                              |                          | 06/06/2016 2:20/2M     | Time Departing  | Adjusted Time                                             |                          |                             |          |
|                                              |                          | J0/00/2010 2.20PW      | Time Reporting  |                                                           |                          |                             |          |
|                                              |                          |                        |                 |                                                           |                          |                             |          |
|                                              | Add Comment              |                        |                 |                                                           |                          |                             |          |
|                                              | OK Cance                 | el Apply               |                 |                                                           |                          |                             |          |
|                                              |                          |                        |                 |                                                           |                          |                             |          |
|                                              |                          |                        |                 |                                                           |                          |                             |          |
|                                              |                          |                        |                 |                                                           |                          |                             |          |
| 🗞 Links 🔉 🔉 🗸                                |                          |                        |                 |                                                           |                          |                             |          |
|                                              |                          |                        |                 |                                                           |                          |                             |          |
|                                              |                          |                        |                 |                                                           |                          |                             |          |
| Approve Payable Time                         |                          |                        |                 |                                                           |                          |                             |          |
| I Timesheet                                  |                          |                        |                 |                                                           |                          |                             |          |
|                                              |                          |                        |                 |                                                           |                          |                             |          |
| P UofA HRS Learning                          |                          |                        |                 |                                                           |                          |                             |          |
| P UofA HRS Pay Schedule                      |                          |                        |                 |                                                           |                          |                             |          |
| Stats and winter Closure                     |                          |                        |                 |                                                           |                          |                             |          |

- 11. To save the comment Click the **OK** button.
  - ОК
- 12. You will be returned to the **Approve Payable Time** page.

Ensure the row(s) you want to push back to the employee are selected.

Click the **Select** option.

| me Managem    | ent 🔻 > Time                                                                                                    | and Labor W                                                                                                    | orkCenter > Approve T                                                                                                    | Time by Group                                                                                                    | Home Work                                                                                                    | dist Add to Fav                                                                                                    | vorites Si                                                                                                    | gn out                                                                                                    |
|---------------|----------------------------------------------------------------------------------------------------|----------------------------------------------------------------------------------------------------|----------------------------------------------------------------------------------------------------|----------------------------------------------------------------------------------------------------|----------------------------------------------------------------------------------------------------|----------------------------------------------------------------------------------------------------|----------------------------------------------------------------------------------------------------|----------------------------------------------------------------------------------------------------|
| ement         |                                                                                                    |                                                                                                    |                                                                                                    |                                                                                                    |                                                                                                    |                                                                                                    |                                                                                                    |                                                                                                    |
|               |                                                                                                    |                                                                                                    |                                                                                                    |                                                                                                    |                                                                                                    | New                                                                                                    | Window Hel                                                                                                    | p 🔲 –                                                                                                    |
| Approve       | Davable                                                                                                    | Time                                                                                                    |                                                                                                    |                                                                                                    |                                                                                                    |                                                                                                    |                                                                                                    |                                                                                                    |
| Approve       | r ayable                                                                                                    | Time                                                                                                    |                                                                                                    |                                                                                                    | 5                                                                                                    |                                                                                                    |                                                                                                    |                                                                                                    |
| Burchasing T  | ion Load                                                                                                    |                                                                                                    |                                                                                                    |                                                                                                    | Employee ID                                                                                                    | 0                                                                                                    |                                                                                                    |                                                                                                    |
| Actions -     | Contector                                                                                                    |                                                                                                    |                                                                                                    |                                                                                                    | Employment Necolu                                                                                                    | 0                                                                                                    |                                                                                                    |                                                                                                    |
|               | Start Date                                                                                                    |                                                                                                    |                                                                                                    |                                                                                                    |                                                                                                    |                                                                                                    |                                                                                                    |                                                                                                    |
| Assessed De   | End Date                                                                                                    | 06/05/2016                                                                                                    |                                                                                                    |                                                                                                    |                                                                                                    |                                                                                                    |                                                                                                    |                                                                                                    |
| Approval De   | Time Report                                                                                                    | ing Floments                                                                                                    | Task Reporting Flements                                                                                                    |                                                                                                    |                                                                                                    |                                                                                                    |                                                                                                    |                                                                                                    |
| ortificit     | Tune report                                                                                                    | Time                                                                                                    | Tuak reporting citementa                                                                                                    | [                                                                                                    |                                                                                                    |                                                                                                    | Pusinosa                                                                                                    |                                                                                                    |
| Select        | Date                                                                                                    | Reporting<br>Code                                                                                                    | TRC Descr                                                                                                    | Status                                                                                                    | Quantity                                                                                                    | Туре                                                                                                    | Unit                                                                                                    | Combina                                                                                                    |
|               | 05/17/2016                                                                                                    | 615                                                                                                    | Overtime @ 1.5x                                                                                                    | Needs Approval                                                                                                    | 5.000                                                                                                    | Hours                                                                                                    |                                                                                                    |                                                                                                    |
|               | 05/18/2016                                                                                                    | 615                                                                                                    | Overtime @ 1.5x                                                                                                    | Needs Approval                                                                                                    | 5.000                                                                                                    | Hours                                                                                                    |                                                                                                    |                                                                                                    |
| <b>v</b>      | 05/31/2016                                                                                                    | 615                                                                                                    | Overtime @ 1.5x                                                                                                    | Needs Approval                                                                                                    | 5.000                                                                                                    | Hours                                                                                                    |                                                                                                    |                                                                                                    |
|               | 05/20/2016                                                                                                    | 615                                                                                                    | Overtime @ 1.5x                                                                                                    | Needs Approval                                                                                                    | 5.000                                                                                                    | Hours                                                                                                    |                                                                                                    |                                                                                                    |
|               | 05/23/2016                                                                                                    | 615                                                                                                    | Overtime @ 1.5x                                                                                                    | Needs Approval                                                                                                    | 5.000                                                                                                    | Hours                                                                                                    |                                                                                                    |                                                                                                    |
|               | 05/26/2016                                                                                                    | 615                                                                                                    | Overtime @ 1.5x                                                                                                    | Needs Approval                                                                                                    | 5.000                                                                                                    | Hours                                                                                                    |                                                                                                    |                                                                                                    |
|               | 05/19/2016                                                                                                    | 615                                                                                                    | Overtime @ 1.5x                                                                                                    | Needs Approval                                                                                                    | 5.000                                                                                                    | Hours                                                                                                    |                                                                                                    |                                                                                                    |
| Coloct All    |                                                                                                    | Decelect Al                                                                                                    |                                                                                                    |                                                                                                    |                                                                                                    |                                                                                                    |                                                                                                    | -                                                                                                    |
| Ann           | 7040                                                                                                    | Deselect Al                                                                                                    | iony i                                                                                                    | Puch Pack                                                                                                    |                                                                                                    |                                                                                                    |                                                                                                    |                                                                                                    |
| Ahh           | 010                                                                                                    |                                                                                                    | eny                                                                                                    | T USIT DAUK                                                                                                    |                                                                                                    |                                                                                                    |                                                                                                    |                                                                                                    |
| Return to App | proval Summan                                                                                                    | y                                                                                                    |                                                                                                    |                                                                                                    |                                                                                                    |                                                                                                    |                                                                                                    |                                                                                                    |
|               |                                                                                                    |                                                                                                    |                                                                                                    |                                                                                                    |                                                                                                    |                                                                                                    |                                                                                                    |                                                                                                    |
|               |                                                                                                    |                                                                                                    |                                                                                                    |                                                                                                    |                                                                                                    |                                                                                                    |                                                                                                    |                                                                                                    |
|               |                                                                                                    |                                                                                                    |                                                                                                    |                                                                                                    |                                                                                                    |                                                                                                    |                                                                                                    |                                                                                                    |
|               |                                                                                                    |                                                                                                    |                                                                                                    |                                                                                                    |                                                                                                    |                                                                                                    |                                                                                                    |                                                                                                    |
|               | Approve<br>Bugge Ki<br>Purchasing T<br>Actions +<br>Actions +<br>Actions +<br>Purchasing T<br>Actions +<br>Select +<br>C<br>C<br>C<br>Verview<br>Select +<br>C<br>C<br>C<br>Verview<br>Select All<br>Approved De<br>C<br>Verview<br>Select All<br>Approved De<br>C<br>Verview<br>Select All<br>Approved De<br>C<br>Verview<br>Select All | Approve Payable<br>Bugge Kiftoit<br>Purchasing Team Lead<br>Actions +<br>Actions +<br>Coverview Ime Report<br>Select - Date<br>05/17/2016<br>05/17/2016<br>05/17/2016<br>05/17/2016<br>05/17/2016<br>05/17/2016<br>05/17/2016<br>05/17/2016<br>05/17/2016<br>05/23/2016<br>05/23/2016<br>Select All<br>Approve<br>Return to Approval Summar | Approve Payable Time<br>Bugge Kitfoit<br>Purchaeling Team Lead<br>Actions +<br>Start Date<br>End Date 06/05/2016<br>Approval Details (2)<br>Overview Time Reporting Elements<br>Select - Date Constraints<br>Select - Date Time<br>Reporting<br>05/17/2016 615<br>05/202016 615<br>05/202016 615 | Approve Payable Time Bugge Kittoi Purchaelog Team Lead Actors = San Date Date Didds 2005/2016 Approva Details @ Overview Time Reporting Elements Select - Date Time Didds 2005/2016 Bits Overtime @ 1.5x Overview Time Reporting TRC Descr Overview Time Reporting TRC Descr Overview Time Reporting TrC Descr Overview Time Reporting TrC Descr Overview Time Reporting TrC Descr Overview Time Reporting TrC Descr Overview Time Reporting TrC Descr Overview Time Reporting TrC Descr Overview Time Reporting TrC Descr Overview Time Reporting TrC Descr Overview Time Reporting TrC Descr Overview Time Reporting TrC Descr Overview Time Reporting TrC Descr Overview Time Reporting TrC Descr Overview Time Reporting TrC Descr Overview Time Report State Select All Desclect All Approve Dency Return to Approval Summary | Approve Payable Time Bugge Kittoi Purchaelog Text Lead Actors = Start Date Date 2005/2016  Approval Details @ Overview Time Reporting Elements Task Reporting Elements Time Select A Date 2005/2016  Approval Details @ Overview Time Reporting TRC Descr Select A Date 2005/2016 Select All Select All Deselect All Approval Deselect All Approval Select All Approval Select All Deselect All Approval Select All Approval Select All Approval Approva Approval Approval Approval Approval Approval Approval Approv | Approve Payable Time     Employee ID       Burge Kittoi     Employee ID       Purchastor Tan Lead     Employee ID       Actors -     Sat Date       End Date     00050016       Porender     Time       Seleci -     Date       05/51/2016     615       0 Schr2016     615       0 Schr2016 | Home       Worklast       Add to Far         terment       Image: Note of the second of the second o | Home       Worksit       Add to Favorites       Si         Jement       Image Notice Interesting Strong       Image Notice Interesting Strong       I |

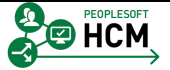

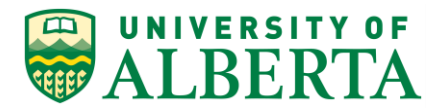

13. Click the **Push Back** button.

Push Back

| Favorites - Main Menu - > Manager Self Service                                                                                                    | → Tin | ne Managem                             | ant <del>+</del> > Time                     | and Labor V               | /orkCenter > Approve 1         | Fime by Group              | Home Work                        | list Add to Fa | vorites Si       | gn out  |
|----------------------------------------------------------------------------------------------------|-------|----------------------------------------|---------------------------------------------|---------------------------|--------------------------------|----------------------------|----------------------------------|----------------|------------------|---------|
| Time and Labor WorkCenter                                                                                                    | «     | Approve                                | Pavable                                     | Time                      |                                |                            |                                  | New            | Window   Hel     | p   📰 🦷 |
| Main         Reports/Processes           M My Work         O           - Approvals         -           - Pending Payable Time (1)         -           - All Antis         -           - B Balances         - | 0.7   | Buqqe Kit<br>Purchasing T<br>Actions • | tfoit<br>eam Lead<br>Start Date<br>End Date | 9<br>9 06/05/2016         |                                |                            | Employee ID<br>Employment Record | 0006450<br>0   |                  |         |
| P- Datalices                                                                                                    |       | Approval De<br>Overview                | tails ?<br>Time Report                      | ina Elements              | Task Reporting Elements        |                            |                                  |                |                  |         |
|                                                                                                    |       | Select                                 | Date                                        | Time<br>Reporting<br>Code | TRC Descr                      | Status                     | Quantity                         | Туре           | Business<br>Unit | Combina |
|                                                                                                    |       |                                        | 05/17/2016                                  | 615                       | Overtime @ 1.5x                | Needs Approval             | 5.000                            | Hours          |                  |         |
|                                                                                                    | Mes   | sage                                   |                                             |                           |                                |                            | 5.000                            | Hours          |                  |         |
|                                                                                                    |       |                                        |                                             |                           |                                |                            | 5.000                            | Hours          |                  |         |
|                                                                                                    | Are y | ou sure you wa                         | ant to push bac                             | k the time sele           | cted to the originator? (13504 | ,10158)                    | 5.000                            | Hours          |                  |         |
|                                                                                                    | Selec | t Yes to confin                        | n and complete                              | e the transactio          | n, No to return to the page wi | thout updating the status. | 5.000                            | Hours          |                  |         |
|                                                                                                    |       |                                        |                                             |                           |                                |                            | 5.000                            | Hours          |                  |         |
|                                                                                                    |       |                                        |                                             |                           | <u>.</u>                       | Yes No                     | 5.000                            | Hours          |                  |         |
|                                                                                                    | 0 •   | Select All Appr                        | rove                                        | Deselect A                | JI Deny                        | Push Back                  |                                  |                |                  |         |

14. A message will appear asking you to verify that you want to push back the selected transactions.

Click the **Yes** button.

Yes

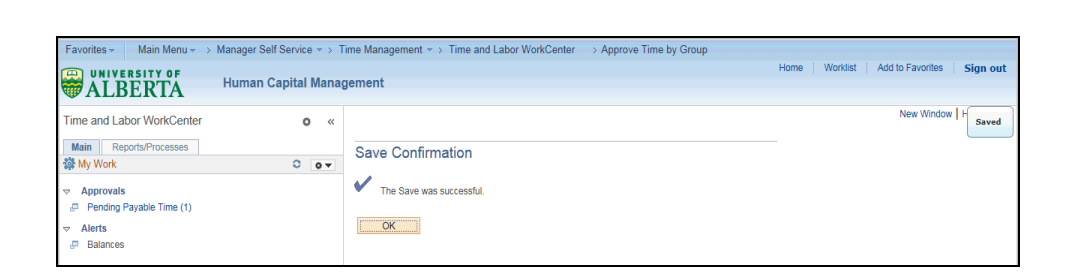

15. Another message will appear confirming your save was successful.

Click the **OK** button.

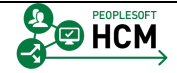

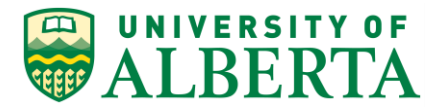

16. **Note:** The employee will be notified that the time has been pushed back, and they will need to correct or modify the time.

Any changes the employee makes will then be resubmitted for approval.

17. Congratulations! You have completed the training on Pushing Back Payable Time.

#### End of Procedure.

## **Understanding Payable Time Offsetting Entries**

When viewing the details of an employee's Payable Time, you may see rows with a negative entry. These are called offsetting entries and will appear when an approved transaction row is corrected, changed, or updated.

The negative line zero's out the original line and a new positive line is entered. This is all done automatically by the system.

A negative row indicates that something was changed on the original line such as the TRC, override rate, combo code, or quantity.

These lines need to be approved by the Time Approver to ensure that all payable time rows are balanced.

In this topic you will learn about Payable Time Offsetting Entries.

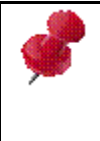

Most but not all negative entries will be offsets (e.g. Leave without pay is entered as a negative transaction)

### To Begin the Online Tutorial:

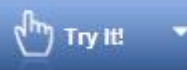

Click the button located in the top left of the screen and follow the instructions provided.

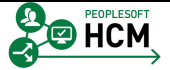

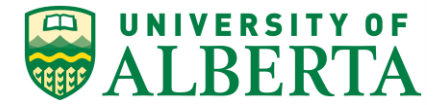

#### Procedure

Navigation Path: Main Menu > Manager Self Service > Time Management > View Time > Payable Time Detail

- 1. Click the Main Menu button.
- Click the Manager Self Service menu.
   Manager Self Service
- Click the Time Management menu.
   Time Management
- Click the View Time menu.
   View Time
- 5. The following will provide an example of how to identify offsetting entries.

Þ

Click the **Payable Time Detail** menu.

| Payable Time Detail |  |
|---------------------|--|
|---------------------|--|

| Favorites - Main M     | 1enu <del>→</del> Ma | anager Se | elf Service 🔻 > Time M    | lanagement 🔹 > View Tir | ne 🔹 > Payable Time Detail  |                        |                       |                   |            |
|------------------------|----------------------|-----------|---------------------------|-------------------------|-----------------------------|------------------------|-----------------------|-------------------|------------|
| UNIVERSITY             | OF.                  |           |                           |                         |                             | Home Worklist          | MultiChannel Console  | Add to Favorites  | Sign out   |
| WALBERT 🐨              | 'A                   | luman (   | Capital Manageme          | ent                     |                             |                        |                       |                   |            |
|                        |                      |           |                           |                         |                             |                        | New Window            | w Help Personaliz | e Page 🛛 📰 |
| Payable Time Detail    |                      |           |                           |                         |                             |                        |                       |                   |            |
| Select Employe         | е                    |           |                           |                         |                             |                        |                       |                   |            |
| Employee Selection     | n                    |           |                           |                         |                             |                        |                       |                   |            |
| Employee Selection C   | riteria              |           |                           |                         | Get Employees               |                        |                       |                   |            |
| Selection Criterion    |                      |           | Selection Criterion Value |                         | 010-111-                    |                        |                       |                   |            |
| Employee ID            |                      |           |                           | 2                       | Clear Criteria              |                        |                       |                   |            |
| Empl Record            |                      |           |                           | Q                       | Save Criteria               |                        |                       |                   |            |
| Last Name              |                      |           |                           | Q                       |                             |                        |                       |                   |            |
| First Name             |                      |           |                           | ٩                       |                             |                        |                       |                   |            |
| Job Code               |                      |           |                           | Q                       |                             |                        |                       |                   |            |
| Job Description        |                      |           |                           | Q.                      |                             |                        |                       |                   |            |
| Department             |                      |           |                           | Q.                      |                             |                        |                       |                   |            |
| Supervisor ID          |                      |           |                           | 9                       |                             |                        |                       |                   |            |
| Reports To Position Nu | nber                 |           |                           | Q.                      |                             |                        |                       |                   |            |
| Workgroup              |                      |           |                           |                         |                             |                        |                       |                   |            |
|                        |                      |           |                           | •                       |                             |                        |                       |                   |            |
|                        |                      |           |                           |                         |                             |                        |                       |                   |            |
| Employees For Uhtuce   | Qkoxlo               |           |                           |                         |                             | Personalize   Find   🗇 | First 🕚 1 of 1 🕑 Last |                   |            |
| Time Reporters D       | emographics          | )         |                           |                         |                             |                        |                       |                   |            |
| Last Name              | First Name           |           |                           | Employee ID             | Employment Record Job Title |                        |                       |                   |            |
| Last Name              |                      |           |                           |                         | 0                           |                        |                       |                   |            |
| Manager Self Service   |                      |           |                           |                         |                             |                        |                       |                   |            |
| Time Management        |                      |           |                           |                         |                             |                        |                       |                   |            |
|                        |                      |           |                           |                         |                             |                        |                       |                   |            |

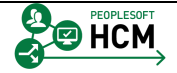

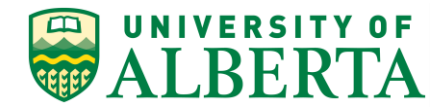

6. Enter the Employee ID into the **Employee ID** field.

For example purposes, enter "1308383".

7. Enter the Employee Record into the **Empl Record** field.

For example purposes, enter "2".

| Favorites - Main Menu - Mar            | nager Self Service 🔹 > Time Management | ✓ > View Tim | ne 🔹 > Payable Time Detail  |                                                  |                                   |
|----------------------------------------|----------------------------------------|--------------|-----------------------------|--------------------------------------------------|-----------------------------------|
|                                        | uman Capital Management                |              |                             | Home   Worklist   MultiChannel Console           | Add to Favorites   Sign out       |
| WALBERIA                               | annan ouprair management               |              |                             |                                                  |                                   |
| Develue Time Datail                    |                                        |              |                             | New Window                                       | v   Help   Personalize Page   📰 🛛 |
| Soloot Employee                        |                                        |              |                             |                                                  |                                   |
|                                        |                                        |              |                             |                                                  |                                   |
| <ul> <li>Employee Selection</li> </ul> |                                        |              |                             |                                                  |                                   |
| Employee Selection Criteria            |                                        |              | Get Employees               |                                                  |                                   |
| Selection Criterion                    | Selection Criterion value              |              | Clear Criteria              |                                                  |                                   |
| Employee ID                            | 1308383                                |              | Save Criteria               |                                                  |                                   |
| Empl Record                            | 2                                      | ×Q           |                             |                                                  |                                   |
| Last Name                              |                                        |              |                             |                                                  |                                   |
| First Name                             |                                        | <b>Q</b>     |                             |                                                  |                                   |
| Job Code                               |                                        | <u> </u>     |                             |                                                  |                                   |
| Job Description                        |                                        | ٩            |                             |                                                  |                                   |
| Department                             |                                        | <b>Q</b>     |                             |                                                  |                                   |
| Supervisor ID                          |                                        | ٩            |                             |                                                  |                                   |
| Reports To Position Number             |                                        | <b>A</b>     |                             |                                                  |                                   |
| Workgroup                              |                                        | <u> </u>     |                             |                                                  |                                   |
|                                        |                                        |              |                             |                                                  |                                   |
|                                        |                                        |              |                             |                                                  |                                   |
| Time Penorters Demographics            | (mm)                                   |              |                             | Personalize Find Personalize First 1 of 1 1 Last |                                   |
| Last Name First Name                   | Employee ID                            |              | Employment Record Job Title |                                                  |                                   |
| Last Name                              |                                        |              | 0                           |                                                  |                                   |
|                                        |                                        |              |                             |                                                  |                                   |
| Manager Self Service                   |                                        |              |                             |                                                  |                                   |
| Time Management                        |                                        |              |                             |                                                  |                                   |

8. Click the **Get Employees** button.

Get Employees

9. Click the Last Name of Employee.

Last Name <u>Citjavuq</u>

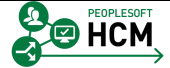

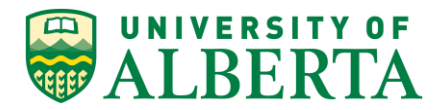

| Favorites -                                                              | Main Menu 👻 🚿                                                                                   | Manager Self Service 👻         | > Time Management                   | ▼ > View Time    | - > Payable Time Deta | 1 |             |                |              |                  |                |
|--------------------------------------------------------------------------|-------------------------------------------------------------------------------------------------|--------------------------------|-------------------------------------|------------------|-----------------------|---|-------------|----------------|--------------|------------------|----------------|
|                                                                          | ERTA                                                                                            | Human Capital Ma               | nagement                            |                  |                       | 1 | Home Workli | st   MultiChar | inel Console | Add to Favorites | Sign out       |
|                                                                          |                                                                                                 |                                |                                     |                  |                       |   |             |                | New Windo    | w Help Personal  | ize Page 🛛 📰 🚽 |
| Payable                                                                  | Time Detail                                                                                     |                                |                                     |                  |                       |   |             |                |              |                  |                |
| Givvofe Cit<br>Term Employm<br>Actions -<br>Sta<br>Er<br>There is no tim | tjavuq<br>hent 03 (40)<br>art Date 06/21/2016<br>nd Date 06/27/2016<br>he returned for the sele | Choose a date (Alt+5)          | Enr<br>Employme<br>16 - 06/27/2016) | nployee ID 13083 | 83                    |   |             |                |              |                  |                |
| Payable S                                                                | Status Filter                                                                                   |                                |                                     |                  |                       |   |             |                |              |                  |                |
| Payable Time                                                             | 1                                                                                               |                                |                                     |                  |                       |   |             |                |              |                  |                |
| Overview                                                                 | Time Reporting Elem                                                                             | nents Task <u>Reporting</u> El | ements Cost and App                 | proval 📖         |                       |   |             |                |              |                  |                |
| Date                                                                     | Status                                                                                          | Reason Code                    | Time Reporting<br>Code              | Quantity         | TRC Type              |   |             |                |              |                  |                |
|                                                                          | Approval Monitor                                                                                |                                |                                     |                  |                       |   |             |                |              |                  |                |
| Return to Sele                                                           | ct Employee                                                                                     |                                |                                     |                  |                       |   |             |                |              |                  |                |

- 10. In the **Start Date** field, Click the **Calendar** graphic.
- 11. Select a Start Date from the calendar.

For example purposes, select the May 16 date.

- 12. In the **End Date** field, Click the **Calendar** graphic.
- 13. Select an End Date from the calendar.

For example purposes, select May 31.

14. Click the **Refresh** button.

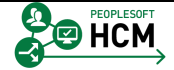

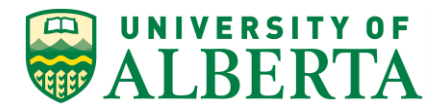

| Favorites -    | Main Menu 👻 😒             | Manager Self Servic | e 🔹 > Time Manageme | ent 🔻 > View Ti | me 🔹 > Payable Time Detail |     |               |                         |                                    |                                               |                                                     |
|----------------|---------------------------|---------------------|---------------------|-----------------|----------------------------|-----|---------------|-------------------------|------------------------------------|-----------------------------------------------|-----------------------------------------------------|
|                | SITY OF                   | Human Capital       | Management          |                 |                            | Hon | Home Worklist | Home Worklist MultiChar | Home Worklist MultiChannel Console | Home Worklist MultiChannel Console Add to Fav | Home Worklist MultiChannel Console Add to Favorites |
| WALB.          | ERIA                      | Human Capital       | management          |                 |                            |     |               |                         |                                    |                                               |                                                     |
|                |                           |                     |                     |                 |                            |     |               |                         | New Window                         | New Window   Help   Pe                        | New Window   Help   Personalize F                   |
| Payable 1      | Time Detail               |                     |                     |                 |                            |     |               |                         |                                    |                                               |                                                     |
| Givvofe Cit    | javuq                     |                     |                     | Employee ID 130 | 18383                      |     |               |                         |                                    |                                               |                                                     |
| Term Employm   | ent 03 (40)               |                     | Employ              | ment Record 2   |                            |     |               |                         |                                    |                                               |                                                     |
| Actions -      | rt Date 05/16/2016        | 191                 |                     |                 |                            |     |               |                         |                                    |                                               |                                                     |
| En             | d Date 05/31/2016         | in ¢                |                     |                 |                            |     |               |                         |                                    |                                               |                                                     |
|                |                           |                     |                     |                 |                            |     |               |                         |                                    |                                               |                                                     |
| Payable S      | tatus Filter              |                     |                     |                 |                            |     |               |                         |                                    |                                               |                                                     |
| Payable Time   | (?)<br>Time Reporting Fle | ments Task Reportin | a Elements Cost and | Annroval        |                            |     |               |                         |                                    |                                               |                                                     |
| Date           | Status                    | Reason Code         | Time Reporting      | Quan            | tity TRC Type              |     |               |                         |                                    |                                               |                                                     |
| 05/16/2016     | Approved                  |                     | Code                | 7.0             | 100 Hours                  |     |               |                         |                                    |                                               |                                                     |
| 05/10/2010     | Approved                  |                     | 022                 | 7.0             | 100 Hours                  |     |               |                         |                                    |                                               |                                                     |
| 05/17/2016     | Approved                  |                     | 022                 | 7.0             | JUU HOURS                  |     |               |                         |                                    |                                               |                                                     |
| 05/18/2016     | Approved                  |                     | 022                 | 7.0             | JUU Hours                  |     |               |                         |                                    |                                               |                                                     |
| 05/19/2016     | Approved                  |                     | 022                 | 7.0             | JUO Hours                  |     |               |                         |                                    |                                               |                                                     |
| 05/20/2016     | Approved                  |                     | 022                 | 7.0             | 000 Hours                  |     |               |                         |                                    |                                               |                                                     |
| 05/23/2016     | Approved                  |                     | 070                 | 7.0             | 000 Hours                  |     |               |                         |                                    |                                               |                                                     |
| 05/24/2016     | Approved                  |                     | 022                 | 7.0             | 000 Hours                  |     |               |                         |                                    |                                               |                                                     |
| 05/25/2016     | Needs Approval            |                     | 022                 | -7.0            | 000 Hours                  |     |               |                         |                                    |                                               |                                                     |
| 05/25/2016     | Approved                  |                     | 022                 | 7.0             | 000 Hours                  |     |               |                         |                                    |                                               |                                                     |
| 05/25/2016     | Needs Approval            |                     | 824                 | 7.0             | 100 Hours                  |     |               |                         |                                    |                                               |                                                     |
| 05/26/2016     | Approved                  |                     | 022                 | 7.0             | 000 Hours                  |     |               |                         |                                    |                                               |                                                     |
| 05/27/2016     | Approved                  |                     | 022                 | 7.0             | 000 Hours                  |     |               |                         |                                    |                                               |                                                     |
| Return to Sele | ct Employee               |                     |                     |                 |                            | 1   | 1             | 1                       | 1                                  | 2                                             | 2                                                   |

15. In this example, for the date 05/25/2016:

• 7 hours were initially entered against TRC 022 and approved (As shown in the 2nd row) then

- 7 hours were removed from TRC 022 (As shown in the 1st row) then
- 7 hours were re-entered against TRC 824 (As shown in the 3rd row)
- 16. Congratulations! You have completed the training on Understanding Payable Time Offsetting Entries.

#### End of Procedure.

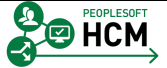

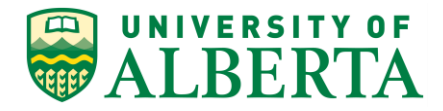

# Viewing and Managing Exception Errors as a Timekeeper

In this topic you will learn how to troubleshoot issues and errors related to time entry.

**Exception Errors** are generated after reported time is submitted and either incorrect information has been entered or the transaction does not comply with a defined rule.

There are two different types of exception errors:

#### • High Exception Errors

The offending time transactions must be changed/fixed to clear out the exception in order for the employee to be paid. If these exceptions are not cleared up, the payable time for the entire day will not be processed and the employee will not get paid for that day or, if it is a leave entry, it will not process to reduce their balances.

The employee, Manager, Timekeeper, and Human Resource Services can correct the time entries that caused these exception errors; however there are a few that the employee would not be able to correct such as an incorrect rate override.

As a Timekeeper you can choose to advise the employees of any corrections required to fix high exception errors or you can make the corrections on their behalf.

For example:

You see exception error: TLX01540 – More than 24 hours reported

Occurs when total hours for a day are entered in excess of the daily maximum. The Employee, Timekeeper or Time Approver can make the changes to correct this specific exception.

#### Low Exception Errors

These errors do not impact payable time and the employee will still get paid. Low Exception Errors represent warnings that can be allowed.

Only Managers, Timekeepers, and Central HR can allow these on the exception page. If the warning is not allowed then anyone can correct the time entries that caused the exception error.

For example:

You see exception error: UAEX\_03G – Casual Illness >3 days (General Illness)

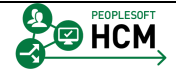

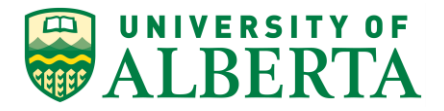

This error requires a Doctor's note. The Time Approver can override and approve the transaction once receipt of a Doctor's note has been confirmed.

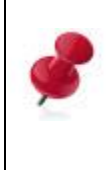

Since Exception Errors can impact an employee's pay, it is highly recommended that all exceptions be reviewed and cleared prior to approving time and labor transactions.

#### Below is a list of the most common Exception Errors that may occur.

For a complete list of Exception Errors refer to the reference document **'Time and Labor Exception Messages**' stored within the Learning Reference Materials (<u>http://www.hrs.ualberta.ca/Learning/LearningPeopleSoft/LearningSupportMaterials</u>) web pge on the Human Resource Services website.

| Exception<br>ID | Description                         | Issue                                                                                                    | Resolution                                                                                                    | Severity |
|-----------------|-------------------------------------|----------------------------------------------------------------------------------------------------|----------------------------------------------------------------------------------------------------|----------|
| TLX00001        | Invalid Comp<br>Time<br>TRC/Balance | An invalid bank time<br>transaction has been<br>created; entries that<br>result in a balance<br>higher than the<br>maximum allowed, or<br>lower than minimum<br>allowed (zero).       | Change the<br>time entry to<br>correct the<br>situation after<br>reviewing the<br>balance<br>available.                                                                                                    | H        |
| TLX00010        | Invalid Leave<br>Time Taken         | Occurs when a leave<br>absence is taken in<br>excess of their available<br>balance. The employee<br>is not enrolled in the<br>plan or the entry<br>resulted in an invalid<br>balance. | Confirm the<br>current<br>balance by<br>referring to<br>your balance<br>on the<br>timesheet<br>page, any<br>hours in<br>excess of the<br>balance needs<br>to be changed<br>to Vacation or<br>Leave Without<br>Pay.<br>If it is believed<br>that there is an<br>error with the | Η        |

Note: Comp Time refers to an employee's overtime bank balance

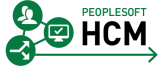

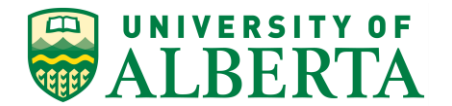

| Exception<br>ID | Description                             | Issue                                                                                                    | Resolution                                                                                                    | Severity      |
|-----------------|-----------------------------------------|----------------------------------------------------------------------------------------------------|----------------------------------------------------------------------------------------------------|---------------|
|                 |                                         |                                                                                                    | bank time<br>balance,<br>contact your<br>Supervisor to<br>investigate.                                                     |               |
| UAEX_03G        | Casual III > 3<br>Days<br>(General III) | Occurs when<br>Employees eligible for<br>GI have entered more<br>than 3 consecutive days<br>of Casual Illness | Employee to<br>change time to<br>GI code and<br>resubmit. (this<br>will trigger Doc<br>note<br>exception)                  | L (allowable) |
| UAEX_03D        | Casual III > 3<br>Days (Doc<br>Note)    | For employees who<br>have entered 3 or more<br>consecutive days of<br>Casual Illness (not<br>eligible for GI) | Doctor's note<br>to be provided<br>then<br>Supervisor can<br>allow. If no<br>note provided,<br>time needs to<br>be removed | L (allowable) |

\* TRC – Time Reporting Code is the code used when entering earnings or leave time.

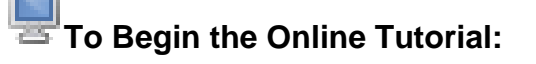

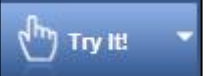

Click the button located in the top left of the screen and follow the instructions provided.

#### Procedure

•

Navigation Path: Main Menu > Manager Self Service > Time Management > Time & Labor WorkCenter

1. Click the Main Menu button.

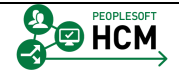

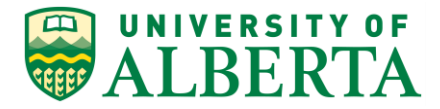

- Click the Manager Self Service menu.
   Manager Self Service
- Click the Time Management menu.
   Time Management
- 4. Click the **Time and Labor WorkCenter** menu.

#### 5. 8 Steps for Clearing Exception Errors

#### Navigate to Time & Labor WorkCenter

- Step 1. Click on Exceptions Tab
- Step 2. Click on Employee Section Tab
- Step 3. Click on Get Employees
- Step 4. Click on Details Tab
- Step 5. Scroll to Explanation and Click and Click Return
- Step 6. Correct as per Explantion
- Step 7. Enter Comments of what action was taken
- Step 8. Click SAVE

| Favorites - Main Menu - > Manager                                       | r Self Service ᢦ → Time Manag<br>In Capital Management                                                                    | ement * > Time and | Labor WorkCenter > Timeshe                          | eet                           | Hom                                 | e   Worklist | Add to Favorit                                | es <b>Sign</b>              | out       |
|-------------------------------------------------------------------------|----------------------------------------------------------------------------------------------------|--------------------|-----------------------------------------------------|-------------------------------|-------------------------------------|--------------|-----------------------------------------------|-----------------------------|-----------|
| Time and Labor WorkCenter o «<br>Main Reports/Processes<br>Wy Work © ov | Manage Time (Admin) Vie<br>Timesheet   Exceptions<br>Employee Selection<br>Change View<br>View By View<br>Date 11/08/2016 | w Time (Admin)     |                                                     | Previous Week                 | Next Wer                            | ek           | New Wir                                       | ndow   Help                 | -         |
|                                                                         | Employees For Axeqv,Zewkit<br>Time Summary Demograp<br>Record First Name                                                  | Last<br>Name       | n 11/07/2016 - 11/13/2016<br>Job Title <del>v</del> | Reported<br>Hours<br>0.000000 | Hours to be<br>Approved<br>0.000000 | Exception    | Hours<br>Approved or<br>Submitted<br>0.000000 | Denied<br>Hours<br>0.000000 | Hou<br>Ra |

6. Click the **Exceptions** link.

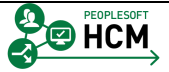

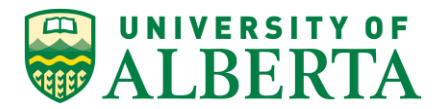

| Favorites - Main Menu - Manage                                          | r Self Service 🔻 >                                                                 | Time Management                           | ▼ > Time and Labor Wor | kCenter > N | lanage Group E | xceptions |                   |                     |              |
|-------------------------------------------------------------------------|------------------------------------------------------------------------------------|-------------------------------------------|------------------------|-------------|----------------|-----------|-------------------|---------------------|--------------|
| ALBERTA Huma                                                            | an Capital Man                                                                     | agement                                   |                        |             |                | Home      | Worklist   Add t  | o Favorites   S     | Sign out     |
| Time and Labor WorkCenter o «<br>Main Reports/Processes<br>Wy Work C ov | Manage Time (/<br>Timesheet   Exc<br>Employee S<br>Expand section<br>Filtering Opt | Admin) View Time<br>ceptions<br>Selection | (Admin)                |             |                |           | New Window   Help | Personalize Pa      | age   📰 🦟    |
|                                                                         | Exceptions ?<br>Overview                                                           | <u>D</u> emograph                         | ics 📖                  |             |                |           | Pers              | ionalize   Find   V | view All   🗖 |
|                                                                         | Allow Last                                                                         | Name                                      | First Name             | Empl ID     | Empl<br>Record | Job Title | Exception ID      | Description         | Da           |
|                                                                         |                                                                                    |                                           |                        |             | 0              |           |                   |                     |              |
|                                                                         | Allow Exception                                                                    | ns 🕐                                      |                        |             |                |           |                   |                     |              |
|                                                                         | Select Al                                                                          | li Dese                                   | lect Ali               |             |                |           |                   |                     |              |

- 7. Click the **Expand section** button.
- 8. Click the **Get Employees** button.

Get Employees

| // |
|----|
|    |
|    |
|    |

9. The **Exceptions** page provides a list of time entry transactions that have exceptions that need to be resolved or allowed.

Once the Time Administration process has run (noon and nightly), a review of any Exception Errors that may have been generated is required.

10. Click the **Details** tab.

<u>D</u>etails

- 11. The Details tab provides additional information on the Exception (e.g. Source, Last Updated, etc).
- 12. Click the **Explanation** link under the Details tab.
- 13. The **Exception Explained** page provides a detailed description of the Exception Error.

Correct the error as per the Description.

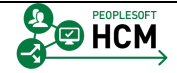

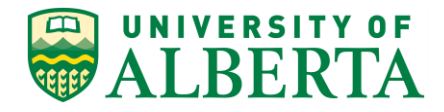

| Favorites - Main Menu - Manage | er Self Service * > Time Management * > Time and Labor WorkCenter - > Manage Group Exceptions                                                                                                    | Liene Wedfiet Add to Equation Class out      |
|--------------------------------|----------------------------------------------------------------------------------------------------|----------------------------------------------|
| ALBERTA Hum                    | an Capital Management                                                                                                    | Home   Workinst   Add to havornes   Sign out |
| Time and Labor WorkCenter • «  | Exception Explained                                                                                                    | New Window   Help   Personalize Page   調 -   |
| 攀 My Work                      | Exception ID<br>T.U.01540<br>Description<br>More than .24 hours reported<br>The combined number of hours reported for a single date exceeds 24. Review and<br>conrect the reported as necessary.<br>Return |                                              |

14. Click the **Return** button to go back to the **Exceptions** page.

| Return |
|--------|
|--------|

15. Once the error has been corrected, you can add comments under the Details tab, describing the action taken.

| Favorites - | Main Menu 🗸 🔸 M       | lanager Se   | elf Service 🔹 > T   | ime Management 👻 | > Approv | e Time and Exceptions * > Ex | xceptions    |                     |            |                          |              |
|-------------|-----------------------|--------------|---------------------|------------------|----------|------------------------------|--------------|---------------------|------------|--------------------------|--------------|
|             | ERSITY OF             | Human (      | Capital Manad       | rement           |          |                              |              | Home                | Worklist   | Add to Favorites         | Sign out     |
| WAL         | BERIA                 |              | out                 | jonione          |          |                              |              |                     |            | luce la se               |              |
| Svconti     |                       |              |                     |                  |          |                              |              |                     | New Window | Help Personaliz          | e Page   💷 🔨 |
| T Employ    | ons selection         |              |                     |                  |          |                              |              |                     |            |                          |              |
| Employee    | Selection Criteria    |              |                     |                  |          | Get Employees                |              |                     |            |                          |              |
| Selection C | riterion              |              | Selection Criterion | Value            |          | Oot Employees                |              |                     |            |                          |              |
| Employee    | D                     |              |                     |                  | ۹.       | Clear Criteria               |              |                     |            |                          |              |
| Empl Reco   | rd                    |              |                     |                  | ٩        | Save Criteria                |              |                     |            |                          |              |
| Last Name   |                       |              |                     |                  | <b>Q</b> |                              |              |                     |            |                          |              |
| First Name  |                       |              |                     |                  | 4        |                              |              |                     |            |                          |              |
| Job Code    |                       |              |                     |                  | ۹.       |                              |              |                     |            |                          |              |
| Job Descrip | ption                 |              |                     |                  | ٩        |                              |              |                     |            |                          |              |
| Departmen   | t                     |              |                     |                  | 4        |                              |              |                     |            |                          |              |
| Supervisor  | ID                    |              |                     |                  | <b>Q</b> |                              |              |                     |            |                          |              |
| Reports To  | Position Number       |              |                     |                  | 4        |                              |              |                     |            |                          |              |
| Workgroup   |                       |              |                     |                  | ٩        |                              |              |                     |            |                          |              |
|             |                       |              |                     |                  |          |                              |              |                     |            |                          |              |
| Filterin    | g Options             |              |                     |                  |          |                              |              |                     |            |                          | _            |
| Exceptions  | Octaile     Demograph |              | ~                   |                  |          |                              |              |                     |            |                          |              |
| Overview    | Details Demograph     | iics [[::::] | ,                   |                  | Empl     |                              |              |                     |            |                          | _            |
| Allow       | Last Name             | First Name   |                     | Empl ID          | Record   | Job Title                    | Exception ID | Source              |            | Last Updated             | Exception    |
|             | Bipetfu               | Axe          |                     | 0186190          | 0        | ESL Instructor               | UAEX_001     | Time Administration |            | 07/15/2016<br>12:06:54PM | Override R   |
|             | Bipetfu               | Axe          |                     | 0186190          | 0        | ESL Instructor               | UAEX_001     | Time Administration |            | 07/15/2016<br>12:06:54PM | Override R   |
|             | Bipetfu               | Axe          |                     | 0186190          | ٥        | ESL Instructor               | UAEX_001     | Time Administration |            | 07/15/2016<br>12:06:54PM | Override R   |
|             | Bipetfu               | Axe          |                     | 0186190          | 0        | ESL Instructor               | UAEX_001     | Time Administration |            | 07/15/2016<br>12:06:54PM | Override R   |
|             | Bipetfu               | Axe          |                     | 0186190          | 0        | ESL Instructor               | UAEX_001     | Time Administration |            | 07/15/2016<br>12:06:54PM | Override R   |
|             | Bogafm                | Meaniwwi     |                     | 0008205          | C        | Support Clerk                | UAEX_004     | Time Administration |            | 05/04/2016<br>3:36:13PM  | General III  |
|             | Bogafm                | Meaniwwi     |                     | 0008205          | 0        | Support Clerk                | UAEX_004     | Time Administration |            | 05/04/2016<br>3:36:13PM  | General III  |
|             |                       |              |                     |                  |          |                              |              |                     |            |                          |              |

16. Click the **Demographics** tab.

Demographics

17. The **Demographics** tab provides information regarding the Employee's Job Code, Reports To, Department, etc.

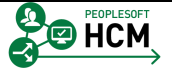

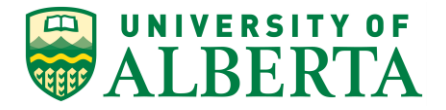

18. **Note**: Low severity exceptions are more of a warning providing you a heads up. The Allow option will be active. Once you have met the exception requirements check off the Allow option and when you click save, the exception will disappear.

High Severity Exceptions require further action with the time entry transaction before it will be available for approval. The Allow option will be greyed out.

Clearing of all exceptions is important; however High Exceptions must be cleared in order for any time entered for that day to be available for approval and be processed.

19. To allow a Low Exception,

Click the "Allow" **checkbox** beside the Low Exception you would like to allow.

| ilterin | g Options       |            |         |        |                          |              |                                  |            |                      |
|---------|-----------------|------------|---------|--------|--------------------------|--------------|----------------------------------|------------|----------------------|
| ptions  | · ?             |            |         |        |                          | Perso        | onalize   Find   View 100   🖅    | First      | 🖲 1-50 of 269 🕑 Last |
| rview   | Details Demogra | aphics     |         |        |                          |              |                                  |            |                      |
| ow      | Last Name       | First Name | Empl ID | Record | Job Title                | Exception ID | Description                      | Date       | Severity             |
| -       | Cemun           | GVEIDA     | 0000120 |        | WOD Claims Auministrator | UNEX_USO     | III)                             | 04/01/2010 | LUW                  |
|         | Cefmtinn        | Qketuq     | 0006126 | c      | WCB Claims Administrator | UAEX_03G     | Casual III > 3 Days (Gen<br>III) | 04/04/2016 | Low                  |
|         | Cefmtinn        | Qketuq     | 0006126 | c      | WCB Claims Administrator | UAEX_03G     | Casual III > 3 Days (Gen<br>III) | 04/05/2016 | Low                  |
|         | Cefmtinn        | Qketuq     | 0006126 | C      | WCB Claims Administrator | UAEX_03G     | Casual III > 3 Days (Gen<br>III) | 04/06/2016 | Low                  |
|         | Cefmtinn        | Qketuq     | 0006126 | C      | WCB Claims Administrator | UAEX_03G     | Casual III > 3 Days (Gen<br>III) | 04/07/2016 | Low                  |
|         | Cefmtinn        | Qketuq     | 0006126 | C      | WCB Claims Administrator | UAEX_03G     | Casual III > 3 Days (Gen<br>III) | 04/08/2016 | Low                  |
|         | Cefmtinn        | Qketuq     | 0006126 | c      | WCB Claims Administrator | UAEX_03G     | Casual III > 3 Days (Gen<br>III) | 04/11/2016 | Low                  |
|         | Cefmtinn        | Qketuq     | 0006126 | C      | WCB Claims Administrator | UAEX_03G     | Casual III > 3 Days (Gen<br>III) | 04/12/2016 | Low                  |
|         | Cefmtinn        | Qketuq     | 0006126 | 0      | WCB Claims Administrator | UAEX_03G     | Casual III > 3 Days (Gen<br>III) | 04/13/2016 | Low                  |
|         | Cefmtinn        | Qketuq     | 0006126 | C      | WCB Claims Administrator | UAEX_03G     | Casual III > 3 Days (Gen<br>III) | 04/14/2016 | Low                  |
|         | Cego            | Unpe       | 0800392 | c      | IDP Instructor           | UAEX_001     | Override Rate Not<br>Allowed     | 03/16/2016 | High                 |
|         | Cego            | Unpe       | 0800392 | C      | IDP Instructor           | UAEX_001     | Override Rate Not<br>Allowed     | 03/17/2016 | High                 |
|         | Cego            | Unpe       | 0800392 | c      | IDP Instructor           | UAEX_001     | Override Rate Not<br>Allowed     | 03/18/2016 | High                 |
|         | Cego            | Unpe       | 0800392 | C      | IDP Instructor           | UAEX_001     | Override Rate Not<br>Allowed     | 03/19/2016 | High                 |
|         | Cego            | Unpe       | 0800392 | c      | IDP Instructor           | UAEX_001     | Override Rate Not<br>Allowed     | 03/22/2016 | High                 |
|         | Coutiu          | Vistua     | 0270244 |        | TSS Cloring Lowel 02     | TI X00040    | Involid Lenve Time Teken         | 02/01/2016 | 1.0-0                |

20. Click the **Save** button.

Save

21. Congratulations! You have now completed the training on Viewing and Managing Exceptions as a Timekeeper.

#### End of Procedure.

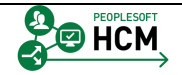

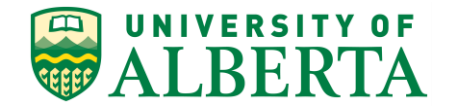

## **Viewing General Inquiry Job Page**

In this topic you will learn how to use the customized General Inquiry Job page to search for and view job related information.

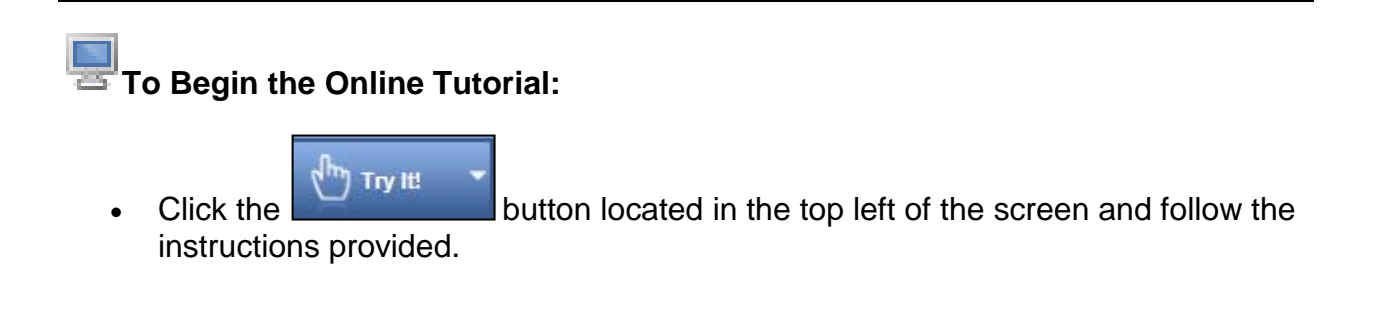

#### Procedure

Navigation Path: Main Menu > Workforce Administration > Job Information > Review Job Information > General Inquiry Job\*

1. The **General Inquiry Job**\* view allows you to search for and view information related to the Job that an employee has been assigned to.

You can search by Employee ID, Employee First Name, Employee Last Name or a combination of this information.

| Favorites - Main Menu - > Workforce Administration - > Job Information - > Review Job Information - > General Inquiry Job* |                              |                     |
|----------------------------------------------------------------------------------------------------|------------------------------|---------------------|
| ALBERTA Human Capital Management                                                                                           | Home   Worklist   Add to Fav | orites Sign out     |
|                                                                                                    | New V                        | Vindow   Help   📰 👘 |
| General Inquiry Job                                                                                                    |                              |                     |
| Enter any information you have and click Search. Leave fields blank for a list of all values.                              |                              |                     |
| Find an Existing Value                                                                                                    |                              |                     |
| Search Criteria                                                                                                    |                              |                     |
| Empl ID:                                                                                                    |                              |                     |
| Name: begins with                                                                                                    |                              |                     |
| Second Last Name: begins with V                                                                                            |                              |                     |
| Alternate Character Name: begins with 🗸                                                                                    |                              |                     |
| Middle Name: begins with V                                                                                                 |                              |                     |
| Case Sensitive<br>Limit the number of results to (up to 300): 300                                                          |                              |                     |
| Search Clear Basic Search 🛃 Save Search Criteria                                                                           |                              |                     |

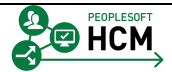

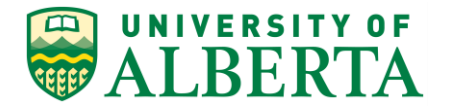

2. In the Search Criteria section, enter the employee related information that you have, in the appropriate fields provided.

| For example purposes, | enter " | 1523   | 029" | into the | Empl ID fi | eld. |
|-----------------------|---------|--------|------|----------|------------|------|
| Empl ID:              | begins  | with 🕚 | ~    |          |            | 1    |

3. Click the **Search** button.

Search

| ALBERT                                                                                                    | Human Capital                                                                                                    | Management                                                                       |                                                                                                    |                                                 | -   Working | Hou to navorites | Sign o     |
|----------------------------------------------------------------------------------------------------|----------------------------------------------------------------------------------------------------|----------------------------------------------------------------------------------|----------------------------------------------------------------------------------------------------|-------------------------------------------------|-------------|------------------|------------|
|                                                                                                    |                                                                                                    |                                                                                  |                                                                                                    |                                                 | New Window  | Help Personaliz  | e Page 🛛 🔢 |
| eneral Inquiry                                                                                                    | v Job*                                                                                                    |                                                                                  |                                                                                                    |                                                 |             |                  |            |
| ıknit,Guniw                                                                                                    |                                                                                                    | Person ID                                                                        | 1523029                                                                                                    | 7                                               |             |                  |            |
| tiple Jobs                                                                                                    |                                                                                                    |                                                                                  | Find                                                                                                    | First 🕚 1-3 of 3 🕑 Last                         |             |                  |            |
| As of Date                                                                                                    | 03/09/2016                                                                                                    |                                                                                  |                                                                                                    |                                                 |             |                  |            |
| ob Information                                                                                                    |                                                                                                    | Personal                                                                         | ize   Find   💷   💷                                                                                                 | First 🕚 1 of 1 🕑 Last                           |             |                  |            |
| Employee Work                                                                                                    | k Location Job Information                                                                                            |                                                                                  |                                                                                                    |                                                 |             |                  |            |
| mpl Record                                                                                                    | Pay Status                                                                                                    | Job Indicator                                                                    | Sequence                                                                                                    |                                                 |             |                  |            |
|                                                                                                    |                                                                                                    |                                                                                  |                                                                                                    |                                                 |             |                  |            |
| As of Date                                                                                                    | Terminated 01/11/2016                                                                                                 | Secondary Job                                                                    | 0                                                                                                    |                                                 |             |                  |            |
| As of Date<br>ob Information                                                                                               | Terminated<br>01/11/2016                                                                                              | Secondary Job                                                                    | 0<br>ize   Find   🖓   🔛                                                                                            | First 🛞 1 of 1 🛞 Last                           |             |                  |            |
| As of Date<br>ob Information<br>Employee Work                                                                              | Terminated 01/11/2016 k Location Job Information [                                                                    | Secondary Job Personal                                                           | 0<br>ize   Find   🛤   🔚                                                                                            | First 🚯 1 of 1 🛞 Last                           |             |                  |            |
| As of Date<br>ob Information<br>Employee Work<br>mpl Record                                                                | Terminated 01/11/2016 k Location Job Information [] Pay Status                                                        | Secondary Job Personal Secondary Job                                             | 0<br>ize   Find   🔊   🔚<br>Sequence                                                                                | First (1) 1 of 1 (1) Last                       |             |                  |            |
| As of Date<br>ob Information<br>Employee Work<br>mpl Record                                                                | Terminated 01/11/2016 k Location Job Information Pay Status Active                                                    | Secondary Job Personal Job Indicator Secondary Job                               | 0<br>lize   Find   ( <sup>2)</sup>   <sup>1</sup><br>Sequence<br>0                                                 | First <sup>(1)</sup> 1 of 1 <sup>(2)</sup> Last |             |                  |            |
| As of Date<br>ob Information<br>Employee Work<br>mpl Record                                                                | Terminated 01/11/2016 k Location dob Information Pay Status Active 01/11/2016                                         | Secondary Job Personal Job Indicator Secondary Job                               | 0<br>ize   Find   (2)   10<br>Sequence<br>0                                                                        | First <sup>(®)</sup> 1 of 1 <sup>®</sup> Last   |             |                  |            |
| As of Date<br>ob Information<br>Employee Work<br>mpl Record<br>As of Date<br>ob Information                                | Terminated 01/11/2016 k Location Job Information Pey Status Active 01/11/2016                                         | Secondary Job Personal Job Indicator Secondary Job                               | 0<br>ize   Find   <sup>[2]</sup>   <sup>[2]</sup><br>Sequence<br>0                                                 | First <sup>®</sup> 1 of 1 <sup>®</sup> Last     |             |                  |            |
| As of Date<br>bb Information<br>Employee Work<br>mpl Record<br>As of Date<br>bb Information<br>Employee Work               | Terminated 01/11/2016 kLocation Job Information 0 Pay Status Active 01/11/2016 kLocation Job Information 0            | Secondary Job<br>Personal<br>Job Indicator<br>Secondary Job                      | 0<br>ize   Find   <sup>[2]</sup>   <sup>[2]</sup><br>Sequence<br>0                                                 | First (1) 1 of 1 (2) Last                       |             |                  |            |
| As of Date<br>ob Information<br>Employee Work<br>mpi Record<br>As of Date<br>ob Information<br>Employee Work<br>mpi Record | Terminated 01/11/2016 k Location Job Information  Pay Status Active 01/11/2016 k Location Job Information  Pay Status | Personal Personal Personal Personal Personal Personal Personal Personal Personal | 0<br>ize   Find   <sup>[2]</sup>   <sup>[2]</sup><br>Sequence<br>0<br>ize   Find   <sup>[2]</sup>   <sup>[2]</sup> | First (1) 1 of 1 (1) Last                       |             |                  |            |

4. The **General Inquiry Job\*** page will appear with your search results. <u>All</u> Jobs assigned to the employee, including previous jobs as well as current active jobs, will be listed

The header area contains the Employee Name and Employee ID/Person ID.

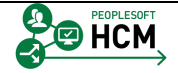

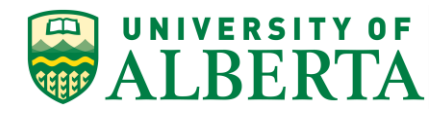

| orites - Main Menu                                                                                                    |                                                                                                    | tion $\rightarrow$ Job Information $\rightarrow$                                            | Review Job Inform                                                                                                    | mation - > General Inqui                                                                   | ry Job* |            |                  |            |
|----------------------------------------------------------------------------------------------------|----------------------------------------------------------------------------------------------------|---------------------------------------------------------------------------------------------|----------------------------------------------------------------------------------------------------|--------------------------------------------------------------------------------------------|---------|------------|------------------|------------|
| UNIVERSITY OF                                                                                                    | Human Capital M                                                                                                 | Management                                                                                  |                                                                                                    |                                                                                            | Home    | Worklist   | Add to Favorites | Sign o     |
|                                                                                                    |                                                                                                    |                                                                                             |                                                                                                    |                                                                                            |         | New Window | Help Personaliz  | e Page   🗄 |
|                                                                                                    |                                                                                                    |                                                                                             |                                                                                                    |                                                                                            |         |            |                  |            |
| General Inquiry Jo                                                                                                    | ob*                                                                                                    |                                                                                             |                                                                                                    |                                                                                            |         |            |                  |            |
| luknit,Guniw                                                                                                    |                                                                                                    | Person ID 1                                                                                 | 523029                                                                                                    |                                                                                            |         |            |                  |            |
| ultiple Jobs                                                                                                    |                                                                                                    |                                                                                             | Find                                                                                                    | First 🅙 1-3 of 3 🕑 Last                                                                    |         |            |                  |            |
|                                                                                                    |                                                                                                    |                                                                                             |                                                                                                    |                                                                                            |         |            |                  |            |
| As of Date 03/0                                                                                                    | 9/2016                                                                                                    |                                                                                             |                                                                                                    |                                                                                            |         |            |                  |            |
| Job Information                                                                                                    | ation lab laformation                                                                                           | Personalize                                                                                 | e   Find   🖓   📟                                                                                                    | First <sup>1</sup> 1 of 1 <sup>1</sup> Last                                                |         |            |                  |            |
| Employee Work Loo                                                                                                    | ation Job Information                                                                                           | leb Indicator                                                                               | Fermionee                                                                                                    |                                                                                            |         |            |                  |            |
| Emprikecoru                                                                                                    | Pay Status                                                                                                    | JOD Indicator                                                                               | Sequence                                                                                                    |                                                                                            |         |            |                  |            |
| D                                                                                                    | Terminated                                                                                                    | Secondary Job                                                                               | 0                                                                                                    |                                                                                            |         |            |                  |            |
| As of Data 01/1                                                                                                    | 1/2016                                                                                                    |                                                                                             |                                                                                                    |                                                                                            |         |            |                  |            |
| As of Date 01/1                                                                                                    | 1/2016                                                                                                    | Derecto                                                                                     | 15-17                                                                                                    | F                                                                                          |         |            |                  |            |
| As of Date 01/1<br>Job Information<br>Employee Work Loc                                                                                                    | 1/2016                                                                                                    | Personalize                                                                                 | e   Find   🖓   🔚                                                                                                    | First 🏵 1 of 1 🛞 Last                                                                      |         |            |                  |            |
| As of Date 01/1<br>Job Information<br>Employee Work Loc<br>Empl Record                                                                                     | 1/2016<br>ation Job Information [편]<br>Pay Status                                                               | Personalize<br>Job Indicator                                                                | Find   2                                                                                                    | First <sup>®</sup> 1 of 1 <sup>®</sup> Last                                                |         |            |                  |            |
| As of Date 01/1<br>Job Information<br>Employee    Work Loc<br>Empl Record                                                                                  | 1/2016<br>ation Job Information<br>Pay Status<br>Active                                                         | Personalize Dob Indicator Secondary Job                                                     | •   Find   [23]   1           Sequence           0                                                                                                    | First (1) 1 of 1 (2) Last                                                                  |         |            |                  |            |
| As of Date 01/1<br>Job Information<br>Employee Work Loc<br>Empl Record                                                                                     | 1/2016<br>ation Job Information<br>Pay Status<br>Active                                                         | Personalize<br>Dob Indicator<br>Secondary Job                                               | P   Find   [2]   [2]<br>Sequence<br>0                                                                                                    | First <sup>®</sup> 1 of 1 <sup>®</sup> Last                                                |         |            |                  |            |
| As of Date 01/1<br>Job Information<br>Employee Work Loc<br>Empl Record                                                                                     | 1/2016<br>ation Job Information<br>Pay Status<br>Active                                                         | Personalize<br>Job Indicator<br>Secondary Job                                               | e   Find   ( <sup>(n)</sup> )   <sup>(m)</sup><br>Sequence<br>0                                                                                                    | First <sup>®</sup> 1 of 1 <sup>®</sup> Last                                                |         |            |                  |            |
| As of Date 01/1<br>Job Information<br>Employee Work Loc<br>Empl Record                                                                                     | 1/2016<br>ation Job Information<br>Pay Status<br>Active                                                         | Personalize<br>Job Indicator<br>Secondary Job                                               | e   Find   ( <sup>(n)</sup> )   <sup>(m)</sup><br>Sequence<br>0                                                                                                    | First <sup>®</sup> 1 of 1 <sup>®</sup> Last                                                |         |            |                  |            |
| As of Date 01/1<br>Job Information<br>Employee Work Loc<br>Empl Record<br>1                                                                                | 1/2016 Tation Job Information Transformation Pay Status Active                                                  | Personalize<br>Job Indicator<br>Secondary Job                                               | Find [ 2] ]                                                                                                    | First <sup>®</sup> 1 of 1 <sup>®</sup> Last                                                |         |            |                  |            |
| As of Date 01/1<br>Job Information<br>Employee Work Loc<br>Empl Record<br>1<br>As of Date 01/1<br>Job Information                                          | 1/2016<br>ation Job Information T<br>Pay Status<br>Active                                                       | Personalize<br>Job Indicator<br>Secondary Job                                               | Sequence                                                                                                    | First (1) 1 of 1 (2) Last                                                                  |         |            |                  |            |
| As of Date 01/1<br>Job Information<br>Employee Work Loc<br>Employee 1<br>As of Date 01/1<br>Job Information                                                | 1/2016<br>Tation Job Information T<br>Pay Status<br>Active<br>1/2016<br>Tation Job Information TT               | Personalize Job Indicator Secondary Job Personalize                                         | e   Find   <sup>[2]</sup>   <sup>[2]</sup><br>Sequence<br>0                                                                                                    | First (1) 1 of 1 (2) Last                                                                  |         |            |                  |            |
| As of Date 01/1<br>Job Information<br>Employee Work Loc<br>Employee 1<br>1<br>As of Date 01/1<br>Job Information<br>Employee Work Loc<br>Employee Work Loc | 1/2016<br>Tation Job Information T<br>Pay Status<br>Active<br>1/2016<br>Tation Job Information T<br>Pay Status  | Personalize Job Indicator Secondary Job Personalize Job Indicator Job Indicator             | <ul> <li>Find   <sup>[2]</sup>   <sup>[2]</sup></li> <li>Sequence</li> <li>0</li> <li>Find   <sup>[2]</sup>   <sup>[2]</sup></li> <li>Sequence</li> </ul>            | First (1) 1 of 1 (2) Last                                                                  |         |            |                  |            |
| As of Date 01/1<br>Job Information<br>Employee Work Loc<br>Emplected 1<br>1<br>Job Information<br>Employee Work Loc<br>Empl Record<br>2                    | 1/2016 Textus Active Textus Active Textus Active Textus Active Active Active Active Textus Active Textus Active | Personalize Job Indicator Secondary Job Personalize Job Indicator Job Indicator Primary Job | <ul> <li>Find   <sup>[2]</sup>   <sup>[2]</sup></li> <li>Sequence</li> <li>0</li> <li>Find   <sup>[2]</sup>   <sup>[2]</sup></li> <li>Sequence</li> <li>0</li> </ul> | First <sup>®</sup> 1 of 1 <sup>®</sup> Last<br>First <sup>®</sup> 1 of 1 <sup>®</sup> Last |         |            |                  |            |

5. The **Multiple Jobs** section provides the details of each job that the employee has been assigned to and is listed by effective date.

In the top right of this section you can find the total number of assigned job records.

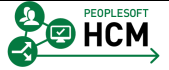

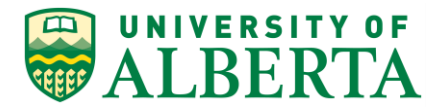

| ALDEKI                                                                                                    | A                                                                                                    | -                                                        |                                                                                                    | Neu Window   Hole   Demo                 |
|----------------------------------------------------------------------------------------------------|----------------------------------------------------------------------------------------------------|----------------------------------------------------------|----------------------------------------------------------------------------------------------------|------------------------------------------|
|                                                                                                    |                                                                                                    |                                                          |                                                                                                    | New Window   Help   Personalize Page   E |
| eneral Inquir                                                                                                    | y Job*                                                                                                    |                                                          |                                                                                                    |                                          |
| luknit,Guniw                                                                                                    |                                                                                                    | Person ID                                                | 1523029                                                                                                    |                                          |
| ultiple Jobs                                                                                                    |                                                                                                    |                                                          | Find First (1-3 of 3 ) Last                                                                                                 |                                          |
|                                                                                                    |                                                                                                    |                                                          |                                                                                                    |                                          |
| As of Date                                                                                                    | 03/09/2016                                                                                                    |                                                          |                                                                                                    |                                          |
| Employee Wo                                                                                                    | rk Location Job Information                                                                                                    | Personali                                                | ize   Find   📟   🚥 First 🖤 1 of 1 🤍 Last                                                                                    |                                          |
| Empl Record                                                                                                    | Pay Status                                                                                                    | Job Indicator                                            | Sequence                                                                                                    |                                          |
| n                                                                                                    | Terminated                                                                                                    | Secondary Joh                                            | 0                                                                                                    |                                          |
| As of Date                                                                                                    | 01/11/2016                                                                                                    |                                                          |                                                                                                    |                                          |
| As of Date<br>Job Information<br>Employee Wo                                                                                    | 01/11/2016<br>k. Location                                                                                                    | Personali                                                | ze   Find   💷   🎦 First 🛞 1 of 1 🕑 Last                                                                                     |                                          |
| As of Date<br>Job Information<br>Employee Wo<br>Empl Record                                                                     | 01/11/2016<br>Pay Status                                                                                                    | Personali<br>Job Indicator                               | y<br>ize   Find   [2]   10 First ⊕ 1 of 1 ⊕ Last<br>Sequence                                                                |                                          |
| As of Date<br>Job Information<br>Employee Wo<br>Empl Record                                                                     | Perminateo 01/11/2016 K Location Job Information mm Pay Status Active                                                              | Personali<br>Job Indicator<br>Secondary Job              | ze   Find   [2]   ] First (1) of 1 (2) Last<br>Sequence<br>0                                                                |                                          |
| As of Date<br>Job Information<br>Employee Wo<br>Empl Record                                                                     | 01/11/2016<br>k Location Job Information III<br>Pay Status<br>Active                                                               | Personali<br>Job Indicator<br>Secondary Job              | ze   Find   🔄   🔚 First 🏵 1 of 1 🕑 Last<br>Sequence<br>0                                                                    |                                          |
| As of Date<br>Job Information<br>Employee Wo<br>Empl Record                                                                     | Perminated                                                                                                    | Personali<br>Job Indicator<br>Secondary Job              | v<br>ize   Find   [2]   I First ⊕ 1 of 1 ⊕ Last<br>Sequence<br>0                                                            |                                          |
| As of Date<br>Job Information<br>Employee Wo<br>Empl Record<br>1                                                                | 01/11/2016<br>Pay Status<br>Active<br>01/11/2016                                                                                   | Personali<br>Personali<br>Job Indicator<br>Secondary Job | v     v       ize   Find   [2]   1     First (1) of 1 (2) Last       Sequence     0                                         |                                          |
| As of Date<br>Job Information<br>Employee Wo<br>Empl Record<br>1<br>As of Date<br>Job Information                               | 01/11/2016<br>Pay Status<br>Active<br>01/11/2016                                                                                   | Personali<br>Job Indicator<br>Secondary Job              | v         First ① 1 of 1 ② Last           Sequence         0           v         First ① 1 of 1 ③ Last                      |                                          |
| As of Date<br>Job Information<br>Employee Woo<br>Empl Record<br>1<br>As of Date<br>Job Information<br>Employee Woo              | 01/11/2016<br>Pay Status<br>Active<br>01/11/2016<br>tk Location Job Information TTT                                                | Personali<br>Job Indicator<br>Secondary Job              | ze   Find   [2]   ] First (1) of 1 (2) Last<br>Sequence<br>0<br>ze   Find   [2]   ] First (1) of 1 (2) Last                 |                                          |
| As of Date<br>Job Information<br>Employee Wo<br>Empl Record<br>1<br>As of Date<br>Job Information<br>Employee Wo<br>Empl Record | 01/11/2016<br>k Location Job Information TTT<br>Pay Status<br>Active<br>01/11/2016<br>k Location Job Information TTT<br>Pay Status | Personali<br>Job Indicator<br>Secondary Job<br>Personali | ze   Find   [2]   [2] First (1) of 1 (2) Last<br>Sequence<br>0<br>ze   Find   [2]   [2] First (1) of 1 (2) Last<br>Sequence |                                          |

- 6. The **As of Date** provided before each subsection indicates the effective date of the current row of the employee's job record.
- 7. In the example provided the employee has 3 Job Records that have been assigned to them.

The first record is effective September 03, 2016 and the other two records are effective as of November 01, 2016.

**NOTE:** The format of the date is dependent on how your desktop computer is set up, so the date on your computer may be in a different format than the example provided.

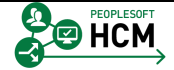

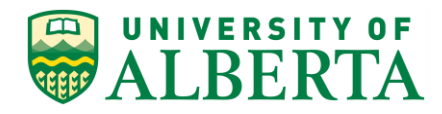

| orites - Main M                                                                                                    | Ienu - > Workforce Administra                                                                                        | tion • > Job Information •                | > Review Job Infor                                                                      | mation -> General Inqui                                | ry Job* |            |                   |             |
|----------------------------------------------------------------------------------------------------|----------------------------------------------------------------------------------------------------|-------------------------------------------|-----------------------------------------------------------------------------------------|--------------------------------------------------------|---------|------------|-------------------|-------------|
| UNIVERSITY C                                                                                                    | Human Capital I                                                                                                    | Management                                |                                                                                         |                                                        | Home    | Worklist   | Add to Favorites  | Sign        |
| <b>MEDLICE</b>                                                                                                    | <b>Z k</b>                                                                                                    |                                           |                                                                                         |                                                        |         | New Window | Help   Personalis | e Page I    |
|                                                                                                    |                                                                                                    |                                           |                                                                                         |                                                        |         | New Window | Theip Thersonalia | te raye   E |
| Seneral Inquiry                                                                                                    | / Job*                                                                                                    |                                           |                                                                                         |                                                        |         |            |                   |             |
| luknit Guniw                                                                                                    |                                                                                                    | Person ID                                 | 1523029                                                                                 |                                                        |         |            |                   |             |
| ultiple John                                                                                                    |                                                                                                    | 1 01001110                                |                                                                                         |                                                        |         |            |                   |             |
| uluple Jobs                                                                                                    |                                                                                                    |                                           | Find                                                                                    | First 1-3 of 3 CLast                                   |         |            |                   |             |
| As of Date                                                                                                    | 03/09/2016                                                                                                    |                                           |                                                                                         |                                                        |         |            |                   |             |
| Job Information                                                                                                    |                                                                                                    | Persona                                   | lize   Find   🖓   🛄                                                                     | First 🕚 1 of 1 🕑 Last                                  |         |            |                   |             |
| Employee Work                                                                                                    | k Location Job Information                                                                                           |                                           |                                                                                         |                                                        |         |            |                   |             |
| Empl Record                                                                                                    | Pay Status                                                                                                    | Job Indicator                             | Sequence                                                                                |                                                        |         |            |                   |             |
| 0                                                                                                    | Terminated                                                                                                    | Secondary Job                             | 0                                                                                       |                                                        |         |            |                   |             |
| As of Date (                                                                                                    | 01/11/2015                                                                                                    |                                           |                                                                                         |                                                        |         |            |                   |             |
| As of Date                                                                                                    | 01/11/2016                                                                                                    |                                           |                                                                                         |                                                        |         |            |                   |             |
| As of Date  <br>Job Information                                                                                         | 01/11/2016                                                                                                    | Persona                                   | lize   Find   🗐   🛅                                                                     | First <sup>(f)</sup> 1 of 1 <sup>(f)</sup> Last        |         |            |                   |             |
| As of Date  <br>Job Information<br>Employee Work                                                                        | 01/11/2016                                                                                                    | Persona                                   | lize   Find   🗇   🔛<br>Sequence                                                         | First <sup>®</sup> 1 of 1 <sup>®</sup> Last            |         |            |                   |             |
| As of Date                                                                                                    | 01/11/2016<br>k Location dob Information Pay Status<br>Active                                                        | Persona<br>Job Indicator<br>Secondary Job | lize   Find   [2]   Sequence<br>0                                                       | First <sup>®</sup> 1 of 1 <sup>®</sup> Last            |         |            |                   |             |
| As of Date  <br>Job Information<br>Employee Work<br>Empl Record                                                         | 01/11/2016<br>k Location Job Information Pay Status<br>Active                                                        | Persona<br>Job Indicator<br>Secondary Job | lize   Find   [ <sup>[2]</sup> ] <sup>[1]</sup><br>Sequence<br>0                        | First⊕ 1 of 1⊕ Last                                    |         |            |                   |             |
| As of Date (<br>Job Information<br>Employee Work<br>Empl Record                                                         | 01/11/2016<br>k Location dob Information @<br>Pay Status<br>Active                                                   | Persona<br>Job indicator<br>Secondary Job | lize   Find   ( <sup>23</sup> ) 1 <sup>11</sup><br>Sequence<br>0                        | First <sup>®</sup> 1 of 1 <sup>®</sup> Last            |         |            |                   |             |
| As of Date  <br>Job Information<br>Employee    Work<br>Empl Record<br>1                                                 | 01/11/2016<br>k Location Job Information m<br>Pay Status<br>Active                                                   | Persona<br>Job Indicator<br>Secondary Job | lize   Find   ( <sup>23</sup> )   <sup>23</sup><br>Sequence<br>0                        | First 1 of 1 @ Last                                    |         |            |                   |             |
| As of Date  <br>Job Information<br>Employee Work<br>Empl Record                                                         | 01/11/2016<br>k Location Job Information T<br>Pay Status<br>Active                                                   | Persona<br>Job Indicator<br>Secondary Job | Sequence                                                                                | First <sup>®</sup> 1 of 1 <sup>®</sup> Last            |         |            |                   |             |
| As of Date (<br>Job Information<br>Employee Work<br>EmpRecord<br>1<br>As of Date (                                      | 01/11/2016<br>R Location Job Information @<br>Pay Status<br>Active<br>01/11/2016                                     | Persona<br>Job Indicator<br>Secondary Job | lize         Find         [ <sup>[2]</sup> ]         [ <sup>1]</sup> Sequence         0 | First 1 of 1 1 Last                                    |         |            |                   |             |
| As of Date (<br>Job Information<br>Employee ) Work<br>Empl Record<br>1<br>Job Information                               | Communica<br>01/11/2016<br>Pay Status<br>Active<br>01/11/2016                                                        | Persona                                   | lize   Find   ( <sup>2)</sup>   <sup>1</sup>                                            | First <sup>®</sup> 1 of 1 <sup>®</sup> Last            |         |            |                   |             |
| As of Date  <br>Job Information<br>Employee Work<br>Empl Record<br>1<br>Job Information<br>Employee Work                | 01/11/2016<br>k Location Job Information @<br>Pay Status<br>Active<br>01/11/2016<br>k Location Job Information @     | Persona<br>Job Indicator<br>Secondary Job | lize   Find   [3]   11<br>Sequence<br>0                                                 | First (1) 1 of 1 (2) Last<br>First (3) 1 of 1 (2) Last |         |            |                   |             |
| As of Date  <br>Job Information<br>Employee Work<br>Empl Record<br>1<br>Job Information<br>Employee Work<br>Empl Record | 01/11/2016<br>k Location Job Information @<br>Pay Status<br>01/11/2016<br>k Location Job Information @<br>Pay Status | Persona<br>Job Indicator<br>Secondary Job | lize   Find   [2] ]<br>Sequence<br>0<br>lize   Find   [2] ]<br>Sequence                 | First 1 of 1 2 Last                                    |         |            |                   |             |

8. Each Job Record is a subsection within this page and has an Employee tab, a Work Location tab and a Job Information tab providing further details.

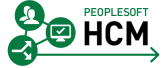

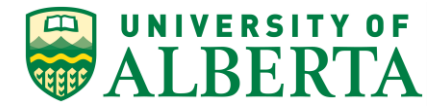

| Human Capital Management       New Window   Help   Personalize         New Window   Help   Personalize         General Inquiry Job*       Huknit Guniw       Person ID 1523029       Multiple Jobs       Find First @ 1.3 of 3 @ Last       As of Date 0309/2016       General Inquiry Job Information       Personalize   Find   @   @ First @ 1 of 1 @ Last       Inglowe       Work Location Job Information       @ 0     Terminated       Secondary Job       0       As of Date 01/11/2016       Personalize   Find   @   @ First @ 1 of 1 @ Last       Inglowe       Work Location Job Information       Personalize   Find   @   @ First @ 1 of 1 @ Last       Employee       Work Location Job Information       Personalize   Find   @   @ First @ 1 of 1 @ Last       Employee       Work Location Job Information       Personalize   Find   @   @ First @ 1 of 1 @ Last       Employee       Work Location Job Information       Personalize   Find   @   @ First @ 1 of 1 @ Last       Employee       Work Locat                                                                                                    |                                                                                                    |                                                                                                    |                                                                                                    |                                                                                                    |                                                 | Home   | Worklist Add to | Eavorites   | Sign o   |
|----------------------------------------------------------------------------------------------------|----------------------------------------------------------------------------------------------------|----------------------------------------------------------------------------------------------------|----------------------------------------------------------------------------------------------------|----------------------------------------------------------------------------------------------------|-------------------------------------------------|--------|-----------------|-------------|----------|
| New Window       Help       Personalize I         Seneral Inquiry Job*         Aukrit_Guniw       Person ID 1523029         Utility Job S       Find       Find 1: 3 of 3 @ Last         As of Date 03:09:2016         Job Information       Personalize   Find ] [2] [3] First @ 1 of 1 @ Last         Employee       York Location _ Job Information       Terminated       Secondary Job       0         As of Date 01/11/2016         Job Information       Personalize   Find ] [2] [3] First @ 1 of 1 @ Last         Information       Personalize   Find ] [2] [3] First @ 1 of 1 @ Last         Employee       York Location _ Job Information       Personalize   Find ] [2] [3] First @ 1 of 1 @ Last         Information       Personalize   Find ] [2] [3] First @ 1 of 1 @ Last         Employee       York Location _ Job Information         Personalize   Find ] [2] [3] First @ 1 of 1 @ Last         Employee       York Location _ Job Information         Pupolyee       York Location _ Job Information         Information       Pupol                                                                                                    | AI REDT                                                                                                    | Human Capita                                                                                                    | al Management                                                                                             |                                                                                                    |                                                 | TIONIG | Working Plant   | Turonico    | Sigir 0  |
| New Window   Help   Personalize           Seneral Inquiry Job*         Withing Jobs         Intiple Jobs         Find       First @ 1.3 of 3 @ Last         As of Date 0309/2016         Job Information         Personalize   Find   I = 1 = First @ 1 of 1 @ Last         Employee       Work Location       Job Information       Personalize   Find   I = Tirst @ 1 of 1 @ Last         As of Date 01/11/2016         Job Information       Personalize   Find   I = Tirst @ 1 of 1 @ Last         Imployee       Work Location       Job Information       Personalize   Find   I = Tirst @ 1 of 1 @ Last         Imployee       Work Location       Job Information         Temployee       York Location       Job Information         Temployee       York Location       Job Indicator       Sequence         1       Active       Secondary Job       0       0       1       1       1                                                                                                    | ALDERI                                                                                                    | Λ                                                                                                    |                                                                                                    |                                                                                                    |                                                 |        |                 |             |          |
| General Inquiry Job*       Person ID 1523029       Find First I 1.3 of 3 Last       As of Date 0309:2016       Job Information       Personalize   Find   I 1 1 1 1 Last       Empl Record       Pay Status       Job Information       Terminated       Secondary Job       0       Terminated       Secondary Job       0       Terminated       Secondary Job       0       Terminated       Secondary Job       0       Terminated       Secondary Job       0       Terminated       Secondary Job       O Information       Personalize   Find   I 1 1 First I of 1 0 Last       Employee       York Location       Job Information       Personalize   Find   I 1 1 First I of 1 0 1 2 Last       Employee       York Location       Job Indicator       Sequence       I                                                                                                    |                                                                                                    |                                                                                                    |                                                                                                    |                                                                                                    |                                                 |        | New Window Help | Personalize | Page 🛛 🔝 |
| Jeneral inquiry Job"       Person ID 1523029       Ind First I 1-3 of 3 Last       As of Date 0309/2016       Job Information       Personalize   Find [I] I First I 1 of 1 I Last       Employee Work Location Job Information       I 2 3 4       Job Information       Personalize   Find [I] I First I 1 of 1 I Last       Employee Work Location Job Information       I 2 3 4       Job Information       Personalize   Find [I] I First I 1 of 1 I Last       Employee Work Location Job Information       I Personalize   Find [I] I First I 1 of 1 I Last       Employee       Job Information       Personalize   Find [I] I First I 1 of 1 I Last       Employee       Job Information       Personalize   Find [I] I First I 1 of 1 I Last       Employee       York Location Job Information       Personalize   Find [I] I First I 1 of 1 I Last       Employee       Job Information       I Find Sequence       I Job Information                                                                                                    |                                                                                                    | . 1.1.*                                                                                                    |                                                                                                    |                                                                                                    |                                                 |        |                 |             |          |
| Hutnit, Sunity     Person ID     1523029       uttiple Jobs     Find     Find fint (1:3 of 3) Last       As of Date     03/09/2016        Job Information     Personalize [Find [2]]     Fint (1 of 1) Last       Employee     York Location     Job Information       0     Terminated     Sequence       0     Terminated     Secondary Job     0       1     2     3     4                                                                                                    | seneral inquiry                                                                                                    | JOD"                                                                                                    |                                                                                                    |                                                                                                    |                                                 |        |                 |             |          |
| utilities Jobs Find Find find find find find find find find f                                                                                                    | luknit,Guniw                                                                                                    |                                                                                                    | Person II                                                                                                 | 0 1523029                                                                                                    |                                                 |        |                 |             |          |
| As of Date 03/09/2016<br>Job Information Personalize   Find [ 2 ] * First * 1 of 1 * Last<br>Employee Y(ork Location   ob Information *<br>Employee Y(ork Location   ob Information *<br>As of Date 01/11/2015<br>Job Information * Personalize   Find [ 2 ] * First * 1 of 1 * Last<br>Employee Y(ork Location   ob Information *<br>Employee Y(ork Location   ob Information *<br>Employee Y(ork Location *<br>Employee Y(ork Location *<br>Employee Y(ork Location *<br>Employee Y(ork Location *<br>Employee Y(ork Location *<br>Employee Y(ork Location *<br>Employee Y(ork Location *<br>Employee Y(ork Location *<br>Employee Y(ork Locatio | ultiple Jobs                                                                                                    |                                                                                                    |                                                                                                    | Find                                                                                                    | First 🕚 1-3 of 3 🕑 Last                         |        |                 |             |          |
| As of Date 01/11/2016<br>Temployee Work Location Job Information TPP<br>Employee Work Location Job Information TPP<br>Last Sequence 0<br>1 2 3 4<br>Secondary Job 0<br>1 2 3 4<br>Secondary Job 0<br>1 5 First 1 of 1 Last<br>Employee Work Location Job Information TPP<br>Employee Work Location Job Information TPP<br>Employee Work Location Job Information TPP<br>Employee Work Location Job Information TPP<br>Employee Work Location Job Information TPP<br>1 Active Secondary Job 0                                                                                                    | As of Data                                                                                                    | 3/00/2016                                                                                                    |                                                                                                    |                                                                                                    |                                                 |        |                 |             |          |
| Construction     Personalize     Find [I]     Find [I]       Employee     Work Location     Job Indicator     Sequence       0     Terminated     Secondary Job     0       1     2     3     4                                                                                                    | Job Information                                                                                                    | 00/00/2010                                                                                                    | Parman                                                                                                    | aliza   Find   🗇   🛄                                                                                         | First @ 1 of 1 @ Last                           |        |                 |             |          |
| Empl Record     Pay Status     Job Indicator     Sequence       0     Terminated     Secondary Job     0       1     2     3     4         As of Date 01/11/2016         Job Information       Personalize   Find   [2]         Proprove     Work Location     Job Information       Displayee       Impl Record     Pay Status       Job Indicator     Sequence       1     Active     Secondary Job                                                                                                    | Employee Work                                                                                                    | Location Job Information                                                                                                    | Persona                                                                                                   | anzo i rinu i u- i um                                                                                        | r not - i or i - Last                           |        |                 |             |          |
| 0 Terminated Secondary Job 0<br>1 2 3 4<br>Job Information Personalize   Find   □   □   □<br>Job Information Personalize   Find   □   □ First 0 1 of 1 0 Last<br>Employee Work Location Job Information IIII Sequence   Find   □   □   □   □   □   □   □   □   □                                                                                                    | Empl Record                                                                                                    | Pay Status                                                                                                    | Job Indicator                                                                                             | Sequence                                                                                                    |                                                 |        |                 |             |          |
| 1     2     3     4       As of Date 01/11/2016       Job Information       Personalize   Find 1 <sup>(2)</sup>   = First (© 1 of 1 (© Last Employee Work Location job Information       Employee Work Location     Job Information     Employee Colspan="2">Employee Colspan="2">Colspan="2">Colspan="2">Colspan="2">Colspan="2">Colspan="2"       1 Active     Secondary Job       1     Active     Secondary Job     0                                                                                                    |                                                                                                    |                                                                                                    |                                                                                                    |                                                                                                    |                                                 |        |                 |             |          |
| As of Date 01/11/2016<br>Job Information Personalize   Find   [2]   First I of 1 @ Last<br>Employee Work Location Job Information IIII<br>Employee Work Location Job Information IIII<br>Employee Secondary Job 0                                                                                                    | 0                                                                                                    | Terminated                                                                                                    | Secondary Job                                                                                             | 0                                                                                                    |                                                 |        |                 |             |          |
| As of Date 01/11/2016<br>Job Information Personalize   Find 1 [2]   First 1 of 1 (2) Last<br>Employee Work Location Job Information IIII)<br>Employee Vork Location Job Information IIII<br>Employee Secondary Job 0                                                                                                    | 1                                                                                                    | Terminated 2                                                                                                    | Secondary Job                                                                                             | 0<br>4                                                                                                    |                                                 |        |                 |             |          |
| Job Information     Personalize   Find   <sup>[25]</sup>   <sup>[10]</sup> Find <sup>(10)</sup> Last       Employee     Work Location     Job Information     Imployee       Employee     Work Location     Job Information     Find <sup>(10)</sup> Last       Employee     Pay Status     Job Information     Sequence       1     Active     Secondary Job     0                                                                                                    | 1                                                                                                    | Terminated<br>2                                                                                                    | Secondary Job<br>3                                                                                        | 0<br>4                                                                                                    |                                                 |        |                 |             |          |
| Employee         Work Location         Job Information         Image: Image: I                                                                                                    | 0<br>1<br>As of Date                                                                                                    | Terminated<br>2<br>01/11/2016                                                                                                    | Secondary Job                                                                                             | 4                                                                                                    |                                                 |        |                 |             |          |
| Empirecord         Pay status         Job Indicator         Sequence           1         Active         Secondary Job         0                                                                                                    | 1<br>As of Date                                                                                                    | Terminated 2                                                                                                    | Secondary Job<br>3<br>Person:                                                                             | 0 <b>4</b>                                                                                                   | First <sup>®</sup> 1 of 1 <sup>®</sup> Last     |        |                 |             |          |
| 1 Active Secondary Job 0                                                                                                    | As of Date                                                                                                    | Terminated<br>2<br>D1/11/2016<br>CLocation Job Information                                                                                            | Secondary Job<br>3<br>Person                                                                              | 0<br>4                                                                                                    | First <sup>®</sup> 1 of 1 <sup>®</sup> Last     |        |                 |             |          |
|                                                                                                    | As of Date                                                                                                    | Terminated<br>2<br>D1/11/2016<br>Location Job Information<br>Pay Status                                                                               | Secondary Job<br>3<br>Person:<br>Job Indicator                                                            | 0<br>4<br>alize   Find   [2]   1<br>Sequence                                                                 | First (1 of 1 (1) Last                          |        |                 |             |          |
|                                                                                                    | 0<br>1<br>As of Date (<br>Job Information<br>Employee Work<br>Empl Record<br>1                                                                   | Terminated<br>2<br>01/11/2016<br>(Location Job Information Pay Status<br>Active                                                                       | Person<br>Job Indicator<br>Secondary Job                                                                  | 0<br>4<br>alize   Find   <sup>[2]</sup>   <sup>*</sup><br>Sequence<br>0                                      | First <sup>®</sup> 1 of 1 <sup>®</sup> Last     |        |                 |             |          |
|                                                                                                    | ate (                                                                                                    | Terminated<br>2<br>01/11/2016<br>(Location Job Information Pay Status<br>Active                                                                       | Person<br>TTTN<br>Job Indicator<br>Secondary Job                                                          | 0 4 Sequence 0                                                                                               | First (1) 1 of 1 (2) Last                       |        |                 |             |          |
|                                                                                                    | As of Date (<br>Job Information<br>Employee Work<br>Empl Record                                                                                  | Terminated<br>2<br>01/11/2016<br>(Location Job Information Pay Status<br>Active                                                                       | Secondary Job<br>3<br>Person<br>Job Indicator<br>Secondary Job                                            | 0<br>4<br>alize   Find   <sup>[23</sup>   <sup>[36]</sup><br>Sequence<br>0                                   | First (1) 1 of 1 (2) Last                       |        |                 |             |          |
|                                                                                                    | As of Date (<br>Job Information<br>Employee Work<br>Empl Record                                                                                  | Terminated<br>2<br>01/11/2016<br>CLocation Job Information<br>Pay Status<br>Active                                                                    | Person:<br>TTTP<br>Job Indicator<br>Secondary Job                                                         | 0<br>4<br>alize   Find   <sup>[2]</sup>   <sup>[1]</sup><br>Sequence<br>0                                    | First <sup>®</sup> 1 of 1 <sup>®</sup> Last     |        |                 |             |          |
| As of Date 01/11/2016                                                                                                    | As of Date  <br>Job Information<br>Employee Work<br>Empl Record                                                                                  | Terminated<br>2<br>01/11/2016<br>Clocation Job Information<br>Pay Status<br>Active                                                                    | Job Indicator<br>Secondary Job                                                                            | 0<br>4<br>alize   Find   <sup>[3]</sup>   <sup>5</sup><br>Sequence<br>0                                      | First 1 of 1 @ Last                             |        |                 |             |          |
| As of Date         01/11/2016           Job Information         Personalize   Find   [2]   =         First (0) 1 of 1 (0) Last                                                                                                    | 0 As of Date   As of Date   More Work Employee Work Employee Work I Job Information Job Information                                              | Terminated<br>2<br>01/11/2016<br>R Location Job Information<br>Pay Status<br>Active                                                                   | Job Indicator<br>Secondary Job<br>Person:<br>Secondary Job                                                | 0 4 slize   Find   <sup>[2]</sup>   <sup>[2]</sup> Sequence 0 slize   Find   <sup>[2]</sup>   <sup>[2]</sup> | First 1 of 1 2 Last                             |        |                 |             |          |
| As of Date 01/11/2016<br>Job Information Personalize   Find   [2]   First (9) 1 of 1 (9) Last<br>Employee Work Location Job Information                                                                                                    | 0<br>1<br>Job Information<br>Employee Work<br>Employee Job Information<br>1<br>Job Information<br>Employee Work                                  | Terminated<br>2<br>01/11/2016<br>A Location Job Information<br>Pay Status<br>Active                                                                   | Person:<br>TTTP<br>Job Indicator<br>Secondary Job                                                         | 0 4 sequence 0 sequence 0 sequence 0                                                                         | First 1 of 1 1 Last                             |        |                 |             |          |
| As of Date 01/11/2016<br>Job Information Personalize   Find   [3]   First (9) 1 of 1 (9) Last<br>Employee Work Location Job Information [777]<br>Employee Job Information First Sequence                                                                                                    | 0<br>1<br>Job Information<br>Employee Work<br>Employee Work<br>1<br>Job Information<br>Employee Work<br>Employee Work                            | Terminated<br>2<br>01/11/2016<br>Clocationlob Information<br>Pay Status<br>Active<br>01/11/2016<br>Clocationlob Information<br>Pay Status             | Person:<br>TTTP<br>Job Indicator<br>Secondary Job                                                         | 0<br>4<br>alize   Find   <sup>[2]</sup>   <sup>[3]</sup><br>Sequence<br>0                                    | First (1) 1 of 1 (2) Last                       |        |                 |             |          |
| As of Date 01/11/2016<br>Solo Information Personalize   Find   B   Finst () 1 of 1 () Last<br>Employee Work Location Job Information FFF<br>Employee A clave Primary Job 0                                                                                                    | 0 1 Job Information Employee Work Empl Record 1 Job Information Employee Work Employee Work Employee Work Employee Work Employee Work Employee 2 | Terminated<br>2<br>01/11/2016<br>CLocation Job Information<br>Pay Status<br>Active<br>01/11/2016<br>CLocation Job Information<br>Pay Status<br>Active | Person: TTTP Job Indicator Person: TTTP Job Indicator Person: TTTP Job Indicator Person: TTTP Primary Job | 0 4 Sequence 0                                                                                               | First <sup>(1)</sup> 1 of 1 <sup>(2)</sup> Last |        |                 |             |          |

9. The Employee tab provides information related to the status of the employee and job record.

#### **Empl Record** (Employee Record Number) Field [1]

A system generated number used to identify concurrent jobs (multiple appointments) for an employee.

#### Pay Status Field [2]

Provides the payroll status of the employee for that employee record number.

#### Job Indicator Field [3]

Identifies if the Job record is the primary or secondary. The primary job determines the primary pay group and benefit deductions, if applicable.

#### Sequence Field [ 4 ]

Identifies the current job row when there is overlapping of dates for job information. When more than one job record exists for the same date, the highest sequence number identifies the current job row.

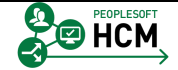

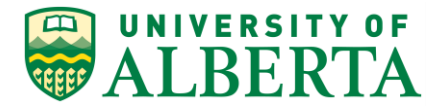

10. In the example provided, the employee is no longer actively working in the first Job Record as the Pay Status is 'Terminated'.

However, the 'Active' Pay Status in the following two Job Records indicates that the employee is employed and may be paid for work done on these jobs.

11. The last Job Record on this page is used to illustrate the other two tabs within each subsection.

#### Click the Work Location tab.

Work Location

| Foundation    | Main Manu    | . Maralata          | Administration | ting a lab lafamating        | Designed      | ah lafaa   |      | - Orenaul Insuing Int      |            |            |                    |              |
|---------------|--------------|---------------------|----------------|------------------------------|---------------|------------|------|----------------------------|------------|------------|--------------------|--------------|
| ravonies      | wan wenu -   | > vvorktor          | ce Administra  | tion + > Job Information + : | > Review J    | od intor   | mauc | n • > General Inquiry Job  | D-<br>Home | Worklist   | Add to Eavorites   | Sign out     |
|               | DTA          | Huma                | an Capital     | Management                   |               |            |      |                            | Tiome      | WORKISC    | Add to Lavonites   | Sign out     |
|               | AIA          |                     |                |                              |               |            |      |                            |            |            |                    |              |
|               |              |                     |                |                              |               |            |      |                            |            | New Window | w Help Personalize | e Page 🛛 🗖 🔨 |
| Conservation  | and a lat    | .*                  |                |                              |               |            |      |                            |            |            |                    |              |
| General In    | iquiry Joi   | 0                   |                |                              |               |            |      |                            |            |            |                    |              |
| Huknit,Guni   | W            |                     |                | Pers                         | son ID 1523   | 029        |      |                            |            |            |                    |              |
| Multiple Jobs |              |                     |                |                              |               | Fir        | nd   | First 🕚 1-3 of 3 🕑 Last    |            |            |                    |              |
| As            | of Date 03/0 | 9/2016              |                |                              |               |            |      |                            |            |            |                    |              |
| Job Informati | ion          |                     |                | Personaliz                   | ze   Find   🖓 | ۱ 🔝        | Fir  | st 🕚 1 of 1 🕑 Last         |            |            |                    |              |
| Employee      | Work Local   | tion Job In         | formation      |                              |               |            |      |                            |            |            |                    |              |
| Empl Record   |              | Pay Status          |                | Job Indicator                | Sequenc       | ce         |      |                            |            |            |                    |              |
| 0             |              | Terminated          |                | Secondary Job                | 0             |            |      |                            |            |            |                    |              |
| As            | of Date 01/1 | 1/2016              |                |                              |               |            |      |                            |            |            |                    |              |
| Job Informati | ion          |                     |                | Personaliz                   | ze   Find   🖓 | ۵ 🔛        | Fir  | st 🕚 1 of 1 🕭 Last         |            |            |                    |              |
| Employee      | Work Locat   | tion Job Int        | formation      |                              |               |            |      |                            |            |            |                    |              |
| Empl Record   |              | Pay Status          |                | Job Indicator                | Sequenc       | ce         |      |                            |            |            |                    |              |
| 1             |              | Active              |                | Secondary Job                | 0             |            |      |                            |            |            |                    |              |
|               |              |                     |                |                              |               |            |      |                            |            |            |                    |              |
|               |              |                     |                |                              |               |            |      |                            |            |            |                    |              |
|               |              |                     |                |                              |               |            |      |                            |            |            |                    |              |
| As            | of Date 01/1 | 1/2016              |                |                              |               |            |      |                            |            |            |                    |              |
| Job Informati | ion          |                     |                |                              | Persor        | nalize   f | Find | 🔊   🔚 👘 First 🕙 1 of 1 🤅   | Last       |            |                    |              |
| Employee      | Work Loca    | tion <u>J</u> ob In | formation      |                              |               |            | -    |                            |            |            |                    |              |
| Empl Record   | Number       | Company             | Dept ID        | Department                   | Lo            | cation     |      | Location                   |            |            |                    |              |
| 2             |              | UOA                 | 100300         | ALES AFNS General            | AG            | GF03       |      | Agriculture Forestry, 4-10 |            |            |                    |              |
| 1             | 2            | 3                   | 4              | 5                            |               | 6          |      | 7                          |            |            |                    |              |

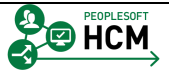

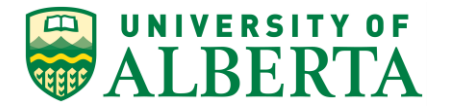

12. The Work Location tab provides information related to the department the employee has been assigned to.

Empl Record (Employee Record Number) Field [1]

A system generated number used to identify concurrent jobs (multiple appointments) for an employee.

#### Position Number Field [ 2 ]

Unique number used to identify a position on campus.

<u>Company</u> Field [ 3 ] Always set to UOA = University of Alberta

**Dept ID** (Department ID) [ 4 ] Provides the Department ID the employee's job belongs to.

<u>Department</u> Field [ 5 ] Provides the description of the Department ID

**Location Number** Filed [ 6 ] Provides the system code linked to the department location.

<u>Location Description</u> [7] Provides the description of the location of the employee's department.

- 13. In the example provided, the last job record is indicates that the employee belongs to department 100300 which is the General ALES AFNS department located in the Agriculture Forestry building.
- 14. Click the **Job Information** tab.

Job Information

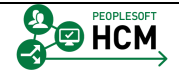

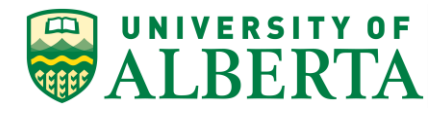

| ivonies -                                                                                                    | main menu ->                                                                                                    | Workforce Adn                                                                     | ninistration - > Job Informatio              |                               |                                             | auon • > c               | Serierai inqui                                      |                                 |                                                     |                                       |                     |        |
|----------------------------------------------------------------------------------------------------|----------------------------------------------------------------------------------------------------|-----------------------------------------------------------------------------------|----------------------------------------------|-------------------------------|---------------------------------------------|--------------------------|-----------------------------------------------------|---------------------------------|-----------------------------------------------------|---------------------------------------|---------------------|--------|
| UNIVERS                                                                                                    | DTA                                                                                                    | Human Ca                                                                          | pital Management                             |                               |                                             |                          |                                                     | н                               | Iome Worklis                                        | t Add to Fave                         | orites Sig          | jn out |
| ALDE                                                                                                    | AIA                                                                                                    |                                                                                   | -                                            |                               |                                             |                          |                                                     |                                 | Marco Milano                                        | danu İ. Maha İ. Danı                  | Deep Deep           | 1.00   |
|                                                                                                    |                                                                                                    |                                                                                   |                                              |                               |                                             |                          |                                                     |                                 | New Wind                                            | dow   neip   Pen                      | sonalize Page       | 1      |
| General In                                                                                                    | nauirv Job*                                                                                                    |                                                                                   |                                              |                               |                                             |                          |                                                     |                                 |                                                     |                                       |                     |        |
| Huknit,Guni                                                                                                    | iw                                                                                                    |                                                                                   | Pers                                         | son ID 152302                 | 9                                           |                          |                                                     |                                 |                                                     |                                       |                     |        |
| Multiple Jobs                                                                                                    |                                                                                                    |                                                                                   |                                              |                               |                                             |                          |                                                     |                                 | Find                                                | First (1 1 2 of                       | a la at             | a 1    |
|                                                                                                    |                                                                                                    |                                                                                   |                                              |                               |                                             |                          |                                                     |                                 | Find                                                | First © 1-5 01.                       | D Cast              |        |
| As of                                                                                                    | f Date 03/09/2016                                                                                                    |                                                                                   |                                              |                               |                                             |                          |                                                     |                                 |                                                     |                                       |                     |        |
| Job Informati                                                                                                    | ion                                                                                                    |                                                                                   | Per                                          | rsonalize   Find              | 🖾   🛄                                       | First <sup>(4)</sup> 1 o | f 1 🕑 Last                                          |                                 |                                                     |                                       |                     |        |
| Employee                                                                                                    | Work Location                                                                                                    | Job Informatio                                                                    | n m                                          |                               |                                             |                          |                                                     |                                 |                                                     |                                       |                     |        |
| Empl Record                                                                                                    | Pay                                                                                                    | Status                                                                            | Job Indicator                                | Sequ                          | ience                                       |                          |                                                     |                                 |                                                     |                                       |                     |        |
| 0                                                                                                    | Terr                                                                                                    | ninated                                                                           | Secondary Job                                | 0                             |                                             |                          |                                                     |                                 |                                                     |                                       |                     |        |
|                                                                                                    |                                                                                                    |                                                                                   |                                              |                               |                                             |                          |                                                     |                                 |                                                     |                                       |                     |        |
| As of<br>Job Informati                                                                                            | f Date 01/11/2016                                                                                                    |                                                                                   | Per                                          | rsonalize   Find              |                                             | First 🕙 1 o              | f 1 🕑 Last                                          |                                 |                                                     |                                       |                     |        |
| As of<br>Job Information                                                                                          | f Date 01/11/2016<br>ion<br>Work Location                                                                                       | Job Informatio                                                                    | n (TTT)                                      | rsonalize   Find              |                                             | First 🕚 1 o              | f 1 🕑 Last                                          |                                 |                                                     |                                       |                     |        |
| As of<br>Job Informati<br>Employee<br>Empl Record                                                                 | f Date 01/11/2016<br>ion<br>Work Location<br>Pay                                                                                | Job Informatic                                                                    | n TTTB Job Indicator                         | rsonalize   Find              | 🖅   🔚                                       | First <sup>3</sup> 1 o   | f 1 🕑 Last                                          |                                 |                                                     |                                       |                     |        |
| As of<br>Job Informati<br>Employee<br>Empl Record<br>1                                                            | f Date 01/11/2016<br>ion<br>Work Location<br>Pay<br>Acti                                                                        | Lob Informatic<br>Status<br>ve                                                    | n TTT) Per<br>Job Indicator<br>Secondary Job | rsonalize   Find<br>Sequ<br>0 | <sup>[2]</sup>   🔛                          | First 🛞 1 o              | f 1 🕑 Last                                          |                                 |                                                     |                                       |                     |        |
| As of<br>Job Informatik<br>Employee<br>Empl Record<br>1                                                           | f Date 01/11/2016<br>ion<br>Work Location<br>Pay<br>Acti                                                                        | Job Informatic<br>Status<br>ve                                                    | n Per<br>Job Indicator<br>Secondary Job      | rsonalize   Find<br>Sequ<br>0 | 🖓   🔚<br>ience                              | First 🛞 1 o              | f 1 🕭 Last                                          |                                 |                                                     |                                       |                     |        |
| As of<br>Job Informatik<br>Employee<br>Empl Record<br>1                                                           | f Date 01/11/2016<br>ion<br>Work Location<br>Pay<br>Acti                                                                        | Job Informatic<br>Status<br>ve                                                    | n Per<br>Job Indicator<br>Secondary Job      | rsonalize   Find<br>Sequ<br>0 | 🔁   🔚                                       | First 🕙 1 o              | f1 🕑 Last                                           |                                 |                                                     |                                       |                     |        |
| As of<br>Job Informatis<br>Employee<br>Empl Record<br>1                                                           | f Date 01/11/2016<br>ion Pay<br>Work Location Pay<br>Acti<br>f Date 01/11/2016                                                  | یob Informatic<br>Status<br>ve                                                    | n Per<br>Job Indicator<br>Secondary Job      | rsonalize   Find<br>Sequ<br>0 | । 🔁   🔚                                     | First 🕚 1 o              | f1 <sup>®</sup> Last                                |                                 |                                                     |                                       |                     |        |
| As of<br>Job Informati<br>Employee<br>Empl Record<br>1<br>1<br>As of<br>Job Informati                             | f Date 01/11/2016<br>ion<br>York Location<br>Pay<br>Acti<br>f Date 01/11/2016<br>ion                                            | Job Informatic<br>Status<br>ve                                                    | n Per<br>Job Indicator<br>Secondary Job      | rsonalize   Find<br>Sequ<br>0 | t⊐   ≝                                      | First 🕚 1 o              | f1 ® Last                                           | Personalize                     | Find   🖓   🔚                                        | First 🕚 1 of                          | 1 D Last            |        |
| As of<br>Job Informatis<br>Employee<br>Empl Record<br>1<br>1<br>Job Informatis<br>Employee                        | f Date 01/11/2016<br>ion<br>Pay<br>Acti<br>f Date 01/11/2016<br>ion                                                             | Job Informatic<br>Status<br>ve<br>Job Informatic                                  | n TTP<br>Job Indicator<br>Secondary Job      | sequ<br>0                     | k <sup>2</sup>   ™                          | First <sup>(4)</sup> 1 o | f1 🕑 Last                                           | Personalize                     | Find   🗐   🍱                                        | First 🛞 1 of                          | 1 🕑 Last            |        |
| As of<br>Job Informals<br>Employee<br>Employee<br>1<br>As of<br>Job Informals<br>Employee<br>Employee<br>Employee | f Date 01/11/2016<br>ion<br>Pay<br>Acti<br>f Date 01/11/2016<br>ion<br>Work Location<br>Business Unit                           | Job Informatic<br>Status<br>ve<br>Job Informati<br>Job Code Job 1                 | n TTP                                        | rsonalize   Find<br>Sequ<br>0 | ا الأ <sup>2</sup> ا الم                    | First <sup>(1)</sup> 1 o | f 1 🕑 Last                                          | Personalize<br>Union Cod        | Find   (7)   🎬<br>Bargaining Unit                   | First 🛞 1 of                          | 1 <sup>®</sup> Last |        |
| As ol<br>Job Informatis<br>Employee<br>Empl Record<br>1<br>Job Informati<br>Employee<br>Empl Record<br>2          | f Date 01/11/2016<br>Ion<br>Vork Location<br>Pay<br>Acti<br>f Date 01/11/2016<br>Ion<br>Work Location<br>Business Unit<br>UOFAB | Job Informatic<br>Status<br>ve<br>Job Informatic<br>Job Code<br>Job 1<br>Job Grad | n TTP Per<br>Job Indicator<br>Secondary Job  | rsonalize   Find<br>Sequ<br>0 | I (2) I I I I I I I I I I I I I I I I I I I | First 🚯 1 o              | f 1 <sup>®</sup> Last<br>ull/Part Time<br>'art-Time | Personalize<br>Union Cod<br>GSA | Find   [2]   1<br>Bargalming Unit<br>Graduate Stude | First ① 1 of<br>t<br>ents Association | 1 @ Last            |        |

15. The Job Information tab provides information related to the Job the employee is assigned to.

#### Empl Record (Employee Record Number) Field [1]

A system generated number used to identify concurrent jobs (multiple appointments) for an employee.

#### Business Unit Field [2]

Always set to UOFAB = University of Alberta.

Job Code Field [ 3 ]

Identifies the job classification group that the job belongs to.

Job Title Field [ 4 ]

Provides a description of the job code associated with the employee.

**Empl Class** (Employee Class) Field [ 5 ] Provides the category code that the employee has been assigned to.

**<u>Full/Part Time</u>** Field [ 6 ] Identifies if the employee has been hired as full time or part time employment.

Union Code Field [ 7 ]

Identifies the association with which the employee is affiliated

#### Bargaining Unit Field [8]

Identifies the association with which the employee is affiliated

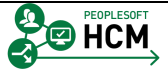

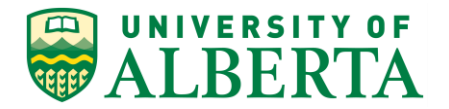

- To view all the columns described under each tab at once, Click the Show all columns button.
- 17. Once you are done viewing the employee's job information you can return to the main search area.

Click the Return to Search button.

18. You can continue to search for another employee's job information by clearing the existing search criteria fields and entering the employee's information into the fields provided.

**NOTE**: You can only view one employee at a time.

19. Congratulations! You have completed the training on how to use the General Inquiry Job query.

#### End of Procedure.

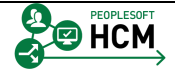

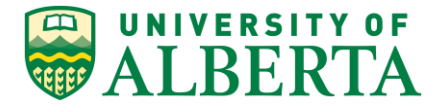

## **Cross-referencing Speed Type to Combination Code**

With the upgrade to PeopleSoft HCM 9.2, the usage of Speed Types (commonly known as **Speed Codes** at U of A) has become obsolete within PeopleSoft HCM. Instead, **Combination Codes (Combo Code)s** are used.

In this topic you will learn how to search for the matching combination code for an old speed type.

This is a two step process.

Step 1: Find the Corresponding Chartfield String of a Speed Type

Step 2: Use the Chartfield String information to find the Combination Code

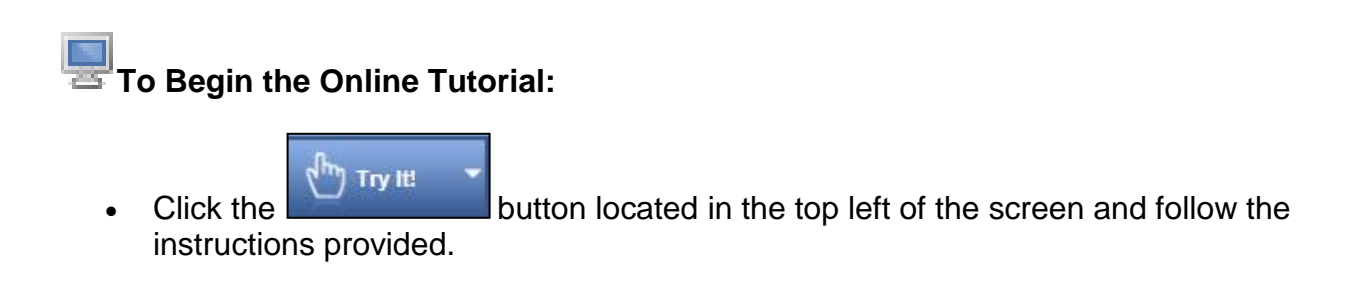

#### Procedure

Navigation Path: Main Menu > Set Up HCM > Common Definitions > ChartField Configuration > ChartField Speedtypes

- 1. Click the **Main Menu** button.
- Click the Set Up HCM menu.
   Set Up HCM
- Click the Common Definitions menu.
   Common Definitions

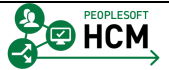
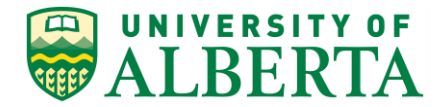

4. Click the **ChartField Configuration** menu.

ChartField Configuration

5. Click the **ChartField Speedtypes** menu.

|   | - | ChartField S | peedty | pes |
|---|---|--------------|--------|-----|
| _ |   |              |        |     |

| Favorites - Main Menu - > Set Up HCM - > Common Definitions - > ChartField Configuration - > ChartField Speedtypes                                                                                                    |      |          |                  |          |
|----------------------------------------------------------------------------------------------------|------|----------|------------------|----------|
| ALBERTA Human Capital Management                                                                                                    | Home | Worklist | Add to Favorites | Sign out |
|                                                                                                    |      |          | New Window       | Help 🗐 👘 |
| ChartField Speedtypes                                                                                                    |      |          |                  |          |
| Enter any information you have and click Search. Leave fields blank for a list of all values.                                                                                                    |      |          |                  |          |
| Find an Existing Value                                                                                                    |      |          |                  |          |
| Search Criteria                                                                                                    |      |          |                  |          |
| Set ID:     Engins with      Qi       SpeedType Key:     begins with      Qi       User ID:     Engins with      Qi       Primary Permission List:     Engins with      Qii       Linit the number of results to (up to 300):     300       Search     Clear     Sake: Search |      |          |                  |          |

ъ

6. In the **SpeedType Key** field, enter "**06912**".

| SpeedType Key: | begins with N | <ul> <li>I</li> </ul> |
|----------------|---------------|-----------------------|
|----------------|---------------|-----------------------|

7. Click the **Search** button.

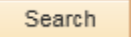

8. The ChartField Detail will be provided.

| Favorites - Main Menu  | → Set Up HCM      → Common Definitions      → ChartField Configuration      → | ChartField Speedtypes |      |            |                  |        |
|------------------------|-------------------------------------------------------------------------------|-----------------------|------|------------|------------------|--------|
| ALBERTA                | Human Capital Management                                                      |                       | Home | Worklist 0 | Add to Favorites | Sign   |
|                        |                                                                               |                       |      | New Window | Help Personaliz  | e Page |
| SpeedTypes             |                                                                               |                       |      |            |                  |        |
| Set ID UOF             | FAB                                                                           |                       |      |            |                  |        |
| SpeedType Key 0691     | 12 MSS General Operating                                                      |                       |      |            |                  |        |
| Type of SpeedType Univ | versal (All Operators)                                                        |                       |      |            |                  |        |
| ChartField Detail      |                                                                               |                       |      |            |                  |        |
| Account :              |                                                                               |                       |      |            |                  |        |
| Fund Code :            | 210                                                                           |                       |      |            |                  |        |
| Department :           | 360500                                                                        |                       |      |            |                  |        |
| Program Code :         | 0                                                                             |                       |      |            |                  |        |
| Class Field :          | 0                                                                             |                       |      |            |                  |        |
| Project/Grant :        |                                                                               |                       |      |            |                  |        |
| Sponsor :              |                                                                               |                       |      |            |                  |        |

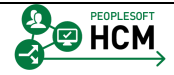

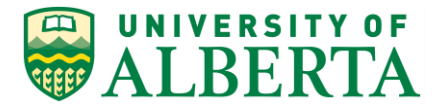

9. Write down the provided information including those fields with a zero value entered.

You will need to enter this same information in the next search page.

Within the breadcrumb on the page, Click the **ChartField Configuration** link.

- 10. Click the ChartField Transaction Table list item.
- 11. Enter all information you recorded earlier into the corresponding fields.

Note: Leave fields blank to view ALL values of that field.

| Favorites - Main Menu             | Set Up HCM +> Common Definitions +> ChartField Configuration +> ChartField Transaction Table |      |          |                  |          |
|-----------------------------------|----------------------------------------------------------------------------------------------|------|----------|------------------|----------|
| UNIVERSITY OF                     | Human Capital Management                                                                     | Home | Worklist | Add to Favorites | Sign out |
| <b>WALBERTA</b>                   | Human Capital Management                                                                     |      |          |                  |          |
|                                   |                                                                                              |      |          | New Window       | Help 📰 👘 |
| ChartField Transaction            | Table                                                                                        |      |          |                  |          |
| Enter any information you have    | and click Search. Leave fields blank for a list of all values.                               |      |          |                  |          |
|                                   |                                                                                              |      |          |                  |          |
| Find an Existing Value            |                                                                                              |      |          |                  |          |
| Search Criteria                   |                                                                                              |      |          |                  |          |
|                                   |                                                                                              |      |          |                  |          |
| Combination Code:                 | begins with V                                                                                |      |          |                  |          |
| Description:                      | begins with V                                                                                |      |          |                  |          |
| Search Additional Chartfield      | s: = V                                                                                       |      |          |                  |          |
| Account:                          | begins with V                                                                                |      |          |                  |          |
| Department:                       | begins with 💙                                                                                |      |          |                  |          |
| Project/Grant:                    | begins with V                                                                                |      |          |                  |          |
| Fund Code:                        | begins with 🗸                                                                                |      |          |                  |          |
| Program Code:                     | begins with V                                                                                |      |          |                  |          |
| Class Field:                      | begins with ¥                                                                                |      |          |                  |          |
| Correct History Case              | Sensitive                                                                                    |      |          |                  |          |
| Limit the number of results to (u | up to 300): 300                                                                              |      |          |                  |          |
| Search Clear Bas                  | s Search 👷 Seve Search Oritoria                                                              |      |          |                  |          |

12. In the Account field ALWAYS enter the default account number "500001".

|   | - | - | - |   | - | 4 |
|---|---|---|---|---|---|---|
| А | C | C | O | u | n |   |
|   | ~ | ~ | ~ | - |   |   |

begins with 🗸

- 13. PeopleSoft uses the default account number 500001 as a trigger to assign the appropriate payroll account based on the following criteria:
  - Employee Type
  - Employee Class
  - Regular/Temporary
  - Pay Group
  - Salary Plan

Therefore ALWAYS enter 500001 in the account field when using search parameters.

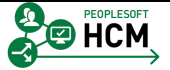

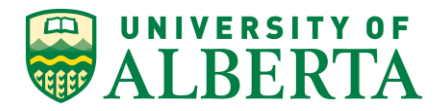

14. In the **Department** field, enter the Department Number you recorded e.g. "360500".

|     | Department:                                    | begins with 🗸                                |
|-----|------------------------------------------------|----------------------------------------------|
| 15. | In the Fund Code field<br>Fund Code:           | enter the Fund Code you recorded e.g. "210". |
| 16. | In the <b>Program Code</b> fi<br>Program Code: | eld enter "0".                               |

17. In the Class Field field enter "0". Class Field: begins with ∨

| Favorites - Main Mer           | u > Set Up HCM -> Common Definitions -> ChartField Configuration -> ChartField Transaction Table |      |          |                  |          |
|--------------------------------|--------------------------------------------------------------------------------------------------|------|----------|------------------|----------|
| DIVERSITY OF                   | Harrison Analysis Management                                                                     | Home | Worklist | Add to Favorites | Sign out |
| TALBERTA TA                    | numan Capital Management                                                                         |      |          |                  |          |
|                                |                                                                                                  |      |          | New Window       | Help 🔲 👘 |
|                                |                                                                                                  |      |          |                  |          |
| ChartField Transactio          | 1 Table                                                                                          |      |          |                  |          |
| Enter any information you ha   | e and click Search. Leave fields blank for a list of all values.                                 |      |          |                  |          |
|                                |                                                                                                  |      |          |                  |          |
| Find an Existing Value         |                                                                                                  |      |          |                  |          |
| Search Criteria                |                                                                                                  |      |          |                  |          |
|                                |                                                                                                  |      |          |                  |          |
| Combination Code:              | begins with V                                                                                    |      |          |                  |          |
| Description:                   | begins with 🗸                                                                                    |      |          |                  |          |
| Search Additional Chartfie     | ds: = 🗸 🗸                                                                                        |      |          |                  |          |
| Account:                       | begins with V 500001                                                                             |      |          |                  |          |
| Department:                    | begins with V 360500                                                                             |      |          |                  |          |
| Project/Grant:                 | begins with V                                                                                    |      |          |                  |          |
| Fund Code:                     | begins with 🗸 210                                                                                |      |          |                  |          |
| Program Code:                  | begins with 🗸 0                                                                                  |      |          |                  |          |
| Class Field:                   | begins with 🗸 0 🛛 🗙                                                                              |      |          |                  |          |
| Correct History Ca             | ue Sensitive                                                                                     |      |          |                  |          |
| Limit the number of results to | (up to 300): 300                                                                                 |      |          |                  |          |
| Search Clear B                 | sir Search 💷 Save Search Criteria                                                                |      |          |                  |          |
| Gearch Clear b                 | av Search 📓 Save Search Chickle                                                                  |      |          |                  |          |

18. Click the **Search** button.

Search

| Favorites - Main Menu - Set Up H | ICM -> Common Del  | finitions - > ChartField Configuration - > Ch | artField Speedtypes> ChartField Transaction Table | •    |                                          |
|----------------------------------|--------------------|-----------------------------------------------|---------------------------------------------------|------|------------------------------------------|
| 💭 UNIVERSITY OF                  |                    |                                               |                                                   | Home | Worklist   Add to Favorites   Sign out   |
| WALBERTA Huma                    | an Capital Managei | ment                                          |                                                   |      |                                          |
|                                  |                    |                                               |                                                   |      | New Window   Help   Personalize Page   🗐 |
| ChartField Transaction Table     |                    |                                               |                                                   |      |                                          |
| Charteled transaction rable      | ,                  |                                               |                                                   |      |                                          |
| Combination Code 000006971       | 1                  |                                               |                                                   |      |                                          |
| Combination Code Detail          |                    |                                               |                                                   |      |                                          |
| *Description User Account 00000  | 06971              |                                               |                                                   |      |                                          |
| Short Desc 000006971             | Direct Charge      | Prorate Liability Indicator                   |                                                   |      |                                          |
| ChartField Detail                |                    |                                               |                                                   |      |                                          |
| Account :                        | 500001             |                                               |                                                   |      |                                          |
| Fund Code :                      | 210                |                                               |                                                   |      |                                          |
| Department :                     | 360500             |                                               |                                                   |      |                                          |
| Program Code :                   | 0                  |                                               |                                                   |      |                                          |
| Class Field :                    | U                  |                                               |                                                   |      |                                          |
| Project/Grant :                  |                    |                                               |                                                   |      |                                          |
| Sponsor :                        |                    |                                               |                                                   |      |                                          |
| F                                | 2004               | Des Formeterses Aussist ranges                |                                                   |      |                                          |
| Encumbrance Account 500          | 1 001              | Pre-Encumprance Account 500001                |                                                   |      |                                          |
|                                  |                    | Funding Source Information                    |                                                   |      |                                          |
| 🔚 Save 🤯 Return to Search 😢 Not  | tify               | 🗵 Update/Display 🚺                            | Correct History                                   |      |                                          |

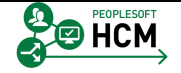

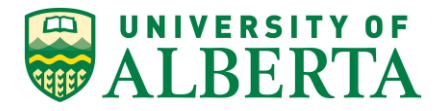

- 19. The Combination Code is provided at the top of the page.
- 20. Click the Return to Search button. Return to Search
- 21. You may continue to enter other search criteria to find other combo codes as required.
- 22. Congratulations! You have completed the training on how to Cross-reference a Speed Type to a Combo Code.

End of Procedure.

## **Understanding the View GL Funding Page**

The GL Funding page can be used for multiple purposes including:

- Viewing details of where employee costs are being charged
- Troubleshooting suspense account and distribution issues
- Determining if job changes are required

In this topic you will review the GL Funding page and the information it provides.

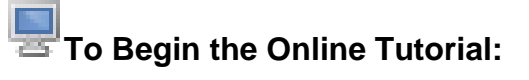

Click the

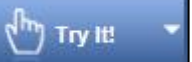

button located in the top left of the screen and follow the instructions provided.

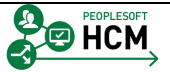

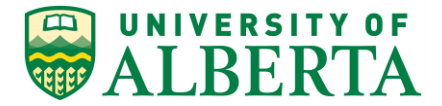

#### Procedure

Navigation Path: Main Menu > Payroll for North America > Payroll Distribution > Commitment Accounting CAN > View GL Funding Page

In addition to this Navigation Path, a **Quick Link** on the **Manager Dashboard** has been added for convenience and quick access purposes.

- 1. Click the Main Menu link. Main Menu
- 2. Click the Payroll for North America menu.
- Click the Payroll Distribution menu.
   Payroll Distribution
- 4. Click the Commitment Accounting CAN menu.
- 5. Click the View GL Funding\* menu.
- 6. When you open the GL Funding Page, create a 'Favourite' for easy navigation if the quick link is not under your **Quick Links** pagelet of your Manager Dashboard.
- 7. There are several ways to retrieve the information you require.

One way is to enter the Department ID of the Department you would like to review.

All employees and positions attached to that Department ID will be returned in the search.

8. Note: It is suggested to always enter search criteria. Never run a search with blank fields.

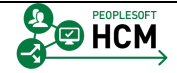

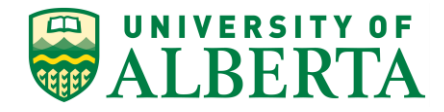

| UNIVERSITY OF            |               |                           |                      |                      |                |       |         |                |                     | Home W        | orklist          | Add to Fa    | vorites         | Sign out       |
|--------------------------|---------------|---------------------------|----------------------|----------------------|----------------|-------|---------|----------------|---------------------|---------------|------------------|--------------|-----------------|----------------|
| ALBERTA                  | Human Ca      | pital Managemen           | 1                    |                      |                |       |         |                |                     |               |                  |              |                 |                |
|                          | Dura          |                           |                      |                      |                |       |         |                |                     | Nev           | v Window         | Help P       | ersonalize F    | Page   🛅       |
| . Funding Search/Inquiry | Page          |                           |                      |                      |                |       |         |                |                     |               |                  |              |                 |                |
| *Set ID                  | UOFAB         | 🤍 F                       | osition Numb         | er                   |                | 9     |         |                |                     |               |                  |              |                 |                |
| Department               | 100300        | × 🔍 Co                    | mbination Co         | le                   |                | 9     |         |                |                     |               |                  |              |                 |                |
| Description              |               | ٩                         | GL Departme          | nt                   |                | 9     |         |                |                     |               |                  |              |                 |                |
| As of Date               | 05/25/2016    | Ħ                         | Project/Gra          | nt                   |                | ۹,    |         |                |                     |               |                  |              |                 |                |
| Empl ID                  |               | ٩                         | Fund Cor             | le                   |                | ٩     |         |                |                     |               |                  |              |                 |                |
| Employee Record          |               | ٩                         | Program Co           | le                   |                | ٩     |         |                |                     |               |                  |              |                 |                |
| Name                     |               | 9                         | Class Fie            | ld                   |                | ۹,    |         |                |                     |               |                  |              |                 |                |
| Budget Level Indicator   |               | ~                         | Spons                | or                   |                | 9     |         |                |                     |               |                  |              |                 |                |
| Position Pool ID         |               | ٩                         |                      |                      |                |       |         |                |                     |               |                  |              |                 |                |
|                          |               |                           |                      |                      |                |       |         |                |                     |               |                  |              |                 |                |
| Search                   | Clear         |                           |                      |                      |                |       |         |                |                     |               |                  |              |                 |                |
|                          |               |                           |                      |                      |                |       |         |                |                     |               |                  | Personal     | ze   Find       | View All       |
| Select Departmen         | t Description | Budget Level<br>Indicator | Position<br>Pool IDA | Position<br>Number • | Position Descr | Name▼ | Empl ID | Empl<br>Record | Combination<br>Code | GL Department | Project<br>Grant | Fund<br>Code | Program<br>Code | Class<br>Field |
| 1 Select                 |               |                           |                      |                      |                |       |         |                |                     |               |                  |              |                 |                |

- 9. Once you have entered the search criteria, Click the **Search** button.
  - Search
- 10. The **GL Funding Search/Inquiry** page allows you to see everyone in the department and includes the details of where the employee's costs are being charged.
- 11. You can use the information provided to determine if something requires correction or updating.
- 12. Keep in mind, inactive values will not be shown.
- 13. The details can be sorted by clicking on the column header.

For example, if you are looking for all chartfield strings with the same Combination Code, click on **Combination Code** column header and the rows will sort, in numerical order, by Combo Code.

14. The Budget Level Indicator will display the level the Department Budget Table has grouped employees with the same Combination Code.

The details can be sorted by Budget Level Indicator.

For example purposes, click the field 'Budget Level Indicator' and it will sort all employees by the 4 budget levels.

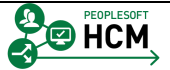

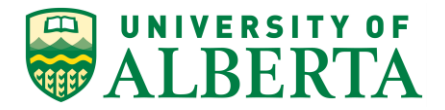

| . Fi | unding Sear                                                                                      | rch/Inquiry Page                                                                                                    |                                                                                                    |                                                                                                    |                         |                                                                                                    |                                                                                                    |      |         |                |                                                                                                    | New Windo                                                                                                    | w Help Persona                                                                                                   | lize Page                                                                                                    |         |
|------|--------------------------------------------------------------------------------------------------|----------------------------------------------------------------------------------------------------|----------------------------------------------------------------------------------------------------|----------------------------------------------------------------------------------------------------|-------------------------|----------------------------------------------------------------------------------------------------|----------------------------------------------------------------------------------------------------|------|---------|----------------|----------------------------------------------------------------------------------------------------|----------------------------------------------------------------------------------------------------|----------------------------------------------------------------------------------------------------|----------------------------------------------------------------------------------------------------|---------|
|      |                                                                                                  |                                                                                                    | 10                                                                                                    |                                                                                                    |                         |                                                                                                    |                                                                                                    |      |         |                |                                                                                                    |                                                                                                    |                                                                                                    |                                                                                                    |         |
|      |                                                                                                  | -Set ID UUF/                                                                                                    | 00                                                                                                    |                                                                                                    | Position Numb           | do                                                                                                    |                                                                                                    |      |         |                |                                                                                                    |                                                                                                    |                                                                                                    |                                                                                                    |         |
|      |                                                                                                  | Description ALES                                                                                                    | AFNS General                                                                                                    | ]~ u                                                                                                    | GL Departme             | ue                                                                                                    |                                                                                                    |      |         |                |                                                                                                    |                                                                                                    |                                                                                                    |                                                                                                    |         |
|      |                                                                                                  | As of Date 05/25                                                                                                    | 5/2016                                                                                                    |                                                                                                    | Project/Gra             | int                                                                                                    |                                                                                                    |      |         |                |                                                                                                    |                                                                                                    |                                                                                                    |                                                                                                    |         |
|      |                                                                                                  | Empl ID                                                                                                    |                                                                                                    |                                                                                                    | Fund Co                 | de                                                                                                    | Q                                                                                                    |      |         |                |                                                                                                    |                                                                                                    |                                                                                                    |                                                                                                    |         |
|      | Emplo                                                                                            | yee Record                                                                                                    |                                                                                                    | ٩                                                                                                    | Program Co              | de                                                                                                    | ٩                                                                                                    |      |         |                |                                                                                                    |                                                                                                    |                                                                                                    |                                                                                                    |         |
|      |                                                                                                  | Name                                                                                                    |                                                                                                    | ]Q                                                                                                    | Class Fie               | ld                                                                                                    | ٩                                                                                                    |      |         |                |                                                                                                    |                                                                                                    |                                                                                                    |                                                                                                    |         |
|      | Budget Lev                                                                                       | rel Indicator                                                                                                    | ~                                                                                                    |                                                                                                    | Spons                   | or                                                                                                    | ٩                                                                                                    |      |         |                |                                                                                                    |                                                                                                    |                                                                                                    |                                                                                                    |         |
|      | Posi                                                                                             | tion Pool ID                                                                                                    |                                                                                                    | Q                                                                                                    |                         |                                                                                                    |                                                                                                    |      |         |                |                                                                                                    |                                                                                                    |                                                                                                    |                                                                                                    |         |
|      |                                                                                                  |                                                                                                    |                                                                                                    |                                                                                                    |                         |                                                                                                    |                                                                                                    |      |         |                |                                                                                                    |                                                                                                    |                                                                                                    |                                                                                                    |         |
|      | Search                                                                                           |                                                                                                    | Clear                                                                                                    |                                                                                                    |                         |                                                                                                    |                                                                                                    |      |         |                |                                                                                                    |                                                                                                    |                                                                                                    |                                                                                                    |         |
| i    | Search                                                                                           |                                                                                                    | Clear                                                                                                    |                                                                                                    |                         |                                                                                                    |                                                                                                    |      |         |                |                                                                                                    |                                                                                                    |                                                                                                    | Personaliz                                                                                                    | e       |
|      | Search<br>Select                                                                                 | Department                                                                                                    | Clear                                                                                                    | Budget Level<br>Indicator                                                                                                    | Position I<br>Pool ID I | Position<br>Number                                                                                                    | Position Descr                                                                                                    | Name | Empl ID | Empl<br>Record | Combination<br>Code                                                                                                    | GL Department                                                                                                    | Project Grant                                                                                                    | Personaliz<br>Fund<br>Code                                                                                                    | te<br>1 |
|      | Search<br>Select<br>Select                                                                       | Department                                                                                                    | Clear Description ALES AFNS General                                                                                                    | Budget Level<br>Indicator<br>Position                                                                                                    | Position<br>Pool ID     | Position<br>Number<br>00017049                                                                                                 | Position Descr<br>Assistant Professor                                                                                                    | Name | Empl ID | Empl<br>Record | Combination<br>Code                                                                                                    | GL Department                                                                                                    | Project Grant                                                                                                    | Personaliz<br>Fund<br>Code<br>210                                                                                                    | te<br>I |
|      | Search<br>Select<br>Select<br>Select                                                             | Department<br>100300<br>100300                                                                                                    | Clear Description ALES AFNS General ALES AFNS General                                                                                                    | Budget Level<br>Indicator<br>Position<br>Position                                                                                                  | Position<br>Pool ID     | Position<br>Number<br>00017049<br>00016972                                                                                     | Position Descr<br>Assistant Professor<br>Tech, Meat<br>Microbiology                                                                                                    | Name | Empl ID | Empl<br>Record | Combination<br>Code<br>000022060<br>000088250                                                                                            | GL Department 100300 100300                                                                                                    | Project Grant<br>RES0026392                                                                                      | Personaliz<br>Fund<br>Code<br>210<br>530                                                                                                    | :e      |
|      | Search<br>Select<br>Select<br>Select<br>Descrij<br>Select                                        | Department 100300                                                                                                    | Clear Description ALES AFNS General ALES AFNS General ALES AFNS General                                                                                                    | Budget Level<br>Indicator<br>Position<br>Position<br>Position                                                                                      | Position<br>Pool ID     | Position<br>Number<br>00017049<br>00016972<br>00016865                                                                         | Position Descr<br>Assistant Professor<br>Tech, Meat<br>Microbiology<br>Project Manager Dairy<br>Genomics                                                                                                 | Name | Empl ID | Empl<br>Record | Combination<br>Code<br>000022060<br>000088250<br>000037085                                                                               | GL Department<br>100300<br>100300<br>100300                                                                                                    | Project Grant<br>RES0026392<br>G099001460                                                                        | Personaliz<br>Fund<br>210<br>530                                                                                                    | te<br>I |
|      | Select<br>Select<br>Select<br>Select<br>Select<br>Select<br>Select                               | Department 100300 100300 100300 100300 100300 100300                                                                                                    | Clear  Description  ALES AFNS General  ALES AFNS General  ALES AFNS General  ALES AFNS General                                                                                                    | Budget Level       Indicator       Position       Position       Position       Position       Position                                            | Position<br>Pool ID     | Position<br>Number<br>00017049<br>00016972<br>00016865<br>00016864                                                             | Position Descr<br>Assistant Professor<br>Tech, Meat<br>Microbiology<br>Project Manager Daily<br>Genomics                                                                                                 | Name | Empl ID | Empl<br>Record | Combination<br>Code<br>000022060<br>000088250<br>000037085<br>000038632                                                                  | GL Department           100300           100300           100300           100300           100300                                                                                                    | Project Grant<br>RES0026392<br>G099001460<br>RES0027276                                                          | Personaliz<br>Fund<br>Code<br>210<br>530<br>530                                                                                                    | 7e      |
|      | Select<br>Select<br>Select<br>Select<br>Select<br>Select<br>Select                               | Department 100300 100300 100300 100300 100300 100300                                                                                                    | Clear                                                                                                    | Budget Level           Indicator           Position           Position           Position           Position           Position           Position | Position<br>Pool ID     | Position<br>Number<br>00017049<br>00016972<br>00016865<br>00016864<br>00016791                                                 | Position Descr<br>Assistant Professor<br>Tech, Meat<br>Microbology<br>Project Manager Dairy<br>Genomics<br>Project Manager Swine<br>Genomics<br>Research Assistant                                       | Name | Empl ID | Empl<br>Record | Combination<br>Code<br>000022060<br>000088250<br>000088632<br>000088632<br>000088632                                                     | GL. Department           100300           100300           100300           100300           100300           100300           100300                                                                                                    | Project Grant<br>RES0026392<br>G099001460<br>RES0027276<br>RES0024373                                            | Personaliz<br>Code<br>210<br>530<br>530<br>530                                                                                                    | ze      |
|      | Search<br>Select<br>Select<br>Select<br>Select<br>Select<br>Select<br>Select<br>Select           | Department<br>100300<br>100300<br>100300<br>100300<br>100300<br>100300                                                                                                    | Description           ALES AFNS General           ALES AFNS General           ALES AFNS General           ALES AFNS General           ALES AFNS General           ALES AFNS General           ALES AFNS General           ALES AFNS General           ALES AFNS General           ALES AFNS General           ALES AFNS General           ALES AFNS General           ALES AFNS General                                                                                                    | Budget Level<br>Position<br>Position<br>Position<br>Position<br>Position                                                                           | Position Pool ID        | Position<br>Number<br>00017049<br>00016872<br>00016865<br>00016864<br>00016791<br>00016733                                     | Position Descr<br>Assistant Professor<br>Tech, Neat<br>Microbiology<br>Genomics<br>Project Manager Swine<br>Genomics<br>Research Assistant<br>Research Assistant                                         | Name | Empl ID | Empl<br>Record | Combination<br>Code<br>000022060<br>000038250<br>000037085<br>000038632<br>000087171                                                     | GL Department           100300           100300           100300           100300           100300           100300           100300           100300           100300                                                                                                    | Project Grant<br>RES0026392<br>G099001460<br>RES0027276<br>RES0024373<br>RES0021439                              | Personaliz<br>Code<br>210<br>530<br>530<br>530<br>530<br>530                                                                                                    | ze<br>! |
|      | Select<br>Select<br>Select<br>Select<br>Select<br>Select<br>Select<br>Select<br>Select           | Department Department 100300 100300 100 1    | Clear           Description           ALES AFNS General           ALES AFNS General           ALES AFNS General           ALES AFNS General           ALES AFNS General           ALES AFNS General           ALES AFNS General           ALES AFNS General           ALES AFNS General           ALES AFNS General           ALES AFNS General           ALES AFNS General           ALES AFNS General           ALES AFNS General                                                                                                    | Budget Level<br>Indicator<br>Position<br>Position<br>Position<br>Position<br>Position<br>Position                                                  | Position I<br>Pool ID   | Position<br>Number<br>00017049<br>00016865<br>00016864<br>00016791<br>00016733<br>00016708                                     | Position Descr<br>Assistant Professor<br>Tech, Neat<br>Microbiology<br>Project Manager Daity<br>Genomics<br>Research Assistant<br>Research Assistant<br>Research Associate                               | Name | Empl ID | Empl<br>Record | Combination<br>Code<br>000022060<br>000037085<br>000037085<br>000083632<br>000085668<br>000085668                                        | GL Department           100300           100300           100300           100300           100300           100300           100300           100300           100300           100300           100300                                                                                      | Project Grant<br>RES0026392<br>G099001460<br>RES0027276<br>RES0027499                                            | Eerst naliz           Fund           210           530           530           530           530           530           530           530           530           530                                                                                                    | ze<br>1 |
|      | Select<br>Select<br>Select<br>Select<br>Select<br>Select<br>Select<br>Select<br>Select<br>Select | Department 100300 100300 100 1                      | Clear  Clear  Cl | Budget Level<br>Indicator<br>Position<br>Position<br>Position<br>Position<br>Position<br>Position<br>Position                                      | Position Pool ID        | Position<br>Number<br>00017049<br>00016972<br>00016865<br>00016864<br>00016701<br>00016708<br>00016664                         | Position Descr<br>Assistant Professor<br>Tech, Meat<br>Microbiology<br>Project Manager Daity<br>Genomics<br>Research Assistant<br>Research Associate<br>TRAS Research<br>Associate 01                    | Name | Empl ID | Empl<br>Record | Combination<br>Code<br>000022060<br>000037085<br>000037085<br>000037085<br>000089632<br>000087171<br>000085668<br>000088806<br>000088821 | GL Department           100300           100300           100300           100300           100300           100300           100300           100300           100300           100300           100300           100300           100300                                                    | Project Grant<br>RE50020392<br>G099001460<br>RE500224573<br>RE50021439<br>RE50021439<br>RE50021439<br>RE50021439 | Personaliz           Fund           210           530           530           530           530           530           530           530           530           530           530           530           530           530           530           530                                                                                                    | ze      |
|      | Select<br>Select<br>Select<br>Select<br>Select<br>Select<br>Select<br>Select<br>Select<br>Select | Department 100300 100300 100 1 | Clear  Clear  Cl | Budget Level<br>Position<br>Position<br>Position<br>Position<br>Position<br>Position<br>Position<br>Position                                       | Position<br>Pool ID     | Position<br>Number<br>00017049<br>00016972<br>00016865<br>00016864<br>00016791<br>00016733<br>00016708<br>00016664<br>00016664 | Position Descr<br>Assistant Professor<br>Tech, Meat<br>Microbology<br>Project Manager Dairy<br>Genomics<br>Research Assistant<br>Research Associate<br>TRAS Research<br>Associate 01<br>HNRU Coordinator | Name | Empl ID | Empl<br>Record | Combination<br>Code<br>000022060<br>000037085<br>000037085<br>000038632<br>000037171<br>000035668<br>000035668<br>000038921<br>000038921 | GL Department           100300           100300           100300           100300           100300           100300           100300           100300           100300           100300           100300           100300           100300           100300           100300           100300 | Project Grant<br>RES0020392<br>G099001460<br>RES0027476<br>RES0024373<br>RES0021439<br>RES0027499<br>RES0027734  | Personaliz           Eunder           210           230           530           530           530           530           530           530           530           530           530           530           530           530           530           530           530           530           530           530           530           530           530           530           530           530           530           530           530           530           530           530           530           530           530           530           530           530           530           530           530           530           530           530           530           530           530           530           530 | ze      |

15. Click the **Select** button.

Select

16. To view all employees in that Budget Level and Combo Code, click on the **SELECT** button.

In this example, there is only one employee with the unigue Combination Code of 000088250 at the Position Level.

| Favorite | es <del>v</del> Mai | n Menu 👻 🔿 Paj     | yroll for North Ame        | rica 👻 > Payroll Di | stribution 🔹 > 0  | Commitment Accounting | CAN 🔹 > '   | View GL Fundi      | ng*            | Home Worklist             | Add to Equarities | Sign out   |
|----------|---------------------|--------------------|----------------------------|---------------------|-------------------|-----------------------|-------------|--------------------|----------------|---------------------------|-------------------|------------|
| A        | LBER                | ТА н               | luman Capital I            | Management          |                   |                       |             |                    |                |                           |                   | Sign out   |
|          |                     |                    |                            |                     |                   |                       |             |                    |                | New Window                | Help Personaliz   | e Page 🛛 📰 |
| Pos      | sition Lev          | rel                |                            |                     |                   |                       |             |                    |                |                           |                   |            |
| Depa     | rtment 1003         | 00 Description     | ALES AFNS Gener            | al                  |                   |                       |             |                    |                |                           |                   |            |
| Positi   | on Number           | 00016972           | Tech, Meat Microbi         | ology               |                   |                       |             |                    |                |                           |                   |            |
|          |                     |                    |                            |                     |                   |                       | Perso       | nalize   Find   Vi | ew All   🖾   🖥 | First (1) 1 of 1 (1) Last |                   |            |
|          | Earnings<br>Code    | Description        | Percent of<br>Distribution | Combination<br>Code | GL Department     | Project/Grant         | Fund Code   | Program Code       | Class Field    | Sponsor                   |                   |            |
| 1        |                     |                    | 100.000                    | 000088250           | 100300            | RES0026392            | 530         | 0                  | 0              | MULTI                     |                   |            |
| Emp      | loyees with I       | Position Level Fun | nding                      | Personaliz          | e   Find   View A | u   🖅   💷 🛛 First 🕚 1 | of 1 🕑 Last |                    |                |                           |                   |            |
|          | Employee Nar        | ne                 |                            | Employee ID         |                   | Employee Record       |             |                    |                |                           |                   |            |
| 1        | Mewtofm Tetg        | 1                  |                            | 0360578             |                   | 0                     |             |                    |                |                           |                   |            |
| Retu     | um to Search        | ]                  |                            |                     |                   |                       |             |                    |                |                           |                   |            |

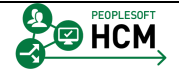

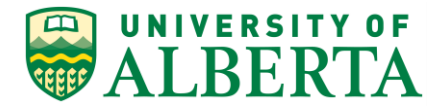

17. This page also includes the chartfiled string which is the details of where the employee's costs are being charged.

To exit this page Click the **Return to Search** button.

| turn to                | o Sea                      | rch                |                   |                                 |               |                |                     |                |                   |              |                 |                |                  |      |
|------------------------|----------------------------|--------------------|-------------------|---------------------------------|---------------|----------------|---------------------|----------------|-------------------|--------------|-----------------|----------------|------------------|------|
|                        |                            |                    |                   |                                 |               |                |                     |                |                   |              |                 |                |                  |      |
|                        |                            |                    |                   |                                 |               |                |                     |                |                   |              |                 |                |                  |      |
| Envoritor -            | Main Mor                   | Paul               | rell for North Am | Payroll Distrik                 | tion = )      | Commitm        | ant Assounting C    | AN - Nour      | N. Funding*       | _            |                 | _              |                  | _    |
|                        | ERSITY OF                  | U♥ → Payi          |                   | enca · rayroli bisinor          | JU011 + 7 - 7 | Johnnitine     | ent Accounting G    | AIN * > VIEW C | st. Punuing       | ł            | Home   W        | orklist        | Add to Favorites | igr, |
| <b>W</b> ALI           | BERTA                      | Н                  | iman Capital      | Management                      |               |                |                     |                |                   |              |                 |                |                  |      |
|                        |                            |                    |                   |                                 |               |                | New Win             | dow Help Per   | sonalize Page   📰 |              |                 |                |                  |      |
| Po                     | sition Number              |                    |                   | <b>Q</b>                        |               |                |                     |                |                   |              |                 |                |                  |      |
| , Com                  | bination Code              |                    |                   | ]                               |               |                |                     |                |                   |              |                 |                |                  |      |
| , G                    | GL Department              |                    |                   | <u>)</u>                        |               |                |                     |                |                   |              |                 |                |                  |      |
|                        | Project/Grant<br>Fund Code |                    |                   | , M<br>70,                      |               |                |                     |                |                   |              |                 |                |                  |      |
| Program Code           |                            |                    |                   |                                 |               |                |                     |                |                   |              |                 |                |                  |      |
| Class Field            |                            |                    |                   | ]0                              |               |                |                     |                |                   |              |                 |                |                  |      |
|                        | Sponsor                    |                    |                   | ]                               |               |                |                     |                |                   |              |                 |                |                  |      |
|                        |                            |                    |                   |                                 |               |                |                     |                |                   |              |                 |                |                  |      |
|                        |                            |                    |                   |                                 |               |                |                     |                | D                 | 1001         |                 | - 171          |                  | 24   |
| udget Level<br>dicator | Position<br>Pool ID        | Position<br>Number | Position Descr    | Name                            | Empl ID       | Empl<br>Record | Combination<br>Code | GL Department  | Project Grant     | Fund<br>Code | Program<br>Code | Class<br>Field | Download         | 4:   |
| ppointmnt              |                            |                    |                   | E'Ciwi,Misjiqq C                | 0002253       | 0              | 000049680           | 720350         |                   | 100          | 81800           | 0              |                  |      |
| ppointmnt              |                            |                    |                   | E'Yassoqq,Pwad Fozus<br>Nhayy   | 0152919       | 1              | 000000626           | 100300         | W00000054         | 330          | 0               | 0              | MULTI            |      |
| ppointmnt              |                            |                    |                   | Momiero Firospi,Caqqd<br>Daqoso | 0240784       | 0              | 000060610           | 100302         |                   | 210          | 10COD           | 0              |                  |      |
| ppointmnt              |                            |                    |                   | Caeqo,Huhmoqqo Guxi             | 0305615       | 0              | 000011707           | 100323         |                   | 210          | 100DX           | 0              |                  |      |
| ppointmnt              |                            |                    |                   | Huwas, Pisdi Natmui             | 0339455       | 0              | 000095412           | 100300         | RES0028202        | 530          | 0               | 0              | SFR1231          |      |
| ppointmnt              |                            |                    |                   | Biwysow, Pwihd Dois             | 0366365       | 1              | 000092159           | 100300         | RES0021348        | 535          | 0               | 0              | MULTI            |      |
| ppointmnt              |                            |                    |                   | Biwysow, Pwihd Dois             | 0366365       | 1              | 000092538           | 100300         | RES0021439        | 530          | 0               | 0              | MULTI            |      |
| ppointmnt              |                            |                    |                   | Biwysow, Pwihd Dois             | 0366365       | 1              | 000094403           | 100300         | RES0027087        | 530          | 0               | 0              | MULTI            |      |
| ppointmnt              |                            |                    |                   | Biwysow,Pwihd Dois              | 0366365       | 1              | 000094708           | 100300         | RES0027056        | 530          | 0               | 0              | MULTI            |      |
| •                      |                            |                    |                   |                                 |               |                |                     |                |                   |              |                 |                |                  |      |

- 18. To export the information from the page to an Excel spreadsheet Click the **Download** button.
- 19. There are several ways to narrow the search information. The Budget Level Indicator is one of those ways.
- 20. For example purposes, Click the **Department** list item. Department
- 21. Click the **Search** button.

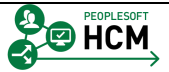

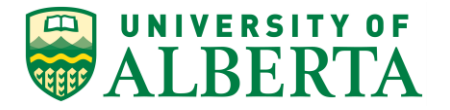

- 22. Click the **Select** button.
- 23. This page reveals the Combination Code for the employees listed below and the Chartfield string the Combination Code represents.

This page also shows the percentage of distribution, which in this case is 100% distributed to Combination Code '000097277'.

24. This example shows 57 employees listed at the Department Budget Level who all share the same Combination Code.

To see all 57 records, click the View All option.

| ALBE             | RTA        | Humar                      | n Capital Mana      | gement       |                         |               |                    |                | Home   '              | Norklist   Add to Favorites   Sign  |
|------------------|------------|----------------------------|---------------------|--------------|-------------------------|---------------|--------------------|----------------|-----------------------|-------------------------------------|
|                  |            |                            |                     |              |                         |               |                    |                | N                     | ew Window   Help   Personalize Page |
| Departme         | nt Level   |                            |                     |              |                         |               |                    |                |                       |                                     |
| Department 1     | 00300      | ALES AF                    | 'NS General         |              |                         |               |                    |                |                       |                                     |
|                  |            |                            |                     |              |                         | Perso         | nalize   Find   Vi | ew All   💷   🕻 | First 🛞 1 of 1 🛞 Last |                                     |
| Earnings<br>Code | Descr      | Percent of<br>Distribution | Combination<br>Code | GL Departmen | t Project/Grant         | Fund Code     | Program Code       | Class Field    | Sponsor               |                                     |
| 1                |            | 100.000                    | 000097277           | 100300       |                         | 210           | 0                  | 0              |                       |                                     |
| mployees with    | n Departme | ent Level Funding          |                     | Personaliz   | e   Find   View All   🖓 | I 🔠 🛛 First 🕢 | ) 1-10 of 57 🕑 I   | Last           |                       |                                     |
| Employee N       | ame        |                            |                     | Emple        | oyee ID                 | Employee Reco | rd                 |                |                       |                                     |
| 1 Bivpuqg,Lut    | pe         |                            |                     | 1524         | 184                     | 0             |                    |                |                       |                                     |
| 2 Qpowk,Guk      | q          |                            |                     | 1524         | 027                     | 0             |                    |                |                       |                                     |
| 3 Hijiju,Mdis    |            |                            |                     | 1523         | 544                     | 0             |                    |                |                       |                                     |
| 4 Nyooqo,Hul     | nmioq Oqoc | isjow                      |                     | 1450         | 333                     | 0             |                    |                |                       |                                     |
| 5 Xiwqdqo,Xir    | owas       |                            |                     | 1376         | 376                     | 0             |                    |                |                       |                                     |
| 6 Weyoie,Doi     | s          |                            |                     | 1366         | 773                     | 0             |                    |                |                       |                                     |
| 7 Ruqqusl,Wo     | osnirus    |                            |                     | 1366         | 771                     | 0             |                    |                |                       |                                     |
| 8 lqqim,Oris     |            |                            |                     | 1282         | 428                     | 0             |                    |                |                       |                                     |
| 9 Cosxo,Fiym     | owuso Oss  |                            |                     | 1266         | 370                     | 1             |                    |                |                       |                                     |
| 10 Ounce Doli    | HhGois     |                            |                     | 1230         | 741                     | 0             |                    |                |                       |                                     |

25. To exit this page, Click the **Return to Search** button.

Return to Search

26. Congratulations! You have completed the review of the View GL Funding page.

#### End of Procedure.

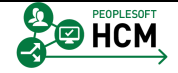

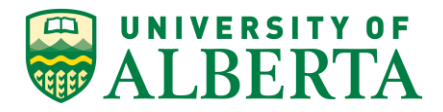

# Time Entry - Common Issues and Additional Information

The following is a list of some of the common Time Entry issues:

- Approver cannot approve a transaction
- Unable to Enter Time
- Partially Disabled (Grayed out) timesheet
- Invalid Values (red field)

The following is a list of some additional Information related to Time Entry:

- Prior Year Leave
- TRC 660 Banked Time Premium
- Override Rates
- Delegation Administration

Details and resolutions can be found in the '**Time Entry - Common Issues and Additional Information**' reference document within the Learning Reference Material (<u>http://www.hrs.ualberta.ca/Learning/LearningPeopleSoft/LearningSupportMaterials</u>) web page on the Human Resource Services website.

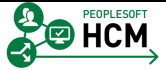

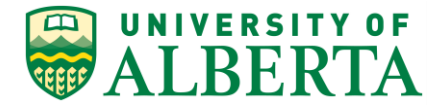

### **Departmental Suspense Notification**

Every night during payroll processing, an e-mail may be generated and sent to Department Managers. This e-mail identifies problem transactions that will be posted to the departmental suspense account (Account 500001, Fund 210), if not corrected prior to being sent to the General Ledger.

Departments will have about **9 days** to correct **semi-monthly transactions** and about **2-3 days** to correct **monthly transactions**.

## To Begin the Online Tutorial:

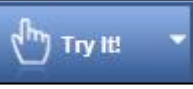

Click the button located in the top left of the screen and follow the instructions provided.

#### Procedure

Navigation Path: Open University Email account.

| ALBERTA                                              |                                       | <u>्</u> २                                                                                                    | 0            |
|------------------------------------------------------|---------------------------------------|----------------------------------------------------------------------------------------------------|--------------|
| Mail -                                               | · · · · · · · · · · · · · · · · · · · |                                                                                                    | \$-          |
| COMPOSE                                              | <ul> <li>Unread</li> </ul>            | 1=                                                                                                    | 50 of many 📼 |
| Inbox (960)                                          | <ul> <li>Everything else</li> </ul>   |                                                                                                    | 1-39 of 39 💌 |
| Starred                                              | 🗆 🚖 🕞 Payroll                         | Outstanding Suspense Transaction(s) for department 140500, BUS Strategic Mgmt &Organizati - Attn: Pivkih, Wuqe      | 12:25 am     |
| Sent Mail<br>Drafts (3)                              | <br>□ ☆ <mark>●</mark> me             | A delegation request from Hai Wuaqi has been submitted for review and acceptance - Hai Wuaqi or an administrator    | Jul 13       |
| - Ben (396)                                          | 口 ☆ 📄 me                              | A delegation request from Jonoege Jixivfuqwi has been submitted for review and acceptance - Jonoege Jixivfuqwi or   | Jul 7        |
| Email Hire                                           | □ ☆ □ Pavroll                         | Outstanding Suspense Transaction(s) for department 140750, BUS Executive Education(EE) - Attn: Zktowigvig, Fie      | Jun 28       |
| Email Termination a                                  | □ ☆ □ dwalker2                        | Important Benefit Plan Information when Leaving the University of Alberta - Dear Lofuni, As you prepare to leave yo | Jun 9        |
| Other                                                | □ ☆ □> dwalker2                       | Important Benefit Plan Information when Leaving the University of Alberta - Dear Owirkegoi, As you prepare to leave | Jun 9        |
| Pay/Int (119)                                        |                                       | Important Report Dian Information when Leaving the Liniversity of Alberta Dear Reveal As you prepare to leave up    | hup Q        |
| <ul> <li>TL (236)</li> <li>TL-Samples (5)</li> </ul> | Uvaliteiz                             | Important Denent Plan miorination when Deaving the Oniversity of Audeta - Dear Dexog, As you prepare to reave yo    | Juli J       |
| More -                                               | 🗌 🛱 🦲 me                              | A delegation request from Jonoege Jixivfuqwi has been submitted for review and acceptance - Jonoege Jixivfuqwi or   | Jun 9        |
| • · · Q                                              | □ ☆ □ dwalker2                        | Important Time Sensitive Information Regarding Your Benefit Entitlements - Dear Mefkune, Welcome to the Univers     | Jun 3        |
| •                                                    | □ ☆ □ dwalker2                        | Important Time Sensitive Information Regarding Your Benefit Entitlements - Dear GeBieq, Welcome to the Universit    | Jun 2        |
|                                                      | □ ☆ □ dwalker2                        | Important Time Sensitive Information Regarding Your Benefit Entitlements - Dear Jo, Welcome to the University of /  | Jun 2        |
|                                                      | □ ☆ □ dwalker2                        | Important Benefit Plan Information when Leaving the University of Alberta - Dear Weqpoqi, As you prepare to leave   | Jun 1        |
|                                                      | 🗆 📩 🕞 Payroll                         | Outstanding Suspense Transaction(s) for department 290100, MED Pharmacology - Attn: Feppuqg, Gepiv P This em        | May 31       |
|                                                      | □ ☆ □ Payroll                         | Outstanding Suspense Transaction(s) for department 260300, MED Cell Biology - Attn: Pefkadoqvmo, Pofketg U Thi      | May 31       |
|                                                      | 🗆 📩 🕞 Payroll                         | Outstanding Suspense Transaction(s) for department 140500, BUS Strategic Mgmt &Organizati - Attn: Pivkih, Wuqe      | May 31       |
| No recent chats                                      | 🗌 ☆ 📄 me                              | A delegation request from Qwirkeqoi Kekuxnof has been submitted for review and acceptance - Qwirkeqoi Kekuxnof      | May 24       |
| Start a new one                                      | ☆      Payroll-TimeApprovals          | Outstanding Time Approval Transaction(s) - From: Time and Labor Date:MAY/16/2016 Subject: Outstanding Time A        | May 18       |

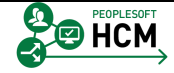

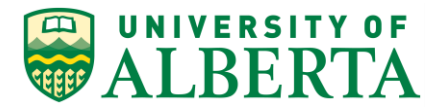

1. The departmental suspense e-mail notification initiates the correction process.

This notification e-mail is sent to the **Department Manager** and copied to those that support the redistribution process when a transaction is going to go into suspense.

Click the **Outstanding Suspense Transaction e-mail** link.

- 2. The e-mail Subject Line includes the Department ID and Department description that the transaction(s) applies to.
- 3. This notification provides a summary of the transactions in question, such as the number of transactions requiring your attention.
- 4. The <u>Total Monetary Value</u> of the transaction(s) is also provided and is separated out by Earnings, Deductions, and Taxes.
- 5. A link to the PeopleSoft Suspense Distribution page is provided at the end of the email notification called 'Review Suspense Distribution'.

Click the **Review Suspense Distribution** link.

6. When you click on the link it will take you to the Review Suspense Distribution search screen.

Select UOA for the Company and enter the Department ID from the e-mail notification.

Click the **Search** link.

Search

7. A list of transactions that require your attention will be returned in the search. Select the transaction that corresponds to the e-mail notification to view the details of the transaction.

Click the Pay Period link.

8. The details provided within the **Distribution** section identifies two things.
 • <u>Original Combo Code</u> which identifies the original chartfield string that was entered

• <u>Suspense Combo Code</u> which identifies where the transaction will be coded if nothing is done to fix the original coding.

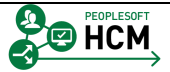

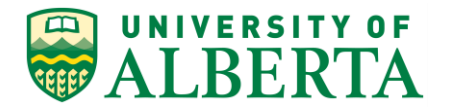

- 9. The **Description** field identifies what the Error is as well as the source of the transaction.
- 10. In the event you have difficulty meeting the correction timelines before the General Ledger runs, it is important to identify the issues and submit the corrections **before the next pay cycle.**
- 11. Congratulations! You have completed training on the Departmental Suspense Notification process.

End of Procedure.

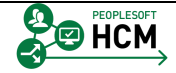

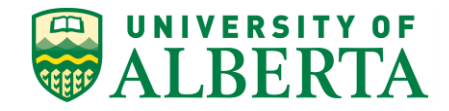

## Payable Time Approval

#### Overview

This section will provide an understanding of time approval and the actions involved in approving, modifying, and pushing back payable time requests.

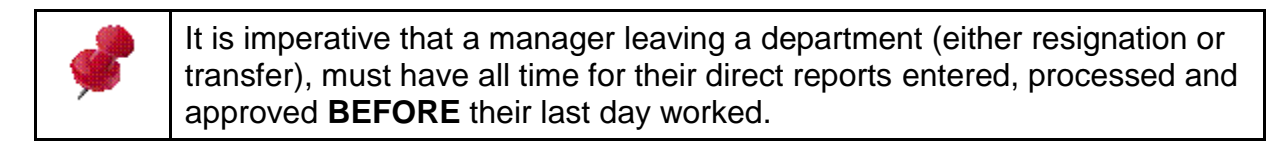

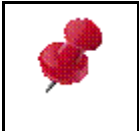

The same applies for a manager's direct reports leaving their department (either resignation or transfer). The employee must have all hours worked in their department, entered and approved **BEFORE** their last day worked.

#### **Objectives**

Upon completion of this section you will have a general understanding of:

- Time Approval Process
- Time and Labor WorkCenter for Approvers
- How to Approve Payable Time Requests
- How to Correct/Modify an Employee Time Sheet
- How to Push Back Payable Time Requests
- Payable Time Offsetting Entries
- How to View and Manage Exception Errors

#### **Related Reference Material**

All related reference material is stored on the Learning Reference Materials (<u>http://www.hrs.ualberta.ca/Learning/LearningPeopleSoft/LearningSupportMaterials</u>) we b page within the Human Resource Services website.

Reference Material may include Training Guides, Quick Reference Guides, and Other Documentation.

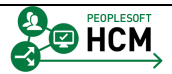

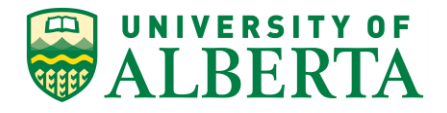

## **Time & Labor Life Cycle**

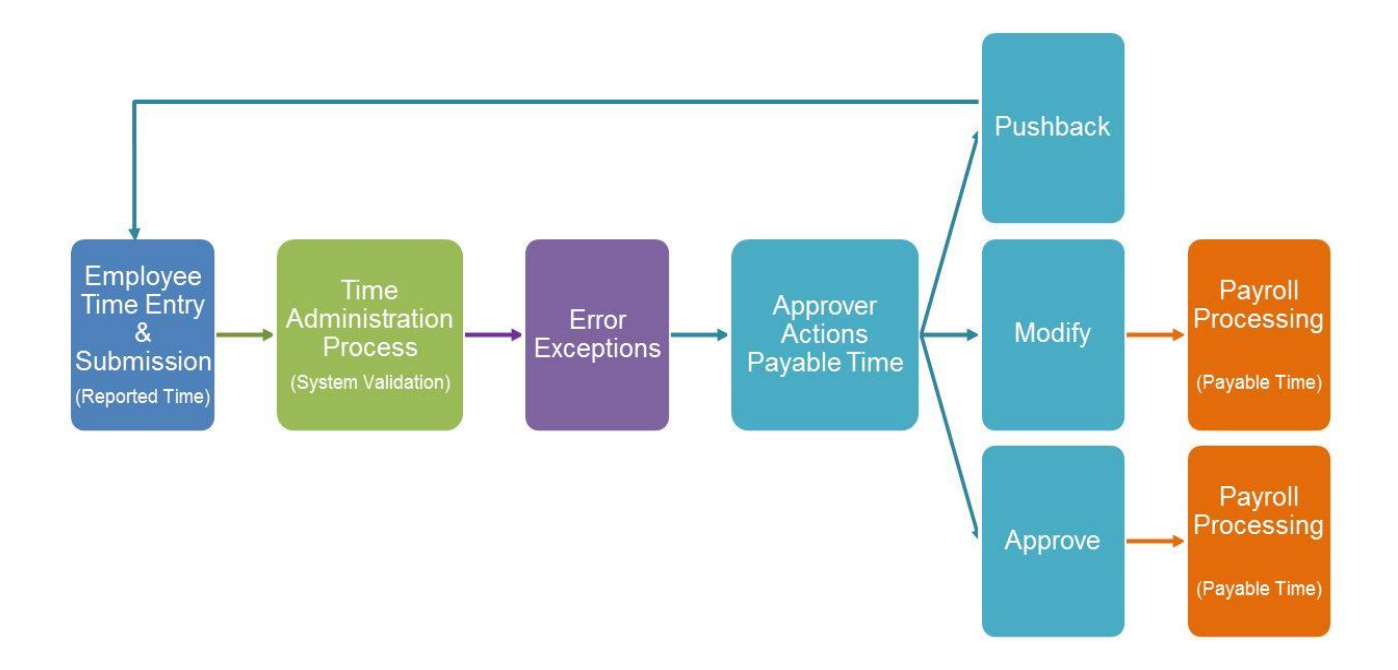

#### Time Approval

**Time Approval** enables University of Alberta departments and faculties to approve payable time entered on-line in PeopleSoft HCM. Supervisor approval is required for payable time entered by employees, not reported time. As shown in the Time and Labor Life Cycle chart, payable time is created once the Time Administration process runs. This batch process runs automatically every day at noon and in the evening. During this process, the system searches for an active approver using reporting relationships based on the 'Reports To' position or Supervisor ID first, and then if not found the Department Manager. The initial validation of the hours submitted is done when the employee clicks the submit button on their time sheet. The second evaluation of the hours is done during the Time Administration process.

Any time entered using manager self-service (by timekeepers, Human Resource Services, or managers) on behalf of an employee is considered pre-approved time. No additional approval is required.

All rows where Time Administration cannot determine who made the change will result in offsets which require approval. There may be situations where the only transaction requiring approval will be offsets, both when an employee deletes an approved transaction and when the programming cannot properly determine that a manager added/changed/removed the row.

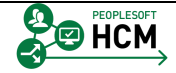

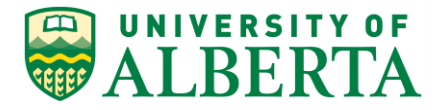

#### Time Approval Process

It is the Supervisors responsibility to approve time for their direct reports in a timely manner. Approval cut-off times for each semi-monthly pay period will be published in the Pay Processing Calendar on the HRS website.

The Time Approval Process is a Three Step Process:

- 1. Check for Exceptions
- 2. Review Payable Time
- 3. Approval Action (Approve, Pushback, or Modify)

Once the system identifies an approver for a transaction, the time is routed to the approver for action.

#### **Approval Actions**

Time Approval is required for payable time entered by employees, not reported time. It is the Supervisors responsibility to approve time for their direct reports in a timely manner. The approver has multiple action options depending on the situation.

Approve the time request.

- This action is used when the submitted time transactions have been reviewed and no further changes or exception errors need to be resolved.
- The system will update the workflow transaction and properties of the Payable Time Transaction

#### Deny the time request. DO NOT USE

• The system terminates the approval process. The originator of the time request (employee) receives a notification indicating that the time request has been denied. The transaction will not be processed by payroll; and must be deleted or updated by the employee. Denied transactions will **never** be removed or paid, and that same time reporting code/quantity will **never be processed or paid on that date**.

#### Push Back the time request

- This action is used when changes to the submitted time transactions require changes or further information.
- The originator (employee) of the time request receives a notification indicating that the time request requires their attention. The transaction will not be processed by payroll; and must be updated by the employee.

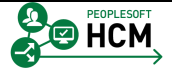

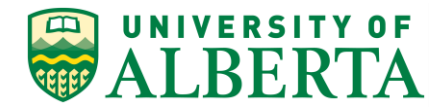

Modify the employee's time sheet.

- The approver may correct or modify a time entry, and the employee will be notified that this has occurred.
- Changes made by the approver do not require further approval. Once these changes have been submitted the time transactions will be processed by payroll.

#### **Assigning Approvers**

A custom workflow based on Human Resource information is used to assign the appropriate approver for an employee's payable time.

The system searches for a reporting relationship based on the 'Reports To' position first, and then for Supervisor ID, if neither is found then the information in the Manager ID/Manager Position on the Department page is used. Any transaction that cannot be routed to a position will be sent to the Workflow administrator(s).

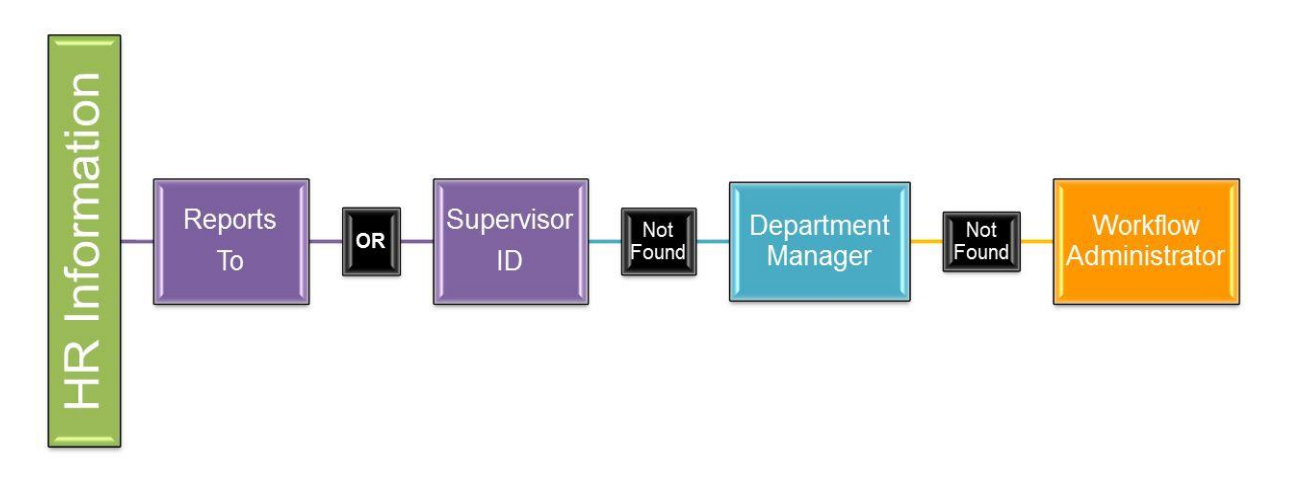

#### **Approval Notification Process**

A custom **Approval Notification Process**, manually run by Human Resource Services, will send an e-mail notification to all approvers when approval transactions are outstanding and require immediate attention. It is expected that these notifications will be sent when the approval cut-off is approaching.

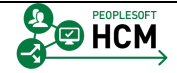

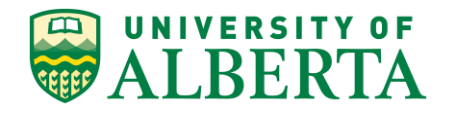

## Understanding the Time and Labor WorkCenter for Approvers

All time related activities can be accessed using the regular menu navigation but you need to remember the specific navigation paths or add them to your favorites menu. In order to simplify the navigation, the **Time and Labor WorkCenter** is available and provides a one stop shop to access the most commonly used time related activities.

The activities provided within the Time and Labor WorkCenter include <u>Approving</u>, <u>Reporting</u>, and <u>Viewing</u> time related transactions. However, the activities you will have access to is dependant on the role you have been assigned within PeopleSoft HCM. For example, if you are a Time Approver (i.e. have employees directly reporting to you) your Time and Labor WorkCenter will include approving, reporting, and viewing activities. Whereas if you are a Timekeeper or help manage employee time entries, your Time and Labor WorkCenter is limited to reporting and viewing activities.

The reports and queries accessed via the WorkCenter only include the Time Approver queries, for all Timekeeper queries the Query Viewer must be used.

In this topic you will learn how to navigate and utilize the Time and Labor WorkCenter provided to Approvers to assist in time and labor related tasks.

To Begin the Online Tutorial:

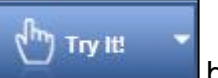

Click the button located in the top left of the screen and follow the instructions provided.

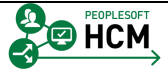

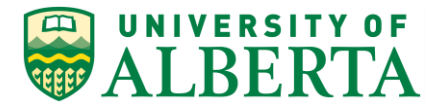

#### Procedure

Navigation Path: Sign In to PeopleSoft HCM

|                                          | BERTA                                                                                                    | Human Capi                                                                                                    | tal Management                     | Breadc       | umb                  |               | Home   Worklist | Add to Favorites      | Sigr | ı out |
|------------------------------------------|----------------------------------------------------------------------------------------------------|----------------------------------------------------------------------------------------------------|------------------------------------|--------------|----------------------|---------------|-----------------|-----------------------|------|-------|
| /lanager Da                              | ashboard                                                                                                    |                                                                                                    |                                    |              |                      |               |                 |                       | (    | ?) He |
| Direct                                   | t Line Reports                                                                                                    |                                                                                                    |                                    | 0            | Pending Approvals    |               |                 |                       | 0    | 0 -   |
|                                          |                                                                                                    | _                                                                                                    | 3.50                               |              |                      |               |                 | Personalize           |      |       |
| Summary                                  | y Job Details Co                                                                                                    | ntact Time 🖪                                                                                                    | sonalize   Find   View All   💷   🔤 | 𝔍 1-9 of 9 𝔍 | Approval             | Name          | Effective Date  | Approval Receipt Date |      |       |
| Name                                     | Job                                                                                                    | Title                                                                                                    |                                    |              | Manage Payable Time  | Bugge Kitfoit | N/A             | 05/20/2016            |      |       |
| Biddoi Rkoi                              | itpeq Acc                                                                                                    | ounting Sup 10 (40                                                                                                    | )                                  |              | manage r ayable rine | budde renon   |                 | 00/20/2010            |      |       |
| Bidutek Yer                              | neq Acc                                                                                                    | ounting Sup 10 (40                                                                                                    | )                                  |              | Manage Payable Time  | Bugge Kitfoit | N/A             | 05/20/2016            |      |       |
| Bugge Kitfo                              | it Pur                                                                                                    | chasing Admin 10 (                                                                                                    | 40)                                |              |                      |               |                 |                       |      | _     |
| Fotumu Hur                               | pewva Pay                                                                                                    | roll Assistant 07                                                                                                    |                                    |              | Quick Links          |               |                 |                       | 0    | 0.7   |
| Gubfi Zkuo                               | Acc                                                                                                    | ounting Assistant 0                                                                                                    | 8                                  |              |                      |               |                 |                       |      |       |
| Guegge Qc                                | magnetim Acc                                                                                                    | ounting Sup 08 (40                                                                                                    | )                                  |              | HR Operational Re    | ports*        |                 |                       |      |       |
| Keto Miqqit                              | Pay                                                                                                    | roll Assistant 07                                                                                                    |                                    |              | 999                  |               |                 |                       |      |       |
| Ytiqge Qkp                               | bt Acc                                                                                                    | ounting Sup 12 (40                                                                                                    | )                                  |              | Workforce Adminis    | tration       |                 |                       |      |       |
| Zketowb Fir                              | nnsaovw Acc                                                                                                    | ounting Sup 11 (40                                                                                                    | )                                  |              | View GL Eurofino*    |               |                 |                       |      |       |
|                                          |                                                                                                    |                                                                                                    |                                    |              |                      |               |                 |                       |      |       |
| Dashboard -                              | - TL Disclaimer                                                                                                    |                                                                                                    |                                    | 0 •          | Time and Labor Wo    | rkCenter      |                 |                       |      |       |
| Your vacatio<br>ast pav peri             | n/time balance includ<br>od processed.                                                                              | es all vacation/tim                                                                                                    | e carried forward, earned and take | en up to the | External Links       |               |                 |                       | 0    | 0 -   |
| Alerts                                   |                                                                                                    |                                                                                                    |                                    | 0 •          | U of Alberta         |               |                 |                       |      | _     |
|                                          |                                                                                                    |                                                                                                    |                                    |              | One Card             |               |                 |                       |      |       |
| You have n                               | io Alerts right now.                                                                                                |                                                                                                    |                                    |              | Hiring & Managing    |               |                 |                       |      |       |
| My Reports                               |                                                                                                    |                                                                                                    |                                    | 0.07         | Forms Cabinet        |               |                 |                       |      |       |
| ny reporta                               |                                                                                                    |                                                                                                    |                                    | 0 01         | Contact Us           |               |                 |                       |      |       |
| Report                                   | Report Description                                                                                                  | Folder                                                                                                    |                                    |              |                      |               |                 |                       |      |       |
| ZHRE074                                  | ABSENCES BY<br>PERIOD                                                                                               | General                                                                                                    |                                    |              |                      |               |                 |                       |      |       |
|                                          |                                                                                                    |                                                                                                    |                                    |              |                      |               |                 |                       |      |       |
|                                          |                                                                                                    | 2018-05-30-09.00.4                                                                                                    |                                    |              |                      |               |                 |                       |      |       |
| ZHRE083                                  | EMPLOYEES NEW                                                                                                    | 2018-05-30-09.00.4<br>General                                                                                                    |                                    |              |                      |               |                 |                       |      |       |
| ZHRE083                                  | EMPLOYEES NEW<br>TO DEPARTMENTS                                                                                     | 2018-05-30-09.00.4<br>General<br>2018-05-30-08.55.0                                                                              |                                    |              |                      |               |                 |                       |      |       |
| ZHRE083<br>ZHRE074                       | EMPLOYEES NEW<br>TO DEPARTMENTS<br>EMPLOYEE<br>ABSENCES BY<br>PERIOD                                                | 2018-05-30-09.00.4<br>General<br>2018-05-30-08.55.0<br>General                                                                   |                                    |              |                      |               |                 |                       |      |       |
| ZHRE083<br>ZHRE074                       | EMPLOYEES NEW<br>TO DEPARTMENTS<br>EMPLOYEE<br>ABSENCES BY<br>PERIOD                                                | 2018-05-30-09.00.4<br>General<br>2018-05-30-08.55.0<br>General<br>2018-05-27-10.48.2                                             |                                    |              |                      |               |                 |                       |      |       |
| ZHRE083<br>ZHRE074<br>ZHRE092            | EMPLOYEES NEW<br>TO DEPARTMENTS<br>EMPLOYEE<br>ABSENCES BY<br>PERIOD                                                | 2018-05-30-08.00.4<br>General<br>2018-05-30-08.65.0<br>General<br>2018-05-27-10.48.2<br>General                                  |                                    |              |                      |               |                 |                       |      |       |
| ZHRE083<br>ZHRE074<br>ZHRE092            | EMPLOYEES NEW<br>TO DEPARTMENTS<br>EMPLOYEE<br>ABSENCES BY<br>PERIOD<br>POSITION DETAILS                            | 2018-05-30-08.00.4<br>General<br>2018-05-30-08.65.0<br>General<br>2018-05-27-10.48.2<br>General<br>2018-05-27-10.44.0            |                                    |              |                      |               |                 |                       |      |       |
| ZHRE083<br>ZHRE074<br>ZHRE092<br>ZTLR007 | EMPLOYEES NEW<br>TO DEPARTMENTS<br>EMPLOYEE<br>ABSENCES BY<br>PERIOD<br>POSITION DETAILS<br>TIMESHEET<br>GENERATION | 2016-05-30-08.00.4<br>General<br>2016-05-30-08.56.0<br>General<br>2016-05-27-10.46.2<br>General<br>2016-05-27-10.44.0<br>General |                                    |              |                      |               |                 |                       |      |       |

1. The quickest path to the Time and Labor WorkCenter is through your Manager Dashboard under the Quick Links pagelet.

Click the **Time and Labor WorkCenter** link.

2. The **Time and Labor WorkCenter** is a one stop shop for handling all time and labor related tasks.

This page allows you to:

- Review payable time before approving,
- Review Alerts for further action for temporary employee contract end dates and
- Make corrections to payable time as needed

You also have the ability to run specific reports for Time and Labor information.

3. On the far left of the page is your Time and Labor WorkCenter navigation which includes two main tabs: **Main** and **Reports/Processes** 

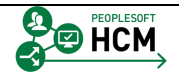

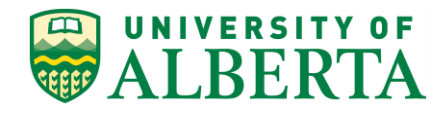

| Favorites - Main Menu - Manage                                                                                                    | er Self Service 🔻 > Time Managen                          | nent + > Time and Labor Work  | Center > Approv | ve Time by Group              |                     |                                   |
|----------------------------------------------------------------------------------------------------|-----------------------------------------------------------|-------------------------------|-----------------|-------------------------------|---------------------|-----------------------------------|
| ALBERTA Huma                                                                                                    | an Capital Management                                     |                               |                 |                               | Home Workli         | ist   Add to Favorites   Sign out |
| Time and Labor WorkCenter • «<br>Main Reports/Processes                                                                                                    | Approve Time Report Time                                  | View Time                     |                 |                               |                     | New Window   Help   📰 🚽           |
| Image: My Work     Image: The second second se | Approve Payable Time   Manage                             | Exceptions   Review and Manag | je Alerts       |                               |                     |                                   |
| Jan Balances                                                                                                    |                                                           |                               |                 |                               |                     |                                   |
|                                                                                                    | Employees For Jonoeqe Jixivfue<br>Time Summary Demographi | pwi?)<br>cs mmn∋              | Personaliz      | e   Find   View All   🖾 🛛 Fin | st 🕚 1 of 1 🕑 Last  |                                   |
|                                                                                                    | Select Last Name                                          | First Name                    | Employee ID     | Empl<br>Record Job Title      | Total Payable Hours |                                   |
|                                                                                                    | Last Name                                                 |                               |                 | 0                             | 0.000000            |                                   |
|                                                                                                    | Select All Deselect All                                   | Dony Buch                     | Paak            |                               |                     |                                   |
|                                                                                                    | Abbrove                                                   | Push                          | Back            |                               |                     |                                   |

4. Within the **Main** tab there are two sections.

The **My Work** area includes links to pages you commonly use.

The **Approvals** section will indicate if you have pending time to approve.

The number appearing in brackets indicates how many employees have transactions that are waiting for your approval.

5. The **Links** area provides you quick access to commonly used pages related to managing payable time such as 'Timesheet'.

There are also links to other commonly used external sites and information.

- 6. To view the details pertaining to the pending payable time transactions, Click the **Pending Payable Time** link.
- 7. The **Approve Time** page opens in the right hand pane of the WorkCenter and defaults to the **Approve Payable Time** section.
- 8. The **Approve Payable Time** section lists the payable time transactions pending waiting for your approval.

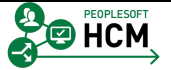

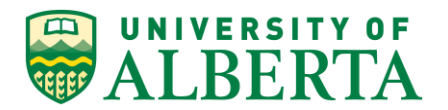

| Favorites - Main Menu - > Manage                                                                        | r Self Service → > Tir<br>an Capital Manage | ne Management + ><br>ement                         | Time and Labor WorkCen          | ter > Approve Tim  | e by Group                | Home   Work         | list   Add to Favorites   Sign out |
|----------------------------------------------------------------------------------------------------|---------------------------------------------|----------------------------------------------------|---------------------------------|--------------------|---------------------------|---------------------|------------------------------------|
| Time and Labor WorkCenter • «<br>Main Reports/Processes<br>My Work • • • •                              | Approve Time F                              | Report Time View Ti<br>me   <u>Manage Exceptio</u> | me<br>ns   Review and Manage Al | erts               |                           |                     | New Window   Help   📰              |
| <ul> <li>✓ Approvals</li> <li>Pending Payable Time (1)</li> <li>✓ Alerts</li> <li>Ø Balances</li> </ul> |                                             |                                                    |                                 |                    |                           |                     |                                    |
|                                                                                                    | Select Last N                               | lame                                               | First Name                      | Employee ID En Rec | npl<br>Job Title          | Total Payable Hours |                                    |
|                                                                                                    | Kitfoit                                     |                                                    | Buqqe                           | 0006450            | 0 Purchasing Team<br>Lead | 10.000              |                                    |
|                                                                                                    | Select All Deselect     Approve             | :t All Deny                                        | Push Bac                        | k                  |                           |                     |                                    |

9. You can also Manage Exception Errors within your WorkCenter.

Click the Manage Exceptions link.

10. Any payable time transactions that have exception errors will be listed on this page.

If no employees are returned after clicking on the Manager Exceptions option, there is nothing to fix or address.

Further details pertaining to **Managing Exception Errors** is provided under a separate topic of its own.

- 11. The **Reports/Processes** tab provides links to Time and Labor Queries and Reports.
- 12. The **Queries** section provides a list of queries available for you to run. When you click on the link, a page will open in the right hand pane of the WorkCenter prompting you to enter the search criteria as applicable.

Refer to the HCM Reporting and Queries section for details regarding the queries listed. A separate topic is provided for each of the queries listed.

13. The **Reports/Processes** section provides links to the time and labor related reports you can run.

Refer to the HCM Reporting and Queries section for details regarding these reports. A separate topic is provided for each of the reports listed.

14. Congratulations! You have completed the training on Understanding the Time and Labor WorkCenter.

#### End of Procedure.

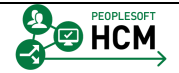

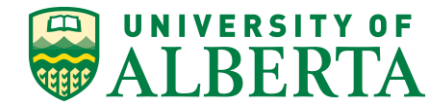

## Approving Payable Time

In this topic you will learn how to approve payable time, which is the second step in the Time Approval Process.

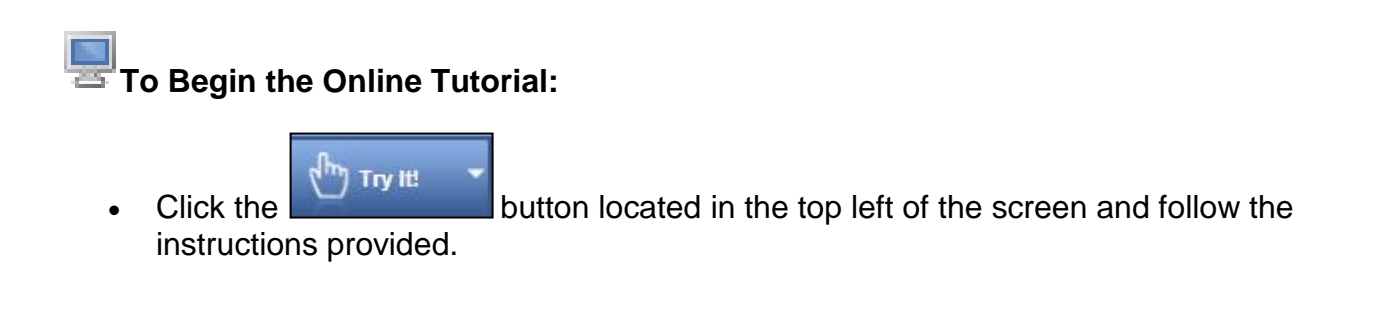

#### Procedure

Navigation Path: Main Menu > Manager Self Service > Manager Dashboard

- 1. The most efficient way to review payable time pending your approval is to navigate to the **Time and Labor WorkCenter**.
- 2. The quickest path to the **Time and Labor WorkCenter** is through your Manager Dashboard.

Navigate to your Manager Dashboard and under the Quick Links section Click the **Time and Labor WorkCenter** link.

3. The first step when approving **Payable Time** is to review the **Exception Errors** for all hours submitted for the pay period.

Further details pertaining to Managing Exceptions is provided under a section on its own.

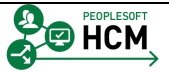

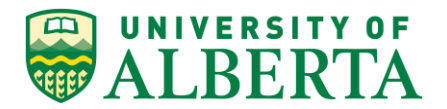

| Favorites - Main Menu - Manager                                                                                 | Self Service 🔻 >               | Time Management +>                                | Time and Labor WorkCente       | > Approve Time     | e by Group              |                     |                     |          |
|----------------------------------------------------------------------------------------------------|--------------------------------|---------------------------------------------------|--------------------------------|--------------------|-------------------------|---------------------|---------------------|----------|
|                                                                                                    | Canital Man                    | anoment                                           |                                |                    |                         | Home Worklis        | st Add to Favorites | Sign out |
| ALBERIA Human                                                                                                   | r Capital Mai                  | agement                                           |                                |                    |                         |                     |                     |          |
| Time and Labor WorkCenter • «<br>Main Reports/Processes<br>My Work • • • •                                      | Approve Time<br>Approve Payabl | Report Time View Tir<br>e Time   Manage Exception | ne Is   Review and Manage Aler | 5                  |                         |                     | New Window          | Help 🛛 📰 |
| <ul> <li>&gt; Approvals</li> <li>₽ Pending Pavable Time (1)</li> <li>&gt; Alerts</li> <li>₽ Balances</li> </ul> | Employee Change Time           | Selection<br>in View                              |                                |                    |                         |                     |                     |          |
|                                                                                                    | St                             | art Date                                          | End Date 0                     | /22/2016 🕫 🍫       |                         |                     |                     |          |
|                                                                                                    | Employees For                  | Jonoeqe Jixivfuqwi 👔                              |                                | Personalize   Find | I   View All   🖾 Firs   | t 🕙 1 of 1 🕑 Last   |                     |          |
|                                                                                                    | Time Summar                    | y Demographics                                    | )                              |                    |                         |                     |                     |          |
|                                                                                                    | Select L                       | ast Name                                          | First Name                     | Employee ID Re     | Empl<br>acord Job Title | Total Payable Hours |                     |          |
|                                                                                                    |                                | ast Name                                          |                                |                    | 0                       | 0.000000            |                     |          |
|                                                                                                    | Select All Des Approv          | select All                                        | Push Back                      |                    |                         |                     |                     |          |

- 4. To view time that requires approval, Click the **Pending Payable Time** link.
- 5. A list of your employee's time transactions will be displayed.

| Favorites - Main Menu - > Manage                                                                          | er Self Service + > Time Management + :<br>an Capital Management                                                                                                    | Time and Labor WorkCer           | nter           | me by Group               | Home Worki          | ist   Add to Favorites   Sign out |  |  |  |  |
|----------------------------------------------------------------------------------------------------|----------------------------------------------------------------------------------------------------|----------------------------------|----------------|---------------------------|---------------------|-----------------------------------|--|--|--|--|
| Time and Labor WorkCenter • «<br>Main Reports/Processes<br>My Work • • • • •                              | Approve Time Report Time View Approve Payable Time Anage Exception                                                                                                    | ime<br>ons   Review and Manage A | lerts          |                           |                     | New Window   Help   📰 🚽           |  |  |  |  |
| <ul> <li>→ Approvals</li> <li>④ Pending Payable Time (1)</li> <li>◇ Alerts</li> <li>④ Balances</li> </ul> | Approvals     JP Pending Payable Time (1)     Alerts     JP Balances     Employee Selection     Change Time in View     Start Date B End Date 0605/2016 B +     Employee Selection     Employee Selection     Employee Selection     Demographic Personalize   Find   View All   P First I of 1 of 1 & Last     Type Semperative Demographic Personalize   Find   View All   P First I of 1 of 1 & Last                                                                                                    |                                  |                |                           |                     |                                   |  |  |  |  |
|                                                                                                    | Select Last Name                                                                                                    | First Name                       | Employee ID Re | Empl<br>cord Job Title    | Total Payable Hours |                                   |  |  |  |  |
|                                                                                                    | Kittoit                                                                                                    | Buqqe                            |                | 0 Purchasing Team<br>Lead | 55.000              |                                   |  |  |  |  |
|                                                                                                    | Constant And Approve     Constant Approve     Constant Approve | / Push Bac                       | k              |                           |                     |                                   |  |  |  |  |

6. To view the details of an employee's time, Click the **Last Name** link.

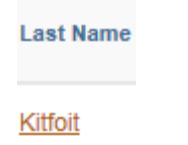

- 7. A detailed list of the employee's hours by day and Time Reporting Code (TRC) will be displayed.
- 8. Hours submitted for your approval may include comments provided by the employee or timekeeper. The comments column can be seen by scrolling to the right.

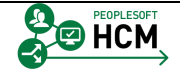

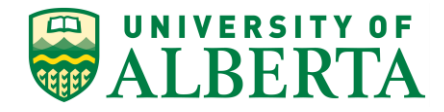

| Favorites - Main Menu - Manage | r Self Service 🔹 > T | ime Managemen | it ≖ ≻ Time a    | and Labor WorkCenter | pprove Time by Group |                                      |                         |
|--------------------------------|----------------------|---------------|------------------|----------------------|----------------------|--------------------------------------|-------------------------|
|                                | an Canital Manar     | rement        |                  |                      |                      | Home Worklist Add                    | to Favorites Sign out   |
| WALBERIA                       | in capitar manag     | Jement        |                  |                      |                      |                                      |                         |
| Time and Labor WorkCenter o «  |                      |               |                  | New Window Help      |                      |                                      |                         |
| Main Reports/Processes         |                      |               |                  |                      |                      |                                      |                         |
| 🎲 My Work 🗢 💿 🔻                | Employee ID          |               |                  |                      |                      |                                      |                         |
|                                | Employment Record    | 0             |                  |                      |                      |                                      |                         |
| Pending Payable Time (1)       |                      |               |                  |                      |                      |                                      |                         |
|                                |                      |               |                  |                      |                      |                                      |                         |
| Balances                       |                      |               |                  |                      | Pe                   | ersonalize   Find   View All   🖾   🕮 | First 🕚 1-8 of 8 🕑 Last |
|                                |                      |               |                  |                      |                      |                                      |                         |
|                                | Quantity             | Туре          | Business<br>Unit | Combination Code     | ChartFields          | Adjust Reported Time                 | Comments                |
|                                | 5.000                | Hours         |                  |                      | ChartFields          | Adjust Reported Time                 | Q                       |
|                                | 5.000                | Hours         |                  |                      | ChartFields          | Adjust Reported Time                 | Q                       |
|                                | 5.000                | Hours         |                  |                      | ChartFields          | Adjust Reported Time                 | Comments                |
|                                | 5.000                | Hours         |                  |                      | ChartFields          | Adjust Reported Time                 | Q                       |
|                                | 5.000                | Hours         |                  |                      | ChartFields          | Adjust Reported Time                 | Q                       |
|                                | 5.000                | Hours         |                  |                      | ChartFields          | Adjust Reported Time                 | Q                       |
|                                | 5.000                | Hours         |                  |                      | ChartFields          | Adjust Reported Time                 | P                       |
|                                | 5.000                | Hours         |                  |                      | ChartFields          | Adjust Reported Time                 | 0                       |

- 9. To view the comments, scroll to the far right of the screen and Click the **Comments** option.
  - 0
- 10. Any **Comments** entered will appear in the comment box on the right.

You can add to the comments provided by the employee or timekeeper.

11. If no comments are entered you have the ability to enter information on their behalf.

If there are multiple transactions on a single day, the appropriate TRC and reason for the hours submitted should be entered as comments attached to a date and not a transaction.

For example purposes, enter the following into the **Comment** field. Type "**TRC 615** - **OT for Project X**".

| Favorites - Main Menu -  | Manage | r Self Service 🔻 🗧                    | Time Management                                  | ▼ > Time and                      | Labor Work                         | Center > Approve Time by Group                       |                       |                      |          |
|--------------------------|--------|---------------------------------------|--------------------------------------------------|-----------------------------------|------------------------------------|------------------------------------------------------|-----------------------|----------------------|----------|
| ALBERTA                  | Huma   | an Capital Mana                       | agement                                          |                                   |                                    |                                                      | Home Worklist         | Add to Favorites     | Sign out |
| Time and Labor WorkCente | eros « |                                       |                                                  |                                   |                                    |                                                      | New Wind              | iow Help Personalize | Page 🔤   |
| Main Reports/Processes   |        | Comments                              |                                                  |                                   |                                    |                                                      |                       |                      |          |
| 🔯 My Work                | 0 0 -  | Buqqe Kitfoit                         |                                                  |                                   |                                    | Employee ID                                          |                       |                      |          |
|                          |        | Purchasing Team I                     | ead                                              |                                   |                                    | Employment Record 0                                  |                       |                      |          |
| Pending Payable Time (1) |        | Actions -<br>Note                     |                                                  |                                   |                                    |                                                      |                       |                      |          |
| Balances                 |        | Comment history<br>will not be able t | / cannot be altered or<br>o alter or remove thos | removed. Once<br>se comments late | you select OK<br>ar.               | to leave the page or select Apply for one or more er | ntered comment, you   |                      |          |
|                          |        | Comments relate                       | d to time entered fo                             | r 05/16/2016                      |                                    | Personalize   Find   View All   🗇   🔛                | First 🕚 1 of 1 🛞 Last |                      |          |
|                          |        | User ID                               | DateTime Created                                 | Source                            | Include in<br>Approval<br>Comments | Comment                                              |                       |                      |          |
|                          |        | LEVESCON                              | 05/18/2016 1:56PM                                | Approvals                         |                                    | TRC 615 - OT for Project X                           |                       |                      |          |
|                          |        | Add Comm<br>OK Ca                     | ent Apply                                        |                                   |                                    |                                                      |                       |                      |          |

12. To save any additions or changes to the Comments, Click in the **OK** field.

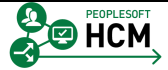

ОK

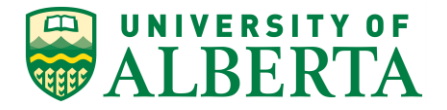

13. You will be returned to the **Approve Payable Time** page.

The Comments icon will have a different look. The lines indicate a comment has been added to the Comments field.

| Favorites - Main Menu - Mar                                                                                          | nager Self Service<br>uman Capital N                                                 | → Time Ma<br>Managemer          | inagement 👻               | > Time and Labor WorkC  | enter > Approve | e Time by Group                  | Home         | Worklist A       | dd to Favorites   Sign out |
|----------------------------------------------------------------------------------------------------|--------------------------------------------------------------------------------------|---------------------------------|---------------------------|-------------------------|-----------------|----------------------------------|--------------|------------------|----------------------------|
| Time and Labor WorkCenter o<br>Main Reports/Processes<br>My Work C o<br>Approvals<br>Pending Payable Time (1)        | <ul> <li>Approve</li> <li>Bugge Ki</li> <li>Purchasing</li> <li>Actions -</li> </ul> | e Payable<br>tfoit<br>Feam Lead | Time                      |                         |                 | Employee ID<br>Employment Record | 0006450<br>0 |                  | New Window   Help   📰 -    |
|                                                                                                    |                                                                                      | End Date                        | e 06/05/2016              |                         |                 |                                  |              |                  |                            |
| P Balances                                                                                                    | Approval De                                                                          | etails 🕐                        |                           |                         |                 |                                  |              |                  |                            |
|                                                                                                    | Overview                                                                             | Time Report                     | ting Elements             | Task Reporting Elements |                 |                                  |              |                  |                            |
|                                                                                                    | Select                                                                               | Date                            | Time<br>Reporting<br>Code | TRC Descr               | Status          | Quantity                         | Туре         | Business<br>Unit | Combination Code           |
|                                                                                                    |                                                                                      | 05/23/2016                      | 615                       | Overtime @ 1.5x         | Needs Approval  | 5.000                            | Hours        |                  |                            |
|                                                                                                    |                                                                                      | 05/16/2016                      | 615                       | Overtime @ 1.5x         | Needs Approval  | 5.000                            | Hours        |                  |                            |
|                                                                                                    |                                                                                      | 05/17/2016                      | 615                       | Overtime @ 1.5x         | Needs Approval  | 5.000                            | Hours        |                  |                            |
|                                                                                                    |                                                                                      | 05/30/2016                      | 615                       | Overtime @ 1.5x         | Needs Approval  | 5.000                            | Hours        |                  |                            |
|                                                                                                    |                                                                                      | 05/31/2016                      | 615                       | Overtime @ 1.5x         | Needs Approval  | 5.000                            | Hours        |                  |                            |
|                                                                                                    |                                                                                      | 05/26/2016                      | 615                       | Overtime @ 1.5x         | Needs Approval  | 5.000                            | Hours        |                  |                            |
|                                                                                                    |                                                                                      | 05/27/2016                      | 615                       | Overtime @ 1.5x         | Needs Approval  | 5.000                            | Hours        |                  |                            |
|                                                                                                    |                                                                                      | 05/24/2016                      | 615                       | Overtime @ 1.5x         | Needs Approval  | 5.000                            | Hours        |                  |                            |
| S Links                                                                                                    |                                                                                      | 05/18/2016                      | 615                       | Overtime @ 1.5x         | Needs Approval  | 5.000                            | Hours        |                  |                            |
|                                                                                                    |                                                                                      | 05/20/2016                      | 615                       | Overtime @ 1.5x         | Needs Approval  | 5.000                            | Hours        |                  |                            |
| Time and Labor Processing     Approve Payable Time                                                                   | Select All                                                                           |                                 | Deselect A                |                         |                 |                                  |              |                  |                            |
| Exceptions                                                                                                    | App                                                                                  | rove                            | 0                         | Deny                    | Push Back       |                                  |              |                  |                            |
| Immeshekt     Identified Internal Links     UotA HRS Learning     UotA HRS Pay Schedule     Stats and Winter Closure | Return to Ap                                                                         | proval Summar                   | у                         |                         |                 |                                  |              |                  |                            |

- 14. At the bottom of the grid are the **Select All** and the **Deselect All** options.
- 15. Clicking on the **Select All** option will mark all rows in the grid as ready to be actioned.
- 16. Only use the Select All function if you are comfortable with the information submitted without reviewing every submission.

It is recommended that each line be reviewed prior to approval.

- 17. The **Deselect All** option is used to remove the check mark from the rows you previously selected.
- 18. To approve a specific line(s), select the row(s) you want to approve.

Click the **Select** option.

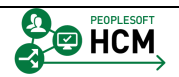

П

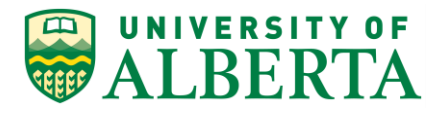

| Favorites - Main Menu - Manager                                                                                                    | Self Service                                     | Time M                                                  | anagement 👻                   | > Time and Labor WorkC  | enter > Approve | Time by Group                    |              |                  |                  |            |
|----------------------------------------------------------------------------------------------------|--------------------------------------------------|---------------------------------------------------------|-------------------------------|-------------------------|-----------------|----------------------------------|--------------|------------------|------------------|------------|
| ALBERTA Huma                                                                                                    | n Capital N                                      | lanageme                                                | nt                            |                         |                 |                                  | Home         | Worklist A       | Add to Favorites | Sign out   |
| Time and Labor WorkCenter ● 《<br>Main Reports/Processes<br>My Work ● ● ● ●<br>Approvals<br>Pending Payable Time (1)<br>Alerts<br>Bannees | Approve<br>Buqqe Ki<br>Purchasing 1<br>Actions ~ | e Payable<br>tfoit<br>leam Lead<br>Start Dat<br>End Dat | e Time<br>te<br>te 06/05/2016 |                         |                 | Employee ID<br>Employment Record | 0006450<br>0 |                  | New Window       | Help   🔝 🦟 |
|                                                                                                    | Approval De                                      | Time Repo                                               | rting Flomonte                | Task Reporting Flements |                 |                                  |              |                  |                  |            |
|                                                                                                    | Select                                           | Date                                                    | Time<br>Reporting<br>Code     | TRC Descr               | Status          | Quantity                         | Туре         | Business<br>Unit | Combination Co   | de         |
|                                                                                                    |                                                  | 05/27/2016                                              | 615                           | Overtime @ 1.5x         | Needs Approval  | 5.000                            | Hours        |                  |                  |            |
|                                                                                                    | <b>v</b>                                         | 05/16//2016                                             | 615                           | Overtime @ 1.5x         | Needs Approval  | 5.000                            | ) Hours      |                  |                  |            |
|                                                                                                    |                                                  | 05/26/2016                                              | 615                           | Overtime @ 1.5x         | Needs Approval  | 5.000                            | Hours        |                  |                  |            |
|                                                                                                    |                                                  | 05/31/2016                                              | 615                           | Overtime @ 1.5x         | Needs Approval  | 5.000                            | Hours        |                  |                  |            |
|                                                                                                    |                                                  | 05/30/2016                                              | 615                           | Overtime @ 1.5x         | Needs Approval  | 5.000                            | Hours        |                  |                  |            |
|                                                                                                    |                                                  | 05/19/2016                                              | 615                           | Overtime @ 1.5x         | Needs Approval  | 5.000                            | Hours        |                  |                  |            |
|                                                                                                    |                                                  | 05/17/2016                                              | 615                           | Overtime @ 1.5x         | Needs Approval  | 5.000                            | Hours        |                  |                  |            |
|                                                                                                    |                                                  | 05/18/2016                                              | 615                           | Overtime @ 1.5x         | Needs Approval  | 5.000                            | Hours        |                  |                  |            |
| Sh Links C Av                                                                                                    |                                                  | 05/23/2016                                              | 615                           | Overtime @ 1.5x         | Needs Approval  | 5.000                            | Hours        |                  |                  |            |
|                                                                                                    |                                                  | 05/20/2016                                              | 615                           | Overtime @ 1.5x         | Needs Approval  | 5.000                            | Hours        |                  |                  |            |
| Time and Labor Processing Approve Payable Time Exceptions Timeshaet                                                                      | Select All<br>App                                | rove                                                    | Deselect A                    | JI<br>Deny              | Push Back       |                                  |              |                  |                  |            |
|                                                                                                    | Return to Ap                                     | proval Summa                                            | ary                           |                         |                 |                                  |              |                  |                  |            |

19. Once you have reviewed and verified the selected time transactions, Click the **Approve** button.

Approve

20. When the Approval button is clicked, the system will validate the entries and provide an error message if further action is required.

A reference document labelled '**Time Entry Validation Errors**' provides a list of errors and corrections and is available within the Learning Reference Materials web page on the HRS Web site.

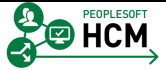

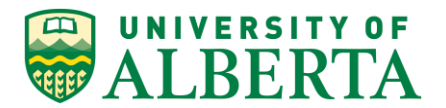

| Favorites - Main Menu - Manager                                              | Self Service                                      | <ul> <li>Time Ma</li> </ul>       | inagement 👻               | > Time and Labor WorkC                       | enter > Approve Time          | e by Group               |        |                  |                         |
|------------------------------------------------------------------------------|---------------------------------------------------|-----------------------------------|---------------------------|----------------------------------------------|-------------------------------|--------------------------|--------|------------------|-------------------------|
|                                                                              | n Canital N                                       | lanagemei                         | ht                        |                                              |                               |                          | Home \ | Vorklist Ad      | d to Favorites Sign out |
| WALBERIA                                                                     | n oupitui n                                       | anagomo                           |                           |                                              |                               |                          |        |                  |                         |
| Time and Labor WorkCenter • «<br>Main Reports/Processes<br>My Work • • • • • | Approve<br>Buqqe Ki                               | e Payable<br>tfoit                | Time                      | New Window   Help   📰<br>Employee ID 0006450 |                               |                          |        |                  |                         |
|                                                                              | Purchasing<br>Actions •                           | Team Lead<br>Start Dat<br>End Dat | e<br>e 06/05/2016         |                                              |                               | Employment Record        | 0      |                  |                         |
|                                                                              | Approval De                                       |                                   |                           |                                              |                               |                          |        |                  |                         |
|                                                                              | Select                                            | Lime Repor                        | Time<br>Reporting<br>Code | TRC Descr                                    | Status                        | Quantity                 | Туре   | Business<br>Unit | Combination Code        |
|                                                                              |                                                   | 05/27/2016                        | 615                       | Overtime @ 1.5x                              | Needs Approval                | 5.000                    | Hours  |                  |                         |
|                                                                              | <b>V</b>                                          | 05/24/2016                        | 615                       | Overtime @ 1.5x                              | Needs Approval                | 5.000                    | Hours  |                  |                         |
|                                                                              |                                                   | Message                           |                           |                                              |                               |                          | ours   |                  |                         |
|                                                                              |                                                   |                                   |                           |                                              |                               |                          | ours   |                  |                         |
|                                                                              |                                                   | Are you sure                      | you want to app           | prove the time selected? (13                 | 504,2500)                     |                          | ours   |                  |                         |
|                                                                              |                                                   | Once Approv                       | ed the status ca          | annot be reverted back.                      |                               |                          | ours   |                  |                         |
|                                                                              |                                                   | Select Yes to                     | confirm and co            | molete the status change. N                  | p to return to the page witho | out updating the status. | ours   |                  |                         |
|                                                                              |                                                   |                                   |                           |                                              |                               |                          | ours   |                  |                         |
| S Links C o ▼                                                                |                                                   |                                   |                           |                                              |                               | Yes No                   | ours   |                  |                         |
| - Time and Labor Drassesing                                                  |                                                   | 05/20/2016                        | 615                       | Overtime @ 1.5x                              | Needs Approval                | Yes 5.000                | Hours  |                  |                         |
| Approve Payable Time     Exceptions     Timesheet                            | Select All Deselect All<br>Approve Deny Push Back |                                   |                           |                                              |                               |                          |        |                  |                         |
|                                                                              | Return to Ap                                      | proval Summa                      | У                         |                                              |                               |                          |        |                  |                         |

21. If there are no errors, a message will appear asking you to confirm your approval request.

#### Click the Yes button.

Yes

| Favorites - Main Menu - Manage | er Self Service 👻 > Time Management 🐃 > Time and Labor WorkCenter 🔹 > Approve Time by Group |
|--------------------------------|---------------------------------------------------------------------------------------------|
| UNIVERSITY OF                  | Home Worklist Add to Favorites Sign out                                                     |
| WALBERTA Hum                   | an Capital Management                                                                       |
| Time and Labor WorkCenter o «  | New Window   H Saved                                                                        |
| Main Reports/Processes         | Save Confirmation                                                                           |
| 🕸 My Work 🗢 o 🗸                |                                                                                             |
|                                | The Save was successful.                                                                    |
| Pending Payable Time (1)       |                                                                                             |
|                                | ОК                                                                                          |
| P Balances                     |                                                                                             |
|                                |                                                                                             |
|                                |                                                                                             |
| tr, Datatives                  |                                                                                             |

22. Another message will appear confirming your save was successful.

Click the **OK** button.

23. Congratulations! You have completed the training on Approving Payable Time.

#### End of Procedure.

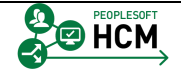

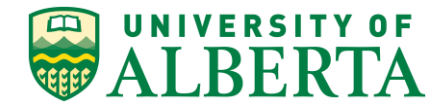

## **Approving Payable Time as a Delegate**

In this topic you will learn how to approve payable time on behalf of another Supervisor or time approver.

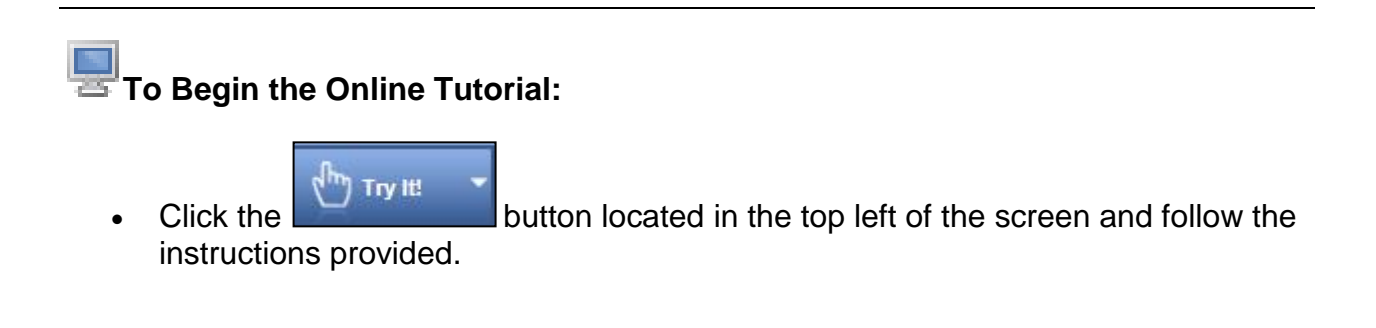

#### Procedure

Navigation Path: Main Menu > Manager Self Service > Time Management > Time and Labor WorkCenter

- 1. From your Home Page, Click the View Time button.
- 2. Delegated Approvers who do not have Direct Reports will have access to the Time and Labor WorkCenter for the time period of the delegation request.

Click the **Time and Labor WorkCenter** menu.

Time and Labor WorkCenter

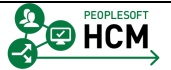

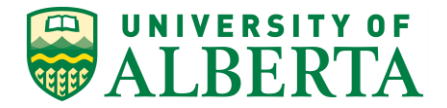

3. **Note**: Once you navigate to the Time and Labor WorkCenter, a message will appear asking you to 'Choose Delegate'. This message will appear whether you are an approver yourself or not. If you do have direct reports that you approve time for, you will perform approvals as yourself (Option 1) and then again as a delegate (Option 2).

You have 2 choices.

- 1. Approve payable time transactions for those that report to you. (Process my own transaction)
- 2. Approve payable time as a delegate for the person listed.

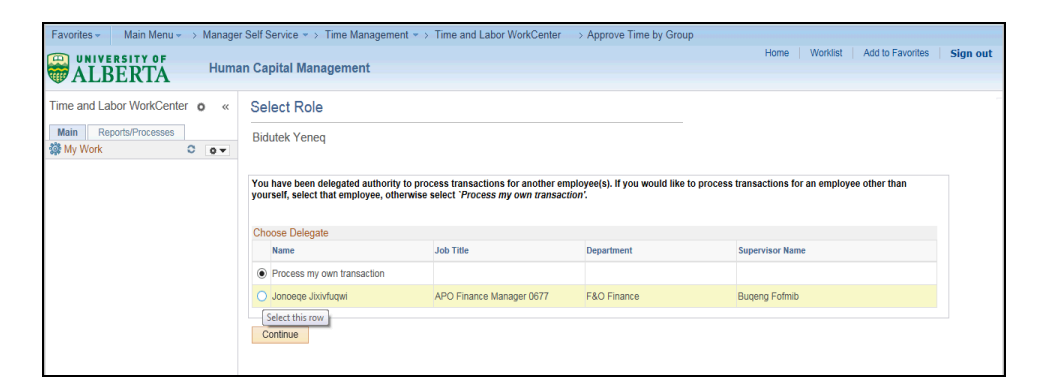

4. As you are approving time on behalf of another Manager or Supervisor, select the 2nd option from this example.

Select the box before the **Delegator's Name** item.

| Favorites - Main Menu - Manage                                               | r Self Service 💌 > Time Management                                                               | ▼ > Time and Labor WorkCenter                                                | > Approve Time by Group                        |                                            |    |
|------------------------------------------------------------------------------|--------------------------------------------------------------------------------------------------|------------------------------------------------------------------------------|------------------------------------------------|--------------------------------------------|----|
| WILVERSITY OF Huma                                                           | an Capital Management                                                                            |                                                                              |                                                | Home   Worklist   Add to Favorites   Sign  | ut |
| Time and Labor WorkCenter • «<br>Main Reports/Processes<br>My Work • • • • • | Select Role<br>Bidutek Yeneq                                                                     |                                                                              |                                                |                                            |    |
|                                                                              | You have been delegated authority to<br>yourself, select that employee, other<br>Choose Delegate | o process transactions for another en<br>wise select 'Process my own transac | ployee(s). If you would like to proce<br>ion'. | ss transactions for an employee other than |    |
|                                                                              | Name                                                                                             | Job Title                                                                    | Department                                     | Supervisor Name                            |    |
|                                                                              | O Process my own transaction                                                                     |                                                                              |                                                |                                            |    |
|                                                                              | <ul> <li>Jonoeqe Jixivfuqwi</li> </ul>                                                           | APO Finance Manager 0677                                                     | F&O Finance                                    | Buqeng Fofmib                              |    |
|                                                                              | Continue                                                                                         |                                                                              |                                                |                                            |    |

5. Click the **Continue** button.

Continue

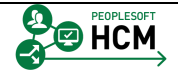

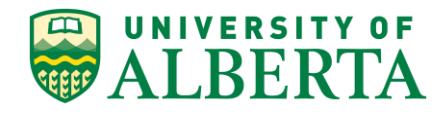

| Favorites - Main Menu - Manage                                                              | er Self Service 🔹 > Time Manager                                                                 | nent 🔹 > Time and Lal                | oor WorkCenter > Approv | ve Time by Group            |                     |                           |
|---------------------------------------------------------------------------------------------|--------------------------------------------------------------------------------------------------|--------------------------------------|-------------------------|-----------------------------|---------------------|---------------------------|
| UNIVERSITY OF                                                                               | an Capital Management                                                                            |                                      |                         |                             | Home Worklist       | Add to Favorites Sign out |
| WALBERTA Hum                                                                                | an Capital Management                                                                            |                                      |                         |                             |                     |                           |
| Time and Labor WorkCenter o «<br>Main Reports/Processes<br>Wy Work © © •                    | Approve Time Report Time<br>Approve Payable Time   Manag<br>Employee Selection<br>Expand section | View Time<br>e Exceptions   Review a | nd Manage Alerts        |                             |                     | New Window   Help   📰     |
|                                                                                             | Change Time in View                                                                              |                                      |                         |                             |                     |                           |
|                                                                                             | Start Date                                                                                       | 31                                   | End Date 07/10/2016 関   | φ                           |                     |                           |
|                                                                                             | Employees For Bidutek Yeneq<br>Time Summary Demograph                                            | (?)                                  | Personaliz              | e   Find   View All   🗇 Fin | st 🖲 1 of 1 🕑 Last  |                           |
|                                                                                             | Select Last Name                                                                                 | First Name                           | Employee ID             | Empl<br>Record Job Title    | Total Payable Hours |                           |
|                                                                                             | Last Name                                                                                        |                                      |                         | 0                           | 0.000000            |                           |
|                                                                                             | Select All Deselect All                                                                          |                                      |                         |                             |                     |                           |
|                                                                                             | Approve                                                                                          | Deny                                 | Push Back               |                             |                     |                           |
|                                                                                             |                                                                                                  |                                      |                         |                             |                     |                           |
| S Links                                                                                     |                                                                                                  |                                      |                         |                             |                     |                           |
| <ul> <li></li></ul>                                                                         |                                                                                                  |                                      |                         |                             |                     |                           |
| External Links     UofA HRS Learning     UofA HRS Pay Schedule     Stats and Winter Closure |                                                                                                  |                                      |                         |                             |                     |                           |

- 6. Click the Expand section button.
- 7. Click the Get Employees button. Get Employees
- 8. All employees with payable time ready for approval will show on this page.
- 9. Click the **Select** option.
- 10. Click the Last Name link.

| Favorites - Main Menu - Manage | r Self Service | > Time Ma    | nagement 👻 🤉              | Time and Labor Work     | Center > Approve Time | e by Group        |               |                  |                 |          |
|--------------------------------|----------------|--------------|---------------------------|-------------------------|-----------------------|-------------------|---------------|------------------|-----------------|----------|
|                                | un Canital M   | anagemen     | t                         |                         |                       |                   | Home \        | Vorklist A       | dd to Favorites | Sign out |
| WALBERIA                       | in oupitui in  | unugomon     |                           |                         |                       |                   |               |                  |                 |          |
| Time and Labor WorkCenter o «  |                |              |                           |                         |                       |                   |               |                  | New Window      | Help 📰 – |
| Main Reports/Processes         | Approve        | Payable      | Time                      |                         |                       |                   |               |                  |                 |          |
| 🞲 My Work 🔹 💿 🗸                | Buqqe Kit      | foit         |                           |                         |                       | Employee ID       | 0006450       |                  |                 |          |
|                                | Purchasing T   | eam Lead     |                           |                         |                       | Employment Record | 0             |                  |                 |          |
|                                | Actions -      |              |                           |                         | Previous Employe      | 9e                | Next Employee |                  |                 |          |
|                                |                | End Date     | 06/19/2016                |                         |                       |                   |               |                  |                 |          |
|                                | Approval De    | tails 🕐      |                           |                         |                       |                   |               |                  |                 |          |
|                                | Overview       | Time Report  | ng Elements               | Task Reporting Elements |                       |                   |               |                  |                 |          |
|                                | Select         | Date         | Time<br>Reporting<br>Code | TRC Descr               | Status                | Quantity          | Туре          | Business<br>Unit | Combination Cod | e        |
|                                |                | 06/10/2016   | 855                       | Casual Illness Leave    | Needs Approval        | 8.000             | Hours         |                  |                 |          |
|                                |                | 06/13/2016   | 800                       | Vacation Time Taken     | Needs Approval        | 8.000             | Hours         |                  |                 |          |
|                                |                | 06/14/2016   | 665                       | Bank Time Taken         | Needs Approval        | 8.000             | Hours         |                  |                 |          |
|                                | Select All     |              | Deselect All              |                         |                       |                   |               |                  |                 |          |
|                                | Appr           | ove          | D                         | eny                     | Push Back             |                   |               |                  |                 |          |
|                                | Return to App  | roval Summar | r                         |                         |                       |                   |               |                  |                 |          |

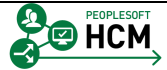

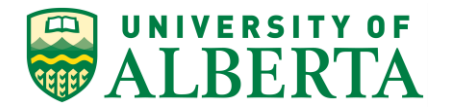

- 11. Click the **Select** option.
- 12. Click the **Approve** button.
- 13. A message will appear asking you to verify that you want to approve the selected transactions.

Click the **Yes** button.

Yes

| Favorites Main Menue Manage                                                | ner Self Service + > Time Management + > Time and Labor WorkCenter - > Approve Time by Group |                                               |
|----------------------------------------------------------------------------|----------------------------------------------------------------------------------------------|-----------------------------------------------|
| ALBERTA Hum                                                                | nan Capital Management                                                                       | Home   Worklist   Add to Favorites   Sign out |
| Time and Labor WorkCenter o «<br>Main Reports/Processes<br>∰ My Work ℃ o ▼ | Save Confirmation<br>The Save was successful                                                 | New Window   H Saved                          |

14. Another message will appear confirming your SAVE was successful.

#### Click the **OK** button.

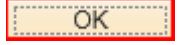

| Favorites -  | Main Menu 👻     | > Manag | er Self Service 🔹 > Time Management 🝷 | > Time and Labor WorkCenter > A | pprove Time by Group |                     |                             |
|--------------|-----------------|---------|---------------------------------------|---------------------------------|----------------------|---------------------|-----------------------------|
|              | ERTA            | Hun     | an Capital Management                 |                                 |                      | Home   Worklist   A | Add to Favorites   Sign out |
| Time and Lal | bor WorkCenter  | o «     |                                       |                                 |                      |                     | New Window   Help   🛅 –     |
| Main Re;     | ports/Processes |         | Approve Payable Time                  |                                 |                      |                     |                             |
| My Work      | (               | 0 •     | Buqqe Kitfoit                         | 1                               | Employee ID 0006450  |                     |                             |
|              |                 |         | Purchasing Team Lead                  | Employi                         | ment Record 0        |                     |                             |
|              |                 |         | Actions -                             | Previous Employee               | Next Employee        |                     |                             |
|              |                 |         | Start Date                            |                                 |                      |                     |                             |
|              |                 |         | End Date 06/19/2016                   |                                 |                      |                     |                             |
|              |                 |         | Return to Approval Summary            |                                 |                      |                     |                             |
|              |                 |         |                                       |                                 |                      |                     |                             |

- 15. Click the **Return to Approval Summary** link.
- 16. Click the **Select** option.
- 17. Click the **Comments** button.

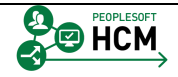

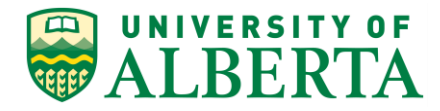

| Favorites - Main Menu -  | > Manager | Self Service               | Time Managen                                       | nent 🔹 > Time                      | and Labor Wo                       | orkCenter > Approve Time by Group                  |                          |                             |            |
|--------------------------|-----------|----------------------------|----------------------------------------------------|------------------------------------|------------------------------------|----------------------------------------------------|--------------------------|-----------------------------|------------|
| Q UNIVERSITY OF          | Huma      | n Canital N                | lanagement                                         |                                    |                                    |                                                    | Home Work                | list Add to Favorites       | Sign out   |
| #ALBERTA                 | Hullia    | n Capital N                | lallagement                                        |                                    |                                    |                                                    |                          |                             |            |
| Time and Labor WorkCente | ero «     |                            |                                                    |                                    |                                    |                                                    | New W                    | Vindow   Help   Personalize | e Page 📘 📄 |
| Main Reports/Processes   |           | Commen                     | ts                                                 |                                    |                                    |                                                    |                          |                             |            |
| 🗱 My Work                | 0 •       | Fotumu H                   | upewva                                             |                                    |                                    | Employee ID 1293778                                |                          |                             |            |
|                          |           | Payroll Admin              | istrator                                           |                                    |                                    | Employment Record 0                                |                          |                             |            |
|                          |           | Note                       |                                                    |                                    |                                    |                                                    |                          |                             |            |
|                          |           | Comment I<br>will not be a | istory cannot be altere<br>able to alter or remove | ed or removed. O<br>those comments | nce you select<br>later.           | OK to leave the page or select Apply for one or mo | pre entered comment, you |                             |            |
|                          |           | Comments r                 | elated to time entere                              | d for 06/10/201                    | 6                                  | Personalize   Find   View All   🖾   🛅              | First 🕚 1 of 1 🕭 Last    |                             |            |
|                          |           | User ID                    | DateTime Created                                   | Source                             | Include in<br>Approval<br>Comments | Comment                                            |                          |                             |            |
|                          |           | DBALAN                     | 06/14/2016 4:25PM                                  | Approvals                          |                                    |                                                    |                          |                             |            |
|                          |           | Add C<br>OK                | omment<br>Cancel Apply                             | r                                  |                                    |                                                    |                          |                             |            |

18. Click in the **Comment** field.

19. Enter a comment as required.

For example purposes, enter "Please correct these hours." into the **Comment** field.

20. Click the button.

| OK |
|----|
|    |

| Favorites - Main Menu - Manage                                            | r Self Service                                   | → Time Ma                                                 | nagement 👻                | Time and Labor Work    | Center > Approve | Time by Group                    |              |                  |                 |            |
|---------------------------------------------------------------------------|--------------------------------------------------|-----------------------------------------------------------|---------------------------|------------------------|------------------|----------------------------------|--------------|------------------|-----------------|------------|
| ALBERTA Huma                                                              | an Capital N                                     | lanagemer                                                 | ıt                        |                        |                  |                                  | Home         | Worklist Ac      | dd to Favorites | Sign out   |
| Time and Labor WorkCenter o ≪<br>Main Reports/Processes<br>W My Work ℃ ⊙▼ | Approve<br>Fotumu H<br>Payroll Admi<br>Actions - | e Payable<br>Iupewva<br>nistrator<br>Start Dat<br>End Dat | Time                      |                        |                  | Employee ID<br>Employment Record | 1293778<br>0 |                  | New Window      | Help   📰 🦟 |
|                                                                           | Approval De                                      | tails 🕐                                                   |                           |                        |                  |                                  |              |                  |                 |            |
|                                                                           | Overview                                         | Time Repor                                                | ting Elements             | Task Reporting Element | s 📖              |                                  |              |                  |                 |            |
|                                                                           | Select                                           | Date                                                      | Time<br>Reporting<br>Code | TRC Descr              | Status           | Quantity                         | Туре         | Business<br>Unit | Combination Co  | de         |
|                                                                           | <b>V</b>                                         | 06/10/2016                                                | 662                       | Bank Time @ 2x         | Needs Approval   | 8.000                            | Hours        |                  |                 |            |
|                                                                           |                                                  | 06/13/2016                                                | 665                       | Bank Time Taken        | Needs Approval   | 8.000                            | Hours        |                  |                 |            |
|                                                                           |                                                  | 06/14/2016                                                | 800                       | Vacation Time Taken    | Needs Approval   | 8.000                            | Hours        |                  |                 |            |
|                                                                           | Select All                                       |                                                           | Deselect A                |                        |                  |                                  |              |                  |                 |            |
|                                                                           | App                                              | rove                                                      | [                         | )eny                   | Push Back        |                                  |              |                  |                 |            |
|                                                                           | Return to Ap                                     | proval Summar                                             | у                         |                        |                  |                                  |              |                  |                 |            |

21. Remember to only Pushback the incorrect hours. Not hours for the entire day.

Click the **Push Back** button.

Push Back

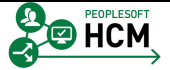

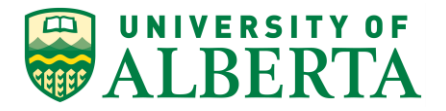

#### 22. Click the button.

Yes

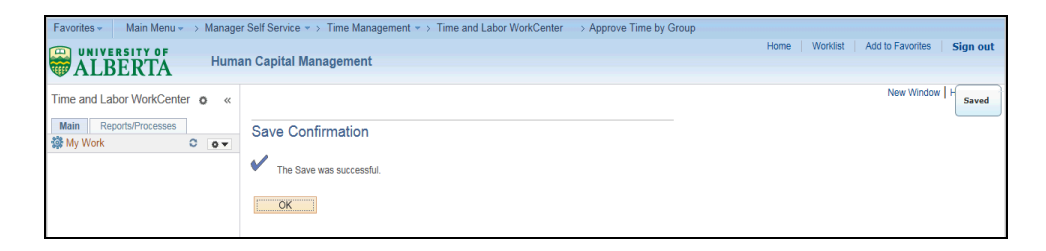

#### 23. Click the **OK** button.

OK

| Favorites - | Main Menu 🗸    | > Manage | r Self Service * > Time Management * > Time and Labor WorkCent                                                      | ter > Approve Time by Group                |               |                             |
|-------------|----------------|----------|----------------------------------------------------------------------------------------------------|--------------------------------------------|---------------|-----------------------------|
|             | BERTA          | Hum      | an Capital Management                                                                                               |                                            | Home Worklist | Add to Favorites   Sign out |
| Time and La | abor WorkCente | ro «     | Approve Payable Time                                                                                                |                                            |               | New Window   Help   🔢 🦟     |
| 🎆 My Work   |                | 0 0-     | Fotumu Hupewva<br>Parol Administrator<br>Action:<br>Start Date<br>End Date 06/19/2016<br>Return to Asserval Summary | Employee ID 1293778<br>Employment Record 0 |               |                             |

24. Click the **Return to Approval Summary** link.

| Favorites - Main Menu - Manag | er Self Service 🔹 > Time Management 🔹 > Time and Labor WorkCenter 🔹 > Approve Time by Group |            |                               |
|-------------------------------|---------------------------------------------------------------------------------------------|------------|-------------------------------|
| ALBERTA Hum                   | nan Capital Management                                                                      | Home Worki | ist Add to Favorites Sign out |
| W THEO ENTITY                 |                                                                                             |            |                               |
| Time and Labor WorkCenter o « | Approve Time Report Time View Time                                                          |            | New Window   Help   🔢 👘       |
| Main Reports/Processes        |                                                                                             |            |                               |
| 🎲 My Work 🔹 o 🗸               | Approve Payable Time   Manage Exceptions   Review and Manage Alerts                         |            |                               |
|                               | Employee Selection                                                                          |            |                               |
|                               | No employees were returned for the time period specified.                                   |            |                               |
|                               | Change Time in View                                                                         |            |                               |
|                               | Start Date 06/19/2016 🛐 🥠                                                                   |            |                               |
|                               |                                                                                             |            |                               |

25. To navigate to the Main Menu

Click the **Home** link.

26. Congratulations! You have completed training on Approving Payable Time as a Delegate.

#### End of Procedure.

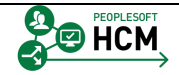

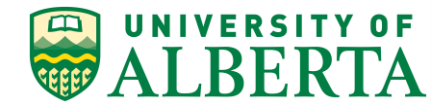

## **Correcting or Modifying Time Entered**

Time previously entered and submitted can be modified by Employees, Timekeepers, Supervisors and Human Resource Services. The length of time someone can go back and change time is different for these groups.

<u>Employees</u> are able to modify time transactions within the past month of the current pay period.

<u>Timekeepers</u> and <u>Supervisors</u> are able to modify time transactions, on behalf of an Employee, within the past 4 months of the current pay period.

<u>Human Resource Services</u> is able to modify time transactions, on behalf of the Employee, beyond four months of the current pay period.

In this topic you will learn how to modify time previously entered.

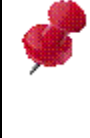

Modifications to time entered prior to the implementation of PeopleSoft HCM V9.2 is to be completed by Timekeepers, Supervisors, Managers, or Human Resource Services.

To Begin the Online Tutorial:

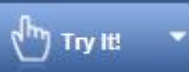

Click the button located in the top left of the screen and follow the instructions provided.

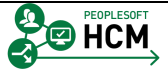

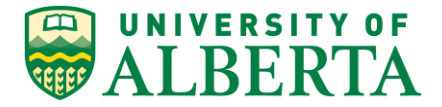

#### Procedure

Navigation Path: Main Menu > Manager Self Service > Time Management > Report Time > Timesheet

1. Navigate to the **Timesheet** page and select the date of the timesheet to be modified.

| Favorites -    | Main Menu 👻 🗄                                                                                                    | Manager Self Se    | ervice 🔹 > Time | Management 🔻 > | Report Time ->   | Timesheet       |            |             |             |             |             |                  |          |
|----------------|----------------------------------------------------------------------------------------------------|--------------------|-----------------|----------------|------------------|-----------------|------------|-------------|-------------|-------------|-------------|------------------|----------|
| 🚇 UNIVE        | RSITY OF                                                                                                    |                    |                 |                |                  |                 |            |             |             | Home        | Worklist    | Add to Favorites | Sign out |
| WALB 🐨         | ERTA                                                                                                    | Human Cap          | ital Managem    | ent            |                  |                 |            |             |             |             |             |                  |          |
|                |                                                                                                    |                    |                 |                |                  |                 |            |             |             |             |             | New Window       | Help 📰 👘 |
| Timeshee       | et                                                                                                    |                    |                 |                |                  |                 |            |             |             |             |             |                  |          |
| Gkug Pen       | rk Aqwitoge                                                                                                    |                    |                 | Department:    | ALES RR Gener    | al              |            |             | Employee ID | 1293161     |             |                  |          |
| PEREL Lab (    | Coordinator                                                                                                    |                    |                 | Department ID: | 100400           |                 |            | 1           | mpl Record  | 0           |             |                  |          |
|                |                                                                                                    |                    |                 | Reports to:    | Kofkein KefHiqco | й               |            | Earliest (  | hange Date  | 07/01/2016  |             |                  |          |
| Actions -      | thar Timoshoot                                                                                                    |                    |                 |                |                  |                 |            |             |             |             |             |                  |          |
| Gelect Allo    | "View By                                                                                                    | Calendar Period    | ~               |                | Prev             | ious Period     | Next Perio | d           |             |             |             |                  |          |
|                | *Date (                                                                                                    | 06/16/2016 👩 🤇     | ب               |                |                  |                 |            |             |             |             |             |                  |          |
|                |                                                                                                    |                    | Reported Ho     | irs 35.000     |                  |                 |            |             |             |             |             |                  |          |
| From Thursd    | ay 06/16/2016 to T                                                                                                    | hursday 06/30/201  | 6 👔             |                |                  |                 |            |             |             |             |             |                  |          |
|                | Thu F<br>6/16 6/1                                                                                                    | Fri Sat<br>17 6/18 | Sun<br>6/19     | Mon<br>6/20    | Tue<br>6/21      | Wed 6/22        |            | Thu<br>6/23 | Fri<br>6/24 | Sat<br>6/25 | Sur<br>6/26 | Mon<br>6 6/27    | Ti<br>6/ |
| 7.0            | 000 7.00                                                                                                    | 0                  |                 | 7.000          | 7.000            | 7.000 ×         |            |             |             |             |             |                  |          |
| Sub            | mit                                                                                                    |                    |                 |                |                  |                 |            |             |             |             |             |                  |          |
| 000            | and the second second sec |                    |                 |                |                  |                 |            |             |             |             |             |                  |          |
| Reported Tir   | me Status Sumn                                                                                                    | nary Leave / Cor   | npensatory Time | Exceptions Pa  | ayable Time      |                 |            |             |             |             |             |                  |          |
| Reported Tin   | ne Status                                                                                                    |                    |                 |                | Per              | sonalize   Find | @ Ⅲ        | 1-5 of 5    |             |             |             |                  |          |
| Date           | Reported Status                                                                                                    |                    | Total TRC       | Des            | cription         |                 | Comn       | nents       |             |             |             |                  |          |
| 06/16/2016     | Submitted                                                                                                    |                    | 7.000 800       | Vac            | ation Time Taken |                 | ۰.<br>۲    | -           |             |             |             |                  |          |
| 06/17/2010     | Submitted                                                                                                    |                    | 7.000 800       | Vac            | ation Time Taken |                 | 2          |             |             |             |             |                  |          |
| 06/20/2010     | Submitted                                                                                                    |                    | 7.000 800       | Val            | ation Time Taken |                 | v          | -           |             |             |             |                  |          |
| 06/22/2010     | Submitted                                                                                                    |                    | 7.000 800       | Vac            | ation Time Taken |                 | 1          | 2           |             |             |             |                  |          |
| 00/22/2010     | Guornitadu                                                                                                    |                    | 1.000 000       | Vdu            | auon nine Taken  |                 | 1-         | -           |             |             |             |                  |          |
| Return to Sele | ct Employee                                                                                                    |                    |                 |                |                  |                 |            |             |             |             |             |                  |          |
| Manager Self   | Service                                                                                                    |                    |                 |                |                  |                 |            |             |             |             |             |                  |          |
| Time Manager   | ment                                                                                                    |                    |                 |                |                  |                 |            |             |             |             |             |                  |          |

2. Select the hours you would like to modify and either delete the number or enter a different number of hours.

For example purposes, delete the hours in the **Wed** field.

We will enter these hours on a separate row and apply them to a different TRC (Bank Time Taken).

- 3. **Note**: Do not enter zero or negative values.
- 4. When you make adjustments, the Total hours will not update until the hours have been submitted.

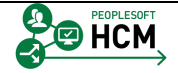

665 - Bank Time Taken

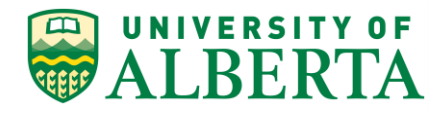

| Favorites -   | Main Men      | u <del>▼</del> → Ma | inager Self Se | ervice 🔹 > Time | Management •    | <ul> <li>Report Time •</li> </ul> | > Timesheet        |              |              |          |         | Home | Work | list Add to | Favorites   | Sign out |
|---------------|---------------|---------------------|----------------|-----------------|-----------------|-----------------------------------|--------------------|--------------|--------------|----------|---------|------|------|-------------|-------------|----------|
| ALE           | BERTA         | н                   | luman Cap      | ital Managem    | nent            |                                   |                    |              |              |          |         |      |      |             |             |          |
|               |               |                     |                |                 |                 |                                   |                    |              |              |          |         |      |      | N           | lew Window  | Help 📰   |
| limeshe       | eet           |                     |                |                 |                 |                                   |                    |              |              |          |         |      |      |             |             |          |
| Gkuq Per      | nrk Aqwito    | le                  |                | De              | epartment: ALE  | S RR General                      |                    | Em           | nployee ID 1 | 293161   |         |      |      |             |             |          |
| PEREL Lab     | Coordinator   |                     |                | Depar           | tment ID: 1004  | 400                               |                    | Em           | pl Record (  | )        |         |      |      |             |             |          |
|               |               |                     |                | Re              | eports to: Kofk | ein KefHiqcoi                     |                    | Earliest Cha | ange Date (  | )7/01/20 | 16      |      |      |             |             |          |
| Select And    | other Timeshe | et                  |                |                 |                 |                                   |                    |              |              |          |         |      |      |             |             |          |
|               | *Vie          | w By Week           |                | ~               |                 | P                                 | revious Week       | Next Week    |              |          |         |      |      |             |             |          |
|               |               | Date 06/16/         | 2016 関 🕻       | ,<br>           |                 |                                   |                    |              |              |          |         |      |      |             |             |          |
|               |               |                     |                | керопеа но      | urs 35.000      |                                   |                    |              |              |          |         |      |      |             |             |          |
| From Thurs    | day 06/16/201 | 16 to Wedne         | esday 06/22/2  | 016 👔           | Ma              | Tuo                               | Wed                |              |              |          |         |      |      |             |             |          |
|               | 6/16          | 6/17                | 6/18           | 6/19            | 6/2             | 20 6/21                           | 6/22               | Total        | Time Report  | ing Cod  | e       |      |      | Туре        | Override Ra | te       |
| 7             | .000          | 7.000               |                |                 | 7.00            | 0 7.000                           |                    | 35.000       | 800 - Vaca   | tion Tim | e Taken | ~    |      | Hours       |             |          |
|               |               |                     |                |                 |                 |                                   |                    |              |              |          |         | ~    |      |             |             |          |
| Su            | ubmit         |                     |                |                 |                 |                                   |                    |              |              |          |         |      |      |             |             |          |
| Reported T    | ïme Status    | Summary             | Leave / Con    | npensatory Time | Exceptions      | Payable Time                      |                    |              |              |          |         |      |      |             |             |          |
| Reported Ti   | ime Status    |                     |                |                 |                 |                                   | Personalize   Find | 0            | 1-5 of 5     |          |         |      |      |             |             |          |
| Date          | Reported St   | atus                |                | Total TRC       |                 | Description                       |                    | Comn         | nents        |          |         |      |      |             |             |          |
| 06/16/2016    | Submitted     |                     |                | 7.000 800       | N               | /acation Time Taken               |                    | ς.           | )            |          |         |      |      |             |             |          |
| 06/17/2016    | Submitted     |                     |                | 7.000 800       | N               | /acation Time Taken               |                    | Ç.           | )            |          |         |      |      |             |             |          |
| 06/20/2016    | Submitted     |                     |                | 7.000 800       | N               | /acation Time Taken               |                    | ς.           | )            |          |         |      |      |             |             |          |
| 06/21/2016    | Submitted     |                     |                | 7.000 800       | N               | /acation Time Taken               |                    | Ç.           | 0            |          |         |      |      |             |             |          |
| 06/22/2016    | Submitted     |                     |                | 7.000 800       | N               | /acation Time Taken               |                    | ς.           | >            |          |         |      |      |             |             |          |
| Return to Sel | ect Employee  |                     |                |                 |                 |                                   |                    |              |              |          |         |      |      |             |             |          |
| Manager Self  | f Service     |                     |                |                 |                 |                                   |                    |              |              |          |         |      |      |             |             |          |
| Time Manage   | ement         |                     |                |                 |                 |                                   |                    |              |              |          |         |      |      |             |             |          |
|               |               |                     |                |                 |                 |                                   |                    |              |              |          |         |      |      |             |             |          |

- 5. For example purposes, enter "7" into the **Wed** field on the next line.
- 6. Using the drop down menu of the Time Reporting Code field select the appropriate code.

For example purposes, select the TRC 665 - Bank Time Taken list item.

| Timeshe                                                                            |                                                                                   |                           |                                                                                                    |                                                                |         |      |            |        |
|------------------------------------------------------------------------------------|-----------------------------------------------------------------------------------|---------------------------|----------------------------------------------------------------------------------------------------|----------------------------------------------------------------|---------|------|------------|--------|
| Imesne                                                                             |                                                                                   |                           |                                                                                                    |                                                                |         |      | New Window | Help 🔢 |
|                                                                                    | et                                                                                |                           |                                                                                                    |                                                                |         |      |            |        |
| Gkuq Per                                                                           | nrk Aqwitoqe                                                                      | Depart                    | ment: ALES RR General                                                                                                 | Employee ID 1293161                                            |         |      |            |        |
| PEREL Lab                                                                          | Coordinator                                                                       | Departmer                 | nt ID: 100400                                                                                                    |                                                                |         |      |            |        |
|                                                                                    |                                                                                   | Report                    | s to: Kofkein KefHiqcoi                                                                                               | Earliest Change Date 07/01/201                                 | 6       |      |            |        |
| Actions -<br>Select And                                                            | other Timesheet                                                                   |                           |                                                                                                    |                                                                |         |      |            |        |
|                                                                                    | *View By Week                                                                     | ~                         | Previous                                                                                                    | Veek Next Week                                                 |         |      |            |        |
|                                                                                    | *Date 06/16/2016                                                                  | B 0                       |                                                                                                    |                                                                |         |      |            |        |
|                                                                                    |                                                                                   | Reported Hours            | 35.000                                                                                                    |                                                                |         |      |            |        |
| rom Thurs                                                                          | day 06/16/2016 to Wednesday                                                       | 06/22/2016 👔              |                                                                                                    |                                                                |         |      |            |        |
|                                                                                    | Thu Fri<br>6/16 6/17                                                              | Sat Sun<br>6/18 6/19      | Mon Tue<br>6/20 6/21                                                                                                  | Wed<br>6/22 Total Time Reporting Code                          |         | Туре | Override R | ite    |
| 7                                                                                  | 7.000 7.000                                                                       |                           | 7.000 7.000                                                                                                    | 35.000 800 - Vacation Time                                     | Taken 🗸 | Hour | s          |        |
|                                                                                    |                                                                                   |                           |                                                                                                    | 7 814 - Leave Withou                                           | Pay 🗸   |      |            |        |
|                                                                                    |                                                                                   |                           |                                                                                                    |                                                                |         |      |            |        |
|                                                                                    |                                                                                   |                           |                                                                                                    |                                                                |         |      |            |        |
| Su                                                                                 | ubmit                                                                             |                           |                                                                                                    |                                                                |         |      |            |        |
| Su<br>Reported T                                                                   | ibmit<br>ime Status Summary Le                                                    | ave / Compensatory Time   | cceptions Payable Time                                                                                                |                                                                |         |      |            |        |
| Su<br>Reported Ti<br>Reported Ti                                                   | ibmit<br>ime Status Summary Le<br>ime Status                                      | ave / Compensatory Time   | cceptions Payable Time                                                                                                | ze   Find   🖅   🍱 1-5 of 5                                     |         |      |            |        |
| Su<br>Reported Ti<br>Reported Ti<br>Date                                           | ibmit Summary Le<br>ime Status<br>Reported Status                                 | ave / Compensatory Time E | cceptions Payable Time<br>Personal<br>Description                                                                     | ze   Find   (과 ) 1-5 of 5<br>Comments                          |         |      |            |        |
| Su<br>Reported Tr<br>Reported Tr<br>Date<br>06/16/2016                             | ime Status Summary Le<br>ime Status<br>Reported Status<br>Submitted               | ave / Compensatory Time E | cceptions Payable Time<br>Personal<br>Description<br>Vacation Time Taken                                              | ze   Find   (2)   11 1-5 of 5<br>Comments                      |         |      |            |        |
| Su<br>Reported Ti<br>Reported Ti<br>Date<br>D6/16/2016<br>D6/17/2016               | itme Status Summary Le<br>ime Status<br>Reported Status<br>Submitted<br>Submitted | ave / Compensatory Time 5 | cceptions Personal Personal Personal Vacation Time Taken Vacation Time Taken                                          | ze   Find   [2]   11 1-5 of 5<br>Comments<br>O                 |         |      |            |        |
| Su<br>Reported Tr<br>Reported Tr<br>Date<br>D6/16/2016<br>D6/17/2016<br>D6/20/2016 | abmit<br>ime Status<br>Reported Status<br>Submitted<br>Submitted                  | ave / Compensatory Time E | Payable Time<br>Personal<br>Description<br>Vacation Time Taken<br>Vacation Time Taken<br>Vacation Time Taken          | ze   Find   [2]   11 1-5 of 5<br>Comments<br>O<br>O            |         |      |            |        |
| Su<br>Reported Tr<br>Date<br>D6/16/2016<br>D6/17/2016<br>D6/20/2016<br>D6/20/2016  | domit<br>ime Status<br>Reported Status<br>Submitted<br>Submitted<br>Submitted     | ave / Compensatory Time E | Ceptions Bayable Time<br>Personal<br>Description<br>Vacation Time Taken<br>Vacation Time Taken<br>Vacation Time Taken | ze   Find   [2]   [2] 1-5 of 5<br>Comments<br>O<br>O<br>O<br>O |         |      |            |        |

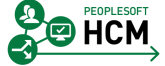
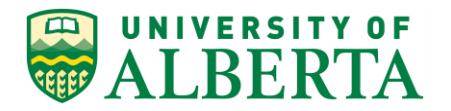

7. Click the **Submit** button.

Submit

8. Click the **OK** button.

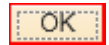

| Favorites -     | Main Menu -> Manag                                              | er Self Service 💌 > T   | ime Management 👻     | > Report Time *   | > Timesheet                                                                                                    |           |               |               |      |              |                         |
|-----------------|-----------------------------------------------------------------|-------------------------|----------------------|-------------------|----------------------------------------------------------------------------------------------------|-----------|---------------|---------------|------|--------------|-------------------------|
|                 | RSITYOF                                                         | en Canital Manas        |                      |                   |                                                                                                    |           |               |               | Home | Worklist Add | to Favorites   Sign out |
| <b>WALB</b>     | BERTA Hum                                                       | an Capital Manag        | jement               |                   |                                                                                                    |           |               |               |      |              |                         |
| There is the    | - 4                                                             |                         |                      |                   |                                                                                                    |           |               |               |      | l            | New Window Help         |
| Timesne         | et                                                              |                         |                      |                   |                                                                                                    |           |               |               |      |              |                         |
| Gkuq Per        | nrk Aqwitoqe                                                    |                         | Department: ALES     | RR General        |                                                                                                    | Em        | ployee ID 12  | 93161         |      |              |                         |
| PEREL Lab       | Coordinator                                                     | U                       | epartment ID: 10040  | 0                 |                                                                                                    | Em        | pl Record 0   |               |      |              |                         |
|                 | Reports to: Kofkein Kefl-Rigcol Earliest Change Date 06/16/2016 |                         |                      |                   |                                                                                                    |           |               |               |      |              |                         |
| Select And      | ther Timesheet                                                  |                         |                      |                   |                                                                                                    |           |               |               |      |              |                         |
|                 | *View By Week                                                   |                         | <b>~</b>             | Pre               | evious Week                                                                                                    | lext Week |               |               |      |              |                         |
|                 | *Date 06/16/2016                                                | 5 ¢                     |                      |                   |                                                                                                    |           |               |               |      |              |                         |
|                 |                                                                 | Reported                | Hours 35.000         |                   |                                                                                                    |           |               |               |      |              |                         |
| From Thurso     | day 06/16/2016 to Wednesda                                      | y 06/22/2016 👔          | Curr March           | Tor               | 101-1                                                                                                    |           |               |               |      |              |                         |
|                 | 6/16 6/17                                                       | 6/18                    | 6/19 6/20            | 6/21              | 6/22                                                                                                    | Total     | Time Reportir | g Code        |      | Туре         | Override Rate           |
|                 |                                                                 |                         |                      |                   | 7.000                                                                                                    | 7.000     | 665 - Bank T  | ime Taken     | ~    | Hours        |                         |
| 7.              | 000 7.000                                                       |                         | 7.000                | 7.000             |                                                                                                    | 28.000    | 800 - Vacatio | on Time Taken | ~    | Hours        |                         |
| Sul             | bmit                                                            |                         |                      |                   |                                                                                                    |           |               |               |      |              |                         |
| Paparted Ti     | mo Statue Summany L                                             | agua / Componentary Tir | no Exceptions        | Payable Time      |                                                                                                    |           |               |               |      |              |                         |
| Reported Tr     | me Status                                                       | eave / Compensatory III | ne <u>c</u> xceptons | _ayable fillie    | and the second second second second second second second second second second second second second second second | 7.50      | 10.00         |               |      |              |                         |
| Date            | Reported Status                                                 | Total TRC               | De                   | scription         | ersonalize   Find                                                                                                | Comm      | ients         |               |      |              |                         |
| 06/16/2016      | Submitted                                                       | 7.000 800               | Va                   | cation Time Taken |                                                                                                    | 5         | )             |               |      |              |                         |
| 06/17/2016      | Submitted                                                       | 7.000 800               | Va                   | cation Time Taken |                                                                                                    | 5         | )             |               |      |              |                         |
| 06/20/2016      | Submitted                                                       | 7.000 800               | Va                   | cation Time Taken |                                                                                                    | ς.        | )             |               |      |              |                         |
| 06/21/2016      | Submitted                                                       | 7.000 800               | Va                   | cation Time Taken |                                                                                                    | ς.        | )             |               |      |              |                         |
| 06/22/2016      | Submitted                                                       | 7.000 665               | Ba                   | nk Time Taken     |                                                                                                    | 5         | )             |               |      |              |                         |
| Determine Colle |                                                                 |                         |                      |                   |                                                                                                    |           |               |               |      |              |                         |
| Return to Sele  | Convice                                                         |                         |                      |                   |                                                                                                    |           |               |               |      |              |                         |
| manager Seit    | Dervice                                                         |                         |                      |                   |                                                                                                    |           |               |               |      |              |                         |

9. Ensure the **Reported Hours** field reflects the correct number.

# Press [Enter].

10. Congratulations! You have completed the training on Correcting or Modifying Time.

# End of Procedure.

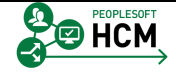

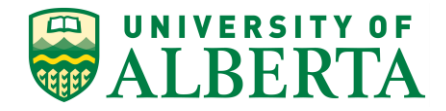

# Modifying an Employee Timesheet

In this topic you will learn how to modify an employee's timesheet.

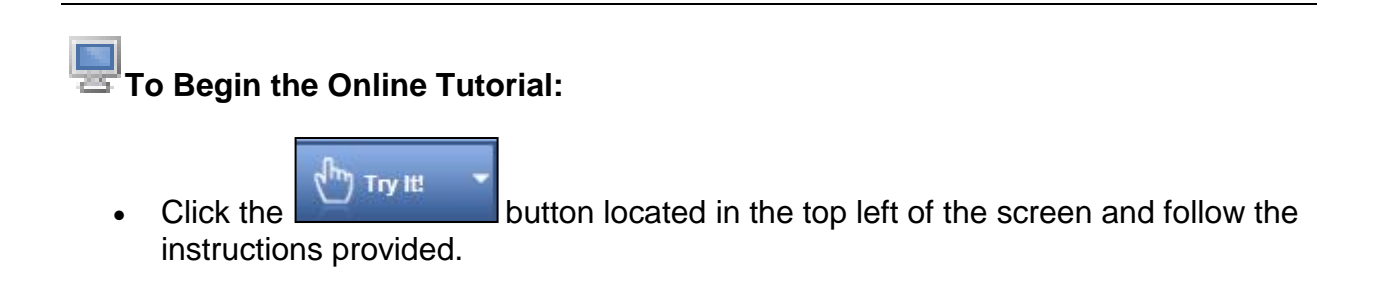

## Procedure

Navigation Path: Sign In to PeopleSoft HCM

- 1. The most efficient way to review payable time pending your approval is to navigate to the **Time and Labor WorkCenter**.
- 2. The quickest path to the **Time and Labor WorkCenter** is through your Manager Dashboard.

Click the **Time and Labor WorkCenter** link.

- 3. Click the **Pending Payable Time** link.
- 4. A list of your employee's time transactions requiring your approval will be displayed.

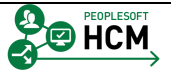

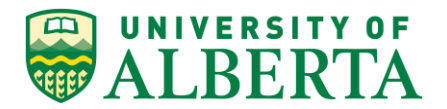

| Favorites - Main Menu - Manage                                                                    | er Self Service 🔻 🕥 Time Managen                                                                                         | ient 🔻 > Time and Labor W               | orkCenter > Appr  | ove Time by Gro      | oup         |                     |                       |              |
|---------------------------------------------------------------------------------------------------|----------------------------------------------------------------------------------------------------|-----------------------------------------|-------------------|----------------------|-------------|---------------------|-----------------------|--------------|
| ALBERTA Hum                                                                                       | an Capital Management                                                                                                    |                                         |                   |                      |             | Home   Work         | list Add to Favorites | Sign out     |
| Time and Labor WorkCenter ● 《<br>Main Reports/Processes<br>My Work C ●▼                           | Approve Time Report Time Approve Payable Time   Manage                                                                   | View Time<br>Exceptions   Review and Ma | nage Alerts       | 1                    |             |                     | New Window            | r   Help   📰 |
| <ul> <li>Approvals</li> <li> <sup>a</sup>P Payable Time (1)         <ul> <li></li></ul></li></ul> | Employee Selection     Change Time in View     Start Date     Employees For Jonceqe Jixivfux     Time Summary Depocraphi | pvi ?                                   | d Date 06/12/2016 | ی کې 🕄               | Ali   🖾 Fi  | rst 🛈 1 of 1 🕑 Last |                       |              |
|                                                                                                   | Select Last Name                                                                                                    | First Name                              | Employee ID       | Empl<br>Record Job 1 | ïtle        | Total Payable Hours |                       |              |
|                                                                                                   | Kittoit                                                                                                    | Buqqe                                   |                   | 0 Purch<br>Lead      | nasing Team | 10.000              |                       |              |
|                                                                                                   | Content of the select All     Content of the select All     Content of the select All     Content of the select All      | Deny Pt                                 | ish Back          |                      |             |                     |                       |              |

5. To view the details of an employee's time Click the Last Name link.

| Time and Labor WorkCenter • «<br>Main Reports/Processes<br>Pending Payable Time (1)<br>Approvals<br>Pending Payable Time (1)<br>Ateris<br>Balances       Employee ID<br>Employment Record 0<br>Employment Record 0 | Favorites Main Menu Amager Self Service Amagement Amagement Amagem |                                  |                    |                      |             |                                       |                       |  |  |  |  |
|----------------------------------------------------------------------------------------------------|----------------------------------------------------------------------------------------------------|----------------------------------|--------------------|----------------------|-------------|---------------------------------------|-----------------------|--|--|--|--|
| Balances         Events         Balances         Personalize   Find   View All [2] [2]         Find @ 1.2 of 2 @ Lait           Quantity         Type         Balances         Combination Code         ChartFields         Adjust Reported Time         Comments           0         0.000 Hours         0         ChartFields         Adjust Reported Time         O           1         0.000 Hours         0         ChartFields         Adjust Reported Time         O                                                                                                    | Time and Labor WorkCenter • «<br>Main Reports/Processes<br>My Work • • • • • • • • • • • • • • • • • • •                                                                                                    | Employee ID<br>Employment Record | ٥                  | New Window           | Help   📷    |                                       |                       |  |  |  |  |
| Quantity     Type     Business<br>Unit     Combination Code     ChartFields     Adjust Reported Time     Comments       5.000 Hours     ChartFields     Adjust Reported Time     O       5.000 Hours     ChartFields     Adjust Reported Time     O                                                                                                    | S <sup>o</sup> Dalarices                                                                                                    |                                  |                    |                      |             | Personalize   Find   View All   🖾   🖼 | First 🕚 1-2 of 2 🕑 La |  |  |  |  |
| 5.000 Hours         ChartFields         Adust Reported Time         O           5.000 Hours         ChartFields         Adjust Reported Time         (9)                                                                                                    |                                                                                                    | Quantity                         | Type Busin<br>Unit | ess Combination Code | ChartFields | Adjust Reported Time                  | Comments              |  |  |  |  |
| 5.000 Hours ChartFields Adjust Reported Time 🕫                                                                                                    |                                                                                                    | 5.000                            | Hours              |                      | ChartFields | Adjust Reported Time                  | Q                     |  |  |  |  |
|                                                                                                    |                                                                                                    | 5.000                            | Hours              |                      | ChartFields | Adjust Reported Time                  | Ð                     |  |  |  |  |

- 6. Scroll to the right and Click the **Adjust Reported Time** link.
- 7. The **Timesheet** page for the employee will appear.

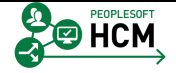

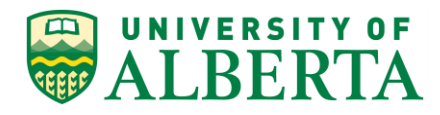

| Favorites - Main Menu - Manage                     | r Self Service 👻        | Time Management +        | > Time and Labor   | r WorkCenter   | → Approve Ti   | ime by Group     | H                | łome   Worklist | Add to Favorites   | Sign out      |
|----------------------------------------------------|-------------------------|--------------------------|--------------------|----------------|----------------|------------------|------------------|-----------------|--------------------|---------------|
| ALBERTA Huma                                       | an Capital M            | anagement                |                    |                |                |                  |                  |                 |                    |               |
| Time and Labor WorkCenter                          | Timeshe                 | et                       |                    |                |                |                  |                  |                 | New Windo          | w   Help   📰  |
| 🕸 My Work 🔹 👁 🔻                                    | Buqqe Ki                | tfoit                    |                    |                | Department:    | F&O Finance      |                  |                 | Employee I         | D             |
|                                                    | Purchasing 1            | Team Lead                |                    |                | Department ID: | 740615           |                  |                 | Empl Reco          | rd 0          |
| Pending Payable Time (1)                           |                         |                          |                    |                | Reports to:    | Jonoege Jixivfug | wi               |                 | Earliest Change Da | te 05/16/2016 |
|                                                    | Actions -<br>Select And | other Timesheet          |                    |                |                |                  |                  |                 |                    |               |
| B- Dalaitea                                        |                         | *View By Calend          | ar Period          | ~              |                | Previo           | us Period 1      | Next Period     |                    |               |
|                                                    |                         | *Date 05/16/2            | D16 🕅 🍄            |                |                |                  |                  |                 |                    |               |
|                                                    |                         |                          | Rep                | ported Hours 4 | 5.000          |                  |                  |                 |                    |               |
|                                                    | From Monda              | ay 05/16/2016 to Tuesday | 05/31/2016 🕐       |                |                |                  |                  |                 |                    |               |
|                                                    |                         | Mon Tue<br>5/16 5/17     | Wed<br>5/18        | Thu<br>5/19    | Fri<br>5/20    | Sat<br>5/21      | Sun<br>5/22      | Mon<br>5/23     | Tue<br>5/24        | Wed<br>5/25   |
|                                                    | 5.                      | .000                     | 0.000              | 5.000          |                |                  |                  | 5.000           | 5.000              | 5.000         |
|                                                    | Sul<br>Reported Ti      | me Status Summary        | Leave / Compensato | ory Time Exc   | eptions Paya   | able Time        |                  |                 |                    |               |
|                                                    | Reported Ti             | me Status                |                    |                |                | Person           | alize   Find   🖾 | 1-10 of         | 10                 |               |
|                                                    | Date                    | Reported Status          | Total T            |                | Desch          | iption           |                  | Comments        |                    |               |
| S Links O o 🗸                                      | 05/16/2016              | Submitted                | 5.000 6            | 010            | Overtil        | me @ 1.5x        |                  | 0               |                    |               |
| - Time and Labor Processing                        | 05/10/2016              | Submitted                | 5.000 6            | 315            | Overtin        | me @ 1.5x        |                  | 0               |                    |               |
| <ul> <li>Approve Payable Time</li> </ul>           | 05/23/2016              | Submitted                | 5.000 6            | 315            | Overtin        | me @ 1.5x        |                  | 0               |                    |               |
| Exceptions Timesheet                               | 05/24/2016              | Submitted                | 5,000,6            | 315            | Overti         | me@15x           |                  | 0               |                    |               |
|                                                    | 05/25/2016              | Submitted                | 5 000 6            | 315            | Overtir        | me@15x           |                  |                 |                    |               |
| UofA HRS Learning                                  | 05/26/2016              | Submitted                | 5 000 6            | 515            | Overtir        | me@15x           |                  | 0               |                    |               |
| UotA HKS Pay Schedule     Stats and Winter Closure | 05/27/2016              | Submitted                | 5 000 6            | 515            | Overti         | me @ 1.5x        |                  | 0               |                    |               |
|                                                    | 05/30/2016              | Submitted                | 5.000 6            | 315            | Overti         | me @ 1.5x        |                  |                 |                    |               |
|                                                    | 05/31/2016              | Submitted                | 5.000 6            | 315            | Overtir        | me @ 1.5x        |                  | P               |                    |               |
|                                                    |                         |                          |                    |                |                | 0                |                  |                 |                    |               |
|                                                    | Return to Sele          | ect Employee             |                    |                |                |                  |                  |                 |                    |               |
|                                                    | Return to Pay           | able Time                |                    |                |                |                  |                  |                 |                    |               |

8. Go to the day that requires adjustment.

For example purposes, Click in the **hours** field.

9. Change the hours accordingly.

For example purposes, blank out the field.

10. **Delete the incorrect hours and leave a blank field.** If those hours were the only entry on the row, the entire row must be removed.

If the corrected time was already paid in a prior pay period, there should be time entered for the current pay period to offset the pay recovery.

- 11. When a revision is made to the timesheet an explanation should be added in the comments section.
- 12. Click the **Comments** button.

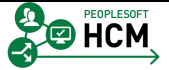

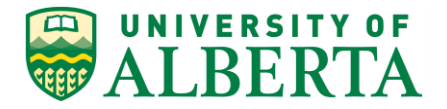

13. In the comments section make a note of what changes were made and why.

#### Click in the **Comment** field.

| Facility March Marco                                    | CilCuin Techlorowed                                                            | The of Scotledence - Annua Test Court                                                         |                                               |
|---------------------------------------------------------|--------------------------------------------------------------------------------|-----------------------------------------------------------------------------------------------|-----------------------------------------------|
| UNIVERSITY OF Hum                                       | an Capital Management                                                          | <ul> <li>&gt; Time and Labor WorkCenter &gt; Approve Time by Group</li> </ul>                 | Home   Worklist   Add to Favorites   Sign out |
| Time and Labor WorkCenter o «<br>Main Reports/Processes | Comments                                                                       |                                                                                               | New Window   Help   Personalize Page   📰      |
| My Work C O  Approvals Pending Payable Time (1)         | Buqqe Kitfoit<br>Purchasing Team Lead<br>Actions •                             | Employee ID<br>Employment Record 0                                                            |                                               |
| ✓ Alerts<br>Balances                                    | Comment history cannot be altered or will not be able to alter or remove those | removed. Once you select OK to leave the page or select Apply for one or n<br>comments later. | nore entered comment, you                     |
|                                                         | Comments related to time entered for                                           | 05/19/2016 Personalize   Find   View All   🔄   🖼                                              | First 🛞 1 of 1 🛞 Last                         |
|                                                         | User ID DateTime Created                                                       | Source Comment                                                                                |                                               |
|                                                         | 06/06/2016 2:20PM                                                              | / Time Reporting                                                                              |                                               |
|                                                         | Add Comment OK Cancel Apply                                                    |                                                                                               |                                               |

- 14. To save the comment Click the **OK** button.
  - ОК
- 15. When the Submit button has been clicked there is a validation process that looks to ensure the changes you have made are correct.

If there is an error, correct as requested and resubmit.

(Details on validation errors are provided within the **'Time Entry Validation Errors** reference document.)

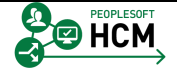

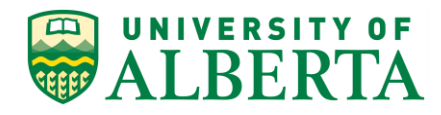

| AI BERTA Hum                                                    | an Capital Ma                      | nagement               | , Third and Edd       |               | , , , , , , , , , , , , , , , , , , , | into by broup             | I                                         | Home   Worklis | Add to Favo               | rites   Sign out             |
|-----------------------------------------------------------------|------------------------------------|------------------------|-----------------------|---------------|---------------------------------------|---------------------------|-------------------------------------------|----------------|---------------------------|------------------------------|
| Time and Labor WorkCenter • «                                   | Timeshee                           | +                      |                       |               |                                       |                           |                                           |                | New W                     | 'indow   Help   📰            |
| Main Reports/Processes                                          | Timeoneo                           |                        |                       |               |                                       |                           |                                           |                |                           |                              |
| 💱 My Work 🛛 O 🔻                                                 | Buqqe Kitf                         | oit                    |                       |               | Department:                           | F&O Finance               |                                           |                | Employ                    | /ee ID                       |
| <ul> <li>Approvals</li> <li>Pending Payable Time (1)</li> </ul> | Purchasing Te                      | am Lead                |                       |               | Reports to:                           | 740615<br>Jonoeqe Jixivfu | iqwi                                      |                | Empl F<br>Earliest Change | ecord 0<br>e Date 05/16/2016 |
|                                                                 | Actions -                          |                        |                       |               |                                       |                           |                                           |                |                           |                              |
| P Balances                                                      | Select Anoth                       | her Timesheet          |                       |               |                                       |                           | in an an an an an an an an an an an an an | New Parks      |                           |                              |
|                                                                 |                                    | *View By Calend        | lar Period            | ~             |                                       | Prev                      | ious Period                               | Next Period    |                           |                              |
|                                                                 |                                    | *Date 05/16/2          | 016 🖪 🖓               | eported Hours | s 45.000                              |                           |                                           |                |                           |                              |
|                                                                 |                                    |                        |                       |               |                                       |                           |                                           |                |                           |                              |
|                                                                 | From Monday                        | 05/16/2016 to Tuesday  | 05/31/2016 (?)<br>Wed | Thu           | Fri                                   | Sat                       | Sun                                       | Mon            | Tue                       | Wed                          |
|                                                                 | 5                                  | /16 5/17               | 5/18                  | 5/19          | 5/20                                  | 5/21                      | 5/22                                      | 5/23           | 5/24                      | 5/25                         |
|                                                                 | 5.0                                | 00                     | 0.000                 | 0.000         |                                       |                           |                                           | 5.000          | 5.000                     | 5.000                        |
|                                                                 | Subr                               | nit                    |                       |               |                                       |                           |                                           |                |                           |                              |
|                                                                 | Description Time                   | Chatura Ouromana       | 1                     | about These   | December 2                            | able Time                 |                                           |                |                           |                              |
|                                                                 | Reported Tim                       | - Status               | Leave / Compens       | atory Time    | Exceptions Pays                       | able time                 |                                           | -              |                           |                              |
|                                                                 | Reported Tim                       | e Status               |                       | 1 700         |                                       | Perso                     | nalize   Find   🛙                         | ≏l⊞ 1-10 o     | 10                        |                              |
|                                                                 | Date                               | Reported Status        | lota                  |               | Descri                                | iption                    |                                           | Comments       |                           |                              |
| S links                                                         | 05/16/2016                         | Submitted              | 5.00                  | 0.615         | Overti                                | me @ 1.5x                 |                                           | 9              |                           |                              |
|                                                                 | 05/18/2016                         | Submitted              | 0.00                  | D 615         | Overti                                | me @ 1.5x                 |                                           | 9              |                           |                              |
| Time and Labor Processing     Approximate Developeration        | 05/19/2016                         | Submitted              | 5.00                  | D 615         | Overti                                | me @ 1.5x                 |                                           | <u>(2</u> )    |                           |                              |
| Approve Payable Time     Exceptions                             | 05/23/2016                         | Submitted              | 5.00                  | D 615         | Overti                                | me @ 1.5x                 |                                           | 9              |                           |                              |
| P Timesheet                                                     | 05/24/2016                         | Submitted              | 5.00                  | D 615         | Overti                                | me @ 1.5x                 |                                           | P              |                           |                              |
|                                                                 | 05/25/2016                         | Submitted              | 5.00                  | D 615         | Overti                                | me @ 1.5x                 |                                           | P              |                           |                              |
| UofA HRS Learning UofA HRS Pay Schedule                         | 05/26/2016                         | Submitted              | 5.00                  | D 615         | Overti                                | me @ 1.5x                 |                                           | P              |                           |                              |
| # Stats and Winter Closure                                      | 05/27/2016                         | Submitted              | 5.00                  | D 615         | Overti                                | me @ 1.5x                 |                                           | P              |                           |                              |
|                                                                 | 05/30/2016                         | Submitted              | 5.00                  | 0 615         | Overti                                | me @ 1.5x                 |                                           | P              |                           |                              |
|                                                                 | 05/31/2016                         | Submitted              | 5.00                  | D 615         | Overti                                | me @ 1.5x                 |                                           | P              |                           |                              |
|                                                                 | Return to Selec<br>Return to Payat | t Employee<br>ole Time |                       |               |                                       |                           |                                           |                |                           |                              |

16. Once the correction has been made Click the **Submit** button.

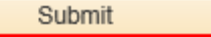

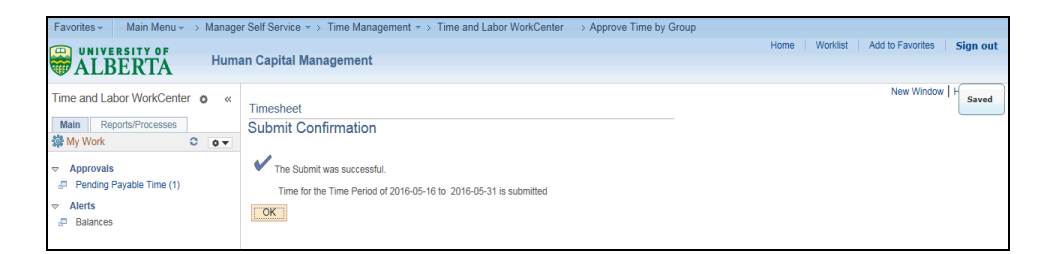

17. A message will appear confirming your submission was successful.

Click the **OK** button.

- 18. The changes you made will not require further approval. These hours are ready for the Time Administration process to evaluate and send to payroll for processing.
- 19. Congratulations! You have completed the training on Modifying an Employee Timesheet.

## End of Procedure.

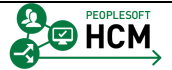

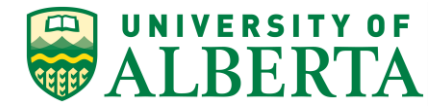

# **Pushing Back Payable Time**

In this topic you will learn how to push back payable time to the employee for correction.

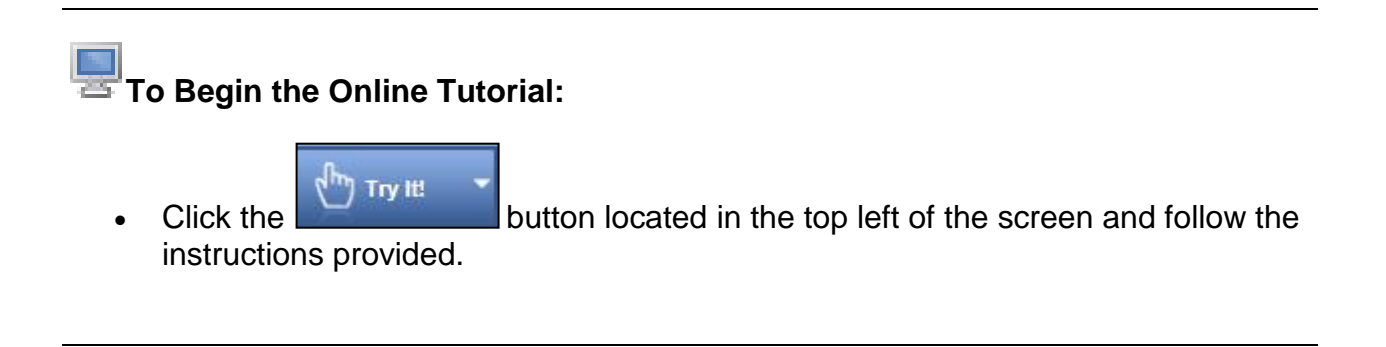

## Procedure

Navigation Path: Sign In to PeopleSoft HCM

- 1. The most efficient way to review payable time pending your approval is to navigate to the **Time and Labor WorkCenter.**
- 2. And the quickest path to the **Time and Labor WorkCenter** is through your Manager Dashboard.

Click the Time and Labor WorkCenter link.

- 3. Click the **Pending Payable Time** link.
- 4. A list of your employee's time transactions requiring your approval will be displayed.

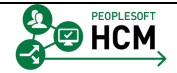

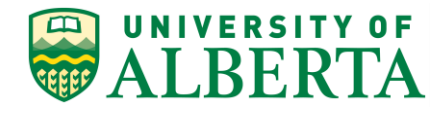

| Favorites - Main Menu - > Man                                                                     | ager Self Service ᠵ Tim<br>Iman Capital Manage | e Managemen<br>ment           | t ≖ > Time and Lab                                 | or WorkCenter               | > Approve Time      | by Group    |                | Home   W  | /orklist Add to Favorites    | Sign out      |
|---------------------------------------------------------------------------------------------------|------------------------------------------------|-------------------------------|----------------------------------------------------|-----------------------------|---------------------|-------------|----------------|-----------|------------------------------|---------------|
| Time and Labor WorkCenter Main Reports/Processes My Work                                          | 0 «                                            | Approve Time<br>Approve Payal | e Report Time V                                    | lew Time<br>ceptions   Revi | ew and Manage Alert | 5           |                |           | New Wind                     | ow   Help   📰 |
| <ul> <li>Approvals</li> <li>Pending Payable Time (1)</li> <li>Alerts</li> <li>Balances</li> </ul> |                                                | Employees For                 | selection in View itart Date ar Joncege Jixivfuqwi | 8                           | End Date 🖸          | 5/22/2016 🔀 | ↓ Find   Vie   | w All     | First (1) 1 of 1 (2) Last    |               |
|                                                                                                   |                                                | Select                        | Last Name                                          | First Nan                   | ne                  | Employee ID | Empl<br>Record | Job Title | Total Payable Hours 0.000000 |               |
|                                                                                                   |                                                | Select All De Approximation   | eselect All                                        | Deny                        | Push Back           |             |                |           |                              |               |

- 5. To view the details of an employee's time Click the Last Name link.
- 6. Select the row(s) that require correction by the employee.

Click the **Select** option.

- 7. All transactions being sent back to the employee for correction should include an explanation indicating why the row requires revision.
- 8. To add a comment, scroll to the far right of the screen and Click the **Comments** graphic.

 $\bigcirc$ 

9. In the **Comments** page, scroll to the far right of the screen to view the Comment field.

Click the **Comment** pane.

10. Enter an explanation into the **Comment** field.

For example purposes, enter "Please adjust time for this day. You were out of the office."

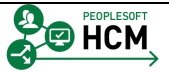

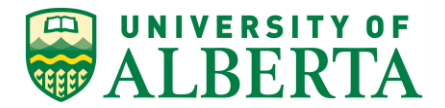

| Favorites - Main Menu - >                            | Manager                                                                                                    | Self Service -> T                                | ime Management 👻                           | > Time and Lat      | bor WorkCenter                              |                       |                                      |  |
|------------------------------------------------------|----------------------------------------------------------------------------------------------------|--------------------------------------------------|--------------------------------------------|---------------------|---------------------------------------------|-----------------------|--------------------------------------|--|
| ALBERTA                                              | Huma                                                                                                    | n Capital Manag                                  | jement                                     |                     |                                             | Home   Worl           | dist   Add to Favorites   Sign out   |  |
| Time and Labor WorkCenter                            | o «                                                                                                    | Comments                                         |                                            |                     |                                             | New \                 | Vindow   Help   Personalize Page   📰 |  |
| Ørk     O     Approvals     Pending Payable Time (1) | 0 -                                                                                                    | Buqqe Kitfoit<br>Purchasing Team Le<br>Actions - | ad                                         |                     | Employee ID 0006450<br>Employment Record 0  |                       |                                      |  |
|                                                      | Alerts Note Comment history cannot be altered or removed. Once you select OK to leave the page or select Apply for one or more entered comment, you will not be able to alter or remove those comments later. |                                                  |                                            |                     |                                             |                       |                                      |  |
|                                                      |                                                                                                    | Comments related                                 | to time entered for 05<br>DateTime Created | 5/19/2016<br>Source | Personalize   Find   View All   4.71   1988 | First 3 1 of 1 🕑 Last |                                      |  |
|                                                      |                                                                                                    |                                                  | 06/06/2016 2:20PM                          | Time Reporting      | Adjusted Time                               |                       |                                      |  |
|                                                      |                                                                                                    | Add Commer<br>OK Can                             | tel Apply                                  |                     |                                             |                       |                                      |  |

11. To save the comment Click the **OK** button.

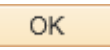

12. You will be returned to the **Approve Payable Time** page.

Ensure the row(s) you want to push back to the employee are selected.

Click the **Select** option.

| <br>_ | _ | ۰. |
|-------|---|----|
|       |   |    |
|       |   |    |
|       |   |    |

| Favorites - Main Menu - Manager                   | Self Service - > T | ime Managem  | ent - > Tim  | e and Labor W             | /orkCenter > Approve 1  | Time by Group  |                   |                  |                  |          |
|---------------------------------------------------|--------------------|--------------|--------------|---------------------------|-------------------------|----------------|-------------------|------------------|------------------|----------|
|                                                   | n Capital Manao    | rement       |              |                           |                         |                | Home Work         | list   Add to Fa | vorites   Si     | gn out   |
| ALBERIA                                           |                    | ,            |              |                           |                         |                |                   |                  |                  |          |
| Time and Labor WorkCenter                         | • «                |              |              |                           |                         |                |                   | New              | Window Hel       | ip   📰 👘 |
| Main Reports/Processes                            |                    | Approve      | e Payable    | Time                      |                         |                |                   |                  |                  |          |
| 🔯 My Work                                         | 0 0-               | Buqqe Ki     | tfoit        |                           |                         |                | Employee ID       |                  |                  |          |
|                                                   |                    | Purchasing   | Feam Lead    |                           |                         |                | Employment Record | 0                |                  |          |
| Pending Payable Time (1)                          |                    | Actions -    | Start Dat    |                           |                         |                |                   |                  |                  |          |
|                                                   |                    |              | End Dat      | e 06/05/2016              |                         |                |                   |                  |                  |          |
| P Balances                                        |                    | Approval De  | etails 🕐     |                           |                         |                |                   |                  |                  |          |
|                                                   |                    | Overview     | Time Report  | ting Elements             | Task Reporting Elements |                |                   |                  |                  |          |
|                                                   |                    | Select       | Date         | Time<br>Reporting<br>Code | TRC Descr               | Status         | Quantity          | Туре             | Business<br>Unit | Combine  |
|                                                   |                    |              | 05/17/2016   | 615                       | Overtime @ 1.5x         | Needs Approval | 5.000             | Hours            |                  |          |
|                                                   |                    |              | 05/18/2016   | 615                       | Overtime @ 1.5x         | Needs Approval | 5.000             | Hours            |                  |          |
|                                                   |                    | <b>V</b>     | 05/31/2016   | 615                       | Overtime @ 1.5x         | Needs Approval | 5.000             | Hours            |                  |          |
|                                                   |                    |              | 05/20/2016   | 615                       | Overtime @ 1.5x         | Needs Approval | 5.000             | Hours            |                  |          |
|                                                   |                    |              | 05/23/2016   | 615                       | Overtime @ 1.5x         | Needs Approval | 5.000             | Hours            |                  |          |
|                                                   |                    |              | 05/26/2016   | 615                       | Overtime @ 1.5x         | Needs Approval | 5.000             | Hours            |                  |          |
|                                                   |                    |              | 05/19/2016   | 615                       | Overtime @ 1.5x         | Needs Approval | 5.000             | Hours            |                  |          |
| S Links                                           | 0 0-               | Select All   |              | Deselect A                |                         |                |                   |                  |                  |          |
| - Time and Labor Processing                       |                    | Ann          | rove         | 1                         | )env                    | Push Back      |                   |                  |                  |          |
| Approve Payable Time     Exceptions     Timesheet |                    | Return to Ap | proval Summa | ry                        |                         |                |                   |                  |                  |          |
| <ul> <li>✓ External Links</li> <li></li></ul>     |                    |              |              |                           |                         |                |                   |                  |                  |          |

13. Click the **Push Back** button.

Push Back

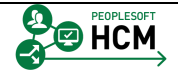

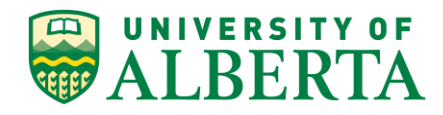

| Favorites V Main Menu + > Manager Self Service + > Time Management + > Time and Labor WorkCenter -> Approve Time by Group |                   |                  |                   |                                |                            |             |                  |                  |         |
|----------------------------------------------------------------------------------------------------|-------------------|------------------|-------------------|--------------------------------|----------------------------|-------------|------------------|------------------|---------|
| UNIVERSITY OF                                                                                                    |                   |                  |                   |                                |                            | Home Worl   | dist   Add to Fa | vorites   Sig    | gn out  |
| ALBERTA Human Capital Manag                                                                                               | ement             |                  |                   |                                |                            |             |                  |                  |         |
| Time and Labor WorkCenter o «                                                                                             |                   |                  |                   |                                |                            |             | New              | Window   Hel     | p 🖬 👘   |
| Main Papada/Prospess                                                                                                    | Approve           | Payable          | Time              |                                |                            |             |                  |                  |         |
| Wallin Reports/Frocesses                                                                                                  | Bugge Kit         | foit             |                   |                                |                            | Employee ID | 0006450          |                  |         |
|                                                                                                    | Purchasing T      | eam Lead         |                   |                                | Employment Record          | 0           |                  |                  |         |
| Approvals     Pending Pavable Time (1)                                                                                    | Actions -         |                  |                   |                                |                            |             |                  |                  |         |
|                                                                                                    |                   | Start Date       | 00005/0040        |                                |                            |             |                  |                  |         |
| P Balances                                                                                                    | Annroval De       | tails (2)        |                   |                                |                            |             |                  |                  |         |
|                                                                                                    | Overview          | Time Report      | ing Elements      | Task Reporting Elements        |                            |             |                  |                  |         |
|                                                                                                    | Select            | Date             | Time<br>Reporting | TRC Descr                      | Status                     | Quantity    | Туре             | Business<br>Unit | Combina |
|                                                                                                    |                   | 05/17/2016       | 615               | Overtime @ 1.5x                | Needs Approval             | 5.000       | ) Hours          |                  |         |
| Me                                                                                                    | ssage             |                  |                   |                                |                            | 5.000       | ) Hours          |                  |         |
|                                                                                                    |                   |                  |                   |                                |                            | 5.000       | ) Hours          |                  |         |
| Are                                                                                                    | you sure you wa   | int to push bacl | k the time selec  | ted to the originator? (13504  | ,10158)                    | 5.000       | Hours            |                  |         |
|                                                                                                    |                   |                  |                   |                                |                            | 5.000       | ) Hours          |                  |         |
| Sele                                                                                                    | ect Yes to confin | n and complete   | the transaction   | n, No to return to the page wi | thout updating the status. | 5.000       | Hours            |                  |         |
|                                                                                                    |                   |                  |                   |                                | Yes No                     | 5.000       | ) Hours          |                  |         |
| S Links                                                                                                    | Select All        |                  |                   | II.                            | Yes                        |             |                  |                  |         |
| Time and Labor December                                                                                                   | Ann               | nve              | Descret //        | "<br>)env                      | Push Back                  |             |                  |                  |         |
| Approve Pavable Time                                                                                                    | 1.414             | 010              |                   |                                | 1 our part                 |             |                  |                  |         |
| P Exceptions                                                                                                    | Return to Ap;     | oroval Summar    | y                 |                                |                            |             |                  |                  |         |
|                                                                                                    |                   |                  |                   |                                |                            |             |                  |                  |         |
| UofA HRS Learning     UofA HRS Park Schodula                                                                              |                   |                  |                   |                                |                            |             |                  |                  |         |
| Stats and Winter Closure                                                                                                  |                   |                  |                   |                                |                            |             |                  |                  |         |

14. A message will appear asking you to verify that you want to push back the selected transactions.

### Click the **Yes** button.

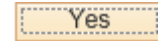

| Favorites - Main Menu -   | > Manager Self Service * > T            | ime Management $\star$ > Time and Labor WorkCenter — > Approve Time by | Group                |
|---------------------------|-----------------------------------------|------------------------------------------------------------------------|----------------------|
| ALBERTA                   | Home Worklist Add to Favorites Sign out |                                                                        |                      |
| Time and Labor WorkCenter | o «                                     |                                                                        | New Window   H Saved |
| Main Reports/Processes    | 0 0-                                    | Save Confirmation                                                      |                      |
|                           |                                         | V The Save was successful.                                             |                      |
|                           |                                         | ОК                                                                     |                      |

15. Another message will appear confirming your save was successful.

Click the OK button.

16. **Note:** The employee will be notified that the time has been pushed back, and they will need to correct or modify the time.

Any changes the employee makes will then be resubmitted for approval.

17. Congratulations! You have completed the training on Pushing Back Payable Time.

## End of Procedure.

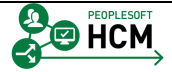

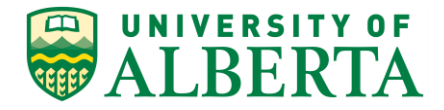

# **Understanding Payable Time Offsetting Entries**

When viewing the details of an employee's Payable Time, you may see rows with a negative entry. These are called offsetting entries and will appear when an approved transaction row is corrected, changed, or updated.

The negative line zero's out the original line and a new positive line is entered. This is all done automatically by the system.

A negative row indicates that something was changed on the original line such as the TRC, override rate, combo code, or quantity.

These lines need to be approved by the Time Approver to ensure that all payable time rows are balanced.

In this topic you will learn about Payable Time Offsetting Entries.

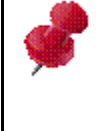

Most but not all negative entries will be offsets (e.g. Leave without pay is entered as a negative transaction)

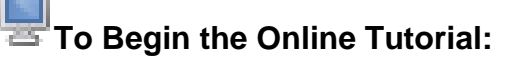

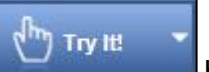

Click the button located in the top left of the screen and follow the instructions provided.

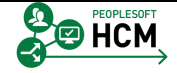

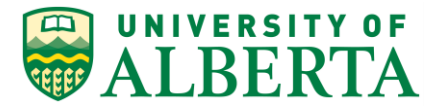

### Procedure

Navigation Path: Main Menu > Manager Self Service > Time Management > View Time > Payable Time Detail

- 1. Click the Main Menu button.
- 2. Click the Manager Self Service menu.
- 3. Click the **Time Management** menu.
- Click the View Time menu.
   View Time
- 5. The following will provide an example of how to identify offsetting entries.

Þ

Click the **Payable Time Detail** menu.

| ALBERTA                      | Human Capital Manageme    | nt          |                             | Home Worklist              | MultiChannel Console  | Add to Favorites      | Sign out    |
|------------------------------|---------------------------|-------------|-----------------------------|----------------------------|-----------------------|-----------------------|-------------|
| Pavable Time Detail          |                           |             |                             |                            | New Window            | /   Help   Personaliz | te Page   📰 |
| Select Employee              |                           |             |                             |                            |                       |                       |             |
| Temployee Selection          |                           |             |                             |                            |                       |                       |             |
| Employee Selection Criteria  |                           |             | Get Employees               | _                          |                       |                       |             |
| Selection Criterion          | Selection Criterion Value |             |                             |                            |                       |                       |             |
| Employee ID                  |                           | 9           | Clear Criteria              |                            |                       |                       |             |
| Empl Record                  |                           | ۹.          | Save Criteria               |                            |                       |                       |             |
| Last Name                    |                           | Q.          |                             |                            |                       |                       |             |
| First Name                   |                           | Q.          |                             |                            |                       |                       |             |
| Job Code                     |                           | ٩           |                             |                            |                       |                       |             |
| Job Description              |                           | ۹.          |                             |                            |                       |                       |             |
| Department                   |                           | Q           |                             |                            |                       |                       |             |
| Supervisor ID                |                           | Q           |                             |                            |                       |                       |             |
| Reports To Position Number   |                           | Q           |                             |                            |                       |                       |             |
| Workgroup                    |                           | Q.          |                             |                            |                       |                       |             |
|                              |                           |             |                             |                            |                       |                       |             |
| Employees For Ultruce Okoylo |                           |             |                             | Personalize   Find   2     | First 1 of 1 1 last   |                       |             |
| Time Reporters Demographics  |                           |             |                             | r sravitditze   r inu   am | r mat 🤍 i or i 🕓 Last |                       |             |
| Last Name First Name         |                           | Employee ID | Employment Record Job Title |                            |                       |                       |             |
| Last Name                    |                           |             | 0                           |                            |                       |                       |             |
|                              |                           |             |                             |                            |                       |                       |             |

6. Enter the Employee ID into the **Employee ID** field.

For example purposes, enter "1308383".

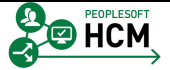

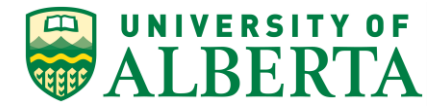

7. Enter the Employee Record into the **Empl Record** field.

For example purposes, enter "2".

| ALBERTA                     | uman Capital Manage   | ement       |                             | Home   Worklist    | MultiChannel Console  | Add to Favorites Sign ou    |
|-----------------------------|-----------------------|-------------|-----------------------------|--------------------|-----------------------|-----------------------------|
|                             |                       |             |                             |                    | New Window            | Help   Personalize Page   📰 |
| Payable Time Detail         |                       |             |                             |                    |                       |                             |
|                             |                       |             |                             | 1                  |                       |                             |
| Employee Selection          |                       |             |                             |                    |                       |                             |
| Employee Selection Criteria |                       |             | Get Employees               |                    |                       |                             |
| Selection Criterion         | Selection Criterion V | Value       | Clear Criteria              |                    |                       |                             |
| Employee ID                 | 1308383               | ٩           | Save Criteria               |                    |                       |                             |
| Empl Record                 | 2                     | ×Q          | ouve ontena                 |                    |                       |                             |
| Last Name                   |                       | ٩           |                             |                    |                       |                             |
| First Name                  |                       | ۹.          |                             |                    |                       |                             |
| Job Code                    |                       | ٩           |                             |                    |                       |                             |
| Job Description             |                       | ٩           |                             |                    |                       |                             |
| Department                  |                       | ٩           |                             |                    |                       |                             |
| Supervisor ID               |                       | ٩           |                             |                    |                       |                             |
| Reports To Position Number  |                       | ٩           |                             |                    |                       |                             |
| Workgroup                   |                       | ٩           |                             |                    |                       |                             |
|                             |                       |             |                             |                    |                       |                             |
| Employees For Uhtuce Qkoxlo |                       |             |                             | Personalize   Find | First 🕚 1 of 1 🕑 Last |                             |
| Time Reporters Demographics |                       |             |                             |                    |                       |                             |
| ast Name First Name         |                       | Employee ID | Employment Record Job Title |                    |                       |                             |
| .ast Name                   |                       |             | 0                           |                    |                       |                             |
|                             |                       |             |                             |                    |                       |                             |

8. Click the **Get Employees** button.

Get Employees

9. Click the Last Name of Employee.

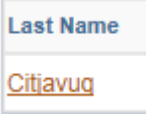

| Favorites - Mai        | in Menu 🗸 🚿       | Manager Self Service 👻     | > Time Manageme           | nt 🔹 > View Time  | e 🔹 > Payable Time Deta | il |                 |                                                |
|------------------------|-------------------|----------------------------|---------------------------|-------------------|-------------------------|----|-----------------|------------------------------------------------|
|                        | TA                | Human Capital Ma           | nagement                  |                   |                         | ŀ  | iome   Worklist | MultiChannel Console Add to Favorites Sign out |
|                        |                   |                            |                           |                   |                         |    |                 | New Window   Help   Personalize Page   📅       |
| Payable Time           | e Detail          |                            |                           |                   |                         |    |                 |                                                |
| Givvofe Citjavu        | 9                 |                            | 1                         | Employee ID 13083 | 83                      |    |                 |                                                |
| Term Employment 03     | 3 (40)            |                            | Employ                    | ment Record 2     |                         |    |                 |                                                |
| Actions -<br>Start Dat | te 06/21/2016     | 33                         |                           |                   |                         |    |                 |                                                |
| End Dat                | te 06/27/2016     | Choose a date (Alt+5)      |                           |                   |                         |    |                 |                                                |
| There is no time retur | rned for the sele | cted date range. (06/21/20 | 6 - 06/27/2016)           |                   |                         |    |                 |                                                |
| Payable Status         | Filter            |                            |                           |                   |                         |    |                 |                                                |
| Payable Time 👔         |                   |                            |                           |                   |                         |    |                 |                                                |
| Overview Time          | Reporting Elem    | ents Task Reporting El     | ements <u>C</u> ost and A | Approval [TTT)    |                         |    |                 |                                                |
| Date State             | tus               | Reason Code                | Time Reporting<br>Code    | Quantity          | TRC Type                |    |                 |                                                |
| Арр                    | oroval Monitor    |                            |                           |                   |                         |    |                 |                                                |
| Return to Select Emp   | ployee            |                            |                           |                   |                         |    |                 |                                                |

- 10. In the **Start Date** field, Click the **Calendar** graphic.
  - 31

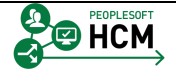

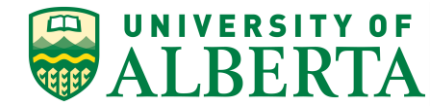

11. Select a Start Date from the calendar.

For example purposes, select the May 16 date.

- 12. In the **End Date** field, Click the **Calendar** graphic.
- 13. Select an End Date from the calendar.

For example purposes, select May 31.

14. Click the **Refresh** button.

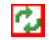

| anomoo .     | Main Menu 🗸 🚿      | Manager Self Service | e 🔹 > Time Manageme   | nt 🔹 > View Tim | e 🔹 > Payable Time Detail |      |          |             |            |                  |             |
|--------------|--------------------|----------------------|-----------------------|-----------------|---------------------------|------|----------|-------------|------------|------------------|-------------|
|              | ERTA               | Human Capital        | Management            |                 |                           | Home | Worklist | MultiChanne | I Console  | Add to Favorites | Sign o      |
|              |                    |                      |                       |                 |                           |      |          | 1           | New Windov | v Help Personali | ze Page   🖥 |
| Davable T    | Timo Dotail        |                      |                       |                 |                           |      |          |             |            |                  |             |
| Giuvofa Citi |                    |                      | -                     | malause ID 1200 | 202                       |      |          |             |            |                  |             |
| Term Employm | ent 03 (40)        |                      | Employe               | aent Record 2   | 363                       |      |          |             |            |                  |             |
| Actions -    |                    |                      | Employi               |                 |                           |      |          |             |            |                  |             |
| Star         | rt Date 05/16/2016 | 3                    |                       |                 |                           |      |          |             |            |                  |             |
| En           | d Date 05/31/2016  | ы<br>Ф.              |                       |                 |                           |      |          |             |            |                  |             |
| Payable SI   | tatus Filter       |                      |                       |                 |                           |      |          |             |            |                  |             |
| Payable Time | ?                  |                      |                       |                 |                           |      |          |             |            |                  |             |
| Overview     | Time Reporting Ele | ments Task Reporting | g Elements Cost and A | pproval 🛄       |                           |      |          |             |            |                  |             |
| Date         | Status             | Reason Code          | Code                  | Quantity        | y TRC Type                |      |          |             |            |                  |             |
| 05/16/2016   | Approved           |                      | 022                   | 7.000           | D Hours                   |      |          |             |            |                  |             |
| 05/17/2016   | Approved           |                      | 022                   | 7.000           | D Hours                   |      |          |             |            |                  |             |
| 05/18/2016   | Approved           |                      | 022                   | 7.000           | D Hours                   |      |          |             |            |                  |             |
| 05/19/2016   | Approved           |                      | 022                   | 7.000           | 0 Hours                   |      |          |             |            |                  |             |
| 05/20/2016   | Approved           |                      | 022                   | 7.000           | D Hours                   |      |          |             |            |                  |             |
| 05/23/2016   | Approved           |                      | 070                   | 7.000           | D Hours                   |      |          |             |            |                  |             |
| 05/24/2016   | Approved           |                      | 022                   | 7.000           | D Hours                   |      |          |             |            |                  |             |
| 05/25/2016   | Needs Approval     |                      | 022                   | -7.000          | D Hours                   |      |          |             |            |                  |             |
| 05/25/2016   | Approved           |                      | 022                   | 7.000           | D Hours                   |      |          |             |            |                  |             |
| 05/25/2016   | Needs Approval     |                      | 824                   | 7.000           | ) Hours                   |      |          |             |            |                  |             |
| 05/26/2016   | Approved           |                      | 022                   | 7.000           | D Hours                   |      |          |             |            |                  |             |
|              |                    |                      | 022                   | 7.000           | Hours                     |      |          |             |            |                  |             |

15. In this example, for the date 05/25/2016:

• 7 hours were initially entered against TRC 022 and approved (As shown in the 2nd row) then

- 7 hours were removed from TRC 022 (As shown in the 1st row) then
- 7 hours were re-entered against TRC 824 (As shown in the 3rd row)
- 16. Congratulations! You have completed the training on Understanding Payable Time Offsetting Entries.

## End of Procedure.

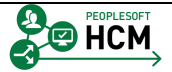

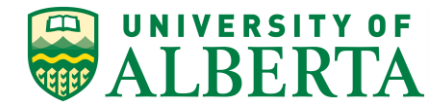

# Viewing and Managing Exception Errors as an Approver

In this topic you will learn how to troubleshoot issues and errors related to time entry.

**Exception Errors** are generated after reported time is submitted and either incorrect information has been entered or the transaction does not comply with a defined rule.

There are two different types of exception errors:

### • High Exception Errors

The offending time transactions must be changed/fixed to clear out the exception in order for the employee to be paid. If these exceptions are not cleared up, the payable time for the entire day will not be processed and the employee will not get paid for that day or, if a leave entry, will not process to reduce their balances.

The employee, Manager, Timekeeper, and Central HR can correct the time entries that caused these exception errors; however, there are a few that the employee would not be able to correct such as an incorrect rate override.

As an Approver you can choose to either advise the employees of any corrections required to fix high exception errors or you can make the corrections on their behalf.

For example:

You see exception error: TLX01540 – More than 24 hours reported

This error occurs when the total hours for a day are entered in excess of the daily maximum. The Employee, Timekeeper or Time Approver can make the changes to correct this specific exception.

### Low Exception Errors

These errors do not impact payable time and the employee will still get paid. Low Exception Errors represent warnings that can be allowed.

Only Managers, Timekeepers, and Central HR can allow these on the exception page. If the warning is not allowed then anyone can correct the time entries that caused the exception error.

For example:

You see exception error: UAEX\_03G – Casual Illness >3 days (General Illness)

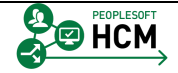

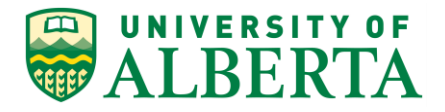

This error requires a Doctor's note. The Time Approver can override and approve the transaction once receipt of a Doctor's note has been confirmed.

Since Exception Errors can impact an employee's pay, it is highly recommended that all exceptions be reviewed and cleared prior to approving time and labor transactions.

### Below is a list of the most common Exception Errors that may occur.

For a complete list of Exception Errors refer to the reference document **'Time and Labor Exception Messages**' stored within the Learning Reference Materials (<u>http://www.hrs.ualberta.ca/Learning/LearningPeopleSoft/LearningSupportMaterials</u>) web page on the Human Resource Services website.

Note: Comp Time refers to an employee's overtime bank balanceException<br/>IDDescription<br/>ISIssueResolution<br/>SeveritySeverityTLX00001Invalid Comp<br/>TimeAn invalid bank time<br/>transaction has beenChange the<br/>time entry toHigh

| ID       |                                     |                                                                                                    |                                                                                                    |      |
|----------|-------------------------------------|----------------------------------------------------------------------------------------------------|----------------------------------------------------------------------------------------------------|------|
| TLX00001 | Invalid Comp<br>Time<br>TRC/Balance | An invalid bank time<br>transaction has been<br>created; entries that<br>result in a balance<br>higher than the<br>maximum allowed, or<br>lower than minimum<br>allowed (zero).       | Change the<br>time entry to<br>correct the<br>situation after<br>reviewing the<br>balance<br>available.                                                                                                    | High |
| TLX00010 | Invalid Leave<br>Time Taken         | Occurs when a leave<br>absence is taken in<br>excess of their available<br>balance. The employee<br>is not enrolled in the<br>plan or the entry<br>resulted in an invalid<br>balance. | Confirm the<br>current<br>balance by<br>referring to<br>your balance<br>on the<br>timesheet<br>page, any<br>hours in<br>excess of the<br>balance needs<br>to be changed<br>to Vacation or<br>Leave Without<br>Pay.<br>If it is believed<br>that there is an<br>error with the<br>balance, | High |

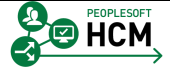

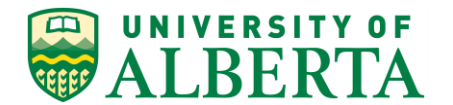

| Exception<br>ID | Description                             | Issue                                                                                                    | Resolution                                                                                                    | Severity      |
|-----------------|-----------------------------------------|----------------------------------------------------------------------------------------------------|----------------------------------------------------------------------------------------------------|---------------|
|                 |                                         |                                                                                                    | contact your<br>Supervisor to<br>investigate.                                                                              |               |
| UAEX_03G        | Casual III > 3<br>Days<br>(General III) | Occurs when<br>Employees eligible for<br>GI have entered more<br>than 3 consecutive days<br>of Casual Illness | Employee to<br>change time to<br>GI code and<br>resubmit. (this<br>will trigger Doc<br>note<br>exception)                  | L (allowable) |
| UAEX_03D        | Casual III > 3<br>Days (Doc<br>Note)    | For employees who<br>have entered 3 or more<br>consecutive days of<br>Casual Illness (not<br>eligible for GI) | Doctor's note<br>to be provided<br>then<br>Supervisor can<br>allow. If no<br>note provided,<br>time needs to<br>be removed | L (allowable) |

\* TRC – Time Reporting Code is the code used when entering earnings or leave time.

# To Begin the Online Tutorial:

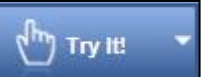

Click the button located in the top left of the screen and follow the instructions provided.

# Procedure

•

Navigation Path: Main Menu > Manager Self Service > Time Management > Approve Time and Exceptions > Exceptions

1. Click the Main Menu link.

Main Menu 🚽

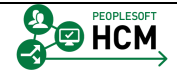

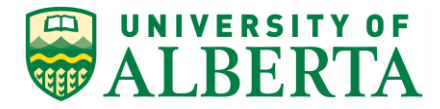

- 2. Click the Manager Self Service menu.
- Click the Time Management menu.
   Time Management
- Click the Approve Time and Exceptions menu.
   Approve Time and Exceptions
- 5. Click the **Exceptions** menu.

| Exceptions |  |
|------------|--|
|------------|--|

| Favorites - | Main Menu 👻 > M      | fanager Se | If Service 🔹 > T    | ime Management 💌 | > Approv       | ve Time and Exceptions 👻 > Ex | ceptions  | 5     | Hor                      | worklin | at Add to Equarities Sign our      |
|-------------|----------------------|------------|---------------------|------------------|----------------|-------------------------------|-----------|-------|--------------------------|---------|------------------------------------|
|             | BERTA                | Human (    | Capital Manag       | jement           |                |                               |           |       | Hon                      |         | s   Add to Favorites   Sign ou     |
| • • • • •   |                      |            |                     |                  |                |                               |           |       |                          | New Wi  | ndow   Help   Personalize Page   📰 |
| Except      | ions                 |            |                     |                  |                |                               |           |       |                          |         |                                    |
| T Emplo     | yee Selection        |            |                     |                  |                |                               |           |       |                          |         |                                    |
| Employee    | e Selection Criteria |            |                     |                  |                | Get Employees                 |           |       |                          |         |                                    |
| Selection   | Criterion            |            | Selection Criterior | Value            |                | Clear Criteria                |           |       |                          |         |                                    |
| Employee    | ID                   |            |                     |                  | <u> </u>       | Save Criteria                 |           |       |                          |         |                                    |
| Empl Reco   | ord                  |            |                     |                  | ٩              | ouro ontona                   |           |       |                          |         |                                    |
| Last Name   | 9                    |            |                     |                  | Q              |                               |           |       |                          |         |                                    |
| First Name  | 8                    |            |                     |                  | ٩              |                               |           |       |                          |         |                                    |
| Job Code    |                      |            |                     |                  | ۹,             |                               |           |       |                          |         |                                    |
| Job Descr   | iption               |            |                     |                  | ٩              |                               |           |       |                          |         |                                    |
| Departme    | nt                   |            |                     |                  | 4              |                               |           |       |                          |         |                                    |
| Superviso   | r ID                 |            |                     |                  | ۹,             |                               |           |       |                          |         |                                    |
| Reports T   | o Position Number    |            |                     |                  | ۹.             |                               |           |       |                          |         |                                    |
| Workgroup   | p                    |            |                     |                  | ٩              |                               |           |       |                          |         |                                    |
|             |                      |            |                     |                  |                |                               |           |       |                          |         |                                    |
| Filterir    | na Options           |            |                     |                  |                |                               |           |       |                          |         |                                    |
| Exception   | • 1                  |            |                     |                  |                |                               |           | Dee   | energy   Fied   Menu A   |         | First (1) d of d (2) L out         |
| Overview    | v Details Demograp   | hics 💷     | )                   |                  |                |                               |           | r ci  | sonalize [ Find ] view A | alo-1-  | First @ FOFT @ Last                |
| Allow       | Last Name            | First Name |                     | Empl ID          | Empl<br>Record | Job Title                     | Exception | on ID | Description              | Date    | Severity                           |
|             |                      |            |                     |                  | C              |                               |           |       |                          |         |                                    |
| Allow Exc   | entions (2)          |            |                     |                  |                |                               |           |       |                          |         |                                    |
| 90          | lact All Des         |            |                     |                  |                |                               |           |       |                          |         |                                    |
| 05          | Save                 | 1212007411 |                     |                  |                |                               |           |       |                          |         |                                    |
| Manager S   | elf Service          |            |                     |                  |                |                               |           |       |                          |         |                                    |
| Time Mana   | agement              |            |                     |                  |                |                               |           |       |                          |         |                                    |
|             |                      |            |                     |                  |                |                               |           |       |                          |         |                                    |
|             |                      |            |                     |                  |                |                               |           |       |                          |         |                                    |
|             |                      |            |                     |                  |                |                               |           |       |                          |         |                                    |
|             |                      |            |                     |                  |                |                               |           |       |                          |         |                                    |

6. Click the **Get Employees** button.

|--|

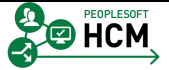

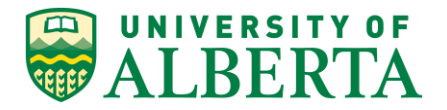

7. The **Exceptions** page provides a list of time entry transactions that have exceptions that need to be resolved or allowed.

Once the Time Administration process has run (noon and nightly), a review of any Exception Errors that may have been generated is required.

- 8. Click the **Details** tab.
- 9. The Details tab provides additional information on the Exception (e.g. Source, Last Updated, etc).

| Favorites - Main Menu - | > Manager Self Se        | rvice * > Time Management * > Approve Time and Exceptions * > Exceptions |               |                              |
|-------------------------|--------------------------|--------------------------------------------------------------------------|---------------|------------------------------|
|                         | Human Cap                | ital Management                                                          | Home Worklist | Add to Favorites   Sign out  |
| WALDERIA                |                          | -                                                                        |               |                              |
| New Window              | Help   Personalize       | Page 🔚                                                                   |               | ,                            |
|                         |                          |                                                                          |               |                              |
| Source                  | Last Updated             | Exception Data                                                           | Explanation   | Comment                      |
| Fime Administration     | 07/15/2016<br>12:06:54PM | Override Rate not allowed for TRC 661                                    | Explanation   |                              |
| Fime Administration     | 07/15/2016<br>12:06:54PM | Override Rate not allowed for TRC 661                                    | Explanation   |                              |
| Fime Administration     | 07/15/2016<br>12:06:54PM | Override Rate not allowed for TRC 661                                    | Explanation   | High exception, comment save |
| Fime Administration     | 07/15/2016<br>12:06:54PM | Override Rate not allowed for TRC 665                                    | Explanation   | High exception, comment from |
| Fime Administration     | 07/15/2016<br>12:06:54PM | Override Rate not allowed for TRC 665                                    | Explanation   |                              |
| Fime Administration     | 05/04/2016<br>3:36:13PM  | General Illness > 3 Days (Doctors Note)                                  | Explanation   |                              |
| Fime Administration     | 05/04/2016<br>3:36:13PM  | General Illness > 3 Days (Doctors Note)                                  | Explanation   |                              |

- 10. Click the **Explanation** link under the Details tab.
- 11. The **Exception Explained** page provides a detailed description of the Exception Error.

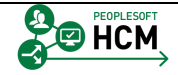

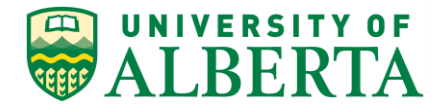

| Favorites * Main Menu * > Manager Self Service * > Time Management * > Approve Time and Exceptions * > Exceptions                                                                                                    |                                            |
|----------------------------------------------------------------------------------------------------|--------------------------------------------|
| WIVERSITY OF<br>Human Capital Management                                                                                                    | Home Worklist Add to Favorites Sign out    |
| Exception Explained                                                                                                    | New Window   Help   Personalize Page   📰 – |
| Exception ID<br>UAEX_001                                                                                                    |                                            |
| Description<br>Override Tede Not Allowed<br>An override houty rate has been entered on a transaction where it is not allowed.<br>Own/ hours that are considered working' hours can have an override hourly rate<br>entered. |                                            |
| Return                                                                                                    |                                            |

- 12. Click the **Return** button to go back to the Exceptions page.
- 13. You can also add comments under the Details tab.
- 14. Click the **Demographics** tab.
- 15. The Demographics tab provides information regarding the Employee's Job Code, Reports To, Department, etc.
- Low Severity Exceptions are more of a warning providing you a heads up. The Allow option will be active. Once you have met the exception requirements check off the Allow option and when you click save, the exception will disappear.

<u>High Severity Exceptions</u> require further action with the time entry transaction before it will be available for approval. The Allow option will be greyed out.

- 17. Clearing all exceptions is important; however High Exceptions must be cleared in order for any time entered for that day to be available for approval and be processed.
- To allow a Low Exception, Click the "Allow" checkbox besides the Low Exception you would like to allow.

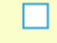

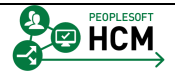

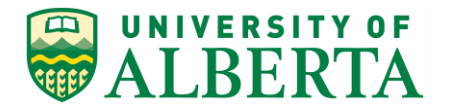

| Filterin | g Options      |            |         |                            |              |                                  |            |                      |
|----------|----------------|------------|---------|----------------------------|--------------|----------------------------------|------------|----------------------|
| ceptions | ; (?)          |            |         |                            | Perso        | nalize   Find   View 100   💷     | First      | 🖲 1-50 of 269 🕑 Last |
| verview  | Details Demogr | aphics     |         |                            |              |                                  |            |                      |
| Allow    | Last Name      | First Name | Empl ID | Empl<br>Record Job Title   | Exception ID | Description                      | Date       | Severity             |
| -        | Ceiminn        | GIVERING   | 0000120 | U WCD Claims Auministrator | UNEX_USG     | III)                             | 04/01/2010 | LOW                  |
|          | Cefmtinn       | Qketuq     | 0006126 | 0 WCB Claims Administrator | UAEX_03G     | Casual III > 3 Days (Gen<br>III) | 04/04/2016 | Low                  |
|          | Cefmtinn       | Qketuq     | 0006126 | 0 WCB Claims Administrator | UAEX_03G     | Casual III > 3 Days (Gen<br>III) | 04/05/2016 | Low                  |
|          | Cefmtinn       | Qketuq     | 0006126 | 0 WCB Claims Administrator | UAEX_03G     | Casual III > 3 Days (Gen<br>III) | 04/06/2016 | Low                  |
|          | Cefmtinn       | Qketuq     | 0006126 | 0 WCB Claims Administrator | UAEX_03G     | Casual III > 3 Days (Gen<br>III) | 04/07/2016 | Low                  |
|          | Cefmtinn       | Qketuq     | 0006126 | 0 WCB Claims Administrator | UAEX_03G     | Casual III > 3 Days (Gen<br>III) | 04/08/2016 | Low                  |
|          | Cefmtinn       | Qketuq     | 0006126 | 0 WCB Claims Administrator | UAEX_03G     | Casual III > 3 Days (Gen<br>III) | 04/11/2016 | Low                  |
|          | Cefmtinn       | Qketuq     | 0006126 | 0 WCB Claims Administrator | UAEX_03G     | Casual III > 3 Days (Gen<br>III) | 04/12/2016 | Low                  |
|          | Cefmtinn       | Qketuq     | 0006126 | 0 WCB Claims Administrator | UAEX_03G     | Casual III > 3 Days (Gen<br>III) | 04/13/2016 | Low                  |
|          | Cefmtinn       | Qketuq     | 0006126 | 0 WCB Claims Administrator | UAEX_03G     | Casual III > 3 Days (Gen<br>III) | 04/14/2016 | Low                  |
|          | Cego           | Unpe       | 0800392 | 0 IDP Instructor           | UAEX_001     | Override Rate Not<br>Allowed     | 03/16/2016 | High                 |
|          | Cego           | Unpe       | 0800392 | 0 IDP Instructor           | UAEX_001     | Override Rate Not<br>Allowed     | 03/17/2016 | High                 |
|          | Cego           | Unpe       | 0800392 | 0 IDP Instructor           | UAEX_001     | Override Rate Not<br>Allowed     | 03/18/2016 | High                 |
|          | Cego           | Unpe       | 0800392 | 0 IDP Instructor           | UAEX_001     | Override Rate Not<br>Allowed     | 03/19/2016 | High                 |
|          | Cego           | Unpe       | 0800392 | 0 IDP Instructor           | UAEX_001     | Override Rate Not<br>Allowed     | 03/22/2016 | High                 |
| -        | Coutie         | Vistua     | 0070044 | 0 TCC Cloring Laural 02    | TI X00040    | Invalid Leave Time Taken         | 00/04/2016 | Llink                |

19. Click the **Save** button.

Save

20. Congratulations! You have completed the training on Viewing and Managing Exceptions as an Approver.

# End of Procedure.

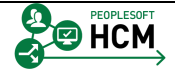

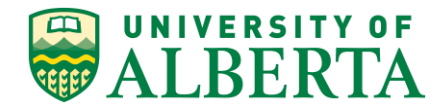

# **Reporting - Time and Labor WorkCenter Reports and Queries**

In this topic you will learn how to run the Reports and Queries located on the Time and Labor WorkCenter page. The WorkCenter is a single place that allows you to perform multiple time related activities, all of which are also available through the regular menu navigation as described in other sections of this training.

If you are a Time Approver as well as a Timekeeper, you will only see the T&L WorkCenter developed for approval activities. The queries accessed via the WorkCenter only include the Time Approver queries, for all Timekeeper queries the Query Viewer must be used.

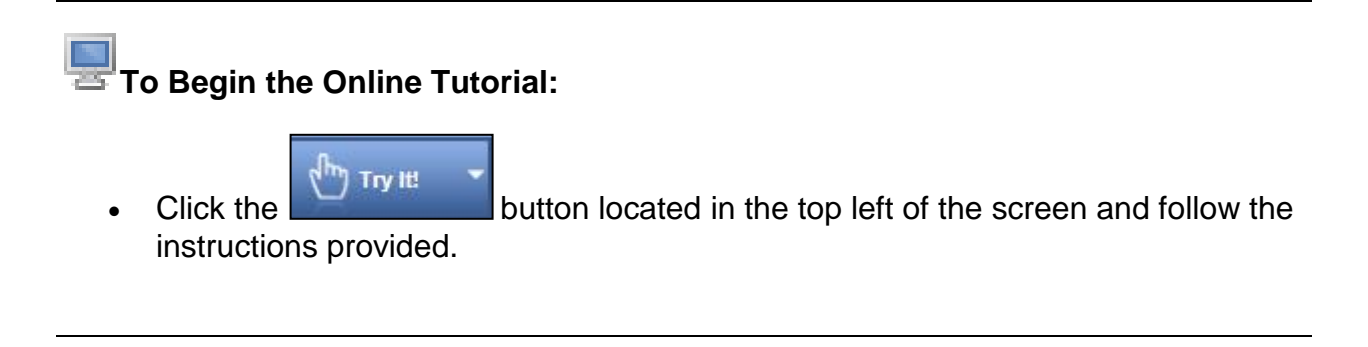

## Procedure

Navigation Path: Main Menu > Manager Self Service > Time Management > Time & Labor WorkCenter

| ravonies + Main Menu +                                                                                                    |                                |
|----------------------------------------------------------------------------------------------------|--------------------------------|
| UNIVERSITY OF Human Capital Managem                                                                                                    | Home Worklist Add to Favorites |
|                                                                                                    |                                |
|                                                                                                    |                                |
| Self-Service Center                                                                                                    |                                |
| Time Reporting<br>Report and review your time, schedules, request absences and more.                                                                                                    |                                |
| Personal Information<br>Review and update your personal information.                                                                                                    |                                |
| Provide and Compensation     Provide and Compensation     Provide and the deposit     Review grow grow and compensation history. Update your direct deposit     Review grow grow and compensation history     Review grow and cher dedoction or contribution information.     Were Provide and the dedoction     Were Provide and the dedoction     Were Provide and the dedoction     Were Provide and the dedoction     Review grow and the dedoction     Were Provide and the dedoction     Were Provide and the dedoction     Were Provide and the dedoction     Were Provide and the dedoction     Review grow and the dedoction     Were Provide and the dedoction |                                |
| Review health, insurance, savings, pension or other benefits information.     Review and update dependent and beneficiary personal information.     Life Events     Demetits information     Dependents and Beneficiaries     Silver.                                                                                                    |                                |
| Manage Delegation<br>Delegate authority for self-service transactions, and review and revoke                                                                                                    |                                |

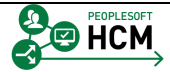

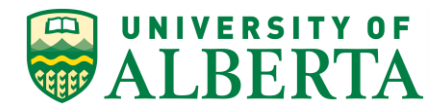

- 1. Click the Main Menu button.
- Click the Manager Self Service menu.
   Manager Self Service
- Click the Time Management menu.
   Time Management
- 4. Click the **Time and Labor WorkCenter** menu.

Time and Labor WorkCenter

| Favorites - Main Menu - Manager                                                                                                    | r Self Service マ → Time Manag<br>an Capital Management                                                  | gement ▼ → Time and L    | .abor WorkCenter           | ł                          | Home   Worklist | Add to Favorites                  | Sign out             |
|----------------------------------------------------------------------------------------------------|----------------------------------------------------------------------------------------------------|--------------------------|----------------------------|----------------------------|-----------------|-----------------------------------|----------------------|
| Time and Labor WorkCenter ● 《<br>Main Reports/Processes<br>My Work Reports/Processes ● ▼                                                                                                    | Manage Time (Admin) Vie<br>Timesheet   Exceptions<br>Employee Selection<br>Change View<br>"View By Week | w Time (Admin)           |                            |                            |                 | New Wind                          | ow   Help   📰        |
|                                                                                                    | Date 12/16/2016                                                                                         | 19 ¢                     | Previous                   | Week Next                  | Week            |                                   |                      |
|                                                                                                    | Employees For Uzisx,Xiymov                                                                              | vuso Hiewoos, Totals Fre | om 12/12/2016 - 12/18/2016 |                            |                 |                                   |                      |
|                                                                                                    | Empl<br>Record First Name                                                                               | Last Employee ID         | Job Title <b>▼</b>         | Reported<br>Hours Approved | Exception       | Hours<br>Approved or<br>Submitted | Denied Ho<br>Hours F |
|                                                                                                    | 0                                                                                                    | Last<br>Name             |                            | 0.000000 0.000000          |                 | 0.000000                          | 0.000000             |
| <ul> <li>€ Links</li> <li>C • ▼</li> <li>Time and Labor Processing</li> <li>Ø Exceptions</li> <li>Ø Timesheat</li> <li>Consense UodA HRS Learning</li> <li>Ø UodA HRS Learning</li> <li>Ø UodA HRS Pays Scheule</li> <li>Ø Stats and Winter Closure</li> </ul> |                                                                                                    |                          |                            |                            |                 |                                   |                      |

5. Click the **Reports/Processes** tab.

Reports/Processes

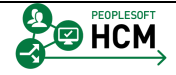

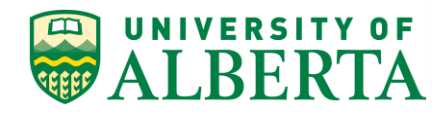

| Favorites - Main Menu - Manager                                                                                                    | Self Service -> T                                    | ïme Management 👻                    | > Time and     | Labor WorkCenter > Timesheet |                   |                         |                |                                   |                 |           |
|----------------------------------------------------------------------------------------------------|------------------------------------------------------|-------------------------------------|----------------|------------------------------|-------------------|-------------------------|----------------|-----------------------------------|-----------------|-----------|
| ALBERTA Huma                                                                                                    | n Capital Manaç                                      | gement                              |                |                              |                   | H                       | ome   Worklist | Add to Favor                      | ites Sign       | out       |
| Time and Labor WorkCenter o «<br>Main Reports/Processes<br>Queries Cov                                                                                                    | Manage Time (Ad<br>Timesheet   Excej                 | min) View Time (Ar                  | dmin)          |                              |                   |                         |                | New W                             | indow Help      | -         |
| My Bending Time Apcrovals     My Pending Time Exception Errors     Banket Time Exception Errors     Banket Time Summary Report     Eave Balance Negative     Multiple Job Employees     APOLIbrarian Vacation History                                                                                                    | Employee Sel     Change View     *View By     Date 1 | ection<br>Week<br>12/16/2016 郎 ゆ    | ~              | Previou                      | s Week            | Next \                  | Neek           |                                   |                 |           |
|                                                                                                    | Employees For Uz<br>Time Summary                     | zisx,Xiymowuso Hiew<br>Demographics | oos, Totals Fr | om 12/12/2016 - 12/18/2016   |                   |                         |                |                                   |                 |           |
|                                                                                                    | Empl<br>Record First Nan                             | ne Last<br>Name                     | Employee ID    | Job Title▼                   | Reported<br>Hours | Hours to be<br>Approved | Exception      | Hours<br>Approved or<br>Submitted | Denied<br>Hours | Hou<br>Ra |
|                                                                                                    | 0                                                    | Last<br>Name                        |                |                              | 0.000000          | 0.000000                |                | 0.000000                          | 0.000000        |           |
| ReportsProcesses         C         ● ▼           マ         Reports         C         ● ▼           ∠         Employee Absences for Period*         ∠         Leave Balance*           ∠         Leave Balance*         Compensatory Time*         ∠         Compensatory Time*           ∠         Semi-Monthly Timesheets*          Semi-Monthly Time*         ∠ |                                                      |                                     |                |                              |                   |                         |                |                                   |                 |           |

- 6. Click the **My Pending Time Approvals** link.
- 7. The Date you enter is optional. Best practice would be to enter the pay period end date.

For example purposes enter September 16, 2016

| Favorites - Main Menu - Manage                                                                             | r Self Service                                                          |
|----------------------------------------------------------------------------------------------------|-------------------------------------------------------------------------|
| ALBERTA Huma                                                                                               | An Capital Management Home   Worklist   Add to Favorites   Sign out     |
| Time and Labor WorkCenter • • «<br>Main Reports/Processes<br>Queries • • • • • • • • • • • • • • • • • • • | ZTL_MGR_PENDING_APPROVALS - My Pending Time Approvals       As of Date: |

- Click the Choose a date (Alt+5) button.
- 9. Click the **September 16** list item.
- 10. Click the View Results button.
- 11. Results from each query will return on the page.

These queries are meant to be for quick reference.

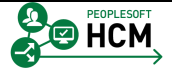

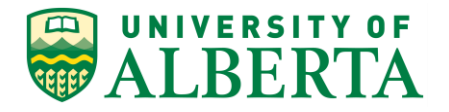

- 12. Click the **Banked Time Summary Report** link.
- 13. The search criteria is available at the top of each page for the query you wish to run:

Box 1 - Enter an individual Dept ID or '0000' for all Dept ID's you have access to

**Box 2** - Enter a the same Dept ID as Box 1 for a single Dept ID or 'ZZZZ' for all Depts you have access to

**Box 3** - Enter '%' for all or an individual Empl ID of the Supervisor

Box 4 - Enter % for all

Box 5 - Enter % for all

- Box 6 Enter % for all
- Box 7 Enter the current Date
- 14. Click the **Leave Balance Negative** link.
- 15. The search criteria is available at the top of each page for the query you wish to run:

Box 1 - Enter an individual Dept ID or ';0000' for all Dept ID's you have access to

**Box 2** - Enter a the same Dept ID as Box 1 for a single Dept ID or 'ZZZZ' for all Depts you have access to

- Box 3 Enter '%' for all or an individual Empl ID of the Supervisor
- Box 4 Enter % for all
- Box 5 Enter % for all
- Box 6 Enter % for all

Box 7 - Enter the current Date

- 16. Click the **Multiple Job Employees** link.
- 17. The report will automatically return all employees with multiple jobs that you have access to view.
- 18. Click the **APO/Librarian Vacation History** link.

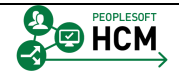

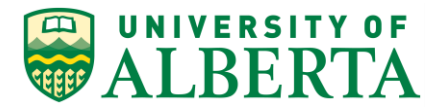

19. The search criteria is available at the top of each page for the query you wish to run:

Box 1 - Enter an individual Dept ID or ';0000' for all Dept ID's you have access to

**Box 2** - Enter a the same Dept ID as Box 1 for a single Dept ID or 'ZZZZ' for all Depts you have access to

Box 3 - Enter '%' for all or an individual Empl ID of the Supervisor

- Box 4 Enter % for all
- Box 5 Enter % for all
- Box 6 Enter % for all
- Box 7 Enter the current Date
- 20. The running of HR Operational Reports are covered under seperate topics.
- 21. Congratulations! You have completed training on Manager Support for Reporting from the Timekeeper Time & Labor WorkCenter

## End of Procedure.

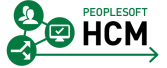

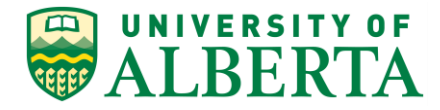

# **Approval Delegation**

# Overview

This section will provide an understanding of approval delegation and when to delegate your approval authority to another person. You will also be provided instructions on how to create and change delegations within PeopleSoft HCM.

# **Objectives**

Upon completion of this section you will have a general understanding of:

- Approval Delegation Process
- How to Create a New Delegation
- How to Change an Existing Delegation
- How to Review Outstanding Delegations

# **Related Reference Material**

All related reference material is stored on the Learning Reference Materials (<u>http://www.hrs.ualberta.ca/Learning/LearningPeopleSoft/LearningSupportMaterials</u>) we b page within the Human Resource Services website.

Reference Material may include Training Guides, Quick Reference Guides, and Other Documentation.

# **Approval Delegation Process**

The **Approval Delegation Process** encompasses the creation, change and review of reassigning (delegating) your approval authority in the event you are on leave.

If you are unable to assign a delegate in your absence, a Delegation Administrator has the ability to submit a request on your behalf.

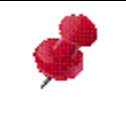

To contact the Delegation Administrator open an IST Helpdesk ticket for 'HCM T&L Approval Delegation' via the IST website or by phone.

# Long Term Delegation

If a delegation is still active and the delegate has terminated or will terminate in the next few days, an e-mail is generated and sent to the original delegator as well as the delegation administrator to notify them that the delegate is going to become inactive.

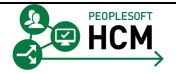

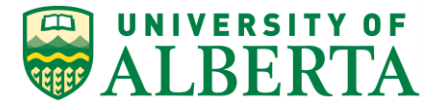

In these instances the original delegator should revoke the existing delegation and create a new one.

# **Creating a New Delegation**

In situations where an Approver is away on leave, the Approver has the ability to delegate their approval authority to someone else. In this topic you will learn how to delegate your approval authority in PeopleSoft HCM.

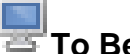

To Begin the Online Tutorial:

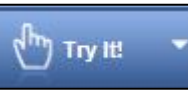

button located in the top left of the screen and follow the Click the instructions provided.

# Procedure

Navigation Path: Sign In to PeopleSoft HCM

| Favorites - Main Menu -                                                                                                 |                      |                                   |                         |                                    |          |       |                                       |      |          |       |
|----------------------------------------------------------------------------------------------------|----------------------|-----------------------------------|-------------------------|------------------------------------|----------|-------|---------------------------------------|------|----------|-------|
| ALBERTA                                                                                                    | Human C              | Capital Manager                   | nent                    |                                    |          |       |                                       | Home | Worklist | Add t |
| Self-Service Center 2 0 -                                                                                               | QQ Direct            | Line Peperte                      |                         |                                    | 2        |       | Panding Approvals                     |      |          | _     |
| Time Reporting<br>Report and review your time,                                                                          | 600 Direct           | Line Reports                      |                         |                                    |          |       | No approvals are pending at this time |      |          | -     |
| schedules, request absences<br>and more.<br>Report Time                                                                 | Summary              | Job Details C                     | ontact Time             | TTT)                               | 1.9      | 019 - |                                       |      |          | _     |
| Personal Information                                                                                                    | Name<br>Diddei Dkeit | J                                 | ob Title                | 0)                                 |          |       | Quick Links                           |      |          |       |
| Review and update your                                                                                                  | Bidutek Yen          | ipeq A                            | ccounting Sup 10 (40    | 0)                                 |          |       | HR Operational Reports*               |      |          |       |
| View Personal Information*                                                                                              | Bunne Kitfoi         | it P                              | urchasing Admin 10      | (40)                               |          |       |                                       |      |          |       |
| Payroll and Compensation                                                                                                | Fotumu Hur           | newva P                           | avroll Assistant 07     | (40)                               |          |       | Workforce Administration              |      |          |       |
| compensation history. Update                                                                                            | Gubfi Zkuo           | A                                 | ccounting Assistant (   | 08                                 |          |       | alittle                               |      |          |       |
| your direct deposit and other<br>deduction or contribution                                                              | Guegge Qc            | magnetim A                        | ccounting Sup 08 (40    |                                    |          |       | View GL Funding*                      |      |          |       |
| information.                                                                                                    | Keto Miggit          | P                                 | avroll Assistant 07     | 5)                                 |          |       | -                                     |      |          |       |
| Direct Deposit                                                                                                    | Ytigge Qkpt          | bt A                              | ccounting Sup 12 (40    | 0)                                 |          |       | Time and Labor WorkCenter             |      |          |       |
| III View T4/T4A Slips<br>III T4/T4A Consent                                                                             | Zketowh Fin          | nsaow A                           | ccounting Sup 11 (4)    | 0)                                 |          |       |                                       |      |          |       |
| Benefits<br>Review health, insurance,                                                                                   |                      |                                   | accounting output ( ( ( |                                    |          |       | External Links                        |      |          | _     |
| benefits information Review and                                                                                         | Dashboard -          | TI Disclaimer                     |                         |                                    | 0        | 0.7   | U of Alberta                          |      |          |       |
| update dependent and                                                                                                    | Your vacation        | n/time balance inclu              | des all vacation/tin    | me carried forward earned and take | en up to | the   | One Card                              |      |          |       |
| Elife Events                                                                                                    | last pay perio       | od processed.                     |                         |                                    |          |       | Hiring & Managing                     |      |          |       |
| <ul> <li>Benefits Information</li> <li>Dependents and Beneficiaries</li> <li>4 More</li> </ul>                          | Alerts               |                                   |                         |                                    | 0        | 0 -   | Forms Cabinet                         |      |          |       |
| Manage Delegation<br>Delegate authority for self-<br>service transactions, and review<br>and revoke delegation requests | You have no          | o Alerts right now.               |                         |                                    |          |       | Contact Us                            |      |          | -     |
|                                                                                                    | My Reports           |                                   |                         |                                    | 0        | 0 -   |                                       |      |          |       |
|                                                                                                    | Report               | Report Descripti                  | on Folder               |                                    |          |       |                                       |      |          |       |
|                                                                                                    | ZHRE075              | SALARY BENEFIT<br>EXPENDITURE     | S General               |                                    |          |       |                                       |      |          |       |
|                                                                                                    |                      |                                   | 2018-08-10-09.32.2      |                                    |          |       |                                       |      |          |       |
|                                                                                                    | ZHRE074              | EMPLOYEE<br>ABSENCES BY<br>PERIOD | General                 |                                    |          |       |                                       |      |          |       |
|                                                                                                    |                      |                                   | 2016-08-05-18.58.5      |                                    |          |       |                                       |      |          |       |
|                                                                                                    | ZHRE085              | STAFF DETAIL                      | General                 |                                    |          |       |                                       |      |          |       |
|                                                                                                    |                      |                                   | 2016-08-03-15.15.4      |                                    |          |       |                                       |      |          |       |
|                                                                                                    | ZHRE091              | COMP TIME<br>SUPPORT STAFF        | General                 |                                    |          |       |                                       |      |          |       |
|                                                                                                    |                      |                                   | 2018-07-21-11.40.1      |                                    |          |       |                                       |      |          |       |
|                                                                                                    | ZHRE074              | EMPLOYEE<br>ABSENCES BY<br>PERIOD | General                 |                                    |          |       |                                       |      |          |       |
|                                                                                                    |                      |                                   | 2016-07-21-11.21.4      |                                    |          |       |                                       |      |          |       |
|                                                                                                    |                      | Report Manager                    |                         |                                    |          |       |                                       |      |          |       |

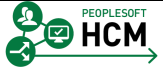

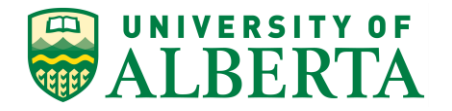

- 1. On your Home Page within the **Self-Service Center** pagelet, Click the **Manage Delegation** link.
- 2. The **Manage Delegation** page provides a few options related to delegation.

The **Learn More about Delegation** link provides an introduction to Managing your Delegation.

All new users of the system are encouraged to click on this link before continuing.

3. The **Review My Proxies** link will only appear after a delegation has been submitted.

This link is discussed in more detail within the 'Changing an Existing Delegation' topic.

| Favorites                                                                                                    |               |                    |          |
|----------------------------------------------------------------------------------------------------|---------------|--------------------|----------|
| UNIVERSITY OF<br>A T D T D T A Human Capital Management                                                                                                    | Home Worklist | Add to Favorites   | Sign out |
| WALDERIA · · · ·                                                                                                    |               |                    |          |
|                                                                                                    | New Windo     | w Help Personalize | Page 🔝 👘 |
| Manage Delegation                                                                                                    |               |                    |          |
| Unizov Uqgitvuq                                                                                                    |               |                    |          |
| Some of your self-service transactions can be delegated so that others may act on your behalf to initiate<br>and/or approve transactions for your and/or your employees. In addition, others may have delegated<br>responsibility for their transactions to you. |               |                    |          |
| Learn More about Delegation                                                                                                    |               |                    |          |
| Select Create Delegation Request to choose transactions to delegate and proxies to act on your behalf.                                                                                                    |               |                    |          |
| Create Delegation Request                                                                                                    |               |                    |          |
| Select Review My Proxies to review the list of transactions that you have delegated and the proxy for each<br>transaction.                                                                                                    |               |                    |          |
| Review My Proxies                                                                                                    |               |                    |          |
|                                                                                                    |               |                    |          |
|                                                                                                    |               |                    |          |

- 4. To start the approval delegation process, Click the **Create Delegation Request** link.
- 5. Note: Before you begin the delegation process, remember to do 4 things:

Step 1 - Speak to your potential delegate first to check for availability

Step 2 - Ensure your Delegate knows NOT to use the DENY button

Step 3 - Review your Proxies to ensure you only have one active proxy at a time

Step 4 - Clear your queue of all **Pending Payable** time before you submit your delegation request

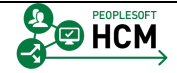

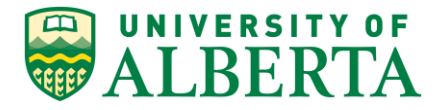

| Favorites • Main Menu • > Self Service • > Manage Delegation                                                                                                    |                                               |
|----------------------------------------------------------------------------------------------------|-----------------------------------------------|
| ALBERTA Human Capital Management                                                                                                    | Home   Worklist   Add to Favorites   Sign out |
|                                                                                                    | New Window   Help   Personalize Page   📰 –    |
| Create Delegation Request                                                                                                    |                                               |
| Enter Dates                                                                                                    |                                               |
| Unizov Uqgitvuq                                                                                                    |                                               |
| Student Prgm Coord 10 (40)                                                                                                    |                                               |
| Enter the dates for your delegation request. Enter a <i>From Date</i> that is today or later. Enter a <i>To Date</i> that<br>is the same as or later than your <i>From Date</i> . For open-ended delegation requests, leave the <i>To Date</i><br>blank. |                                               |
| Delegation Dates                                                                                                    |                                               |
| From Date 05/11/2016 3                                                                                                    |                                               |
| To Date 3                                                                                                    |                                               |
| Next Cancel                                                                                                    |                                               |

6. The **From Date** will automatically default to the current date.

To change the date, Click the **Calendar** graphic.

7. Note: A delegation cannot begin prior to the current date.

Click on the day you want the delegation to begin in the future.

For example purposes, Click the May 18, 2016 option.

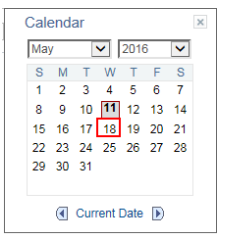

8. **Note:** The dates selected are for the days you will be absent. All transactions submitted during these dates will be routed to the delegate for approval.

| Favorites  Main Menu  Self Service  Manage Delegation                                                                                                    |                                    |        |
|----------------------------------------------------------------------------------------------------|------------------------------------|--------|
| ALBERTA Human Capital Management                                                                                                    | Home   Worklist   Add to Favorites | Sign o |
|                                                                                                    | New Window   Help   Personalize F  | Page   |
| Create Delegation Request                                                                                                    |                                    |        |
| Enter Dates                                                                                                    |                                    |        |
| Unizov Uqgitvuq                                                                                                    |                                    |        |
| Student Prgm Coord 10 (40)                                                                                                    |                                    |        |
| Enter the dates for your delegation request. Enter a From Date that is today or later. Enter a To Date that<br>is the same as or later than your From Date. For open-ended delegation requests, leave the To Date<br>blank. |                                    |        |
| Delegation Dates                                                                                                    |                                    |        |
| From Date 05/18/2016                                                                                                    |                                    |        |
| To Date 05/25/2016 5                                                                                                    |                                    |        |
| Next Cancel                                                                                                    |                                    |        |
|                                                                                                    |                                    |        |

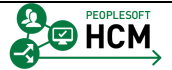

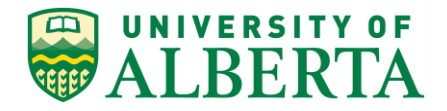

9. For this tutorial the **To Date** has been populated for you.

Once your calendar dates are selected, Click the **Next** button.

Next

10. The next step is to select the type of transactions you want to delegate approval authority for.

**Note:** Assigning a delegate is all or nothing. You cannot delegate approval for specific employees. You are delegating the entire task of labor approval for all of your direct reports.

However, if there are multiple transaction type options listed, you can assign a different delegate to each transaction type line.

11. Within the **Delegate Transactions** section, Click the **T&L Approve Payable Time** option.

T&L Approve Payable Time

| Favorites - Main Menu - Self Service - Manage Delegation                                               |                                          |
|----------------------------------------------------------------------------------------------------|------------------------------------------|
| UNIVERSITY OF                                                                                          | Home Worklist Add to Favorites Sign out  |
| ALBERIA                                                                                                |                                          |
|                                                                                                    | New Window   Help   Personalize Page   📰 |
| Create Delegation Request                                                                              |                                          |
| Select Transactions                                                                                    |                                          |
| Unizov Uqgitvuq                                                                                        |                                          |
| Student Prgm Coord 10 (40)                                                                             |                                          |
| Select the transactions that you want to delegate to a proxy. You can select one or many transactions. |                                          |
|                                                                                                    |                                          |
| Delegate Transactions                                                                                  |                                          |
| Transaction                                                                                            |                                          |
| ✓ T&L Approve Payable Time                                                                             |                                          |
|                                                                                                    |                                          |
| Polost All Decelest All                                                                                |                                          |
|                                                                                                    |                                          |
| Previous Next Cancel                                                                                   |                                          |
|                                                                                                    |                                          |

12. Click the **Next** button.

Next

13. Now you need to select a Proxy (a person to delegate your approval authority to).

The **Select Proxy by Hierarchy** page provides a list of all employees you can delegate to. This list includes all employees linked to you based on the 'Reports To' structure within PeopleSoft.

The system does not restrict who you can delegate to.

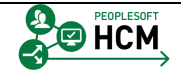

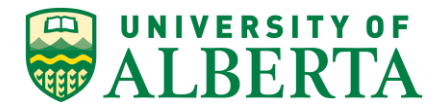

### 14. Warning:

You can delegate to anyone within the list. This includes those that are not employees or do not normally have approval authority.

If the person you want to choose as a delegate is not in the initial list, use the **Search by Name** link provided.

15. Once you have found the appropriate person, Select the box before the **Name** item.

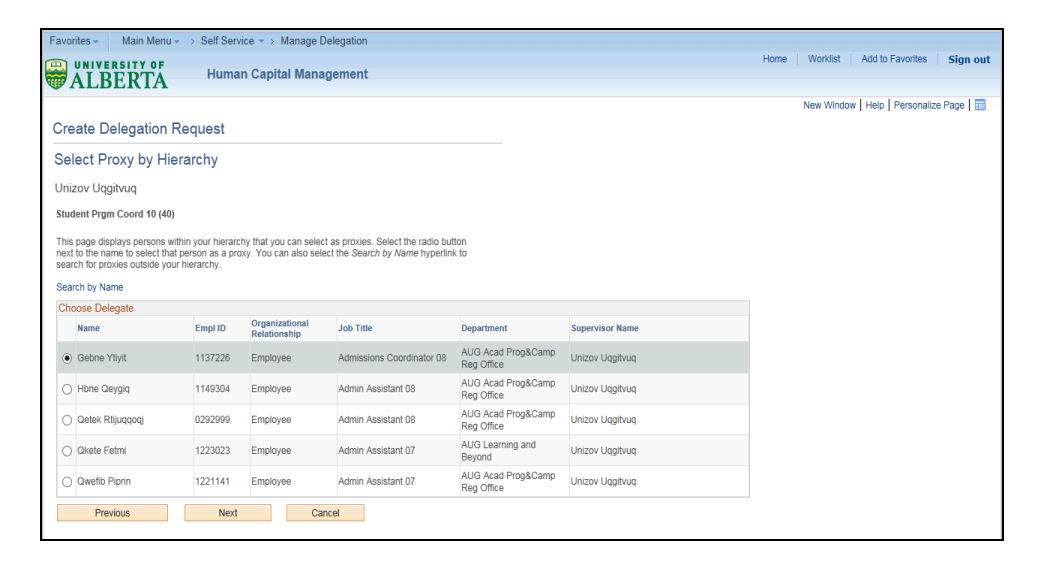

16. Ensure the name you want is highlighted.

Click the Next button.

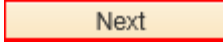

17. The **Delegation Detail** page summarizes your selections and provides an opportunity to ensure you have created the delegation as you intended.

| Favorites - Main Menu - Self Service - Manage Delegation |                                               |
|----------------------------------------------------------|-----------------------------------------------|
| ALBERTA Human Capital Management                         | Home   Worklist   Add to Favorites   Sign out |
|                                                          | New Window   Help   Personalize Page   📅 –    |
| Create Delegation Request                                |                                               |
| Delegation Detail                                        |                                               |
| Unizov Uqgitvuq                                          |                                               |
| Student Prgm Coord 10 (40)                               |                                               |
| Proxy Gebne Ytivit                                       |                                               |
| From Date 05/18/2016                                     |                                               |
| To Date 05/25/2016                                       |                                               |
| Transactions                                             |                                               |
| T&L Approve Payable Time                                 |                                               |
| Submit Previous Cancel                                   |                                               |

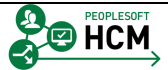

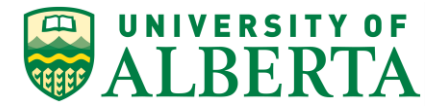

Submit

18. Once you have confirmed the detail is correct Click the **Submit** button.

| Favorites - Main Menu - Self Service - Manage Delegation                                                              |                                            |
|----------------------------------------------------------------------------------------------------|--------------------------------------------|
| UNIVERSITY OF                                                                                                    | Home Worklist Add to Favorites Sign out    |
| WALBERTA Fullian Capital Management                                                                                   |                                            |
|                                                                                                    | New Window   Help   Personalize Page   📰 – |
| Create Delegation Request                                                                                             |                                            |
| Unizov Uqgitvuq                                                                                                    |                                            |
| Student Prgm Coord 10 (40)                                                                                            |                                            |
| You have successfully submitted a delegation request. Refer to the My Proxies page to view the status of the request. |                                            |
|                                                                                                    |                                            |
| OK                                                                                                    |                                            |

19. The last page indicates if your submission was successful or not.

### Click the **OK** button.

ОК

## 20. What happens after the delegation request is submitted?

• An e-mail is sent to the person you delegated approval to.

• The e-mail recipient will open the link provided within the e-mail and either accept or reject the delegation request.

• A response e-mail is sent to the requestor and the status under delegation proxy is updated.

21. Congratulations! You have completed the training on how to Create a New Delegation.

## End of Procedure.

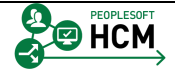

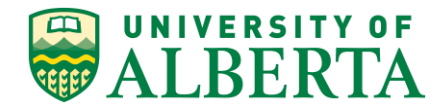

# **Changing an Existing Delegation**

In the event that you return from leave early or the existing delegate has rejected your delegation request, you will be required to change your approval delegation request. In this topic you will learn how to change an existing delegation request.

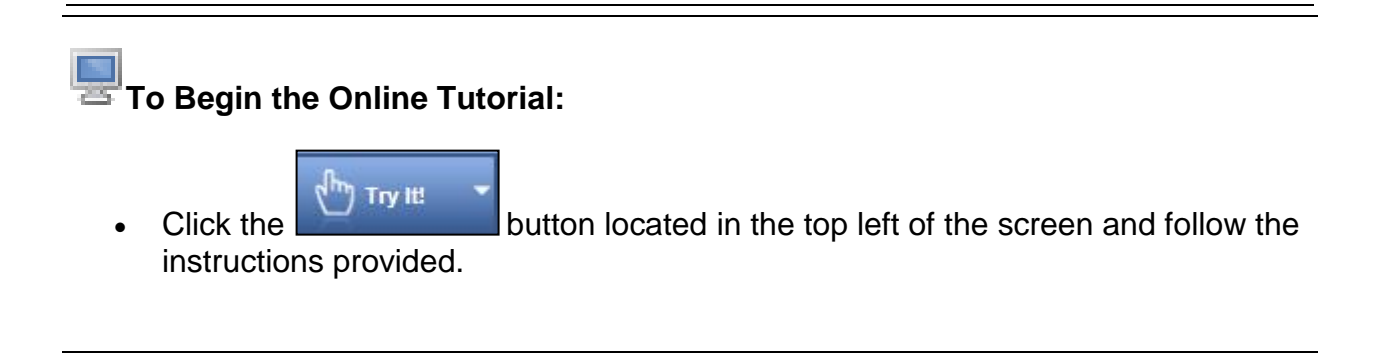

# Procedure

Navigation Path: Sign In to PeopleSoft HCM.

| Favorites - Main Menu -                                                                                                    |                                                |                                                         |                                                                    |                                     |                   |        |                                              |      |          |       |
|----------------------------------------------------------------------------------------------------|------------------------------------------------|---------------------------------------------------------|--------------------------------------------------------------------|-------------------------------------|-------------------|--------|----------------------------------------------|------|----------|-------|
| ALBERTA                                                                                                    | Human C                                        | apital Managem                                          | ent                                                                |                                     |                   |        |                                              | Home | Worklist | Add t |
| Self-Service Center 😋 💿 💌                                                                                                    | Direct                                         | Line Reports                                            |                                                                    |                                     | 0                 | 0 -    | Pending Approvals                            |      |          |       |
| Time Reporting<br>Report and review your time,<br>schedules, request absences<br>and more.<br>Report Time<br>New Time                                                                                | Summary                                        | Job Details Co                                          | Per<br>ontact Time 🗊                                               | rsonalize   Find   View All   🖅   🛄 | @ 1-9 c           | xf 9 🕑 | No approvals are pending at this time.       |      |          |       |
| Personal Information<br>Review and update your<br>personal information.                                                                                                    | Biddoi Rkoit<br>Bidutek Yen                    | tpeq Ac<br>teq Ac                                       | counting Sup 10 (40<br>counting Sup 10 (40                         | ))                                  |                   |        | HR Operational Reports*                      |      |          |       |
| Payroll and Compensation<br>Review your pay and<br>compensation history. Update<br>your direct deposit and other                                                                                     | Buqqe Kitfol<br>Fotumu Hup<br>Gubfi Zkuo       | it Pu<br>pewva Pa<br>Ac                                 | rchasing Admin 10 (<br>iyroll Assistant 07<br>counting Assistant 0 | (40)                                |                   |        | Workforce Administration                     |      |          |       |
| your direct deposit and other<br>deduction or contribution<br>information.<br>View Paycheck<br>Direct Deposit<br>View Tdr/da Slins.                                                                  | Gueqqe Qor<br>Keto Miqqit<br>Ytiqge Qkpt       | magnetim Ac<br>Pa<br>ot Ac                              | counting Sup 08 (40<br>syroll Assistant 07<br>counting Sup 12 (40  | ))                                  |                   |        | View GL Funding*                             |      |          |       |
| Benefits<br>Review health, insurance,<br>savings, pension or other                                                                                                    | Zketowb Fin                                    | nnsaovw Ac                                              | counting Sup 11 (40                                                | ))                                  |                   |        | External Links                               |      |          |       |
| <ul> <li>savings, pension or other<br/>benefits information. Review and<br/>update dependent and<br/>beneficiary personal information.</li> <li>Life Events</li> <li>Benefits Information</li> </ul> | Dashboard -<br>Your vacation<br>last pay perio | TL Disclaimer<br>n/time balance inclue<br>od processed. | les all vacation/tim                                               | e carried forward, earned and ta    | C<br>ken up to th | o v    | On Andersa<br>One Card<br>Hirring & Managing |      |          |       |
| 4 More<br>4 More<br>6 Manage Delegation<br>Delegate authority for self-<br>service transactione and review                                                                                           | You have no                                    | o Alerts right now.                                     |                                                                    |                                     | 0                 | 0 -    | Forms Cabinet<br>Contact Us                  |      |          |       |
| and revoke delegation requests                                                                                                    | My Reports                                     |                                                         |                                                                    |                                     | 0                 | 0 -    |                                              |      |          |       |
|                                                                                                    | Report                                         | Report Descriptio                                       | n Folder                                                           |                                     |                   |        |                                              |      |          |       |
|                                                                                                    | ZHRE075                                        | SALARY BENEFITS<br>EXPENDITURE                          | General                                                            |                                     |                   |        |                                              |      |          |       |
|                                                                                                    | ZHRE074                                        | EMPLOYEE<br>ABSENCES BY<br>PERIOD                       | 2018-08-10-09.32.2<br>General                                      |                                     |                   |        |                                              |      |          |       |
|                                                                                                    | ZHRE085                                        | STAFF DETAIL                                            | 2016-08-05-16.56.5<br>General<br>2016-08-03-15 15 4                |                                     |                   |        |                                              |      |          |       |
|                                                                                                    | ZHRE091                                        | COMP TIME<br>SUPPORT STAFF                              | General 2016-07-21-11 40 1                                         |                                     |                   |        |                                              |      |          |       |
|                                                                                                    | ZHRE074                                        | EMPLOYEE<br>ABSENCES BY<br>PERIOD                       | General                                                            |                                     |                   |        |                                              |      |          |       |
|                                                                                                    |                                                |                                                         | 2018-07-21-11.21.4                                                 |                                     |                   |        |                                              |      |          |       |
|                                                                                                    |                                                | Report Manager                                          |                                                                    |                                     |                   |        |                                              |      |          |       |

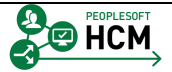

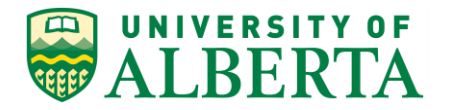

- 1. On your Home Page within the **Self-Service Center** pagelet, Click the **Manage Delegation** link.
- 2. The Manage Delegation page provides you the ability to '**Revoke**' or '**Change**' an existing approval delegation.

| Favorites + Main Menu + > Self Service + > Manage Delegation                                                                                                    |                                            |
|----------------------------------------------------------------------------------------------------|--------------------------------------------|
| UNIVERSITY OF                                                                                                    | Home Worklist Add to Favorites Sign out    |
|                                                                                                    |                                            |
|                                                                                                    | New Window   Help   Personalize Page   🗐 👘 |
| Manage Delegation                                                                                                    |                                            |
| Dtijutb Pbeq                                                                                                    |                                            |
| Some of your self-service transactions can be delegated so that others may act on your behalf to initiate<br>and/or approve transactions for you and/or your employees. In addition, others may have delegated<br>responsibility for their transactions to you. |                                            |
| Clearn More about Delegation                                                                                                    |                                            |
| Select Create Delegation Request to choose transactions to delegate and proxies to act on your behalf.                                                                                                    |                                            |
| Create Delegation Request                                                                                                    |                                            |
| Select Review My Proxies to review the list of transactions that you have delegated and the proxy for each transaction.                                                                                                    |                                            |
| Review My Proxies                                                                                                    |                                            |
| 1                                                                                                    |                                            |

- 3. Click the **Review My Proxies** link.
- 4. Find the line with the person you want to change.

Select the box before the **Transaction** item.

| Favor           | ites + Main Menu +                                              | > Self Service + >                              | Manage Delegati                              | on                 |            |                |                      |         |      |            |                  |                |
|-----------------|-----------------------------------------------------------------|-------------------------------------------------|----------------------------------------------|--------------------|------------|----------------|----------------------|---------|------|------------|------------------|----------------|
|                 | UNIVERSITY OF                                                   | Human Can                                       | ital Manageme                                | nt                 |            |                |                      |         | Home | Worklist   | Add to Favorites | Sign out       |
|                 | ALBERIA                                                         | rianian oup                                     | an manageme                                  |                    |            |                |                      |         |      |            |                  |                |
|                 |                                                                 |                                                 |                                              |                    |            |                |                      |         |      | New Window | Help Persona     | alize Page 🛛 📰 |
| My              | Proxies                                                         |                                                 |                                              |                    |            |                |                      |         |      |            |                  |                |
| Dtiju           | itb Pbeq                                                        |                                                 |                                              |                    |            |                |                      |         |      |            |                  |                |
| APO             | Admin Manager 0479                                              |                                                 |                                              |                    |            |                |                      |         |      |            |                  |                |
| This            | age allows you to view your                                     | proxies and the reque                           | est status for each de                       | elegation request  | Select a   |                |                      |         |      |            |                  |                |
| partic<br>reque | ular status and select Refres<br>ist details. To revoke request | to show the matching<br>ts, select the request, | g requests. Select th<br>then select Revoke. | ne information ico | on to view |                |                      |         |      |            |                  |                |
|                 | Show Deguasta lu                                                | . Status                                        |                                              | Pofronh            |            |                |                      |         |      |            |                  |                |
|                 | Show Requests by                                                | status                                          | •                                            | Relicon            |            |                |                      |         |      |            |                  |                |
| Cho             | ose Delegate                                                    |                                                 |                                              |                    |            |                |                      |         |      |            |                  |                |
|                 | Transaction                                                     | Name                                            | Job Title                                    | From Date          | To Date    | Request Status | Delegation<br>Status | Details |      |            |                  |                |
|                 | T&L Approve Payable Time                                        | Geqiw Tivvinoav                                 | Associate<br>Professor                       | 05/12/2016         | 05/15/2016 | Revoked        | Inactive             | 0       |      |            |                  |                |
| •               | T&L Approve Payable Time                                        | Hop Kovhingw                                    | Professor 3                                  | 05/13/2016         | 05/18/2016 | Submitted      | Inactive             | 0       |      |            |                  |                |
| Selec           | t All Deselect All                                              |                                                 |                                              | Revoke             |            |                |                      |         |      |            |                  |                |
| Retu            | n to Manage Delegation                                          |                                                 |                                              |                    |            |                |                      |         |      |            |                  |                |
| 1               |                                                                 |                                                 |                                              |                    |            |                |                      |         |      |            |                  |                |

5. Ensure the intended line is highlighted.

Click the **Revoke** button.

6. The **Revoke Delegation Request** page provides an opportunity to cancel the request just in case the Revoke button was clicked accidentally.

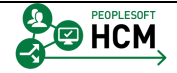

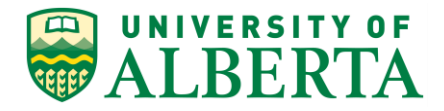

| Favorites - Main Menu - Self Service - Manage Delegation                         |                                          |
|----------------------------------------------------------------------------------|------------------------------------------|
| UNIVERSITY OF                                                                    | Home Worklist Add to Favorites Sign out  |
| WALBERTA Human Capital Wanagement                                                |                                          |
|                                                                                  | New Window   Help   Personalize Page   🔤 |
| Revoke Delegation Request                                                        |                                          |
| Dtijutb Pbeq                                                                     |                                          |
| APO Admin Manager 0479                                                           |                                          |
| Are you sure you want to revoke the delegation requests that you have selected ? |                                          |
|                                                                                  |                                          |
|                                                                                  |                                          |
| Yes - Continue No - Cancel                                                       |                                          |
|                                                                                  |                                          |

7. Click the **Yes - Continue** button.

| Yes - | Continue |
|-------|----------|
|       |          |

8. A message will appear indicating if you have successfully revoked the delegation or not.

| Favorites - Main Menu - > Self Service - > Manage Delegation                                                             |                                         |
|----------------------------------------------------------------------------------------------------|-----------------------------------------|
| UNIVERSITY OF                                                                                                    | Home Worklist Add to Favorites Sign out |
| WALBERIA Human Cupitan management                                                                                        |                                         |
|                                                                                                    | New Window   Help   Personalize P       |
| Revoke Delegation Request                                                                                                |                                         |
| Dtijutb Pbeq                                                                                                    |                                         |
| APO Admin Manager 0479                                                                                                   |                                         |
| You have successfully revoked a delegation request. Refer to the My Proxies page to view revoked<br>delegation requests. |                                         |
|                                                                                                    |                                         |
| СК                                                                                                    |                                         |

9. Click the **OK** button.

OK

10. **Note:** Once **OK** has been clicked the system will send an e-mail notification to the delegate stating their delegation has been revoked.

The delegation will stop immediately. No action is required by the delegate to 'accept' the revoke action.

11. **Note**: A reminder that any **Pending Payable** time your Delegate did not approve will now be yours to approve.

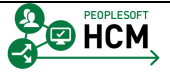
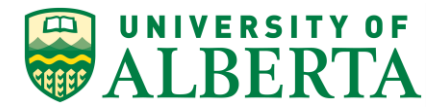

| Favorites - Main Menu - Self Service - Manage Delegation                                                                                                    |                                               |
|----------------------------------------------------------------------------------------------------|-----------------------------------------------|
| ALBERTA Human Capital Management                                                                                                    | Home   Worklist   Add to Favorites   Sign out |
|                                                                                                    | New Window   Help   Personalize Page   📰 👘    |
| Manage Delegation                                                                                                    |                                               |
| Dtijutb Pbeq                                                                                                    |                                               |
| Some of your self-service transactions can be delegated so that others may act on your behalf to initiate<br>and/or approve transactions for you and/or your employees. In addition, others may have delegated<br>responsibility for their transactions to you. |                                               |
| Learn More about Delegation                                                                                                    |                                               |
| Select Create Delegation Request to choose transactions to delegate and proxies to act on your behalf.                                                                                                    |                                               |
| Create Delegation Request                                                                                                    |                                               |
| Select Review My Proxies to review the list of transactions that you have delegated and the proxy for eac<br>transaction.                                                                                                    | 1                                             |
| Review My Proxies                                                                                                    |                                               |
|                                                                                                    |                                               |

12. You will be returned to the **Manage Delegation** page.

To ensure the status has changed.

Click the **Review My Proxies** link.

| Fauncies Main Manu                                                                                                    | Call Cardina A       | Annes Delegatio        | -          |            |                   |                      |         |      |            |                  |            |
|----------------------------------------------------------------------------------------------------|----------------------|------------------------|------------|------------|-------------------|----------------------|---------|------|------------|------------------|------------|
| ravontes + Main Menu +                                                                                                    | > Sell Service + > n | nanage Delegatio       | n          |            |                   |                      |         |      |            |                  |            |
|                                                                                                    | Human Capita         | al Managemen           | ıt         |            |                   |                      |         | Home | Worklist   | Add to Favorites | Sign out   |
| WALBERIA                                                                                                    | riaman oupra         |                        |            |            |                   |                      |         |      |            |                  |            |
|                                                                                                    |                      |                        |            |            |                   |                      |         |      | New Window | Help Personaliz  | e Page 🔄 👘 |
| My Provies                                                                                                    |                      |                        |            |            |                   |                      |         |      |            |                  |            |
| WIY I TOXICS                                                                                                    |                      |                        |            |            |                   |                      |         |      |            |                  |            |
| Dtijutb Pbeq                                                                                                    |                      |                        |            |            |                   |                      |         |      |            |                  |            |
| APO Admin Manager 0479                                                                                                    |                      |                        |            |            |                   |                      |         |      |            |                  |            |
| This page allows you to view your provises and the request status for each delegation request. Select a<br>particular status and select Affetera to above the matching requests. Select the information icon to view<br>request details. To view request, select the request, there is detail Ferrorite and the select Affeteration and the select Affeteration and the select Aff |                      |                        |            |            |                   |                      |         |      |            |                  |            |
| Show Requests by                                                                                                    | Status               | ~                      | Refresh    |            |                   |                      |         |      |            |                  |            |
| Choose Delegate                                                                                                    |                      |                        |            |            |                   |                      |         |      |            |                  |            |
| Transaction                                                                                                    | Name                 | Job Title              | From Date  | To Date    | Request<br>Status | Delegation<br>Status | Details |      |            |                  |            |
| T&L Approve Payable Time                                                                                                    | Geqiw Tivvinoav      | Associate<br>Professor | 05/12/2016 | 05/15/2016 | Revoked           | Inactive             | 0       |      |            |                  |            |
| T&L Approve Payable Time                                                                                                    | Hop Kovhingw         | Professor 3            | 05/13/2016 | 05/18/2016 | Revoked           | Inactive             | 0       |      |            |                  |            |
| Select All Deselect All<br>Return to Manage Delegation                                                                                                    |                      |                        |            |            |                   |                      | -       |      |            |                  |            |

13. The **My Proxies** page will show your selection as being **Revoked and Inactive**.

Click the Return to Manage Delegation link.

- 14. To <u>Change</u> an existing delegation:
  - First **Revoke** the existing delegation
  - Then Create a new delegation request
- 15. Congratulations! You have completed the training on how to Change an Existing Delegation.

## End of Procedure.

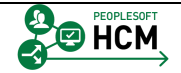

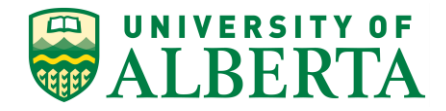

## **Accepting a Delegation Request**

In this topic you will learn how to accept a delegation request from a Manager/Supervisor.

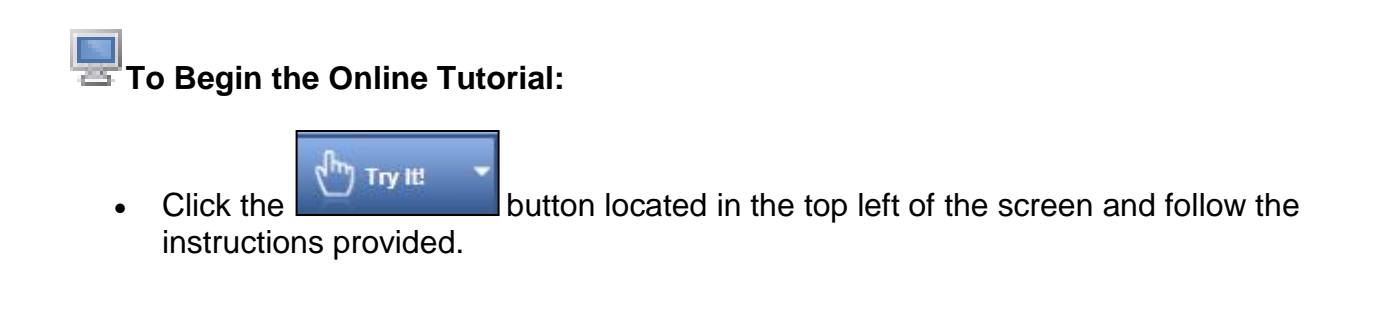

## Procedure

The first step for Delegation is to receive an email with the request.

1. When a Supervisor submits a delegation request, the system automatically creates and sends an e-mail to the person they requested as a delegate.

| 🗋 University of Alberta Sing 🗙 | M Inbox (521) - utsthcm@ual × | 2                                                                                                    | 4 <b>-</b> 8 × |
|--------------------------------|-------------------------------|----------------------------------------------------------------------------------------------------|----------------|
| ← ⇒ C 🔒 https://ma             | il.google.com/mail/u/0/#inbox |                                                                                                    | ♦ ☆ ≡          |
| UNIVERSITY OF                  |                               | ۰ <mark>۹</mark>                                                                                                 | 0              |
| Mail -                         | □ · C More ·                  | <b>四</b> *                                                                                                    | \$×            |
| COMPO SE                       | ✓ Unread                      | 1-5                                                                                                    | 50 of many 💌   |
| Inbox (521)                    | 🗆 📩 📄 me                      | A delegation request from Jonoeqe Jixivfuqwi has been submitted for review and acceptance - Jonoeqe Jixiv        | 7:43 am        |
| Starred                        | 🗌 📩 📄 Payroll                 | Outstanding Suspense Transaction(s) for department 740600, AVP Facilities & Operations - Attn: Joa/fuqwi,J       | 9:32 pm        |
| Sent Mail<br>Drafts (3)        | 🗌 📩 📄 Payroll                 | Outstanding Suspense Transaction(s) for department 350101, CSJ-Op - AE/Can Official Lang - Attn: Kufsaeo         | 9:32 pm        |
| ✓ Ben (396)                    | 🗌 📩 📄 Payroll                 | Outstanding Suspense Transaction(s) for department 300100, NU Nursing - Attn: Kuncekq, Uqowe Atofe This e        | 9:32 pm        |
| Email Hire                     | 🗌 📩 📄 Payroll                 | Outstanding Suspense Transaction(s) for department 290500, MED Surgery - Attn: Figgiq.Buajnev K This ema         | 9:32 pm        |
| HR (6)                         | 🗌 ☆ 📄 Payroll                 | Outstanding Suspense Transaction(s) for department 260900, MED Biomedical Engineering - Attn: Yattinn,P          | 9:32 pm        |
| Other                          | 🗌 📩 📄 Payroll                 | Outstanding Suspense Transaction(s) for department 260300, MED Cell Biology - Attn: Pefkadoqvmo, Pofketg         | 9:32 pm        |
| • TL (245)                     | 🗌 ☆ 📄 Payroll                 | Outstanding Suspense Transaction(s) for department 240100, LAW Alberta Law Reform Inst - Attn: Juyq, Miwi        | 9:32 pm        |
| TL-Samples (6)                 | 🗌 📩 📄 Payroll                 | Outstanding Suspense Transaction(s) for department 140750, BUS Executive Education(EE) - Attn: Zktowiq           | 9:32 pm        |
| <b>2</b> - • Q                 | □ ☆ □ dwalker2                | Important Benefit Plan Information when Leaving the University of Alberta - Dear Keqgb, As you prepare to le     | Jun 8          |
|                                | 🗌 🚖 📄 hmprd                   | Saved - Marital Status - Yitqofi Detwqit - Your request was saved - Your request successfully saved to the datab | Jun 8          |
|                                | 🗌 📩 📄 Payroll-TimeApprovals   | Outstanding Time Approval Transaction(s) - From: Time and Labor Date: MAY/30/2016 Subject: Outstanding Tim       | Jun 8          |

2. In your e-mail inbox, Click the **Delegation Request e-mail**.

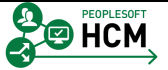

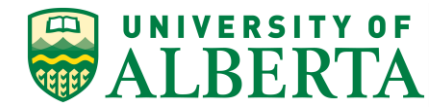

3. Review the e-mail for the details of the delegation request.

In this example the delegation request is to Approve Time and Labor Payable Time from June 9, 2016 up to and including June 16, 2016.

4. The link provided within the e-mail will take you to the Manage Delegation page in PeopleSoft HCM.

Click the Link in the e-mail.

5. When you click on the e-mail link you may be prompted to sign in once more using your network CCID and Password.

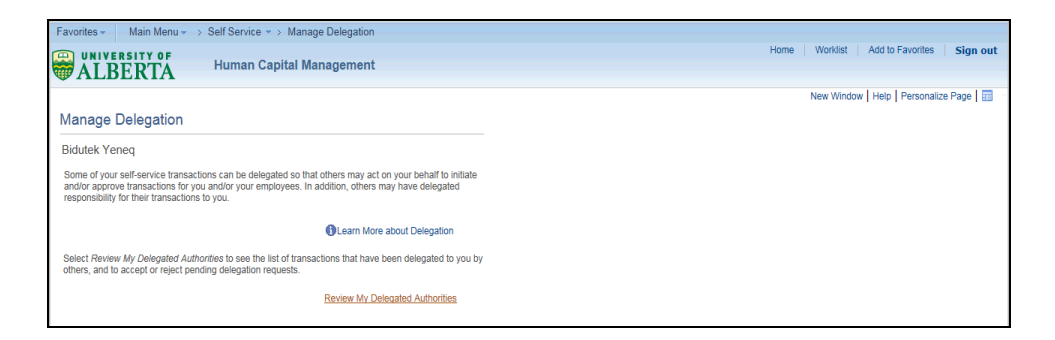

6. From the login page you will be directed automatically to the PeopleSoft HCM Manage Delegation page.

Click the **Review My Delegated Authorities** link.

| Envoritor - Main Monu - >                                                     | Solf Sonico - Ma           | and Delogation              |                 |            |                |                      |         |                                       |     |
|-------------------------------------------------------------------------------|----------------------------|-----------------------------|-----------------|------------|----------------|----------------------|---------|---------------------------------------|-----|
| ravonies • Main Menu • >                                                      | Sell Service • > Ivial     | lage Delegation             |                 |            |                |                      |         | Homo Warkliet Add to Equation Stan a  |     |
|                                                                               | Human Capital              | Management                  |                 |            |                |                      |         | Home Workinst Aud to Pavontes Sign of | n.  |
| WALBERIA                                                                      |                            |                             |                 |            |                |                      |         |                                       |     |
|                                                                               |                            |                             |                 |            |                |                      |         | New Window   Help   Personalize Page  | -   |
| My Delegated Authoritie                                                       | es                         |                             |                 |            |                |                      |         |                                       |     |
| Bidutek Yeneq                                                                 |                            |                             |                 |            |                |                      |         |                                       |     |
| Accounting Sup 10 (40)                                                        |                            |                             |                 |            |                |                      |         |                                       |     |
| This page allows you to view your de<br>show the matching requests. Select to | elegated authorities. Sele | ct a particular status      | s and select Re | efresh to  |                |                      |         |                                       |     |
|                                                                               |                            |                             |                 |            |                |                      |         |                                       |     |
| Show Requests by S                                                            | tatus Submitted            | ✓ Re                        | fresh           |            |                |                      |         |                                       |     |
| ,-                                                                            |                            |                             |                 |            |                |                      |         |                                       |     |
| Choose Delegate                                                               |                            |                             |                 |            |                |                      |         |                                       |     |
| Transaction                                                                   | Name                       | Job Title                   | From Date       | To Date    | Request Status | Delegation<br>Status | Details |                                       |     |
| TL Approve Payable Time                                                       | Jonoeqe Jixivfuqwi         | APO Finance<br>Manager 0677 | 06/09/2016      | 06/23/2016 | Submitted      | Inactive             | 0       |                                       |     |
| Select All Deselect All                                                       | Accept                     | R                           | eject           |            |                |                      |         |                                       |     |
|                                                                               |                            |                             |                 |            |                |                      |         |                                       |     |
| Return to Manage Delegation                                                   |                            |                             |                 |            |                |                      |         |                                       |     |
|                                                                               |                            |                             |                 |            |                |                      |         |                                       | - 1 |

7. Clicking on the link will automatically come to this page. The **Show Requests by Status** will default to **Submitted**.

Select the box before the **Transaction** item.

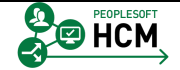

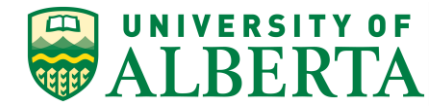

8. Ensure the appropriate line is selected.

Click the Accept button.

9. The **Accept Delegation Request** page indicates if your acceptance was successful or not.

| Favorites - Main Menu - Self Service - Manage Delegation                                                                                 |                                         |
|----------------------------------------------------------------------------------------------------|-----------------------------------------|
| UNIVERSITY OF Human Capital Management                                                                                                   | Home Worklist Add to Favorites Sign out |
| WALBERTA Tuman capital management                                                                                                    |                                         |
|                                                                                                    | New Window   Help   Personalize P       |
| Accept Delegation Request                                                                                                    |                                         |
| Bidutek Yeneq                                                                                                    |                                         |
| Accounting Sup 10 (40)                                                                                                    |                                         |
| You have successfully accepted a delegation request. Refer to the My Delegated Authonities page to view<br>accepted delegation requests. |                                         |
|                                                                                                    |                                         |
| OK                                                                                                    |                                         |
|                                                                                                    |                                         |

10. Click the **OK** button.

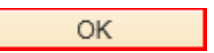

- 11. **Note:** Once you accept a Delegation Request the system automatically provides you access to the approval pages, even if you did not have approval authority prior to accepting the delegation.
- 12. The system will automatically generate and send an e-mail to the requestor indicating your acceptance.

| Favorites * Main Menu * > Self Service *> Manage Delegation                                                                                                    |                                          |
|----------------------------------------------------------------------------------------------------|------------------------------------------|
|                                                                                                    | Home Worklist Add to Favorites Sign out  |
| ALBERIA                                                                                                    |                                          |
|                                                                                                    | New Window   Help   Personalize Page   📰 |
| Manage Delegation                                                                                                    |                                          |
| Bidutek Yeneq                                                                                                    |                                          |
| Some of your self-service transactions can be delegated so that others may act on your behalf to initiate<br>and/or approve transactions for you actively our employees. In addition, others may have delegated<br>responsibility for their transactions to you. |                                          |
| Clearn More about Delegation                                                                                                    |                                          |
| Select Create Delegation Request to choose transactions to delegate and proxies to act on your behalf.                                                                                                    |                                          |
| Create Delegation Request                                                                                                    |                                          |
| Select Review My Delegated Authorities to see the list of transactions that have been delegated to you by<br>others, and to accept or reject pending delegation requests.                                                                                        |                                          |
| Review My Delegated Authorities                                                                                                    |                                          |

13. To view the status of transactions delegated to you Click the **Review My Delegated Authorities** option.

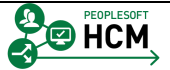

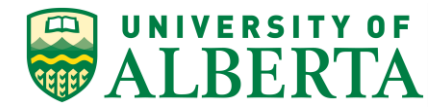

| Favorites • Main Menu • > Self Service • > Manage Delegation                                                                                                    |                                               |
|----------------------------------------------------------------------------------------------------|-----------------------------------------------|
| ALBERTA Human Capital Management                                                                                                    | Home   Worklist   Add to Favorites   Sign out |
|                                                                                                    | New Window   Help   Personalize Page   🔚      |
| My Delegated Authorities                                                                                                    |                                               |
| Bidutek Yeneq                                                                                                    |                                               |
| Accounting Sup 10 (40)                                                                                                    |                                               |
| This page allows you to view your delegated authorities. Select a particular status and select Refresh to<br>show the matching requests. Select the information icon for request details. |                                               |
| Show Requests by Status Submitted Refresh                                                                                                    |                                               |
| Select All Deselect All<br>Return to Manage Delegation                                                                                                    |                                               |

14. In the **My Delegated Authorities** page Click the down arrow next to the **Show Requests by Status** field.

| Show Requests by Status | Submitted | $\checkmark$ |
|-------------------------|-----------|--------------|
|-------------------------|-----------|--------------|

15. Click an entry in the list.

For example purposes, Click the **Accepted** list item.

- 16. Click the **Refresh** button.
- 17. A list of your delegated authority transactions for the specified status will appear.
- 18. The Delegated Authority for the time period you agreed to should show Accepted and Active.

To exit from this page, Click the Return To Manage Delegation option.

19. Congratulations! You have completed the training on how to Accept a Delegation Request.

## End of Procedure.

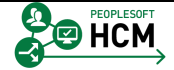